# FUJIFILM

# DIGITAL CAMERA

คู่มือผู้ใช้

BL00005035-J04 TH

# บทนำ

ขอขอบคุณที่เลือกซื้อผลิตภัณฑ์นี้ โปรดอ่านและทำความเข้าใจเนื้อหาในคู่มือนี้ก่อนใช้ งานกล้อง เก็บคู่มือไว้ในที่ที่ผู้ใช้ผลิตภัณฑ์ทั้งหมดสามารถหยิบอ่านได้

#### สำหรับข้อมูลล่าสุด

ท่านสามารถดูคู่มือฉบับล่าสุดได้จาก:

http://fujifilm-dsc.com/en-int/manual/

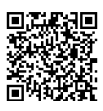

เว็บไซต์นี้สามารถเข้าถึงได้ไม่ใช่เฉพาะจากคอมพิวเตอร์ของคุณ เท่านั้น แต่จากสมาร์ทโฟนและแท็บแล็ตด้วย ซึ่งคุณสามารถดูข้อมูล เกี่ยวกับลิขสิทธิ์ซอฟต์แวร์ได้

สำหรับข้อมูลเกี่ยวกับการอัพเดทเฟิร์มแวร์ โปรดดู: http://www.fujifilm.com/support/digital\_cameras/software/

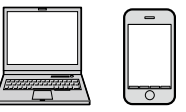

|  | ดัชนีบท |
|--|---------|
|--|---------|

| รายการเมนู                    | iv  |
|-------------------------------|-----|
| 1 ก่อนที่จะเริ่มต้น           | 1   |
| 2 ขั้นแรก                     | 27  |
| 3 การถ่ายรูปพื้นฐานและการเล่น | 43  |
| 4 การบันทึกภาพยนตร์และการเล่น | 49  |
| 5 การถ่ายรูป                  | 57  |
| 6 เมนูถ่ายรูป                 | 97  |
| 7 การเล่นภาพและเมนูแสดงภาพ    | 167 |
| 8 เมนูตั้งค่า                 | 193 |
| 9 ทางลัด                      | 239 |
| 10 อุปกรณ์เสริมและต่อพ่วง     | 251 |
| 11 การเชื่อมต่อ               | 269 |
| 12 หมายเหตุด้านเทคนิค         | 285 |

# รายการเมนู

ตัวเลือกเมนูกล้องมีระบุไว้ด้านล่าง

# เมนูถ่ายรูป

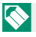

🚫 ดูรายละเอียดในหน้า 97

| I.Q         | ตั้งค่าคุณภาพภาพ     |     | AF<br>MF    | ตั้งค่า AF/MF              |     |
|-------------|----------------------|-----|-------------|----------------------------|-----|
|             | ขนาดภาพ              | 98  |             | โฟกัสแบบพื้นที่            | 114 |
|             | คุณภาพของภาพ         | 99  |             | ออโต้โฟกัส                 | 115 |
| 1/          | การบันทึก RAW        | 100 |             | การตั้งค่าแบบกำหนดเอง AF-C | 116 |
|             | จำลองฟิล์ม           | 100 | 1/          | โหมดสโตร์ AF โดยปรับทิศทาง | 120 |
| Va          | สีโมโนโครม           | 102 | 1/3         | แสดงจุด AF 💶 🚺             | 120 |
|             | เอฟเฟคส์ภาพเม็ดสี    | 102 |             | จำนวนจุดโฟกัส              | 120 |
|             | เอฟเฟกต์โครมสี       | 103 |             | PRE-AF                     | 121 |
|             | สีโครม FX ฟ้า        | 103 |             | แสงหา AF                   | 121 |
|             | สมดุลย์สีขาว         | 104 |             | ตั้งค่าตรวจจับใบหน้า/ตา    | 122 |
|             | ช่วงไดนามิก          | 107 |             | AF+MF                      | 124 |
|             | การจัดลำดับช่วง D    | 108 |             | ระบบช่วย MF                | 125 |
| 2/3         | โทนภาพ               | 108 | <b>٦</b> /  | เซ็คโฟกัส                  | 125 |
|             | สี                   | 109 | 2/3         | รวม AE แบบจุด & โฟกัสพ.ท.  | 126 |
|             | ความคมชัด            | 109 |             | ตั้ง AF ทันที              | 126 |
|             | ลดสัญญาณรบกวน        | 109 |             | ระยะชัดลึก                 | 126 |
|             | ความชัด              | 110 |             | การถ่าย/โฟกัส              | 127 |
|             | NRฉายแสงนาน          | 110 |             | ตัวจำกัดช่วง AF            | 127 |
|             | LENS MOD. OPTIMI.    | 110 | <b>3/</b> 3 | โหมดหน้าจอสัมผัส           | 128 |
| <b>3</b> ⁄3 | ขอบเขตสี             | 110 |             | ปรับตำแหน่งเฟรม AF         | 131 |
|             | พิกเซล แมปปิ้ง       | 111 |             | •                          |     |
|             | เลือกตั้งค่าเอง      | 111 |             |                            |     |
|             | แก้/บันทึกตั้งค่าเอง | 112 |             |                            |     |

| ó   | ตั้งค่าการถ่ายภาพ                              |     | <u>,</u>   | ตั้งค่ามูฟวี่                                |
|-----|------------------------------------------------|-----|------------|----------------------------------------------|
|     | โหมดช่องมองภาพแบบสปอร์ต                        | 132 |            | โหมดมูฟวื่                                   |
|     | เก็บภาพล่วงหน้า ES 🔂                           | 133 |            | บันทึกภาท                                    |
|     | ตั้งเวลาถ่าย                                   | 134 |            | 😫 จำลอ                                       |
|     | ตั้งค่าบันทึก SELF-TIMER                       | 134 |            | 😫 สึโมโเ                                     |
| 1/3 | ถ่ายตามช่วงเวลา                                | 135 | <i>V</i> 4 | 🗯 สมดุล                                      |
|     | ควบคุมการรับแสงในการถ่ายภาพ<br>แบบเว้นช่วงเวลา | 136 |            | 📌 ช่วงได                                     |
|     | ตั้งค่าถ่ายคร่อม AE                            | 137 |            | <b>1</b> 20111111                            |
|     | ตั้งถ่ายคร่อมจำลองฟิล์ม                        | 137 |            | <b>শ্র</b> র                                 |
|     | การตั้งค่าโฟกัส BKT                            | 138 |            | 🗯 ความ                                       |
|     | ควบคุมการถ่ายภาพซ้อน                           | 140 |            | 📽 ลดสัญ                                      |
|     | วัดแสง                                         | 141 |            | NR ระหว่า                                    |
| 74  | ชนิดชัตเตอร์                                   | 142 | 2/4        | การบันทึก                                    |
| 2/3 | การลดความสั่นไหว                               | 143 |            | 😫 แก้ขอ                                      |
|     | โหมดIS                                         | 144 |            | 🛱 โฟกัส                                      |
|     | ตั้ง ISO ออโต้                                 | 145 |            | โหมดมูฟวี่                                   |
|     | ตั้งค่าตัวแปลง                                 | 146 |            | 😫 การตั้ง                                    |
| 3/3 | การสื่อสารไร้สาย                               | 148 |            | <table-cell-rows> ตั้งค่าเ</table-cell-rows> |
| 4   | ตั้งค่าแฟลช                                    |     |            | 🗯 ຣະບບ                                       |
| ก   | ารตั้งค่าฟังก์ชันแฟลช                          | 149 |            | 📽 เซ็คโท                                     |
| ର   | บตาแดง                                         | 149 | 2/-        | การตั้งค่าก                                  |
| ۱   | โหมดล็อก TTL                                   |     | 3/4        | ระดับการว่                                   |
| ก   | ารตั้งค่าไฟแอลอีดี                             | 150 |            | ตั้งค่าออดิ                                  |

151

151

4

การตั้งค่ามาสเตอร์

การตั้งค่าช่อง

|     | โหมดมูฟวี                    | 152 |
|-----|------------------------------|-----|
|     | บันทึกภาพความเร็วสูงฟูล HD   | 153 |
|     | 📽 จำลองฟิล์ม                 | 154 |
| 17  | 😫 สีโมโนโครม                 | 154 |
| /4  | 😫 สมดุลย์สีขาว               | 155 |
|     | 😫 ช่วงไดนามิก                | 155 |
|     | 📽 ]ลักษณะการให้สี            | 156 |
|     | ₩ <b>ā</b>                   | 156 |
|     | 😫 ความคมชัด                  | 156 |
|     | 📽 ลดสัญญาณรบกวน              | 157 |
|     | NR ระหว่างเฟรม <b>4K</b>     | 157 |
| //  | การบันทึก F-Log              | 158 |
| 74  | 📽 แก้ขอบภาพมืด               | 158 |
|     | 📽 โฟกัสแบบพื้นที่            | 158 |
|     | โหมดมูฟวี่ AF                | 159 |
|     | 📽 การตั้งค่าแบบกำหนดเอง AF-C | 159 |
|     | 🕿 ตั้งค่าตรวจจับใบหน้า/ตา    | 160 |
|     | 📽 ระบบช่วย MF                | 160 |
|     | 😫 เซ็คโฟกัส                  | 160 |
| /4  | การตั้งค่าการวัดแสง ZEBRA    | 161 |
|     | ระดับการวัดแสงด้วย ZEBRA     | 161 |
|     | ตั้งค่าออดิโอ                | 161 |
|     | ไมค์/รีโมท                   | 163 |
|     | ตั้งค่าไทม์โค้ด              | 163 |
| 4   | แสงที่สอดคล้อง               | 165 |
| , 4 | ควบคุมความเงียบของมูฟวี่     | 166 |
|     |                              |     |

# เมนูเล่น

ปรับการตั้งค่าการเล่น

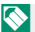

🚫 ดูรายละเอียดในหน้า 173

| เมนูภาพย้อนหลัง           |                                                                                                    |
|---------------------------|----------------------------------------------------------------------------------------------------|
| เปลี่ยนซ่อง               | 173                                                                                                    |
| แปลง RAWไฟล์              | 174                                                                                                    |
| ลบภาพ                     | 176                                                                                                    |
| ลบพร้อมกัน(ช่องRAW1/JPG2) | 178                                                                                                    |
| ตัดส่วนภาพ                | 178                                                                                                    |
| ปรับขนาด                  | 179                                                                                                    |
| ป้องกันการลบ              | 180                                                                                                    |
| หมุนภาพ                   | 181                                                                                                    |
|                           | เมนูภาพข้อนหลัง<br>เปลี่ยนช่อง<br>แปลง RAWไฟล์<br>ลบภาพ<br>ลบพร้อมกัน(ช่องRAW1/JPG2)<br>ตัดส่วนภาพ<br>ปรับขนาด<br>ป้องกันการลบ<br>หมุนภาพ |

| Þ           | เมนูภาพย้อนหลัง       |     |
|-------------|-----------------------|-----|
|             | ลบตาแดง               | 182 |
|             | ตั้งค่าเสียงที่บันทึก | 183 |
|             | การประเมิน            | 184 |
| 74          | คัดลอกภาพ             | 185 |
| 2/3         | คำสั่งย้ายภาพ         | 186 |
|             | การสื่อสารไร้สาย      | 187 |
|             | สไลด์โชว์             | 187 |
|             | ช่วยค้นหาสมุดภาพ      | 188 |
|             | จัดเก็บ PC ออโต้      | 189 |
| <b>3/</b> 3 | สั่งพิมพ์ (DPOF)      | 190 |
|             | พิมพ์ภาพ instax       | 191 |

# เมนูตั้งค่า

# ปรับการตั้งค่ากล้องเบื้องต้น

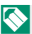

🚫 ดูรายละเอียดในหน้า 193

| ļ | 🗲 ตั้งค่าผู้ใช้งาน       |     |
|---|--------------------------|-----|
|   | ฟอร์แมท                  | 194 |
|   | วันที่/เวลา              | 195 |
|   | เวลาต่าง                 | 195 |
|   | ■ 言語/LANG.               | 196 |
|   | ตั้งค่าเมนูของฉัน        | 196 |
|   | ทำความสะอาดเซ็นเซอร์     | 197 |
|   | รีเช็ด                   | 198 |
|   | บังคับ                   | 198 |
| ļ | 🗲 ตั้งค่าเสียง           |     |
|   | ระดับเสียงเตือน AF       | 199 |
|   | ระดับเสียงเตือนหน่วงเวลา | 199 |
|   | ระดับเสียง               | 200 |
|   | เสียงชัตเตอร์            | 200 |
|   | เลือกเสียง               | 200 |
|   | ปรับเสียง                | 200 |

| ۶           | ตั้งค่าหน้าจอ                  |     |
|-------------|--------------------------------|-----|
|             | การตั้งค่าเซนเซอร์ตา           | 201 |
|             | ความสว่าง EVF                  | 201 |
|             | สี EVF                         | 201 |
| 14          | การปรับสี EVF                  | 202 |
| 1/3         | ความสว่าง LCD                  | 202 |
|             | สี LCD                         | 202 |
|             | การปรับสี LCD                  | 202 |
|             | แสดงภาพ                        | 203 |
|             | แสดงภาพแบบหมุนอัตโนมัติ        | 203 |
|             | ตรวจแสง/สมดุลย์สีขาวโหมดแมนนวล | 204 |
|             | ดูไลฟ์ทั่วไป                   | 204 |
| 2/4         | ตารางกรอบ                      | 205 |
| <b>4/</b> 5 | หมุนภาพที่แสดง                 | 206 |
|             | หน่วยของระยะโฟกัส              | 206 |
|             | หน่วยรูรับแสงเลนส์ภาพยนตร์     | 207 |
|             | OVF, การแสดงผลภาพ              | 207 |
|             | แสดงค่าที่ตั้งไว้              | 208 |
|             | โหมดตัวระบุใหญ่(EVF/OVF)       | 210 |
| 3/5         | โหมดตัวระบุขนาดใหญ่(LCD)       | 210 |
| J/ 3        | ตั้งค่าการแสดงตัวระบุใหญ่      | 211 |
|             | ข้อมูลการปรับความต่างแสง       | 211 |
|             | จอย่อย                         | 212 |

| ۶           | ตั้งค่าปุ่ม/ไดอัล        |     | ۶              | ตั้งค่าบันทึกข้อมูล                        |     |
|-------------|--------------------------|-----|----------------|--------------------------------------------|-----|
|             | ตั้งค่าตัวปรับโฟกัส      | 214 | ສໍ             | าดับภาพ                                    | 227 |
|             | แก้ไข/จัดเก็บเมนูด่วน    | 215 | บั             | บันทึกภาพต้นฉบับ                           |     |
|             | พื้นหลังเมนู Q           | 216 | แ              | แก้ไขซื่อไฟล์<br>ตั้งค่าช่องการ์ด(ภาพนิ่ง) |     |
| 1/          | ตั้งฟังก์ชั้น(Fn)        | 216 | <i>จ้</i><br>ต |                                            |     |
| 1/3         | ตั้งแป้นหมุนคำสั่ง       | 219 | เสี            | เลือกช่อง( 🗖 ตามลำดับ)                     |     |
|             | AF ด้วยปุ่มชัตเตอร์      | 220 | เรื            | ເລືອກຮ່ອง( 鱰 ຕາມລຳດັບ)                     |     |
|             | AE ด้วยปุ่มชัดเตอร์      | 220 | เสี            | งือกโฟลเดอร์                               | 229 |
|             | ถ่ายภาพโดยไม่มีเลนส์     | 221 | ข้             | อมูลลิขสิทธิ์                              | 230 |
|             | ถ่ายโดยไม่ใช้การ์ด       | 221 | ۶              | ตั้งค่าการเชื่อมต่อ                        |     |
|             | วงแหวนโฟกัส              | 221 |                | การตั้งค่า Bluetooth                       | 231 |
|             | การทำงานของแหวนปรับโฟกัส | 222 |                | ตั้งค่าเครือข่าย                           | 233 |
| 74          | AE/AF LOCK               | 222 |                | จัดเก็บ PC ออโต้                           | 233 |
| 43          | โหมดล็อค AWB             | 222 | • /            | ตั้งค่าเชื่อมต่อ instax                    | 234 |
|             | ตั้งค่าแหวนรูรับแสง      | 223 | 1/2            | โหมดเชื่อมต่อ PC                           | 235 |
|             | ตั้งค่ารูรับแสง          | 223 |                | การตั้งค่าแหล่งจ่ายไฟ USB                  | 236 |
|             | ตั้งค่าหน้าจอสัมผัส      | 224 |                | ตั้งค่าทั่วไป                              | 237 |
| <b>3/</b> 3 | ล็อค                     | 224 |                | ข้อมูล                                     | 237 |
| ۶           | การจัดการพลังงาน         |     | <b>2</b> /2    | รีเซ็ตการตั้งค่าไวเลส                      | 237 |
| ด้          | ั้งปิดเอง                | 225 |                |                                            |     |
| ป           | ระสิทธิภาพ               | 226 |                |                                            |     |
| ป           | ระสิทธิภาพ EVF           | 226 |                |                                            |     |

# 📖 สารบัญ

| บทน้ำ                  | ii  |
|------------------------|-----|
| สำหรับข้อมูลล่าสุด     | ii  |
| รายการเมนู             | iv  |
| เมนูถ่ายรูป            | iv  |
| เมนูเล่น               | vi  |
| เมนูตั้งค่า            | vii |
| อุปกรณ์์เสริมที่มีให้  | xix |
| เกี่ยวกับคู่มือฉบับนี้ | xx  |
| สัญลักษณ์และข้อตกลง    | xx  |
| คำศัพท์                | xx  |

| 1 ก่อนที่จะเริ่มต้น                        | 1  |
|--------------------------------------------|----|
| ส่วนต่างๆ ของกล้อง                         | 2  |
| หน้าต่างช่องมองภาพ                         | 4  |
| จอภาพ LCD และจอย่อย                        | 6  |
| ไม้โฟกัส (ก้านโฟกัส)                       | 7  |
| แป้นหมุนความเร็วชัตเตอร์/แป้นหมุนความไวแสง | 7  |
| แป้นหมุ่นการชดเชยการรับแสง                 | 8  |
| การโฟก <sup>ั</sup> สซ่องมองภาพ            | 8  |
| ปุ่ม DRIVE                                 | 8  |
| แป้นหมุนเลือกคำสั่ง                        | 9  |
| ไฟแสดงสถานะ                                | 10 |
| จอแสดงผลของกล้อง                           | 11 |
| จอย่อย                                     | 11 |
| ช่องมองภาพออปติคอล                         | 12 |
| จอภาพ EVF/LCD                              | 14 |
| การปรับความสว่างจอแสดงผล                   | 16 |
| การหมุนจอแสดงผล                            | 16 |
| จำลองกรอบสว่าง                             | 16 |
| ปุ่ม DISP/BACK                             | 17 |
| การตั้งค่าจอแสดงผลมาตรฐานแบบกำหนดเอง       | 19 |
| การใช้เมนู                                 | 21 |
| โหมดหน้าจอสัมผัส                           | 22 |
| การควบคุมแบบสัมผัสในการถ่ายภาพ             | 22 |
| การควบคุมการเล่นแบบสัมผัส                  | 26 |
|                                            |    |

| 2 ขั้นแรก                        | 27 |
|----------------------------------|----|
| การต่อสายคล้อง                   |    |
| การต่อเลนส์                      |    |
| การใส่แบตเตอรี่                  | 31 |
| การใส่การ์ดหน่วยความจำ           | 33 |
| การใช้การ์ดสองแผ่น               |    |
| การ์ดหน่วยความจำที่ใช้ร่วมกันได้ | 35 |
| การชาร์จแบตเตอรี่                | 36 |
| การเปิดและปิดกล้อง               |    |
| การตรวจสอบระดับแบตเตอรี่         |    |
| การตั้งค่าพื้นฐาน                | 40 |
| เลือกภาษาอื่น                    | 42 |
| การเปลี่ยนเวลาและวันที่          | 42 |
|                                  |    |
| 🚽 5 การถ่ายรูปพื้นฐานและการเล่น  | 43 |
| การถ่ายรูป (โหมด P)              | 44 |
| การดูภาพ                         | 47 |
| การลบรูปภาพ                      | 48 |
|                                  |    |
| 4 การบันทึกภาพยนตร์และการเล่น    | 49 |
| การบันทึกภาพยุนตร์               | 50 |
| การปรับการตั้งค่าภาพยนตร์        | 52 |
| การดูภาพยนตร์                    | 54 |
|                                  |    |
| 5 การถ้ายรูป                     | 57 |
| โหมด P, S, A และ M               | 58 |
| โหมด P: โปรแกรม AE               | 58 |
| โหมด S: เน้นซัตเตอร์ AE          | 60 |
| โหมด A: เน้นรูรับแสง AE          | 64 |
| โหมด M: แมนวลรับแสง              | 65 |
| ออโต้โฟกัส                       | 67 |
| โหมดโฟกัส                        | 68 |
| ตัวเลือกออโต้โฟกัส (ออโต้โฟกัส)  | 70 |
| การเลือกจุดโฟกัส                 | 72 |
| แมนวลไฟกัส                       | 75 |
| การเช็คโฟกัส                     | 77 |
| ความไวแสง                        | 79 |
| ความไวแสงอัตโนมัติ (A)           | 80 |
| การวัดแสง                        | 81 |

| การชดเชยการรับแสง                              | 82 |
|------------------------------------------------|----|
| C (ปรับเอง)                                    | 83 |
| ล็อกโฟกัส/การรับแสง                            | 84 |
| ปุ่มควบคุมอื่นๆ                                | 85 |
| การถ่ายคร่อม่                                  | 86 |
| 🔝 ถ่ายคร่อมความไวแสง                           | 86 |
| 🔠 ถ่ายคร่อมสมดุลย์แสงสีขาว                     | 86 |
| BKT BKT                                        | 87 |
| ถ่ายภาพต่อเนื่อง (โหมดถ่ายภาพต่อเนื่องเป็นชุด) | 90 |
| HDR                                            | 91 |
| ฉายแสงหลายครั้ง                                | 93 |
| ฟิลเตอร์ขั้นสูง                                | 95 |
| ตัวเลือกฟิ้ลเตอร์ขั้นสูง                       | 96 |
| -                                              |    |

| 🕤 เมนูถ่ายรูป       | 97  |
|---------------------|-----|
| ตั้งค่าคุณภาพภาพ    |     |
| ขนาดภาพ             | 98  |
| คุณภาพของภาพ        |     |
| การบันทึก RAW       | 100 |
| จำลองฟิล์ม          | 100 |
| สีโมโนโครม          | 102 |
| เอฟเฟคส์ภาพเม็ดสี   | 102 |
| เอฟเฟกต์โครมสี      | 103 |
| สีโครม FX ฟ้า       | 103 |
| สมดุลย์สีขาว        | 104 |
| ช่วงไดนามิก         | 107 |
| การจัดลำดับช่วง D   | 108 |
| โทนภาพ              | 108 |
| สี                  | 109 |
| ความคมขัด           | 109 |
| ลดสัญญาณรบกวน       | 109 |
| ความชัด             | 110 |
| NRฉายแสงนาน         | 110 |
| LENS MOD. OPTIMI    | 110 |
| ขอบเขตสี            | 110 |
| พิกเซล แมปปิง       | 111 |
| เลือกตั้งค่าเอง     | 111 |
| แก้/บันทึกตังค่าเอง | 112 |

| ตั้งค่า AF/MF                              | 114 |
|--------------------------------------------|-----|
| โฟกัสแบบพื้นที่                            | 114 |
| ออโต้โฟกัส                                 | 115 |
| การตั้งค่าแบบกำหนดเอง AF-C                 | 116 |
| โหมดสโตร์ AF โดยปรับทิศทาง                 | 120 |
| แสดงจุด AF 💶 🚺                             | 120 |
| จำนวน <sup>์</sup> จุดโฟกัส                | 120 |
| PRE-AF                                     | 121 |
| แสงหา AF                                   | 121 |
| ตั้งค่าตรวจจับใบหน้า/ตา                    | 122 |
| AF+MF                                      | 124 |
| ระบบช่วย MF                                | 125 |
| เซ็คโฟกัส                                  | 125 |
| รวม AE แบบจุด & โฟกัสพ.ท                   | 126 |
| ตั้ง AF ทันที                              | 126 |
| ระยะขัดลึก                                 | 126 |
| การถ่าย/โฟกัส                              | 127 |
| ตัวจำกัดช่วง AF                            | 127 |
| โหมดหน้าจอสัมผัส                           | 128 |
| ปรับตำแหน่งเฟรม AF                         | 131 |
| ตั้งค่าการถ่ายภาพ                          | 132 |
| โหมดช่องมองภาพแบบสปอร์ต                    | 132 |
| เก็บภาพล่วงหน้า ES 🔂                       | 133 |
| ตั้งเวลาถ่าย                               | 134 |
| ตั้งค่าบันทึก SELF-TIMER                   | 134 |
| ถ่ายตามช่วงเวลา                            | 135 |
| ควบคุมการรับแสงในการถ่ายภาพแบบเว้นช่วงเวลา | 136 |
| ตั้งค่าถ่ายคร่อม AE                        | 137 |
| ตั้งถ่ายคร่อมจำลองฟิล์ม                    | 137 |
| การตั้งค่าโฟกัส BKT                        | 138 |
| ควบคุมการถ่ายภาพซ้อน                       | 140 |
| วัดแสง                                     | 141 |
| ชนิดชัตเตอร์                               | 142 |
| การลดความสั่นไหว                           | 143 |
| โหมดIS                                     | 144 |
| ตั้ง ISO ออโต้                             | 145 |
| ตั้งค่าตัวแปลง                             | 146 |
| การสื่อสารไร้สาย                           | 148 |

| ตั้งค่าแฟลช                  | 149 |
|------------------------------|-----|
| การตั้งค่าฟังก์ชันแฟลช       | 149 |
| ลบตาแดง                      | 149 |
| โหมดล็อก TTL                 | 150 |
| การตั้งค่าไฟแอลอีดี          | 150 |
| การตั้งค่ามาสเตอร์           | 151 |
| การตั้งค่าช่อง               | 151 |
| ตั้งค่ามูฟวี่                | 152 |
| โหมดมูฟวี่                   | 152 |
| บันทึกภาพความเร็วสูงฟูล HD   | 153 |
| 📌 จำลองฟิล์ม                 | 154 |
| 📌 สีโมโนโครม                 | 154 |
| 📽 สมดุลย์สีขาว               | 155 |
| 📌 ช่วงไดนามิก                | 155 |
| 📽 ลักษณะการให้สี             | 156 |
| <b>P</b> a                   | 156 |
| 📌 ความคมซัด                  | 156 |
| 📌 ลดสัญญาณรบกวน              | 157 |
| NR ระหว่างเฟรม <b>4K</b>     | 157 |
| การบันทึก F-Log              | 158 |
| 😭 แก้ขอบภาพมืด               | 158 |
| 📌 โฟกัสแบบพื้นที่            | 158 |
| โหมดมูฟวี่ AF                | 159 |
| 📽 การตั้งค่าแบบกำหนดเอง AF-C | 159 |
| 🞥 ตั้งค่าตรวจจับใบหน้า/ตา    | 160 |
| 📽 ระบบช่วย MF                | 160 |
| 🗣 เซ็คโฟกัส                  | 160 |
| การตั้งค่าการวัดแสง ZEBRA    | 161 |
| ระดับการวัดแสงด้วย ZEBRA     | 161 |
| ตั้งค่าออดิโอ                | 161 |
| ไมค์/วิโมท                   | 163 |
| ตั้งค่าไทม์โค้ด              | 163 |
| แสงที่สอดคล้อง               | 165 |
| ควบคุมความเงียบของมูฟวี่     | 166 |

| I | การเล่นภาพและเมนูแสดงภาพ            | 167 |
|---|-------------------------------------|-----|
|   | จอแสดงผลการเล่น                     |     |
|   | ปุ่ม DISP/BACK                      |     |
|   | การดูภาพ                            | 171 |
|   | ซูมการเล่น                          | 172 |
|   | การเล่นแบบหลายเฟรม                  | 172 |
|   | เมนูเล่น                            | 173 |
|   | เปลี่ยนช่อง                         |     |
|   | แปลง RAWไฟล์                        |     |
|   | ลบภาพ                               |     |
|   | ลบพร้อมกัน(ช่องRAW1/JPG2)           |     |
|   | ตัดส่วนภาพ                          | 178 |
|   | ปรบขนาด<br>ะ                        |     |
|   | บองกนการฉบ                          |     |
|   | หมุนภาพ                             |     |
|   | ลบดาแดง                             |     |
|   | ดเวคา เกิดสุรภามานทุก               |     |
|   | กับราวระเมน                         |     |
|   | คิดพยามา 1พ                         |     |
|   | การสืดสารใจสาย                      | 187 |
|   | าการกษณ์ กรรรถาย<br>สไตล์โซก์       |     |
|   | ราะมาราสบุตภาพ<br>ซ่ายด้างงาสบุตภาพ | 188 |
|   | จัดเก็บ PC คคโต้                    | 189 |
|   | สั่งพิมพ์ (DPOF)                    |     |
|   | พิมพ์ภาพ instax                     |     |
|   |                                     |     |

| 8 เมนูตั้งค่า         | 193 |
|-----------------------|-----|
| ตั้งค่าผู้ใช้งาน      |     |
| ฟอร์แมท               |     |
| วันที่/เวลา           |     |
| เวลาต่าง              |     |
| ■ 言語/LANG             |     |
| ตั้งค่าเมนูของฉัน     |     |
| ทำความส์ะอาดเซ็นเซอร์ |     |
| ឹ ឡើញ<br>វិញើញ        |     |
| บังคับ                |     |
|                       |     |

| ตั้งค่าเสียง                   | 199 |
|--------------------------------|-----|
| ระดับเสียงเตือน AF             |     |
| ระดับเสียงเตือนหน่วงเวลา       |     |
| ระดับเสียง                     |     |
| เสียงขัตเตอร์                  |     |
| เลือกเสียง                     |     |
| ปรับเสียง                      |     |
| ตั้งค่าหน้าจอ                  | 201 |
| การตั้งค่าเซนเซอร์ตา           | 201 |
| ความสว่าง EVF                  | 201 |
| ลี EVF                         | 201 |
| การปรับสี EVF                  | 202 |
| ความสว่าง LCD                  |     |
| ลี LCD                         |     |
| การปรับสี LCD                  |     |
| แสดงภาพ                        |     |
| แสดงภาพแบบหมุนอัตโนมัติ        | 203 |
| ตรวจแสง/สมดุลย์สีขาวโหมดแมนนวล | 204 |
| ดูไลฟ์ทั่วไป                   | 204 |
| ตารางกรอบ                      | 205 |
| หมุนภาพที่แสดง                 | 206 |
| หน่วยของระยะโฟกัส              |     |
| หน่วยรูรับแสงเลนส์ภาพยนตร์     | 207 |
| OVF, การแสดงผลภาพ              | 207 |
| แสดง ค่าที่ตั้งไว้             | 208 |
| โหมดตัวระบุใหญ่(EVF/OVF)       | 210 |
| โหมดตัวระบุขนาดใหญ่(LCD)       | 210 |
| ตั้งค่าการแสดงตัวระบุใหญ่      | 211 |
| ข้อมูลการปรับความต่างแสง       | 211 |
| จอย่อย                         | 212 |
| ตั้งค่าปุ่ม/ไดอัล              | 214 |
| ตั้งค่าตัวปรับโฟกัส            | 214 |
| แก้ไข/จัดเก็บเมนูด่วน          | 215 |
| พื้นหลังเมนู Q                 | 216 |
| ตั้งฟังก์ชัน(Fn)               | 216 |
| ตั้งแป้ในหมุนคำสัง             | 219 |
| AF ด้วยปุ่มชัตเตอร์            |     |
| AE ด้วยปุ่มชัตเตอร์            |     |

|      | ถ่ายภาพโดยไม่มีเลนส์      | 221 |
|------|---------------------------|-----|
|      | ถ่ายโดยไม่ใช้การ์ด        | 221 |
|      | วงแหวนโฟกัส               | 221 |
|      | การทำงานของแหวนปรับโฟกัส  | 222 |
|      | AE/AF-LOCK                | 222 |
|      | โหมดล็อค AWB              | 222 |
|      | ตั้งค่าแหวนรูรับแสง       | 223 |
|      | ตั้งค่ารูรับแสง           | 223 |
|      | ตั้งค่าหน้าจอสัมผัส       | 224 |
|      | ล็อค                      | 224 |
| กา   | รจัดการพลังงาน            | 225 |
|      | ตั้งปิดเอง                | 225 |
|      | ประสิทธิภาพ               | 226 |
|      | ประสิทธิภาพ EVF           | 226 |
| ตั้ง | ค่าบันทึกข้อมูล           |     |
|      | ลำดับภาพ                  |     |
|      | บันทึกภาพต้นฉบับ          |     |
|      | แก้ไขชื่อไฟล์             | 228 |
|      | ตั้งค่าช่องการ์ด(ภาพนิ่ง) |     |
|      | เลือกซ่อง( 🗗 ตามลำดับ)    | 229 |
|      | เลือกซ่อง (🛱 ตามลำดับ)    | 229 |
|      | เลือกโฟลเดอร์             | 229 |
|      | ข้อมลลิขสิทธิ์            | 230 |
| ตั้ง | ค่าการเชื่อมต่อ           |     |
|      | การตั้งค่า Bluetooth      |     |
|      | ตั้งค่าเครือข่าย          |     |
|      | จัดเก็บ PC ออโต้          | 233 |
|      | ตั้งค่าเชื่อมต่อ instax   |     |
|      | โหมดเชื่อมต่อ PC          |     |
|      | การตั้งค่าแหล่งจ่ายไฟ USB |     |
|      | ตั้งค่าทั่วไป             |     |
|      | ข้าคมล                    |     |
|      | รีเซ็ตการตั้งค่าไวเลส     | 237 |
|      |                           |     |

| 9 ทางลัด                                                                                                 | 239      |
|----------------------------------------------------------------------------------------------------|----------|
| ตัวเลือกทางลัด                                                                                           | 240      |
| เมนูของฉัน                                                                                               | 241      |
| ์ ตั้งค่าเมนูของฉัน                                                                                      | 241      |
| ปุ่ม Q (เมนูด่้วน)                                                                                       | 243      |
| จอแสดงผลเมนูด่วน                                                                                         | 243      |
| การดูและแก้ไขการตั้งค่า                                                                                  | 244      |
| การแก้ไขเมนูด่วน                                                                                         | 245      |
| ปุ่ม Fn (ฟังก์ชัน)                                                                                       | 246      |
| การกำหนดหน้าที่ไปยังปุ่มพึงก์ชัน                                                                         | 248      |
| 10 อุปกรณ์เสริมและต่อพ่วง                                                                                | 251      |
| เลนส์                                                                                                    | 252      |
| ชิ้นส่วนเลนส์                                                                                            | 252      |
| การถอดฝาปิดเลนส์                                                                                         | 253      |
| การต่อเลนส์ฮูด                                                                                           | 253      |
| เลนส์กับวงแห้วนปรับรูรับแสง                                                                              | 254      |
| เลนส์ไม่มีวงแหวนปรับรูรับแสง                                                                             | 255      |
| เลนส์กับสวิตช์ O.I.S                                                                                     | 255      |
| เลนส์แมนวลโฟกัส                                                                                          | 256      |
| การดูแลรักษาเลนส์                                                                                        | 257      |
| ชุดแฟลชุจากผู้ผลิตรายอื่น                                                                                | 258      |
| การตั้งค่าแฟลซ                                                                                           | 259      |
| เทอร์มินัลซิงค์                                                                                          |          |
| แฟลชชนิดติดตั้งบนฐาน                                                                                     |          |
| มาสเตอร์(ออพติคัล)                                                                                       |          |
| 11 การเชื่อมต่อ                                                                                          | 269      |
| การเชื่อมต่อแบบไร้สาย (Bluetooth <sup>®</sup> , LAN/Wi-Fi แบบไร้สาย)                                     | 270      |
| สมาร์ทโฟนและแท็บเล็ต: FUJIFILM Camera Remote                                                             | 270      |
| การถ่ายภาพโดยเชื่อมต่อกับคอมพิวเตอร์: Capture One Pro Fujifilm/                                          |          |
| Adobe <sup>®</sup> Photoshop <sup>®</sup> Lightroom <sup>®</sup> Classic CC + FUJIFILM Tether Shooting I | Plug-in/ |
| FUJIFILM X Acquire                                                                                       | 272      |

| การเชื่อมต่อผ่าน USB2                                                                                           | 73 |
|----------------------------------------------------------------------------------------------------|----|
| การเชื่อมต่อกับคอมพิวเตอร์2                                                                                     | 73 |
| การถ่ายภาพโดยเชื่อมต่อกับคอมพิวเตอร์: Capture One Pro Fujifilm/                                                 |    |
| Adobe <sup>®</sup> Photoshop <sup>®</sup> Lightroom <sup>®</sup> Classic CC + FUJIFILM Tether Shooting Plug-in/ |    |
| FUJIFILM X Acquire2                                                                                             | 76 |
| การคัดลอกรูปภาพไปยังคอมพิวเตอร์2                                                                                | 77 |
| การแปลงไฟล์ภาพ RAW: FUJIFILM X RAW STUDIO2                                                                      | 78 |
| การสำรองและกู้คืนการตั้งค่ากล้อง (FUJIFILM X Acquire)2                                                          | 78 |
| การเชื่อมต่อกับสมาร์ทโฟน2                                                                                       | 79 |
| เครื่องพิมพ์ instax SHARE2                                                                                      | 82 |
| การสร้างการเชื่อมต่อ2                                                                                           | 82 |
| การพิมพ์รูปภาพ2                                                                                                 | 83 |

# 12 หมายเหตุด้านเทคนิค

285

| อุปกรณ์เสริมจาก Fujifilm                                                                                          |
|----------------------------------------------------------------------------------------------------|
| ซอฟต์แวร์สำหรับใช้กับกล้องของคุณ                                                                                  |
| FUJIFILM Camera Remote                                                                                            |
| Capture One Express Fujifilm                                                                                      |
| RAW FILE CONVERTER EX                                                                                             |
| Capture One Pro Fujifilm                                                                                          |
| Adobe <sup>®</sup> Photoshop <sup>®</sup> Lightroom <sup>®</sup> Classic CC + FUJIFILM Tether Shooting Plug-in290 |
| FUJIFILM X Acquire                                                                                                |
| FUJIFILM X RAW STUDIO290                                                                                          |
| เพื่อความปลอดภัยของคุณ                                                                                            |
| การดูแลผลิตภัณฑ์                                                                                                  |
| การทำความสะอาดเซ็นเซอร์ภาพ                                                                                        |
| อัพเดทเฟิร์มแวร์                                                                                                  |
| การตรวจสอบเวอร์ชั่นเฟิร์มแวร์                                                                                     |
| การแก้ไขปัญหา                                                                                                    |
| ข้อความเดือนและจอแสดงผล                                                                                           |
| ความจุของการ์ดหน่วยความจำ                                                                                         |
| ข้อมูลจ่ำเพาะ                                                                                                    |

# อุปกรณ์เสริมที่มีให้

ต่อไปนี้เป็นสิ่งที่รวมมากับกล้องของคุณ:

- แบตเตอรี่ NP-W126S ที่ชาร์จซ้ำได้
- สาย USB
- ฝาครอบตัวกล้อง (ติดมาให้กับกล้อง)
- ห่วงสายคล้องโลหะ (× 2)
- เครื่องมือคล้องห่วง
- แผ่นครอบป้องกัน (× 2)
- สายคล้องคอ
- ฝาครอบฐานเสียบแฟลช (มาพร้อมกับฐานเสียบแฟลช)
- ผ้าสำหรับทำความสะอาด
- คู่มือผู้ใช้ (คู่มือเล่มนี้)

สำหรับข้อมูลเกี่ยวกับซอฟต์แวร์คอมพิวเตอร์ที่รองรับ โปรดดู "ซอฟต์แวร์สำหรับใช้กับกล้องของคุณ" (E 289)

# เกี่ยวกับคู่มือฉบับนี้

คู่มือนี้ประกอบด้วยคำชี้แจงสำหรับกล้องดิจิตอล FUJIFILM X-Pro3 ของคุณ โปรดอ่าน และทำความเข้าใจเนื้อหาในคู่มือก่อนใช้งาน

# สัญลักษณ์และข้อตกลง

คู่มือนี้มีการใช้สัญลักษณ์ต่อไปนี้:

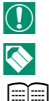

🚫 ข้อมูลเพิ่มเติมที่อาจมีประโยชน์เมื่อใช้ผลิตภัณฑ์

ข้อมูลที่ควรอ่านเพื่อป้องกันความเสียหายของผลิตภัณฑ์

📖 หน้าที่มีข้อมูลที่เกี่ยวข้อง

เมนูและข้อความอื่นๆ ในจอแสดงผลจะแสดงเป็น **ดัวหนา** ภาพประกอบจะใช้เพื่อวัตถุประสงค์ ในการอธิบายเท่านั้น; รูปภาพอาจถูกปรับให้ง่าย ขณะที่ภาพถ่ายไม่ได้จำเป็นว่าจะถูกถ่ายจาก กล้องรุ่นที่อธิบายในคู่มือเล่มนี้

#### คำศัพท์

การ์ดหน่วยความจำ SD, SDHC และ SDXC เสริมที่กล้องใช้เพื่อจัดเก็บรูปภาพเรียกว่า "การ์ด หน่วยความจำ" ช่องมองภาพอิเล็กทรอนิกส์อาจเรียกว่า "EVF" และจอภาพ LCD อาจเรียกว่า "LCD"

# ก่อนที่จะเริ่มต้น

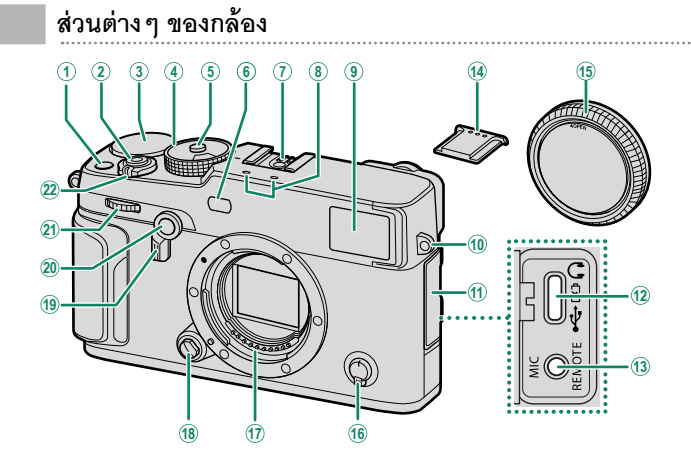

| (1) ปุ่ม Fn181                                | (12) ช่องเสียบ USB (ประเภท C) 36, 54, 273 |
|-----------------------------------------------|-------------------------------------------|
| (2) ปุ่มชัดเตอร์                              | 1 ช่องต่อไมโครโฟน/รีโมตกดชัตเตอร์         |
| (3) แป้นหมุนการชดเชยการรับแสง                 | (@2.5 มม.)51, 63                          |
| <ul> <li>แป้นหมุนความเร็วชัดเตอร์/</li> </ul> | 🚺 ฝาครอบฐานเสียบแฟลช259                   |
| แป้นหมุนความไวแสง                             | (15) ฝาครอบตัวกล้อง                       |
| (5) ปล่อยล็อกแป้นหมุน7                        | 16 ตัวเลือกโหมดโฟกัส68                    |
| 6 ไฟช่วยหาออโต้โฟกัส121                       | 🕦 หน้าส้มผัสสัญญาณเลนส์                   |
| ไฟตั้งเวลา133                                 | 🔞 ปุ่มถอดเปลี่ยนเลนส์                     |
| 7 ฐานเสียบแฟลช (Hot shoe)259                  | 📵 ด้วเลือกช่องมองภาพ4, 16                 |
| (8) ไมโครโฟน51, 161                           | 20 ปุ่ม Fn2                               |
| <ul><li>(9) หน้าต่างช่องมองภาพ</li></ul>      | (21) แป้นหมุนเลือกคำสั่งด้านหน้า9, 219    |
| 10 รูสำหรับสายคล้อง                           | 22 สวิตช์ ON/OFF                          |
| (11) ฝาปิดขั้วต่อ                             |                                           |

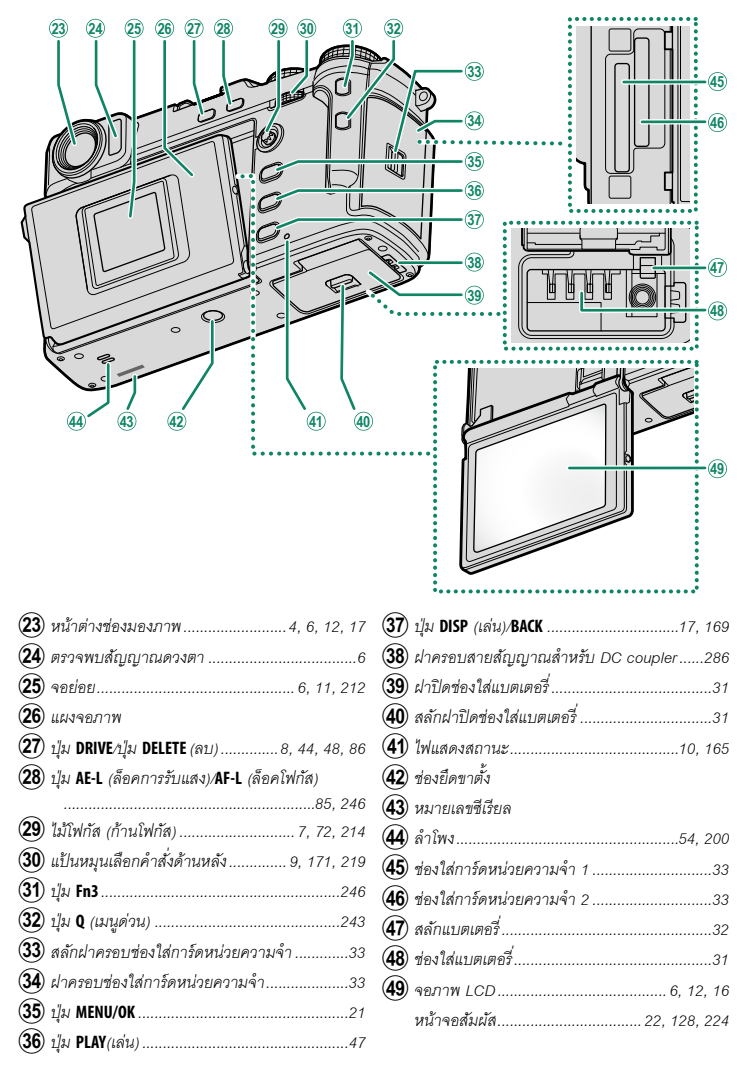

#### หน้าต่างช่องมองภาพ

ใช้ตัวเลือกช่องมองภาพเพื่อสลับไปมาระหว่างจอแสดงผล ช่องมองภาพอิเล็กทรอนิกส์ (EVF) และจอแสดงผลช่องมอง ภาพออปติคอล (OVF) นอกจากนี้ หน้าต่างช่องวัดระยะ อิเล็กทรอนิกส์ขนาดเล็ก (ERF) สามารถแสดงใน OVF

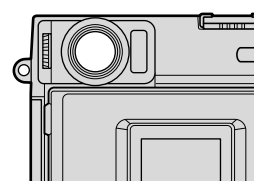

#### สลับระหว่าง EVF และ OVF

หากต้องการสลับระหว่าง EVF และ OVF ให้ดึงปุ่มตัวเลือก ช่องมองภาพไปด้านขวา

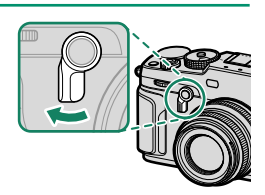

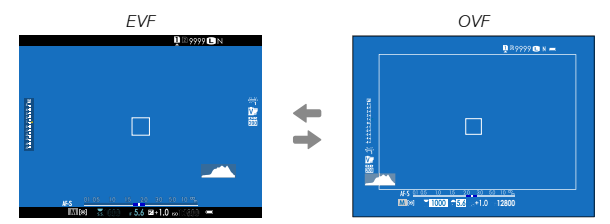

🚫 กล้องจะเปลี่ยนจาก OVF เป็น EVF โดยอัตโนมัติระหว่างการบันทึกภาพยนตร์

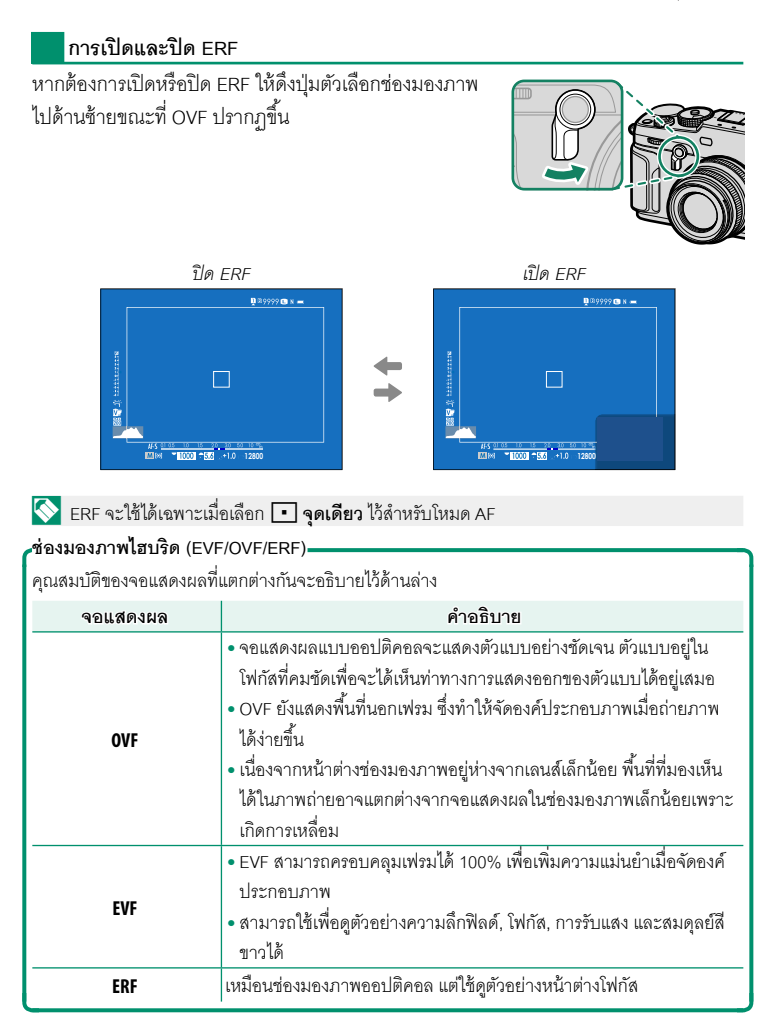

#### จอภาพ LCD และจอย่อย

การตั้งค่าการถ่ายภาพจะแสดงในจอย่อยเมื่อปิดแผงจอภาพ การเปิดแผงจอภาพจะเป็นการเปิด จอภาพหลัก (LCD) และปิดช่องมองภาพ (EVF)

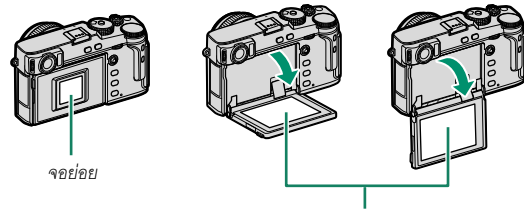

จอภาพ LCD

- 🕕 เมื่อใช้แผงจอภาพ โปรดระวังอย่าให้พับถูกนิ้วของคุณหรือวัตถุอื่น
  - ห้ามแตะสายไฟด้านหลังแผงจอภาพ หากไม่ปฏิบัติตามข้อควรระวังนี้จะทำให้ผลิตภัณฑ์ทำงาน ผิดพลาด
- 🚫 จอภาพ LCD ยังทำหน้าที่เป็นหน้าจอสัมผัสที่สามารถใช้ได้สำหรับ:
  - แตะเพื่อถ่ายภาพ (🕮 23)
  - การเลือกฟังก์ชัน (🕮 25)
  - ปิดเสียงการถ่ายภาพยนตร์ระหว่างการบันทึกภาพยนตร์ (🕮 24)
  - การเล่นแบบเต็มเฟรม (🕮 26)

#### -สัญญาณตา—

- สัญญาณตาจะควบคุมจอภาพ LCD เมื่อเปิดแผงจอภาพ ปิด จอภาพ LCD และเปิด EVF ได้ตามต้องการ
- สัญญาณตาอาจตอบสนองต่อวัตถุอื่นๆ ที่ไม่ใช่ตาของคุณ หรือ ต่อแสงที่ส่องเข้าสัญญาณโดยตรง
- สัญญาณตาสามารถปิดใช้งานได้โดยใช้ 🔀 ตั้งค่าจอเริ่มต้น > การตั้งค่าเซนเซอร์ตา

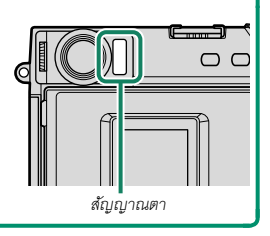

### ไม้โฟกัส (ก้านโฟกัส)

# เอียงหรือกดไม้โฟกัสเพื่อเลือกพื้นที่โฟกัส นอกจากบี้ยัง สามารถใช้ไม้โฟกัสเพื่อเลื่อนดูเมนูต่างๆ ได้

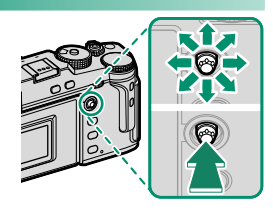

# แป้นหมุนความเร็วชัตเตอร์/แป้นหมุนความไวแสง

ความเร็วชัตเตอร์สามารถปรับได้โดยหมุนแป้นหมุนความเร็วชัตเตอร์/แป้นหมุนความไวแสง ยก แล้วหมุนแป้นหมุนเพื่อปรับความไวแสง

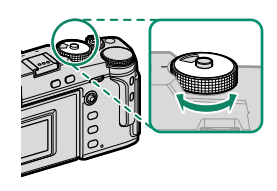

ความเร็วซัตเตคร์

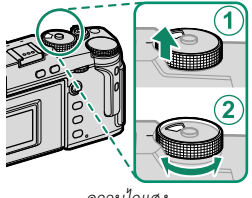

ความไวแสง

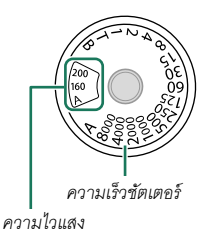

🕕 การเลือกความเร็วขัตเตอร์อื่นหลังจากเลือก A (ออโต้) ให้กดปล่อยล็อคแป้นหมุนค้างไว้แล้วหมุน แป้นหมุนความเร็วชัตเตอร์

# แป้นหมุนการชดเชยการรับแสง

# หมุนแป้นหมุนเพื่อเลือกปริมาณการชดเซยการรับแสง

#### การโฟกัสช่องมองภาพ

สามารถปรับโฟกัสช่องมองภาพได้โดยการหมุนตัวควบคุม การปรับไดออปเตอร์

#### ปุ่ม DRIVE

การกดปุ่ม DRIVE จะแสดงเมนูโหมดไดร์ฟ

|                | โหมด                     |    |
|----------------|--------------------------|----|
| ۵              | ภาพนิ่ง                  | 44 |
| <b>D</b><br>ES | ต่อเนื่อง <b>ม</b> ี     | 00 |
| Ô,             | บันทึกต่อเนื่อง          | 90 |
| IS0            | ถ่ายคร่อมความไวแสง       | 86 |
| WB             | ถ่ายคร่อมสมดุลย์แสงสีขาว | 86 |

| โหมด    |                 |    |
|---------|-----------------|----|
| BKT     | BKT             | 87 |
| HDR     | HDR             | 91 |
| Ð       | ถ่ายภาพซ้อน     | 93 |
| Adv     | ฟิลเตอร์ขั้นสูง | 95 |
| <b></b> | ถ่ายมูฟวี่      | 50 |

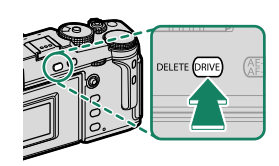

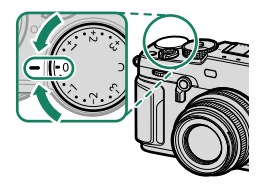

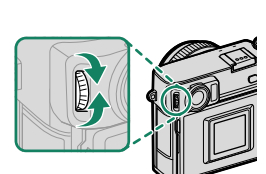

# แป้นหมุนเลือกคำสั่ง

หมุนหรือกดแป้นหมุนเลือกคำสั่งเพื่อ:

|      | แป้นหมุนเลือกคำสั่งด้านหน้า                                                                                                    | แป้นหมุนเลือกคำสั่งด้านหลัง                                                                                                    |
|------|----------------------------------------------------------------------------------------------------|----------------------------------------------------------------------------------------------------|
|      |                                                                                                    |                                                                                                    |
| หมุบ | <ul> <li>เลือกแท็บเมนูหรือหน้าผ่านทางเมนู</li> <li>ปรับรูรับแสง<sup>1,2</sup></li> <li>ปรับแต่งการชดเซยการรับแสง<sup>2,5</sup></li> <li>ปรับความไวแสง<sup>2,3</sup></li> <li>ดูรูปภาพอื่นๆ ในระหว่างที่เล่นภาพ</li> </ul> | <ul> <li>ไฮไลท์รายการเมนู</li> <li>เลือกการรวมความเร็วชัตเตอร์และรูรับแสง<br/>ที่ต้องการ (สลับโปรแกรม)</li> <li>เลือกความเร็วชัตเตอร์<sup>2</sup></li> <li>ปรับการตั้งค่าในเมนูด่วน</li> <li>เลือกขนาดของเฟรมโฟกัส</li> <li>ชูมเข้าหรือออกในการเล่นแบบเต็มเฟรม</li> <li>ชูมเข้าหรือออกในการเล่นแบบหลายเฟรม</li> </ul> |
| nø   | _                                                                                                    | <ul> <li>ใช้พังก์ชั่นที่กำหนดไปยังปุ่มพังก์ชั่น <b>ไดอัล</b></li> <li>ชูมเข้าในจุดโฟกัสที่ทำงาน<sup>4</sup></li> <li>เลือกการแสดงโฟกัสโหมดแมนวลโฟกัส<sup>4</sup></li> <li>ชูมเข้าจุดโฟกัสที่ทำงานระหว่างการเล่น</li> </ul>                                                                                            |

1 ตั้งรู้รับแสงเป็น A (ออใต้) และใช้เลนส์ที่มีวงแหวนปรับรูรับแสงหรือเลือก คำสั่ง ไว้สำหรับ 🗖 ตั้งค่าปุ่มไดอัล > ตั้งค่าแหวนรูรับแสง

- 2 สามารถเปลี่ย<sup>ื</sup>นได้โดยใช้ 🚺 ตั้งค่าปุ่ม/ไดอัล > ตั้งแป้นหมุนคำสั่ง
- 3 เลือก **(** ไว้สำหรับความไวแสง
- 4 ใช้ได้เฉพาะเมื่อกำหนด **เซ็คโฟกัส** ไปยังปุ่มฟังก์ชั่น
- 5 หมุนแป้นหมุนการชดเชยการรับแสงไปที่ **C**

ไฟแสดงสถานะ

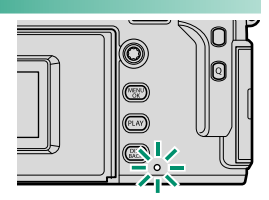

| ไฟแสดงสถานะ               | สถานะของกล้อง                                                                                                    |
|---------------------------|----------------------------------------------------------------------------------------------------|
| สว่างเป็นสี่เขียว         | ล็อกโฟกัส                                                                                                    |
| กะพริบเป็นสีเขียว         | การเตือนโฟกัสหรือความเร็วชัตเตอร์ต่ำ สามารถถ่ายภาพได้                                                                           |
| กะพริบเป็นสีเขียวและสีส้ม | • <b>เปิดกล้อง</b> : กำลังบันทึกภาพ สามารถถ่ายภาพเพิ่มได้<br>• <b>ปิดกล้อง</b> : กำลังอัพโหลดรูปภาพไปยังสมาร์ทโฟนหรือแท็บเล็ต ๋ |
| สว่างเป็นสีส้ม            | กำลังบันทึกภาพ ไม่สามารถถ่ายภาพเพิ่มในเวลานี้ได้                                                                                |
| กะพริบเป็นสีแดง           | เลนส์หรือหน่วยความจำผิดพลาด                                                                                                    |

\* แสดงเฉพาะเมื่อเลือกภาพไว้สำหรับอัพโหลด

- 📎 คำเตือนอาจปรากฏในจอแสดงผล
  - ไฟแสดงสถานะจะปิดอยู่ขณะที่ตาของคุณอยู่ที่ช่องมองภาพ
  - ตัวเลือก 🖽 ตั้งค่ามูฟวี่ > แสงที่สอดคล้อง สามารถใช้เลือกไฟแสดงสถานะ (ไฟแสดงสถานะ หรือ ไฟช่วยหา AF) ที่จะติดขึ้นในระหว่างการบันทึกภาพยนตร์ว่าจะให้เป็นไฟกะพริบหรือไฟที่ติด อยู่ตามปกติ

# จคแสดงผลของกล้อง

ในระหว่างการถ่ายภาพ จอย่อย, ช่องมองภาพ (OVF หรือ EVF) และจอภาพ LCD จะ แสดงดังต่อไปนี้

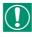

🕕 เพื่อวัตถุประสงค์ในการแสดงภาพประกอบ จอแสดงผลจะแสดงโดยไฟแสดงสถานะสว่างทั้งหมด

#### จอย่อย

ข้อมูลที่แสดงในจอย่อยประกอบด้วยความเร็วชัตเตอร์ รูวับ แสง และความไวแสง ใช้ตัวเลือก **Þ ตั้งค่าจอเริ่มต้น** > จอ ี **ย่อย** เพื่อเลือกจากจอแสดงผล **คลาสสิก** และ มาตรฐาน จากนั้นเลือกรายการที่ปรากฏในจอแสดงผล **มาตรฐาน** จคย่คย

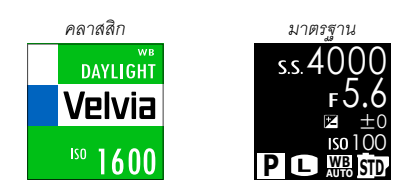

#### จอแสดงผล "คลาสสิก'

้จอแสดงผล "คลาสสิก" ได้รับแรงบันดาลใจจากที่หนีบกระดาษบันทึกที่เห็นได้ในกล้องฟิล์ม และสามารถ ใช้งานได้ในลักษณะเดียวกัน

#### ช่องมองภาพออปติคอล

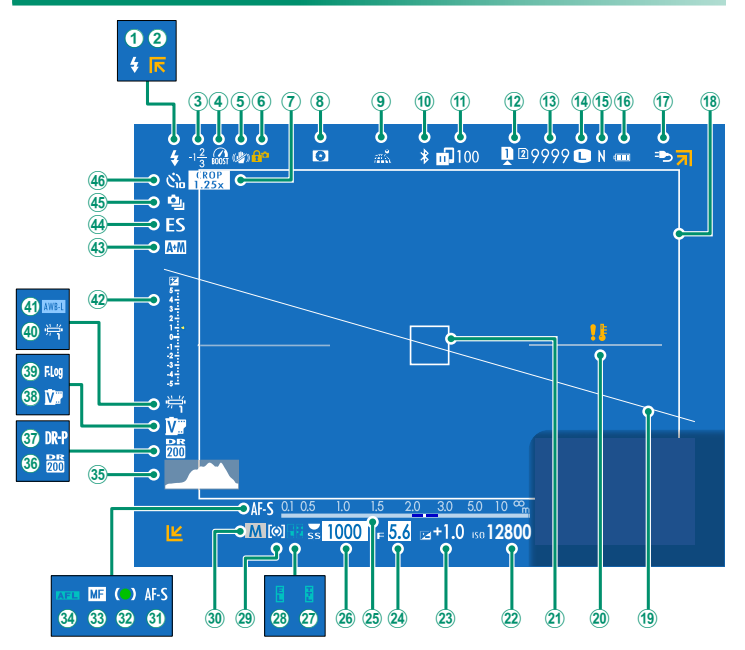

| $\bigcirc$   |                                     |              |                                   |               |
|--------------|-------------------------------------|--------------|-----------------------------------|---------------|
| ( <u>1</u> ) | โหมดแฟลซ (TTL)261                   | (24)         | รูรับแสง                          | 59, 64, 65    |
| ( <b>2</b> ) | สัญลักษณ์ไม่อยู่ในกรอบ46            | (25)         | สัญลักษณ์ระยะห่าง <sup>2</sup>    | 77            |
| 3            | ชดเซยแฟลช261                        | 26           | ความเร็วชัตเตอร์                  | 59, 60, 65    |
| 4            | โหมดบูสด์226                        | 27)          | ล็อก TTL                          | 150, 218, 250 |
| (5)          | โหมด <i>I</i> S <sup>2</sup> 144    | 28           | ล็อก AE                           | 85, 222       |
| 6            | ล็อคควบคุม <sup>3</sup> 224         | 29           | การวัดแสง                         | 81            |
| 7            | โหมดช่องมองภาพแบบสปอร์ต132          | 30           | โหมดถ่ายภาพ                       |               |
| 8            | ดูตัวอย่างความลึกฟิลด์64, 77        | 31           | โหมดโฟกัส <sup>2</sup>            | 68            |
| 9            | สถานะดาวน์โหลดข้อมูลตำแหน่ง237, 270 | 32           | ส้ญลักษณ์โฟกัส <sup>2</sup>       | 69            |
| 10           | เปิด/ปิด Bluetooth231               | 33           | ส้ญลักษณ์แมนนวลโฟกัส <sup>2</sup> |               |
| 1            | สถานะการส่งภาพ231, 270              | 34)          | ล็อก AF                           | 85, 222       |
| 12           | ตัวเลือกช่องใส่การ์ด34, 228         | 35           | ฮิสโตแกรม                         | 20            |
| (13)         | จำนวนภาพที่ถ่ายได้ <sup>1</sup> 316 | 36           | ช่วงไดนามิก                       |               |
| 14)          | ขนาดภาพ                             | 37)          | เน้นช่วงไดนามิก                   |               |
| (15)         | คุณภาพของภาพ99                      | 38           | จำลองฟิล์ม                        |               |
| (16)         | ระดับแบตเตอรี่                      | 39           | การบันทึก F-Log                   | 158           |
| 17           | แหล่งจ่ายพลังงานภายนอกที่ใช้งาน     | 40           | สมดุลย์สีขาว                      |               |
| 18           | เฟรมสว่าง16                         | (41)         | ล็อค AWB                          |               |
| (19)         | เส้นขอบฟ้าเสมือน20                  | 42           | สัญลักษณ์การรับแสง                | 65, 82        |
| 20           | คำเดือนอุณหภูมิ315                  | 43           | ส้ญลักษณ์ AF+MF <sup>2</sup>      |               |
| 21)          | เฟรมโฟกัส72, 84                     | 44           | ชนิดชัตเตอร์                      |               |
| 22)          | ความไวแสง79                         | 45           | โหมดต่อเนื่อง                     |               |
| 23           | การชดเชยการรับแสง82                 | <b>(46</b> ) | สัญลักษณ์การตั้งเวลาถ่าย          |               |
|              |                                     |              |                                   |               |

1 แสดง "9999" หากมีพื้นที่มากกว่า 9999 เฟรม

2 จะไม่แสดงเมื่อเลือก เปิด ไว้สำหรับ 🚺 ตั้งค่าจอเริ่มต้น > โหมดตัวระบุใหญ่(EVF/OVF)

3 แสดงเมื่อปุ่มควบคุมถูกล็อคโดยการกดปุ่ม MENU/OK ค้างไว้ สามารถหยุดการล็อคปุ่มควบคุมได้โดยการกดปุ่ม MENU/OK ค้างไว้อีกครั้ง

แฟรมสว่าง-

- พรมสราง เฟรมสว่างจะแสดงพื้นที่ที่จะปรากฏในภาพถ่ายจริง ขนาดจะแตกต่างกันไปตามทางยาวโฟกัสของเลนส์

📎 ความสว่างของเฟรมสามารถกำหนดให้กับปุ่มพึงก์ขันเพื่อการเข้าถึงที่รวดเร็ว (🕮 248)

#### จอภาพ EVF/LCD

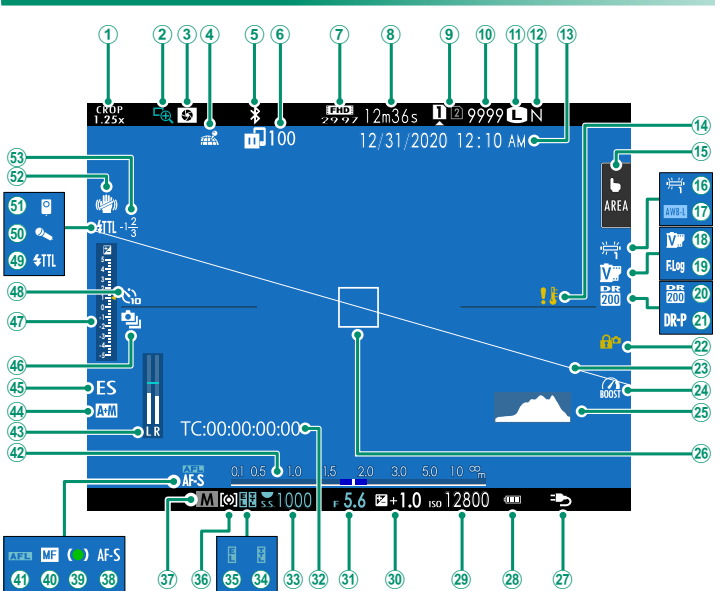

| 132 โหมดช่องมองภาพแบบสปอร์ต          | 2 🔞 ระดับแบตเตอรี่                           |
|--------------------------------------|----------------------------------------------|
| 2 เซ็คโฟกัส                          | 5 😰 ความไวแสง79                              |
| 3 ดูตัวอย่างความลึกฟิลด์             | 7 🔞 การชดเชยการรับแสง82                      |
| . (4) สถานะดาวน์โหลดข้อมูลตำแหน่ง    | ) <b>31</b> รูรับแสง                         |
| (5) เปิด/ปิด Bluetooth               | ( 32 ใหม่โค้ด163                             |
| 6 สถานะการส่งภาพ                     | ) 🔞 ความเร็วขัตเตอร์                         |
| (7) โหมดมูฟวี่ <sup>3</sup>          | 2 🗿 ล็อก TTL                                 |
| <b>8</b> เวลาที่เหลือ <sup>3</sup>   | ( 35) ล็อก AE85, 222                         |
| 9 ตัวเลือกช่องใส่การ์ด               | 3 36 การวัดแสง                               |
| (10) จำนวนภาพที่ถ่ายได้ <sup>1</sup> | 5 🗿 โหมดถ่ายภาพ58                            |
| (1) ขนาดภาพ                          | 3 <b>38</b> โหมดโฟกัส <sup>2</sup>           |
| 12 คุณภาพของภาพ                      | 9 <b>39</b> สัญลักษณ์โฟกัส <sup>2</sup> 69   |
| 1 วันที่และเวลา 40, 42, 19           | 5 🔞 สัญลักษณ์แมนนวลโฟกัส <sup>2</sup>        |
| 14 คำเตือนอุณหภูมิ                   | 5 ( <b>41</b> ) ล็อก AF85, 222               |
| (15) โหมดหน้าจอสัมผัส <sup>4</sup>   | 3 <b>(42)</b> สัญลักษณ์ระยะห่าง <sup>2</sup> |
| 16 สมคุลย์สีขาว                      | 4 🚯 ระดับการบันทึก <sup>2.3</sup> 161        |
| (17) ล็อค AWB                        | ? 4 สัญลักษณ์ AF+MF <sup>2</sup> 124         |
| 18 จำลองฟิล์ม                        | ) 🚯 ชนิดชัตเตอร์142                          |
| (19) การบันทึก F-Log                 | 3 <b>(46)</b> โหมดต่อเนื่อง90                |
| 20 ช่วงไดนามิก                       | 7 🐠 สัญลักษณ์การรับแสง65, 82                 |
| (21) เน้นช่วงไดนามิก                 | 3 🍓 สัญลักษณ์การตั้งเวลาถ่าย133              |
| (2) ล็อคควบคุม <sup>5</sup>          | 4 🌒 โหมดแฟลช (TTL)261                        |
| 23 เส้นขอบฟ้าเสมือน20                | ) 互 ไมโครโฟน163                              |
| 24 โหมดบูสต์                         | 6 🤨 รีโมตกดชัตเตอร์163                       |
| 25 ฮิสโตแกรม20                       | ) <b>(52)</b> โหมดเร <sup>2</sup> 144        |
| (26) เฟรมโฟกัส                       | 4 🔞 ชดเซยแฟลช261                             |
| (27) แหล่งจ่ายพลังงานภายนอกที่ใช้งาน | 7                                            |

1 แสดง "9999" หากมีพื้นที่มากกว่า 9999 เฟรม

2 ไม่แสดงใน EVF หากเลือก โหมดตัวระบุใหญ่(EVF/OVF) ไว้สำหรับ **ช**์ ตั้งค่าจอเริ่มต้น หรือในจอภาพ LCD หากเลือก โหมดตัวระบุขนาดใหญ่(LCD) ไว้

3 แสดงขณะที่บันทึกภาพยนตร์เท่านั้น

4 แสดงในจอภาพ LCD เท่านั้น สามารถใช้การควบคุมแบบสัมผัสเพื่อเข้าถึงพังก์ชันของกล้องได้

5 แสดงเมื่อปุ่มควบคุมถูกล็อคโดยการกดปุ่ม MENU/OK ค้างไว้ สามารถหยุดการล็อคปุ่มควบคุมได้โดยการกดปุ่ม MENU/OK ค้างไว้อีกครั้ง

#### การปรับความสว่างจอแสดงผล

สามารถปรับความสว่างและระดับสีของช่องมองภาพและจอภาพ LCD ได้โดยใช้รายการในเมนู **12 ตั้งค่าจอเริ่มต้น** เลือก **ความสว่าง EVF** หรือ **สี EVF** เพื่อปรับความสว่างหรือระดับของสี ของช่องมองภาพ และ **ความสว่าง LCD** หรือ **สี LCD** เพื่อปรับจอภาพ LCD

#### การหมุนจอแสดงผล

เมื่อเลือก **เปิด** สำหรับ **Z** ตั้งค่าจอเริ่มต้น > แสดงภาพแบบหมุนอัตโนมัติ สัญลักษณ์ใน ช่องมองภาพและจอภาพ LCD จะหมุนอัตโนมัติเพื่อให้เข้ากับแนวของกล้อง

#### จำลองกรอบสว่าง

มุมของภาพที่ครอบคลุมโดยกรอบสว่างในจอแสดงผล OVF/ ERF จะแตกต่างกันไปตามทางยาวโฟกัสของเลนส์ การแสดง ภาพจำลองกรอบสว่างสามารถดูได้โดยการดึงปุ่มตัวเลือก ช่องมองภาพไปด้านขวา

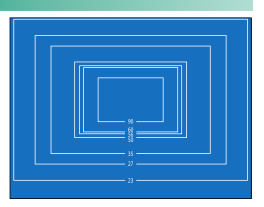

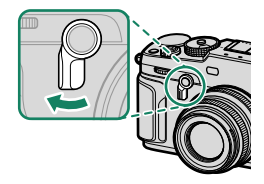
#### ปุ่ม DISP/BACK

#### ปุ่ม DISP/BACK ควบคุมการแสดงผลของสัญลักษณ์ในช่อง

มองภาพและจอภาพ LCD

🚫 ต้องเลือกสัญลักษณ์สำหรับ EVF, OVF และ LCD แยกกัน ใน การเลือกสัญลักษณ์ที่แสดงใน EVF และ OVF ให้ใช้ดวงตา ของคุณมองผ่านช่องมองภาพแล้วกดปุ่ม DISP/BACK

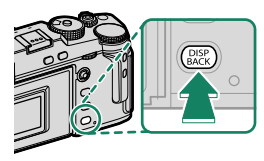

#### ช่องมองภาพ (OVF)

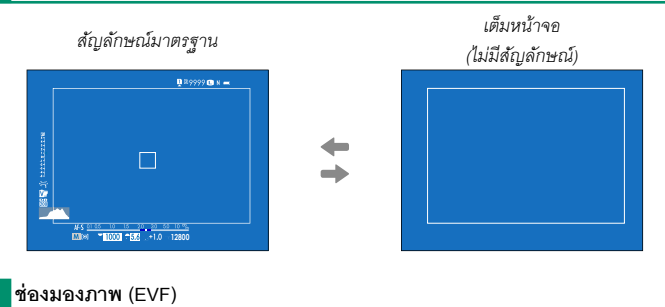

สัญลักษณ์มาตรฐาน

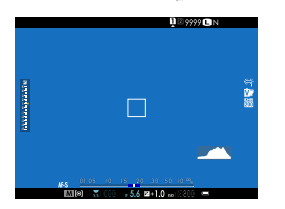

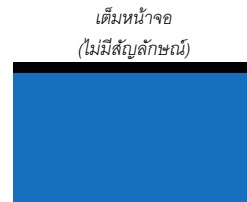

#### จอ LCD

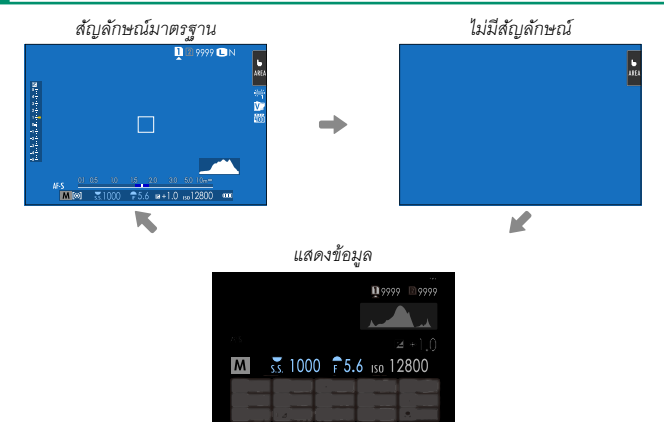

#### การตั้งค่าจอแสดงผลมาตรฐานแบบกำหนดเอง

การเลือกรายการที่แสดงในจอแสดงผลสัญลักษณ์มาตรฐาน:

- 1 แสดงสัญลักษณ์มาตรฐาน ใช้ปุ่ม DISP/BACK เพื่อแสดงสัญลักษณ์มาตรฐาน
- 2 เลือก แสดงค่าที่ตั้งไว้ เลือก 🔀 ตั้งค่าจอเริ่มต้น > แสดงค่าที่ตั้งไว้ ในเมนูตั้งค่า
- 3 ไฮไลท์ OVF หรือ EVF/LCD แล้วกด MENU/OK

#### 4 เลือกรายการ

ไฮไลท์รายการแล้วกด MENU/OK เพื่อเลือกหรือยกเลิกการเลือก

- ตารางกรอบ
- ELECTRONIC LEVEL
- เฟรมโฟกัส
- แสดงระยะ AF
- แสดงระยะ MF
- ฮิสโตแกรม
- เตือนส่วนไฮไลต์ในไลฟ์วิว<sup>\*</sup>
- โหมดถ่ายภาพ
- รูรับแสง/ชัตเตอร์/ISO
- ข้อมูลที่พื้นหลัง
- Expo. Comp (ເລข)
- Expo. Comp (ระดับ)
- โหมดโฟกัส
- วัดแสง
- ชนิดชัตเตอร์
- แฟลช
- \* EVF/LCD เฉพาะจอภาพเท่านั้น

# 5 บันทึกการเปลี่ยนแปลง

กด **DISP/BACK** เพื่อบันทึกการเปลี่ยนแปลง

6 ออกจากเมนู

ึกด DISP/BACK ตามต้องการเพื่อออกจากเมนู แล้วกลับไปยังจอแสดงผลการถ่ายภาพ

- โหมดต่อเนื่อง
- โหมดป้องกันภาพสั่นไหว
- โหมดหน้าจอสัมผัส
- สมดุลย์สีขาว
- จำลองฟิล์ม
- ช่วงไดนามิก
- โหมดบูสต์
- จำนวนภาพที่เหลือ
- ขนาดภาพ/คุณภาพ
- โหมดมูฟวี่ & เวลาบันทึก<sup>\*</sup>
- คำสั่งข้ายภาพ
- ระดับไมโครโฟน ่
- ข้อความแนะนำ
- ระดับแบตเตอรี่
- เส้นกรอบการจัดเฟรม ่

เส้นขอบฟ้าเสมือน การเลือก เส้นระดับน้ำอิเล็กทรอนิกส์ จะแสดงเส้นขอบฟ้า เสมือน กล้องจะอยู่ในแนวราบเมื่อเส้นสองเส้นข้อนทับกัน โปรด ทราบว่าเส้นขอบฟ้าเสมือนอาจไม่แสดงหากเลนส์ของกล้องขี้ขึ้น ข้างบนหรือข้างล่าง สำหรับการแสดงผล 3 มิติ (ตามภาพ) ให้กดปุ่ม พังก์ชั่นที่ได้กำหนด เส้นระดับน้ำอิเล็กทรอนิกส์ ไว้ ( 🗐 216, 248)

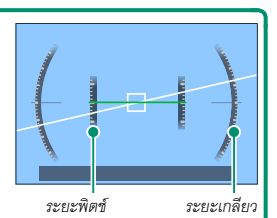

#### เส้นกรอบการจัดเฟรม-

เปิดใช้ **เส้นกรอบการจัดเฟรม** เพื่อทำกรอบของเฟรมให้มองเห็นง่ายขึ้นบนพื้นหลังสีเข้ม

#### ฮิสโตแกรม.

ฮิสโตแกรมจะแสดงการแจกแจงโทนสีของภาพ โดยแสดงความสว่างในแกนแนวนอน และจำนวนพิกเซล ในแกนแนวตั้ง

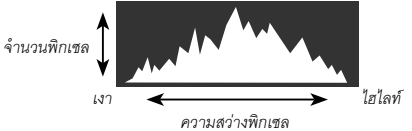

- การรับแสงที่เหมาะสม: พิกเซลที่แจกแจงออกมาจะมีเส้นโค้งที่เท่ากัน ตลอดช่วงโทนสี
- รับแสงมากเกินไป: พิกเซลจะรวมกันอยู่ที่ด้านขวาของกราฟ
- รับแสงน้อยเกินไป: พิกเซลจะรวมกันอยู่ที่ด้านซ้ายของกราฟ

ในการดูกราฟอิสโตแกรม RGB และจอแสดงผลที่แสดงพื้นที่เฟรมที่ จะได้รับแสงมากเกินไปที่การตั้งค่าบัจจุบันที่ซ้อนทับบนมุมมองภาพ ผ่านเลนส์ ให้กดปุ่มพังก์ชันที่กำหนด **ฮิสโดแกรม** (🗐 216, 248) (1) พื้นที่รับแสงมากเกินไปกะพริบ (2) ฮิสโตแกรม RGB

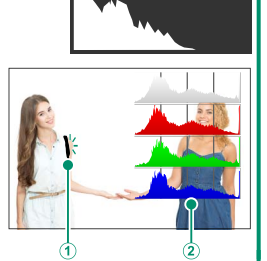

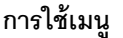

ในการแสดงเมนู ให้กด MENU/OK

| การถ่ายรูป                                                                                                    |     | การเล่น |  |
|----------------------------------------------------------------------------------------------------|-----|---------|--|
| C #Aringaconcern      C #Aringaconcern      Susanna      Ann      Ann      Ann      Ann      Consumersame      Consumersame      Cons | 1/3 |         |  |

การนำทางเมนู:

1 กด MENU/OK เพื่อแสดงเมนู

2 กดไม้โฟกัส (ก้านโฟกัส) ไปทางซ้ายเพื่อไฮไลท์แท็บ สำหรับเมนูปัจจุบัน

|      | 10. ສັ້ນກ່າສຸດມາາຫມາກ | 1/3      |
|------|-----------------------|----------|
| 1.0. | ขนาดภาพ               | •        |
| AF   | คุณภาพของภาพ          |          |
|      | การบันทึก RAW         |          |
| 4    | จำลองพิล์ม            |          |
|      | สีโมในโครม            |          |
| Hill | เอฟเฟคส์ภาพเม็คสี     |          |
| ۶    | เอฟเฟกต์โครมสี        |          |
| WY   | สิโครม FX ฟ้า         |          |
|      |                       | BACK www |
|      |                       |          |
|      | LQ. ສັ້ນຄ່າສຸເນກາຫກາກ | 1/3      |

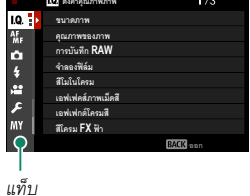

- 4 กดไม้โฟกัสไปทางขวาเพื่อวางเคอร์เซอร์ในเมนู
- โช้แป้นหมุนเลือกคำสั่งด้านหน้าเพื่อเลือกแท็บเมนูหรือหน้าผ่านเมนูต่างๆ และใช้แป้นหมุนเลือกคำ สั่งด้านหลังเพื่อไฮไลท์รายการเมนู

# โหมดหน้าจอสัมผัส

จอภาพ LCD จะทำหน้าที่เป็นหน้าจอสัมผัส

#### การควบคุมแบบสัมผัสในการถ่ายภาพ

หากต้องการเปิดการควบคุมแบบสัมผัส ให้เลือก เปิด สำหรับ 🖪 ตั้งค่าปุ่มไดอัล > ตั้งค่าหน้าจอสัมผัส > 🗂 การตั้งค่าหน้าจอสัมผัส

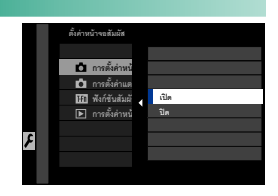

จอ LCD

สามารถเลือกการทำงานได้โดยแตะที่สัญลักษณ์โหมดหน้า จอสัมผัสในจอแสดงผล สามารถใช้การควบคุมแบบสัมผัส กับการทำงานต่อไปนี้:

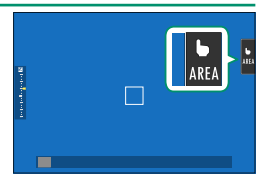

| โหมด                         | คำอธิบาย                                                                                                    |
|------------------------------|----------------------------------------------------------------------------------------------------|
| b ถ่ายด้วยการ<br>SHOT สัมผัส | แตะหัวข้อในจอแสดงผลเพื่อโฟกัสและปล่อยขัตเตอร์ ในโหมดถ่ายภาพต่อเนื่อง<br>เป็นชุด กล้องจะถ่ายภาพขณะที่คุณวางนิ้วไว้บนจอแสดงผล                                                                                                    |
| AF<br>AF<br>AF<br>AF OFF     | <ul> <li>ในโหมดโฟกัส S (AF-S) กล้องจะโฟกัสเมื่อคุณแตะที่ตัวแบบในหน้าจอ โฟกัสจะ<br/>ล็อคที่ระยะห่างในขณะนั้นจนกว่าคุณจะแตะที่ไอคอน AF OFF</li> <li>ในโหมดโฟกัส C (AF-C) กล้องจะเริ่มโฟกัสเมื่อคุณแตะที่ตัวแบบในหน้าจอ<br/>กล้องจะปรับโฟกัสอย่างต่อเนื่องตามระยะห่างของตัวแบบที่เปลี่ยนไปจนกว่า<br/>คุณจะแตะที่ไอคอน AF OFF</li> <li>ในโหมดแมนวลโฟกัส (MF) คุณสามารถแตะที่หน้าจอเพื่อโฟกัสตัวแบบที่เลือก<br/>โดยใช้ออโต้โฟกัสได้</li> </ul> |
| ุ⊾<br><sub>AREA</sub> บริเวณ | แตะเพื่อเลือกจุดสำหรับโฟกัสหรือชูม เฟรมโฟกัสจะเคลื่อนไปยังจุดที่เลือก                                                                                                    |
| <mark>b</mark><br>OFF ปิด    | ปิดใช้การควบคุมแบบสัมผัส                                                                                                    |
| 🚺 การควบคุมแบบสํ             | ัมผัสต่างๆ จะถูกใช้ระหว่างซูมโฟกัส (🗐 130)                                                                                                    |

- หากต้องการปิดใช้งานการควบคุมแบบสัมผัสและช่อนสัญลักษณ์โหมดหน้าจอสัมผัส ให้เลือก ปิด สำหรับ 🗗 ตั้งค่าปุ่ม/ไดอัล > ตั้งค่าหน้าจอสัมผัส > 📩 การตั้งค่าหน้าจอสัมผัส
  - สามารถปรับการตั้งค่าการควบคุมแบบสัมผัสได้โดยใช้ 🚮 ตั้งค่า AF/MF > โหมดหน้าจอ สัมผัส สำหรับข้อมูลของการควบคุมแบบสัมผัสที่สามารถใช้งานได้ระหว่างการบันทึกภาพยนตร์ ดูได้ที่ "การบันทึกภาพยนตร์ (โหมดหน้าจอสัมผัส; 🗐 129)"

# ปิดเสียงการถ่ายภาพยนตร์

สามารถปรับการตั้งค่าภาพยนตร์ได้โดยใช้จอควบคุม แบบสัมผัสเพื่อป้องกันไม่ให้เสียงที่เกิดจากการทำงานของ กล้องถูกบันทึกลงในภาพยนตร์ด้วย เมื่อเลือก **เปิด** สำหรับ 型 ตั้งค่ามูฟวี่ > ควบคุมความเงียบของมูฟวี่ ในเมนูถ่าย รูป ไอคอน SET จะแสดงในจอภาพ LCD; แตะไอคอน เพื่อเข้าถึงการควบคุมต่อไปนี้:

langu SET

- ความเร็วชัตเตอร์<sup>\*</sup>
- รูรับแสง ้
- การขดเซยแสงของกล้อง
- ความไวแสง
- การปรับระดับไมค์ภายใน/
   การปรับระดับไมค์ภายนอก

- ฟิลเตอร์ลม
- ความดังของหูฟัง
- 📌 จำลองฟิล์ม
- 📌 สมดุลย์สีขาว
- \* การเลือก เปิด สำหรับ 🖽 ตั้งค่ามูฟวี่ > ควบคุมความเงียบของมูฟวี่ จะทำให้แป้นหมุนใช้งานไม่ได้

# ฟังก์ชันระบบสัมผัส

สามารถกำหนดพึงก์ชันต่างๆ ให้กับท่าทางการตวัดนิ้วต่อไป นี้ได้เหมือนกันกับปุ่มพึงก์ชัน (☷ 246):

- ตวัดนิ้วขึ้นบน: T-Fn1
- ตวัดนิ้วไปทางซ้าย: T-Fn2
- ตวัดนิ้วไปทางขวา: T-Fn3
- ตวัดนิ้วลง: T-Fn4
- ในบางครั้งการตวัดนิ้วจะทำให้เมนูแสดงขึ้นมา; ให้แตะเพื่อ เลือกตัวเลือกที่ต้องการ
  - ท่าทางของฟังก์ชันการสัมผัสจะปิดใช้งานในค่าเริ่มต้น เพื่อเปิดใช้งานท่าทางของฟังก์ชันการสัมผัส ให้เลือก เปิด สำหรับ 2 ตั้งค่าปุ่ม/ไดอัล > ตั้งค่าหน้าจอสัมผัส > เทิ ฟังก์ชันสัมผัส

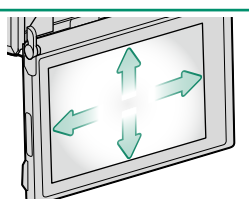

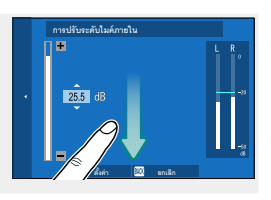

# การควบคุมการเล่นแบบสัมผัส

เมื่อเลือก เปิด สำหรับ 🚺 ตั้งค่าปุ่ม/ไดอัล > ตั้งค่าหน้าจอสัมผัส >

▶ การตั้งค่าหน้าจอสัมผัส สามารถใช้การควบคุมแบบสัมผัสสำหรับการดำเนินการเล่นต่อ ไปปี้

• สะบัด: สะบัดนิ้วข้ามจอแสดงผลเพื่อดูภาพอื่นๆ

- **ฐม**: วางนิ้วสองนิ้วบนจอแสดงผลแล้วแยกนิ้วออกเพื่อซูม เข้า
- ปีบาวางนิ้วสุดงนิ้วบนจุดแสดงผลแล้วเลื่อนเข้าหากันเพื่อ ฐมออก

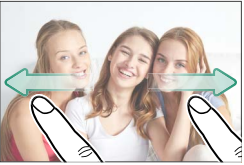

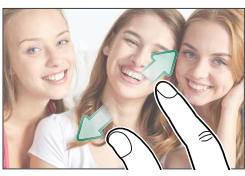

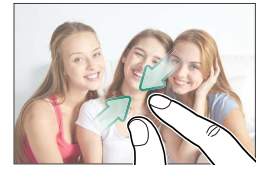

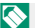

🚫 สามารถซูม ออกรูปภาพจนกระทั่งมองเห็นภาพแล้วแต่ไม่สามารถซูมต่อได้

- แตะสองครั้ง: แตะจอแสดงผลสองครั้งเพื่อฐมเข้าไปยัง จุดโฟกัส
- เลื่อน: ดูพื้นที่อื่นของภาพระหว่างฐมการเล่น

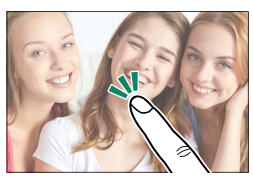

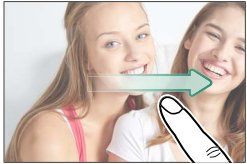

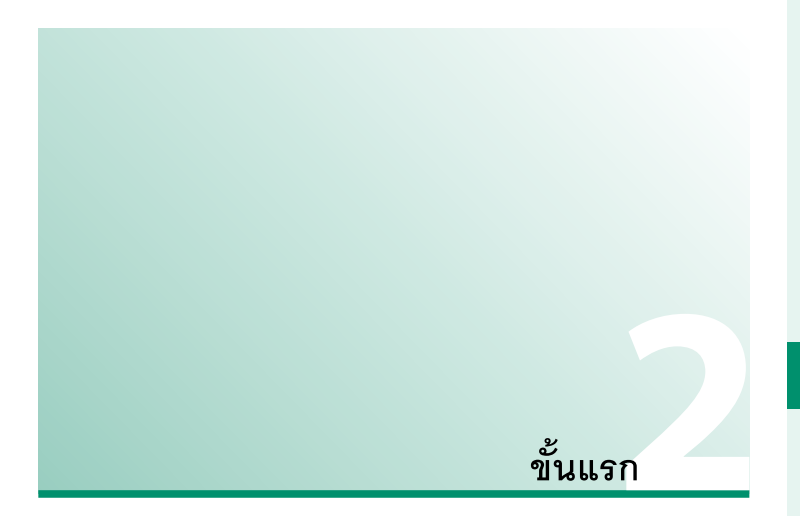

# การต่อสายคล้อง

ติดห่วงสายคล้องเข้ากับกล้องจากนั้นให้ติดเข้ากับสายคล้อง

# 1 ใส่แผ่นครอบป้องกัน

วางแผ่นครอบป้องกันไว้เหนือรูสำหรับคล้องสายตาม ที่แสดง โดยใช้ด้านสีดำของแผ่นครอบหันเข้าไปทาง กล้อง

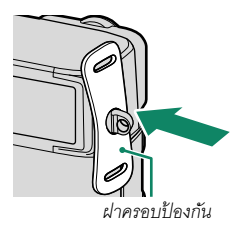

# 2 เปิดห่วงสายคล้อง

ใช้เครื่องมือคล้องห่วง (A) เพื่อเปิดห่วงสายคล้อง (B)

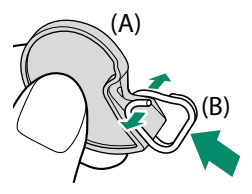

# 3 เลื่อนห่วงไปบนเครื่องมือ

เลื่อนห่วงไปบนเครื่องมือ เพื่อให้แขวนอยู่เหนือส่วนที่ ยื่นออกมา

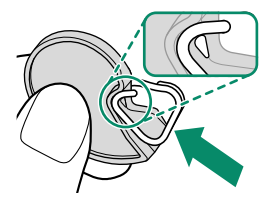

# 4 ใส่ห่วงคล้องเข้าในรูสำหรับสายคล้อง

เกี่ยวรูสำหรับสายคล้องเข้าไปในห่วงที่เปิดอยู่ นำเครื่อง มือออก ใช้อีกมือหนึ่งจับห่วงให้เข้าที่

โก็บเครื่องมือไว้ในที่ปลอดภัย เนื่องจากคุณจะจำเป็น ต้องใช้เครื่องมือเพื่อเปิดห่วงสายคล้องเมื่อถอดสาย คล้อง

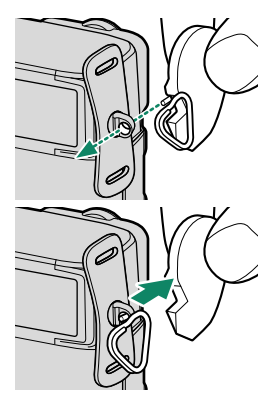

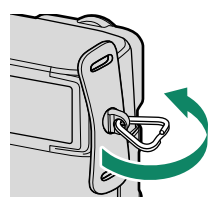

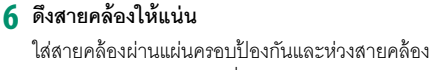

หมุนห่วงไปรอบๆ รูสำหรับสายคล้องจนกระทั่งห่วง

แล้วดึงตัวคาดให้แน่นตามที่แสดง

5 ร้อยห่วงเข้าไปในรูสำหรับสายคล้อง

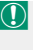

าิโดสนิท

เพื่อป้องกันกล้องตก ให้ตรวจสอบว่าสายคล้องแน่น ดีแล้ว

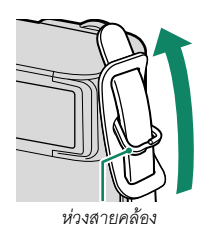

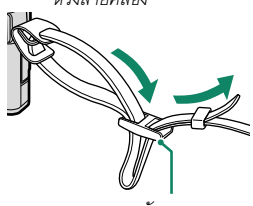

ตัวคาด

ทำซ้ำขั้นตอนข้างต้นสำหรับคล้องสายรูที่สอง

# การต่อเลนส์

สามารถใช้กล้องด้วยเลนส์สำหรับ FUJIFILM X-mount

ถอดฝาครอบตัวกล้องจากกล้องและฝาปิดด้านหลังจากเลนส์ วางเลนส์บนที่ยึด ให้เครื่องหมายบนเลนส์และกล้องตรงกัน ((1)) จากนั้นให้หมุนเลนส์จนกว่าคลิกเข้าที่ ((2))

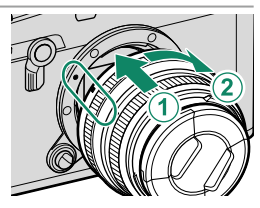

- 🕕 เมื่อต่อเลนส์ ตรวจสอบให้แน่ใจว่าไม่มีฝุ่นหรือสิ่งแปลกปลอมเข้าไปในกล้อง
  - ห้ามแตะขึ้นส่วนภายในของกล้อง
  - หมุนเลนส์จนกว่าจะคลิกเข้าที่
  - ห้ามกดปุ่มถอดเปลี่ยนเลนส์ขณะต่อเลนส์

#### การถอดเลนส์-

การถอดเลนส์ ให้ปิดกล้อง จากนั้นกดปุ่มถอดเปลี่ยนเลนส์แล้ (①) วหมุนเลนส์ตามที่แสดง (②)

เพื่อป้องกันฝุ่นสะสมบนเลนส์หรือภายในกล้อง ให้ปิดฝา เลนส์และฝาครอบตัวกล้องเมื่อไม่ได้ติดเลนส์

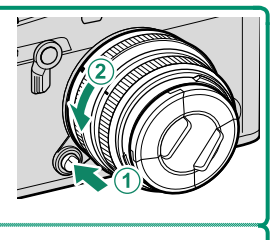

# เลนส์และอุปกรณ์เสริมภายนอกอื่น ๆ

สามารถใช้กล้องด้วยเลนส์และอุปกรณ์เสริมสำหรับ FUJIFILM X-mount

🕕 โปรดปฏิบัติตามข้อควรระวังต่อไปนี้เมื่อติดหรือถอด (เปลี่ยน) เลนส์

- ตรวจสอบว่าเลนส์ไม่มีฝุ่นหรือสิ่งแปลกปลอมอื่นๆ เกาะอยู่
- อย่าเปลี่ยนเลนส์ในบริเวณที่มีแสงแดดส่องโดยตรง หรือภายใต้แหล่งกำเนิดแสงสว่างอื่นๆ แสงที่ โฟกัสเข้าไปภายในกล้องอาจทำให้กล้องทำงานผิดปกติได้
- ปิดฝาปิดเลนส์ก่อนการเปลี่ยนเลนส์

# การใส่แบตเตอรื่

ใส่แบตเตอรี่ในกล้องตามที่อธิบายด้านล่าง

# 1 เปิดฝาครอบช่องใส่แบตเตอรื่

เลื่อนสลักฝาครอบช่องใส่แบตเตอรี่ตามที่แสดงแล้วเปิด ฝาครอบช่องใส่แบตเตอรี่

- อย่าเปิดฝาช่องใส่แบตเตอรี่ขณะที่กล้องเปิดอยู่ ถ้า ไม่ปฏิบัติตามข้อควรระวังนี้จะทำให้ไฟล์ภาพหรือ การ์ดหน่วยความจำเสียหาย
  - อย่าใช้แรงมากเกินไปในการเปิดและปิดฝาปิดช่อง ใส่แบตเตอรี่

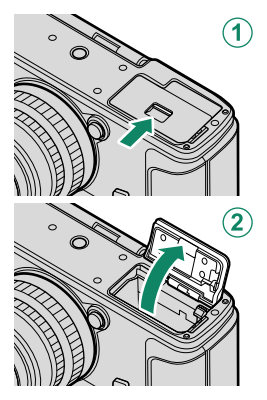

# 2 ใส่แบตเตอรี่ตามภาพประกอบ

- ใส่ขั้วแบตเตอรี่ตามแนวที่แสดง ห้ามใช้แรงในการ ใส่แบตเตอรี่กลับด้านหรือผิดขั้ว
  - ตรวจสอบว่าปิดสลักแบตเตอรี่แน่นดีแล้ว

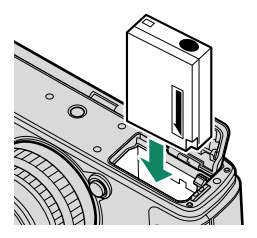

# 3 ปิดฝาครอบช่องใส่แบตเตอรื่

าโดฝาและใส่สลักฝาครุญเ

🕕 หากปิดฝาครอบไม่ได้ ให้ตรวจสอบว่าแบตเตอรี่อยู่ใน แนวที่ถูกต้องหรือไม่ อย่าพยายามใช้แรงปิดฝาครอบ

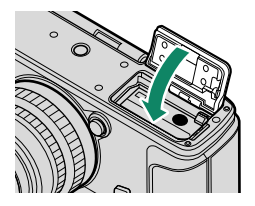

#### การถอดแบตเตอรื่

ก่อนที่จะถอดแบตเตอรี่ *ให้ปิดกล้อง* แล้วเปิดฝ่าของช่องใส่แบตเตอรี่

ในการนำแบตเตอรี่ออก ให้กดสลักของแบตเตอรี่ไปทางด้านข้าง และเลื่อนแบตเตอรื่ออกจากกล้องดังที่แสดง

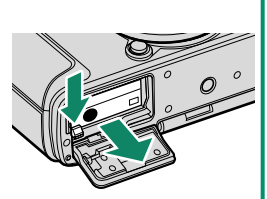

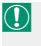

แบตเตอรื่อาจร้อนเมื่อใช้งานในสภาพแวดล้อมที่มีอุณหภูมิสูง ให้ใช้ความระมัดระวังเมื่อถอด แบตเตครื่

# การใส่การ์ดหน่วยความจำ

รูปภาพจะถูกจัดเก็บในการ์ดหน่วยความจำ (จำหน่ายแยกต่างหาก)

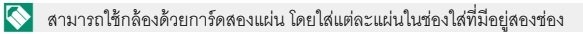

1 เปิดฝาครอบช่องใส่การ์ดหน่วยความจำ

ถอดสลักแล้วเปิดฝาครอบ

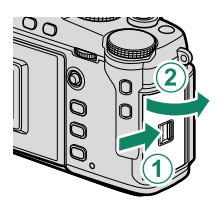

ห้ามเปิดฝาครอบช่องใส่การ์ดหน่วยความจำเมื่อเปิดกล้องอยู่ ถ้าไม่ปฏิบัติตามข้อควรระวังนี้ จะทำให้ไฟล์ภาพหรือการ์ดหน่วยความจำเสียหาย

2 ให้ใส่การ์ดหน่วยความจำ จับการ์ดในทิศทางที่แสดง เลื่อนเข้าที่ให้คลิกเข้าสู่ส่วน หลังของซ่อง มีอย่าดรอบซ่องใส่การ์องห่วยเอางหลา

หลังของช่อง ปิดฝาครอบช่องใส่การ์ดหน่วยความจำ ให้สลักลงล็อค

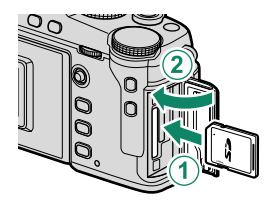

🕕 โปรดตรวจสอบว่าการ์ดอยู่ในทิศทางที่ถูกต้องอย่าใส่การ์ดเอียงหรือใช้แรง

3 ฟอร์แมทการ์ดหน่วยความจำ (🕮 194)

ฟอร์แมทการ์ดหน่วยความจำก่อนที่จะใช้ครั้งแรก และโปรดฟอร์แมทการ์ดหน่วยความจำ ทั้งหมดหลังจากที่ใช้งานในคอมพิวเตอร์หรืออุปกรณ์ชนิดอื่นแล้ว

#### การถอดการ์ดหน่วยความจำ-

ก่อนที่จะถอดการ์ดหน่วยความจำ *ให้ปิดกล้อง* แล้วเปิดฝาของช่องใส่การ์ดหน่วยความจำ

กดและปล่อยการ์ดเพื่อให้การ์ดดีดตัวออกครึ่งทาง (เพื่อป้องกัน การ์ดหล่นออกจากช่อง กดตรงกลางของการ์ดแล้วค่อยๆ ปล่อย ออก โดยไม่ปล่อยนิ้วออกจากการ์ด) การ์ดจะสามารถนำออกได้ ด้วยมือ

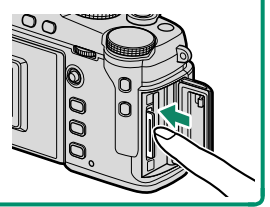

#### การใช้การ์ดสองแผ่น

สามารถใช้กล้องด้วยการ์ดสองแผ่น โดยใส่แต่ละแผ่นในช่องใส่ที่มีอยู่สองช่อง ที่การตั้งค่าเริ่มต้น รูปถ่ายจะถูกบันทึกไปยังการ์ดในช่องที่สองเท่านั้นเมื่อการ์ดในช่องแรกเต็ม สามารถเปลี่ยนการ ตั้งค่านี้โดยใช้ 🔀 เก็บข้อมูลตั้งค่า > ตั้งค่าช่องการ์ด(ภาพนิ่ง)

| ตัวเลือก                         | คำอธิบาย                                                                                                    | จอแสดงผล |
|----------------------------------|----------------------------------------------------------------------------------------------------|----------|
| <b>ตามลำดับ</b><br>(ค่าเริ่มต้น) | ใช้งานการ์ดในช่องที่สองเฉพาะเมื่อการ์ดในช่องแรกเต็ม หากเลือกช่อง<br>ที่สองสำหรับ 🖪 เก็บข้อมูลตั้งค่า > เลือกช่อง(📩 ตามลำดับ) การ<br>บันทึกจะเริ่มต้นที่การ์ดในช่องที่สองและสลับไปที่ช่องแรกเมื่อการ์ดใน<br>ช่องที่สองเต็ม | 12       |
| สำรองข้อมูล                      | ภาพแต่ละภาพจะถูกบันทึกสองครั้ง โดยแต่ละครั้งจะบันทึกลงในการ์ด<br>แต่ละแผ่น                                                                                                    | 12       |
| RAW / JPEG                       | สำหรับ <b>ตามลำดับ</b> ยกเว้นสำเนา RAW ของภาพที่ถ่ายโดยเลือก<br>FINE+RAW หรือ NORMAL+RAW สำหรับ 🛄 ตั้งค่าคุณภาพภาพ ><br>คุณภาพของภาพ จะถูกบันทึกไปยังการ์ดในช่องแรก และสำเนา JPEG<br>จะถูกบันทึกไปยังการ์ดในช่องที่สอง    |          |

สามารถเลือกการ์ดที่ใช้จัดเก็บภาพยนตร์โดยใช้ **โร เก็บข้อมูลตั้งค่า** > **เลือกช่อง** 

( 鱰 ตามลำดับ)

# การ์ดหน่วยความจำที่ใช้ร่วมกันได้

- กล้องสามารถใช้งานได้กับการ์ดหน่วยความจำ SD, SDHC และ SDXC รองรับทั้ง UHS-I และ UHS-II บัสอินเตอร์เฟส
- หากต้องการบันทึกภาพยนตร์ ให้ใช้การ์ดที่มีความเร็ว UHS คลาส 3 ขึ้นไปหรือมีความเร็วของ
   วิดีโอคลาส V30 หรือสูงกว่า
- รายการของการ์ดหน่วยความจำที่รองรับได้มีอยู่ในเว็บไซต์ของ Fujifilm สำหรับรายละเอียด เพิ่มเติม โปรดเยี่ยมชมที่:

http://www.fujifilm.com/support/digital\_cameras/compatibility/

- อย่าปิดกล้องหรือนำการ์ดหน่วยความจำออกขณะที่กำลังฟอร์แมทการ์ด หรือกำลังบันทึกหรือลบ ข้อมูลในการ์ด หากไม่ปฏิบัติตามข้อควรระวังนี้ อาจทำให้การ์ดเสียหายได้
  - การ์ดหน่วยความจำอาจถูกล็อก ทำให้ไม่สามารถฟอร์แม ทการ์ดหรือบันทึกหรือลบภาพได้ ก่อนที่จะใส่การ์ดหน่วย ความจำ ให้เลื่อนสวิตช์ป้องกันการเขียนไปที่ตำแหน่งปลด ล็อก

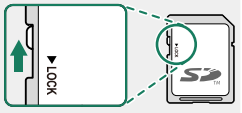

- การ์ดหน่วยความจำมีขนาดเล็กและสามารถกลืนเข้าปากได้
   ดังนั้นโปรดเก็บให้พ้นมือเด็ก ถ้าเด็กกลืนการ์ดหน่วยความจำ ให้พบแพทย์ทันที
- ตัวแปลง miniSD หรือ microSD ที่ใหญ่กว่าหรือเล็กกว่าการ์ดหน่วยความจำอาจไม่สามารถนำ ออกได้ตามปกติ ถ้าไม่สามารถนำการ์ดออก ให้ติดต่อตัวแทนบริการที่ได้รับอนุญาต อย่าใช้แรง เพื่อนำการ์ดออก
- อย่าติดสติกเกอร์หรือวัตถุอื่นบนการ์ดหน่วยความจำ ฉลากที่ลอกหรือม้วนอาจทำให้กล้องทำงาน ผิดปกติได้
- การบันทึกภาพยนตร์อาจหยุดชะงักเมื่อใช้งานกับการ์ดหน่วยความจำบางประเภท
- การฟอร์แมทการ์ดหน่วยความจำในกล้องจะสร้างโฟลเดอร์ที่ใช้เก็บภาพ โปรดอย่าเปลี่ยนชื่อหรือ ลบโฟลเดอร์นี้ หรือใช้คอมพิวเตอร์หรืออุปกรณ์อื่นเพื่อแก้ไข ลบ หรือเปลี่ยนชื่อไฟล์ภาพ ใช้กล้อง เพื่อลบภาพเสมอ ก่อนที่จะแก้ไขหรือเปลี่ยนชื่อภาพ ให้คัดลอกไปยังคอมพิวเตอร์และแก้ไขหรือ เปลี่ยนชื่อสำเนาภาพ แต่อย่าดำเนินการเหล่านี้กับต้นฉบับ การเปลี่ยนชื่อไฟล์บนกล้องถ่ายรูปอาจ ทำให้เกิดบัญหาระหว่างการเล่นภาพ

# การชาร์จแบตเตอรื่

แบตเตอรี่ที่จำหน่ายให้ไม่มีการชาร์จประจุไว้ โปรดชาร์จแบตเตอรี่ก่อนใช้งาน

- 🕕 แบตเตอรี่ NP-W126S ที่ชาร์จช้ำได้จัดมาให้พร้อมกับกล้อง
  - ปิดกล้องเพื่อทำการชาร์จ
- สามารถชาร์จกล้องผ่าน USB ได้ การชาร์จ USB สามารถใช้ได้กับคอมพิวเตอร์ที่มีระบบ ปฏิบัติการที่ได้รับการรับรองจากผู้ผลิตและอินเตอร์เฟส USB

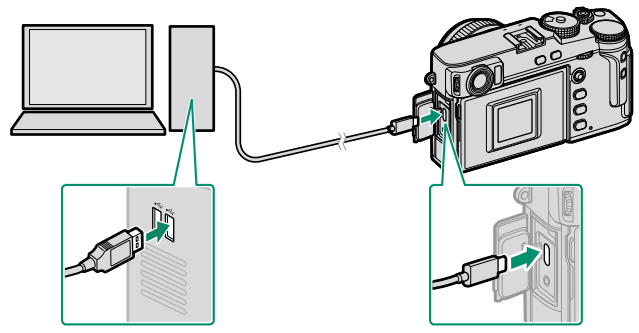

เปิดคอมพิวเตอร์ทิ้งไว้ในระหว่างการชาร์จ

- 🕕 แบตเตอรี่จะไม่ชาร์จขณะที่กล้องเปิดอยู่
  - เชื่อมต่อสาย USB ที่จัดมาให้
  - เชื่อมต่อกล้องเข้ากับคอมพิวเตอร์โดยตรง; ห้ามใช้ฮับ USB หรือแป้นพิมพ์
  - การชาร์จจะหยุดหากคอมพิวเตอร์เข้าสู่ใหมดสลีป หากต้องการชาร์จต่อ ให้เปิดใช้งาน คอมพิวเตอร์และถอดสายแล้วต่อสาย USB ใหม่อีกครั้ง
  - การชาร์จอาจไม่รองรับ ทั้งนี้ขึ้นอยู่กับรุ่นของคอมพิวเตอร์ การตั้งค่าคอมพิวเตอร์ และสถานะ ปัจจุบันของคอมพิวเตอร์
  - แบตเตอรี่ใช้เวลาประมาณ 5 ชั่วโมงในการชาร์จด้วยอินพุตของการชาร์จ 5 V/500 mA
- ในการชาร์จแบตเตอรี่จากเต้ารับไฟฟ้ากระแสสลับในที่พักอาศัย ให้ใช้เครื่องชาร์จแบตเตอรี่ BC-W126S (จำหน่ายแยกต่างหาก)

ใช้งาน

• หากแบตเตอรี่ไม่สามารถเก็บประจุไฟฟ้าได้ แสดงว่าหมดอายุการใช้งานสำหรับการชาร์จแล้วและ ต้องเปลี่ยนใหม่

• นำฝุ่นละอองออกจากขั้วของแบตเตอรี่ด้วยผ้าแห้งที่สะอาด หากไม่ปฏิบัติตามข้อควรระวังนี้จะ ทำให้แบตเตอรี่ไม่สามารถชาร์จได้

โปรดทราบว่าเวลาการชาร์จจะเพิ่มขึ้นที่อุณหภูมิต่ำหรือสูง

🚫 • หากเปิดกล้องระหว่างการชาร์จ การชาร์จจะสิ้นสุดและการ เชื่อมต่อ USB จะถูกใช้เป็นกำลังไฟของกล้องแทน ระดับ แบตเตอรี่จะค่อยๆ ลดลง (🕮 236)

กล้องจะแสดงไอออน "แหล่งจ่ายพลังงานภายนอก" เมื่อเสียบชาร์จผ่าน USB

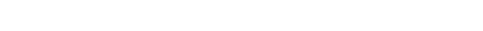

| ไฟแสดงสถานะ | สถานะแบตเตอรื่        |
|-------------|-----------------------|
| เปิด        | แบตเตอรี่กำลังชาร์จ   |
| าต          | การชาร์จเสร็จสมบูรณ์  |
| กะพริบ      | แบตเตอรี่มีข้อผิดพลาด |

สถานะการชาร์จ

- <u>()</u> อย่าติดป้ายหรือวัตถุอื่นบนแบตเตอรี่ หากไม่ปฏิบัติตามข้อควรระวังนี้จะทำให้ไม่สามารถนำ แบตเตอรื่ออกจากกล้องได้
  - ห้ามซ็อตขั้วของแบตเตอรี่ แบตเตอรี่อาจมีความร้อนสูง

ไฟแสดงสถานะจะแสดงสถานะการชาร์จแบตเตครี่ดังต่อไปนี้.

- อ่านข้อควรระวังใน "แบตเตอรี่และแหล่งจ่ายพลังงาน"
- ใช้แบตเตอรี่แบบชาร์จซ้ำของแท้ของ Fujifilm ที่กำหนดให้ใช้กับกล้องนี้เท่านั้น หากไม่ปฏิบัติตาม ข้คควรระวังนี้จะทำให้ผลิตภัณฑ์ทำงานผิดพลาด
- ห้ามน้ำฉลากออกจากแบตเตอรี่หรือพยายามลอกหรือแกะกรอบภายนอก

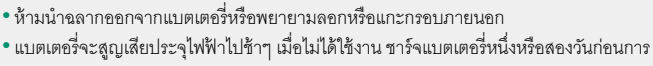

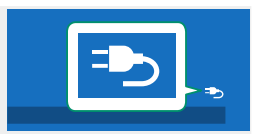

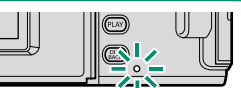

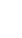

2

# การเปิดและปิดกล้อง

ใช้สวิตช์ ON/OFF เพื่อเปิดและปิดกล้อง

เลื่อนสวิตช์ไปที่ ON เพื่อเปิดกล้องหรือไปที่ OFF เพื่อปิดกล้อง

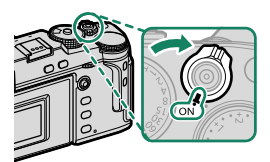

- รอยนิ้วมือและรอยอื่นๆ บนเลนส์หรือช่องมองภาพ อาจมีผลต่อภาพถ่ายหรือมุมมองขณะดูผ่านช่อง มองภาพ โปรดรักษาเลนส์และช่องมองภาพให้สะอาด
- 🚫 การกดปุ่ม PLAY ระหว่างถ่ายภาพจะเริ่มต้นการเล่น
  - กดปุ่มชัตเตอร์ครึ่งทางเพื่อกลับสู่โหมดถ่ายรูป
  - กล้องจะปิดเครื่องอัตโนมัติหากไม่มีการใช้งานหรือการทำงานเป็นเวลาหนึ่งตามที่เลือกไว้สำหรับ
     จัดการใช้พลังงาน > ตั้งปิดเอง การเปิดใช้งานใหม่หลังจากกล้องปิดการทำงานโดย
     อัตโนมัติ ให้กดปุ่มชัตเตอร์ลงครึ่งหนึ่งหรือเปลี่ยนสวิตช์ ON/OFF ให้เป็น OFF แล้วเปลี่ยนใหม่เป็น
     ON

# การตรวจสอบระดับแบตเตอรื่

หลังจากเปิดกล้องแล้ว ให้ตรวจสอบระดับแบตเตอรี่ในจอแสดงผล

# ระดับแบตเตอรี่จะแสดงดังนี้:

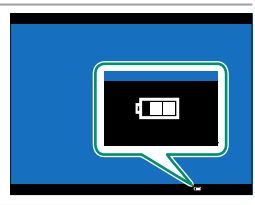

| สัญลักษณ์              | คำอธิบาย                                   |
|------------------------|--------------------------------------------|
| (*****                 | แบตเตอรี่มีการใช้งานบางส่วน                |
| (                      | แบตเตอรี่เต็มประมาณ 80%                    |
| ( 111                  | แบตเตอรี่เต็มประมาณ 60%                    |
| (                      | แบตเตอรี่เต็มประมาณ 40%                    |
|                        | แบตเตอรี่เต็มประมาณ 20%                    |
| <b>(แ</b> ดง)          | แบตเตอรี่ใกล้หมด ชาร์จโดยเร็วที่สุด        |
| 🗖<br>(กะพริบเป็นสีแดง) | แบตเตอรี่หมด ปิดกล้องและชาร์จแบตเตอรี่ใหม่ |

# การตั้งค่าพื้นฐาน

เมื่อคุณเปิดกล้องเป็นครั้งแรก คุณสามารถเลือกภาษาและตั้งค่านาฬิกาของกล้องได้ และที่การตั้งค่าเริ่มต้น คุณยังสามารถจับคู่กล้องกับสมาร์ทโฟนหรือแท็บเล็ต เพื่อให้คุณ สามารถซิงโครไนซ์ในภายหลังกับนาฬิกาหรือภาพที่ดาวน์โหลดได้ ทำตามขั้นตอนด้าน ล่างเมื่อเปิดกล้องเป็นครั้งแรก

🚫 หากคุณต้องการจะจับคู่กล้องกับสมาร์ทโฟนหรือแท็บเล็ต ให้ติดตั้งและเปิดใช้งานแอพ FUJIFILM Camera Remote รุ่นล่าสุดบนสมาร์ทดีไวซ์ก่อนดำเนินการ สำหรับข้อมูลเพิ่มเติม โปรด เยี่ยมๆม:

http://app.fujifilm-dsc.com/en/camera\_remote/

# 1 เริโดกล้อง

ข้อความการเลือกภาษาจะปรากฦ

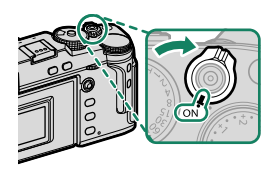

🔰 เลือกภาษา เลือกที่ภาษาและกด MENU/OK

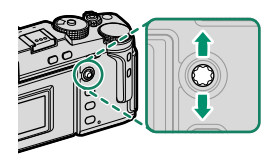

3 จับคู่กล้องกับสมาร์ทโฟนหรือแท็บเล็ต กด MENU/OK บนกล้องและแตะ การลงทะเบียนการ จับค่ ใน FUJIFILM Camera Remote

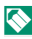

🚫 หากต้องการข้ามการจับคู่ ให้กด DISP/BACK

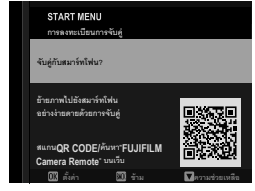

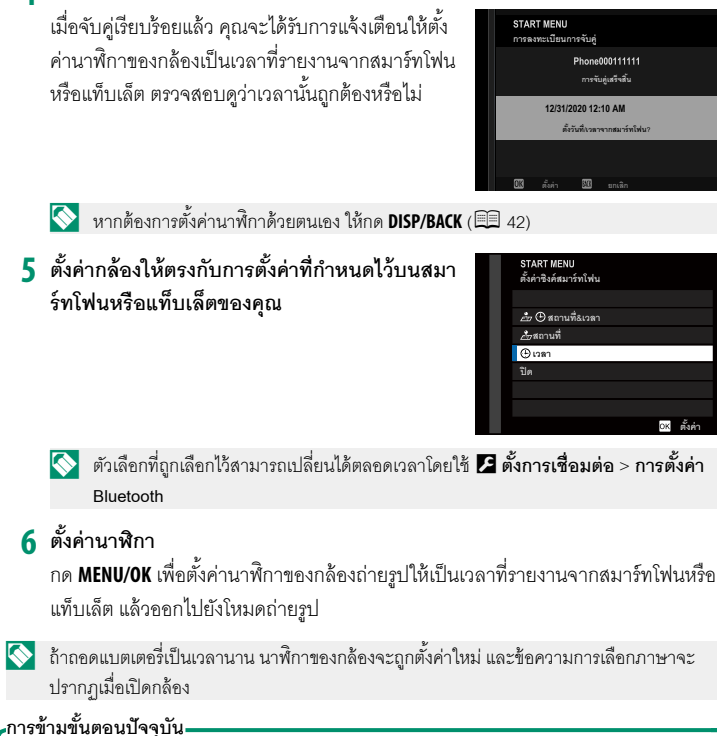

4 ตรวจสอบเวลา

หากรชามชนตอนปรรุบน หากคุณข้ามขั้นตอน ข้อความยืนยันจะปรากฏ; เลือก **ไม่ใช่** เพื่อหลีกเลี่ยงการทำซ้ำขั้นตอนต่างๆ ที่คุณได้ ข้ามไปในครั้งถัดไปที่เปิดกล้อง

# เลือกภาษาอื่น

# การเปลี่ยนภาษา:

1 แสดงตัวเลือกภาษา เลือก 🗗 ตั้งค่าผู้ใช้งาน > 🖭 言語/LANG.

# 2 เลือกภาษา

ไฮไลท์ตัวเลือกที่ต้องการและกด MENU/OK

# การเปลี่ยนเวลาและวันที่

การตั้งค่านาฬิกาของกล้อง:

# แสดงตัวเลือก วันที่/เวลา เลือก 🔀 ตั้งค่าผู้ใช้งาน > วันที่/เวลา

# 2 ตั้งค่านาฬิกา

กดไม้โฟกัส (ก้านโฟกัส) ไปทางซ้ายหรือขวาเพื่อไฮไลท์ปี เดือน วัน ชั่วโมง หรือนาที และ กดขึ้นหรือลงเพื่อเปลี่ยนค่า กด MENU/OK เพื่อตั้งค่านาฬิกา

# การถ่ายรูปพื้นฐานและการเล่น

# การถ่ายรูป (โหมด P)

เนื้อหาในส่วนนี้อธิบายเกี่ยวกับวิธีการถ่ายรูปโดยใช้โปรแกรม AE (โหมด P) โปรดดู ข้อมูลในหน้า 58–66 เกี่ยวกับโหมด S, A และ M

1 กดปุ่ม DRIVE แล้วเลือก ภาพนิ่ง ในเมนูโหมด ไดร์ฟ

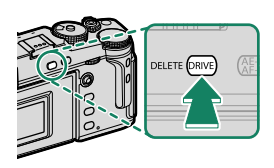

# 2 ปรับการตั้งค่าสำหรับโปรแกรม AE

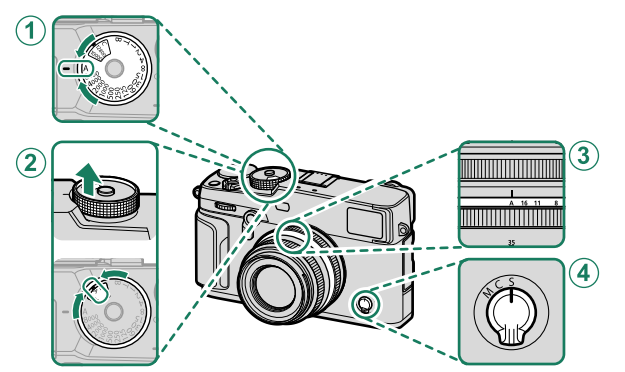

| การตั้งค่า         |                     |    |
|--------------------|---------------------|----|
| 1 ความเร็วซัตเตอร์ | A (ออโต้)           | 58 |
| (2) ความไว         | A (ออโต้)           | 79 |
| 3 รูรับแสง         | A (ออโต้)           | 58 |
| 4 โหมดโฟกัส        | <b>S</b> (AF เดียว) | 68 |

ภารเลือกความเร็วชัตเตอร์อื่นหลังจากเลือก A (ออโต้) ให้กดปล่อยล็อคแป้นหมุนค้างไว้แล้ว
 หมุนแป้นหมุนความเร็วชัตเตอร์

# 3 ตรวจสอบโหมดการถ่ายภาพ

ยืนยันว่า P ปรากฦในจอแสดงผล

# 4 เตรียมกล้องให้พร้อม

- ถือกล้องให้นิ่งด้วยมือทั้งสองข้าง และจัดให้ข้อศอก แนบชิดข้างลำตัว ถ้ามือสั่นหรือไม่นิ่งจะทำให้ภาพ สั่นไหวหรือพร่ามัวได้
- เพื่อไม่ให้ภาพหลุดโฟกัสหรือมืดเกินไป (รับแสงไม่ เพียงพอ) โปรดอย่าให้นิ้วมือและสิ่งอื่นๆ ปิดบังเลนส์ และไฟช่วยหาคคโต้โฟกัส

# 5 จัดวางภาพในเฟรม

6 โฟกัส กดปุ่มชัตเตอร์ครึ่งหนึ่งเพื่อโฟกัส

# สัญลักษณ์โฟกัส

- ถ้ากล้องสามารถโฟกัสได้ กรอบโฟกัสและสัญลักษณ์โฟกัสจะสว่างเป็นสีเขียว
- ถ้ากล้องไม่สามารถโฟกัส เฟรมการโฟกัสจะเปลี่ยนเป็นสีแดง **!AF** จะปรากฏ และ ส้บลักษณ์โฟกัสจะกะพริบเป็นสีขาว

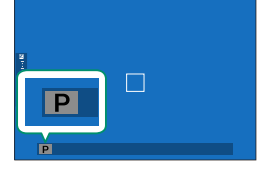

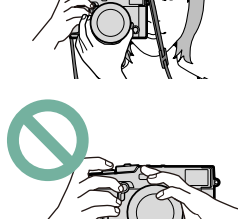

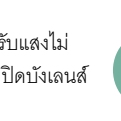

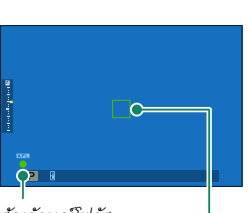

- หากตัวแบบมีความสว่างน้อย ไฟช่วยหาออโต้โฟกัสอาจติดขึ้นเพื่อช่วยการทำงานของ โฟกัส
  - โฟกัสและการรับแสงจะล็อคเมื่อกดปุ่มชัตเตอร์ลงครึ่งหนึ่ง โฟกัสและการรับแสงจะยังคง ล็อคไว้ในขณะที่กดปุ่มค้างไว้ในตำแหน่งนี้ (การล็อค AF/AE)
  - กล้องจะโฟกัสที่วัตถุทุกระยะในระยะมาโครและช่วงโฟกัสมาตรฐานสำหรับเลนส์

# 7 ถ่ายรูป

ค่อยๆ กดปุ่มชัตเตอร์จนสุดเพื่อถ่ายรูป

#### \_ เลนส์กับวงแหวนปรับซูม=

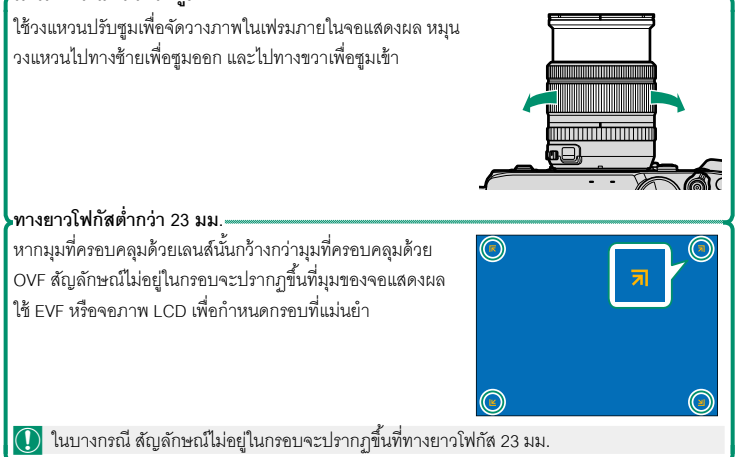

#### การดูภาพ

คุณสามารถดูภาพในช่องมองภาพหรือจอภาพ LCD

การดูรูปภาพแบบเต็มเฟรม ให้กดปุ่ม PLAY

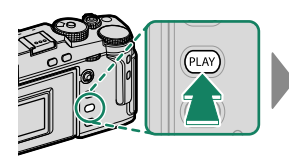

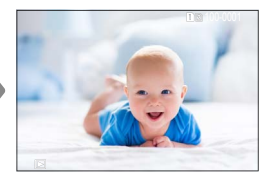

สามารถดูรูปภาพอื่นๆ ได้โดยกดไม้โฟกัส (ก้านโฟกัส) ไปทางข้ายหรือขวา หรือหมุนแป้นหมุน เลือกคำสั่งด้านหน้า กดไม้โฟกัสหรือหมุนแป้นหมุนไปทางขวาเพื่อดูภาพตามลำดับที่บันทึก หรือ กดไปทางซ้ายเพื่อดูภาพโดยย้อนลำดับที่บันทึก กดไม้โฟกัสค้างไว้เพื่อเลื่อนไปยังภาพที่ต้องการ อย่างรวดเร็ว

ภาพที่ถ่ายด้วยกล้องอื่นจะทำเครื่องหมายด้วยไอคอน 🎛 ("ภาพของขวัญ") เพื่อเตือนว่าภาพอาจ แสดงไม่ถูกต้องและอาจไม่สามารถใช้งานซูมการเล่นได้

#### การ์ดหน่วยความจำสองแผ่น

หากใส่การ์ดหน่วยความจำสองแผ่น คุณสามารถกดค้างไว้ที่ปุ่ม PLAY เพื่อเลือกการ์ดสำหรับเล่นภาพ คุณ ยังสามารถเลือกการ์ดโดยใช้ตัวเลือก 🖻 เมนูภาพย้อนหลัง > เปลี่ยนช่อง ได้

# การลบรูปภาพ

ใช้ปุ่ม DELETE เพื่อลบรูปภาพ

- ภาพที่ถูกลบจะไม่สามารถเรียกคืนได้ ป้องกันภาพสำคัญหรือคัดลอกภาพไปยังคอมพิวเตอร์หรือ อุปกรณ์เก็บข้อมูลอื่นๆ ก่อนที่จะดำเนินการต่อ
  - 1 สำหรับภาพที่แสดงแบบเต็มเฟรม ให้กดปุ่ม DELETE แล้วเลือก **ทีละภาพ**

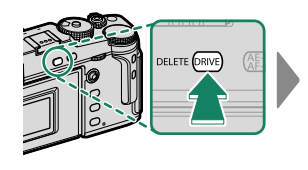

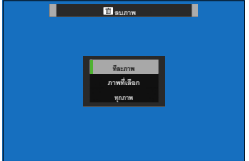

- 2 กดไม้โฟกัส (ก้านโฟกัส) ไปทางช้ายหรือขวาเพื่อเลื่อนดูภาพ และกด MENU/OK เพื่อลบ (ข้อความยืนยันจะไม่ปรากฏ) ทำข้ำเพื่อลบภาพเพิ่มเติม
- ภาพที่มีการป้องกันจะไม่สามารถลบได้ ยกเลิกการป้องกันจากภาพที่ต้องการลบ (= 180)
   นอกจากนี้ยังสามารถลบรูปภาพจากเมนู โดยใช้ตัวเลือก 
   เมนูภาพย้อนหลัง > ลบภาพ (= 176)

# การบันทึกภาพยนตร์และการเล่น

# การบันทึกภาพยนตร์

เนื้อหาในส่วนนี้จะอธิบายวิธีการถ่ายภาพยนตร์ในโหมดอัตโนมัติ

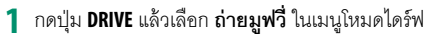

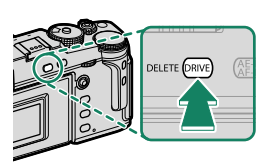

# 2 ปรับการตั้งค่าสำหรับโปรแกรม AE

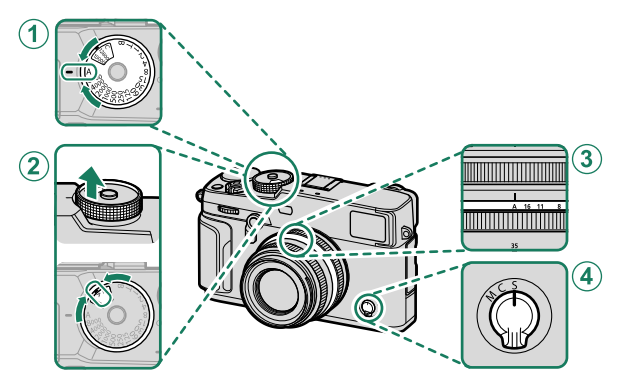

| การตั้งค่า         |                     |    |
|--------------------|---------------------|----|
| 1 ความเร็วชัตเตอร์ | A (ออโต้)           | 58 |
| (2) ความไว         | A (ออโต้)           | 79 |
| 3 รูรับแสง         | A (ออโต้)           | 58 |
| 4 โหมดโฟกัส        | <b>S</b> (AF เดียว) | 68 |

3 กดปุ่มชัตเตอร์เพื่อเริ่มต้นบันทึก ไฟแสดงสถานะการ บันทึก (●) และเวลาที่เหลือจะแสดงขณะกำลังดำเนิน การบันทึก

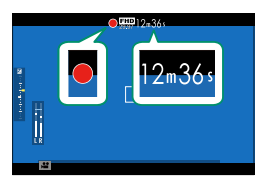

4 กดปุ่มอีกครั้งเพื่อสิ้นสุดการบันทึก การบันทึกจะสิ้นสุดโดยอัตโนมัติเมื่อมีความยาวสูงสุด หรือเมื่อการ์ดหน่วยความจำเต็ม

#### การใช้ไมโครโฟนเสริมภายนอก=

สามารถบันทึกเสียงด้วยไมโครโฟนภายนอกที่เชื่อมต่อโดยใช้แจ็คที่ มีเส้นผ่านศูนย์กลางขนาด 2.5 มม.; ไม่สามารถใช้ไมโครโฟนที่ต้อง มีปลั๊กอินพาวเวอร์ โปรดดูรายละเอียดในคู่มือไมโครโฟน

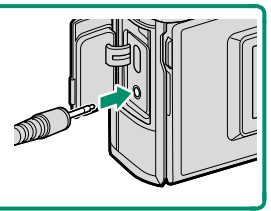

- Ideงจะถูกบันทึก ผ่านทางไมโครโฟนในตัว หรือไมโครโฟนเสริมภายนอก ห้ามปิดครอบไมโครโฟน ขณะที่ทำการบันทึก
  - โปรดทราบว่าไมโครโฟนอาจจับเสียงเลนส์หรือเสียงอื่นที่เกิดขึ้นจากกล้องระหว่างที่กำลังบันทึก
  - อาจมีเส้นแนวตั้งหรือแนวนอนปรากฏในภาพยนตร์ที่มีตัวแบบที่สว่างมาก อาการนี้เป็นภาวะปกติ และไม่ได้แสดงถึงการทำงานผิดปกติ

# การปรับการตั้งค่าภาพยนตร์

- สามารถเลือกอัตราและขนาดเฟรมโดยใช้ 🖽 ตั้งค่ามูฟวี่ > โหมดมูฟวี่
- ในการเลือกการ์ดที่ใช้จัดเก็บภาพยนตร์ ให้ใช้ 🔀 เก็บข้อมูลตั้งค่า > เลือกช่อง (มีตามลำดับ)
- เลือกโหมดโฟกัสโดยใช้ตัวเลือกโหมดโฟกัส สำหรับการปรับโฟกัสต่อเนื่อง ให้เลือก C หรือ
   เลือก S แล้วเปิดใช้โฟกัสใบหน้าอัจฉริยะ ไม่สามารถใช้โฟกัสใบหน้าอัจฉริยะในโหมดโฟกัส M

#### ความลึกฟิลด์-

เลือกจำนวน f ที่ต่ำ เพื่อลดรายละเอียดพื้นหลัง
- ไฟแสดงสถานะจะติดขณะที่กำลังบันทึก (สามารถใช้ตัวเลือก 🖽 ตั้งค่ามูฟวี่ > แสงที่ สอดคล้อง เพื่อเลือกไฟแสดงสถานะหรือไฟช่วยหา AF ที่จะติดระหว่างการบันทึกภาพยนตร์และ เลือกว่าจะให้ไฟกะพริบหรือติดค้าง) ระหว่างที่บันทึก คุณสามารถเปลี่ยนการชดเชยการรับแสงได้ สูงถึง ±2 EV และปรับชูมโดยใช้วงแหวนการชูมบนเลนส์ได้ (หากใช้ได้)
  - หากติดเลนส์ด้วยสวิตซ์โหมดการรับแสง ให้เลือกโหมดการรับแสงก่อนเริ่มต้นบันทึก หากเลือกตัว เลือกอื่นที่ไม่ใช่ A สามารถปรับความเร็วขัตเตอร์และรูรับแสงขณะกำลังดำเนินการบันทึกได้
  - ในขณะที่อยู่ระหว่างการบันทึก คุณสามารถ:
    - ปรับความไวแสง
    - โฟกัสใหม่อีกครั้งโดยใช้วิธีดังต่อไปนี้:
      - กดปุ่มชัตเตอร์ลงครึ่งหนึ่ง
      - กดปุ่มฟังก์ชั่นที่กำหนด เปิด AF ไว้
      - ใช้การควบคุมจอสัมผัส
    - แสดงฮิสโตแกรมและเส้นแนวนอนโดยการกดปุ่มที่กำหนด ฮิสโตแกรม หรือ ELECTRONIC LEVEL ไว้
  - อาจไม่สามารถใช้การบันทึกได้ในการตั้งค่าบางค่า ขณะที่ในกรณีอื่นอาจไม่สามารถใช้การตั้งค่า ได้ระหว่างการบันทึก
  - หากต้องการเลือกพื้นที่โฟกัสสำหรับการบันทึกภาพยนตร์ ให้เลือก 🖽 ตั้งค่ามูฟวี่ >
    - 😫 โฟกัสแบบพื้นที่ แล้วใช้ไม้โฟกัส (ก้านโฟกัส) และแป้นคำสั่งด้านหลัง (🗐 72)

ดูภาพยนตร์บนกล้อง

ในการเล่นแบบเต็มเฟรม ภาพยนตร์จะถูกระบุด้วยไอคอน 🖽 กดไม้โฟกัส (ก้านโฟกัส) ลงเพื่อเริ่มเล่นภาพยนตร์

การทำงานต่อไปนี้ สามารถทำได้ขณะที่ภาพยนตร์ปรากฏ:

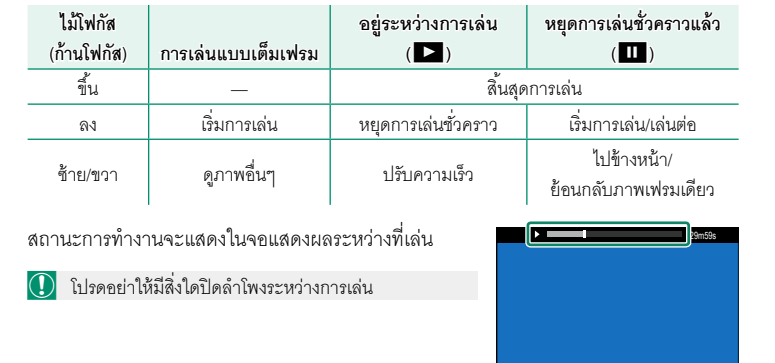

• กด MENU/OK เพื่อพักการเล่นและแสดงตัวควบคุมระดับเสียง กดไม้โฟกัส (ก้านโฟกัส) ขึ้นหรือลง เพื่อปรับระดับเสียง; กด MENU/OK อีกครั้งเพื่อเล่นต่อ นอกจากนี้ยังสามารถปรับระดับเสียงโดยใช้ วิ ตั้งค่าเสียง > ปรับเสียง

 สามารถเชื่อมต่อหูพังและอุปกรณ์กระจายเสียงอื่นๆ ได้โดยใช้ตัวแปลงสัญญาณเสียง USB แบบ อนาล็อกของผู้ผลิตรายอื่น (目目 320)

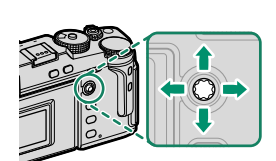

.

▼ init

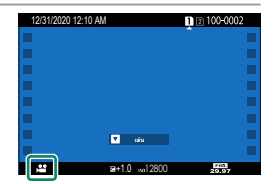

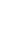

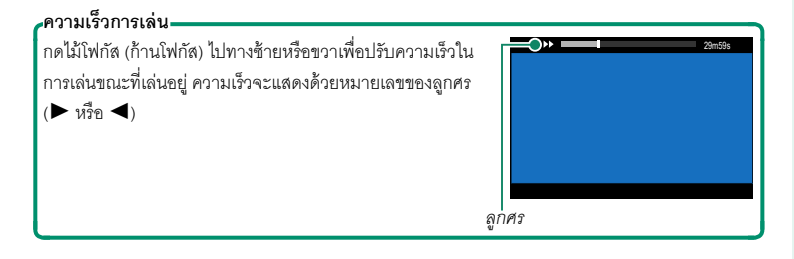

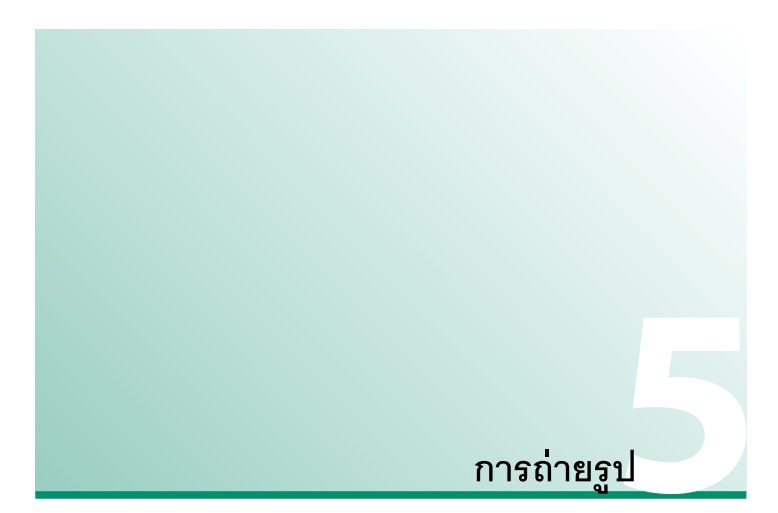

### โหมด P, S, A และ M

โหมด P, S, A และ M ให้คุณควบคุมความเร็วชัตเตอร์และรูรับแสงในระดับที่แตกต่าง กัน

### โหมด P: โปรแกรม AE

ให้กล้องเลือกความเร็วขัตเตอร์และรูรับแสงสำหรับการรับแสงที่เหมาะสม สามารถเลือกค่าอื่นๆ ที่สร้างรูรับแสงเดียวกันด้วยการสลับโปรแกรม

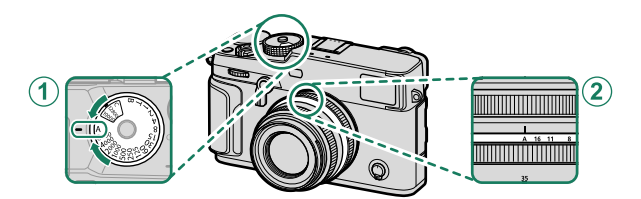

| การตั้งค่า                         |                  |   |
|------------------------------------|------------------|---|
| 1 ความเร็วชัตเตอร์                 | <b>A</b> (ออโต้) | 4 |
| 2 รูรับแสง                         | <b>A</b> (ออโต้) |   |
| ยืนยันว่า <b>P</b> ปรากฏในจอแสดงผล |                  |   |

- หากตัวแบบอยู่นอกระยะการวัดแสงของกล้อง จอแสดงผลความเร็วชัตเตอร์และรูรับแสงจะแสดง เป็น "---"
  - การเลือกความเร็วชัตเตอร์อื่นหลังจากเลือก A (ออโต้) ให้กดปล่อยล็อคแป้นหมุนค้างไว้แล้วหมุน แป้นหมุนความเร็วชัตเตอร์

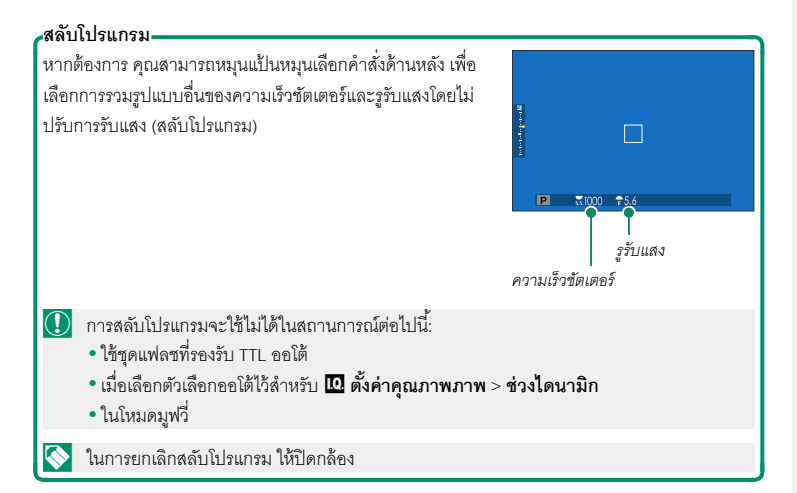

### โหมด S: เน้นชัตเตอร์ AE

เลือกความเร็วขัตเตอร์และให้กล้องปรับรูรับแสงเพื่อให้ได้การรับแสงที่เหมาะสม

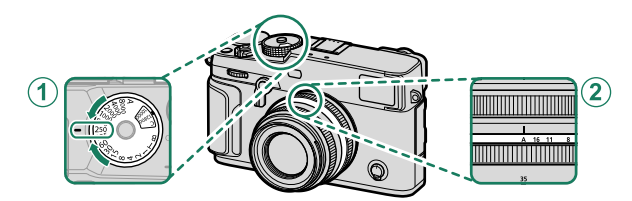

| การตั้งค่า                            |                   |   |  |
|---------------------------------------|-------------------|---|--|
| 1 ความเร็วชัตเตอร์                    | เลือกโดยผู้ใช้งาน | ų |  |
| 2 รูรับแสง                            | <b>A</b> (ออโต้)  |   |  |
| ถือเข้าเล่อ <b>C</b> ปออออในเออมสองขอ |                   |   |  |

ยืนยันว่า S ปรากฏไนจอแสดงผล

- 🕕 หากไม่สามารถรับแสงที่ถูกต้องตามความเร็วชัตเตอร์ที่เลือก รูรับแสงจะแสดงเป็นสีแดง
  - หากตัวแบบอยู่นอกระยะการวัดแสงของกล้อง จอแสดงผลรูรับแสงจะแสดงเป็น "– –"
  - การเลือกความเร็วชัตเตอร์อื่นหลังจากเลือก A (ออโต้) ให้กดปล่อยล็อคแป้นหมุนค้างไว้แล้วหมุน แป้นหมุนความเร็วชัตเตอร์
- และยังสามารถปรับความเร็วชัตเตอร์โดยเพิ่มครั้งละ 1/3 EV โดยการหมุนแป้นหมุนเลือกคำสั่งด้าน หลัง
  - สามารถปรับความไวซัตเตอร์ได้ขณะที่กดปุ่มชัตเตอร์ลงครึ่งหนึ่ง

#### เวลา (T)

เลือกความเร็วขัตเตอร์ของ **T** (เวลา) สำหรับการฉายแสงนาน แนะนำให้ใช้ขาตั้งกล้องเพื่อ ป้องกันกล้องเคลื่อนไหวขณะฉายแสง

1 ตั้งค่าความเร็วชัตเตอร์ไปที่ T

2 หมุนแป้นหมุนเลือกคำสั่งด้านหลังเพื่อเลือกความเร็ว ชัตเตอร์

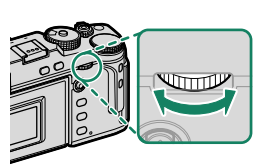

- 3 กดปุ่มชัตเตอร์ลงจนสุดเพื่อถ่ายรูปที่ความเร็วชัตเตอร์ที่เลือกไว้ ที่ความเร็ว 1 วินาที หรือช้า กว่า นาฬิกานับถอยหลังจะแสดงขณะที่กำลังประมวลผลการรับแสง
- การลด "สัญญาณรบกวน" (รอยจุด) ในการฉายแสงนาน ให้เลือก เปิด สำหรับ โม ตั้งค่าคุณภาพภาพ > NRฉายแสงนาน โปรดทราบว่าเวลาที่ใช้ในการบันทึกภาพหลังการ ถ่ายรูปอาจเพิ่มขึ้น

### การเปิดชัตเตอร์ค้าง (B)

เลือกความเร็วชัตเตอร์ของ B (การเปิดชัตเตอร์ค้าง) สำหรับการฉายแสงนาน ที่คุณเปิดและปิด ชัตเตอร์ด้วยตนเอง แนะนำให้ใช้ขาตั้งกล้องเพื่อป้องกันกล้องเคลื่อนไหวขณะฉายแสง

1 ตั้งค่าความเร็วชัตเตอร์เป็น B

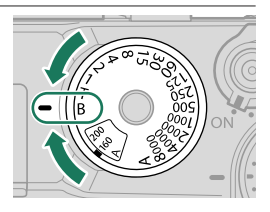

- 2 กดปุ่มชัตเตอร์ลงจนสุด ชัตเตอร์จะยังคงเปิดอยู่สูงสุดเป็นเวลา 60 นาที ในขณะที่กดปุ่ม ชัตเตอร์ จอแสดงผลจะแสดงเวลาที่ผ่านไปตั้งแต่ที่เริ่มต้นฉายแสง
- 🚫 การเลือกรูรับแสง A จะจำกัดความเร็วชัตเตอร์ที่ 30 วินาที

การใช้รีโมตกดชัตเตอร์

สามารถใช้รีโมตกดชัตเตอร์สำหรับจายแสงนานได้ เมื่อใช้รีโมต กดชัตเตอร์ RR-100 หรืออุปกรณ์ลั่นชัตเตอร์แบบอิเล็กทรอนิกส์ จากผู้ผลิตรายอื่น เชื่อมต่ออุปกรณ์เหล่านั้นกับตัวเชื่อมต่อรีโมตกด ชัตเตอร์ของกล้อง

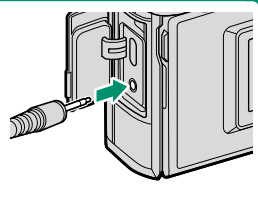

ช้อความยืนยันจะปรากฏเมื่อเชื่อมต่อรีโมตกดชัตเตอร์; ให้กด MENU/OK แล้วเลือก 🛱 รีโมท สำหรับ ไมค์/รีโมท

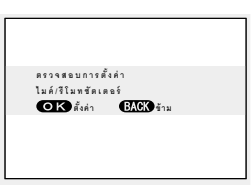

### โหมด A: เน้นรูรับแสง AE

เลือกรูรับแสงและให้กล้องปรับความเร็วชัตเตอร์เพื่อให้ได้การรับแสงที่เหมาะสม

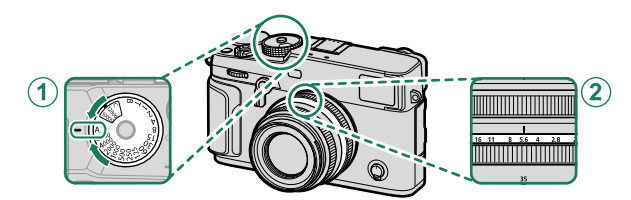

| การตั้งค่า                  |                   |   |
|-----------------------------|-------------------|---|
| 1 ความเร็วชัตเตอร์          | A (ออโต้)         | ų |
| 2 รูรับแสง                  | เลือกโดยผู้ใช้งาน |   |
| ยืบยับว่า A ปรากภใบจดแสดงผล |                   |   |

ยินยันว่า A ปรากฏไนจอแสดงผล

- 🕕 หากไม่สามารถรับแสงที่ถูกต้องตามรูรับแสงที่เลือก ความเร็วขัตเตอร์จะแสดงเป็นสีแดง
  - หากตัวแบบอยู่นอกระยะการวัดแสงของกล้อง จอแสดงผลความเร็วชัตเตอร์จะแสดง "– –"
  - การเลือกความเร็วชัตเตอร์อื่นหลังจากเลือก A (ออโต้) ให้กดปล่อยล็อคแป้นหมุนค้างไว้แล้วหมุน แป้นหมุนความเร็วชัตเตอร์
- หมุนวงแหวนปรับรูรับแสงของเลนส์เพื่อปรับรูรับแสง
   สามารถปรับรูรับแสงได้แม้ขณะที่กดปุ่มชัตเตอร์ลงครึ่งหนึ่ง

#### การดูตัวอย่างความลึกฟิลด์-

เมื่อกำหนด **พรีวิวชัดลึก** ไปยังปุ่มพังก์ชัน การกดปุ่มจะแสดง ไอคอน 👀 และหยุดการลดรูรับแสงไปเป็นการตั้งค่าที่เลือก ช่วย ให้สามารถดูตัวอย่างความลึกฟิลด์ในจอแสดงผลได้

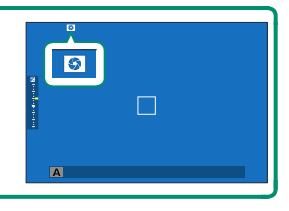

### โหมด M: แมนวลรับแสง

ในโหมดแมนวล ผู้ใช้สามารถควบคุมทั้งความไวขัตเตอร์และรูรับแสงได้ ในการถ่ายภาพอาจจะ ้มีการจงใจถ่ายภาพให้รับแสงมากเกินไป (สว่างขึ้น) หรือรับแสงน้อยเกินไป (มืดลง) เป็นการเปิด โคกาสให้มีการน้ำเสนดความคิดสร้างสรรค์เฉพาะตัวของแต่ละคน เริ่มาณการรับแสงของภาพ ที่มีค่ารับแสงต่ำกว่าหรือสูงกว่าค่าที่ตั้งไว้ในปัจจุบันจะแสดงด้วยสัญลักษณ์การรับแสง; ให้ปรับ ความไวซัตเตอร์และรูรับแสงจนกระทั่งได้ค่ารับแสงที่ต้องการ

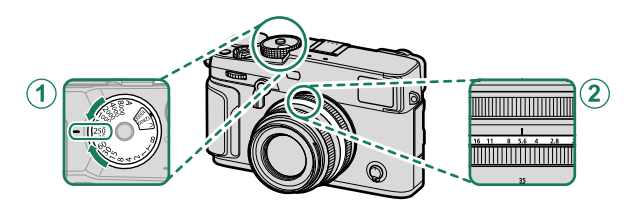

| การตั้งค่า                           |                   |   |   |
|--------------------------------------|-------------------|---|---|
| 1 ความเร็วชัตเตอร์                   | เลือกโดยผู้ใช้งาน | 2 |   |
| 2 รูรับแสง                           | เลือกโดยผู้ใช้งาน | M |   |
| ขึบเข้มว่า <b>M</b> ปรากกใบจุดแสดงแล |                   |   | J |

เน่งขแพทงผง

- 🕕 การเลือกความเร็วชัตเตอร์อื่นหลังจากเลือก A (ออโต้) ให้กดปล่อยล็อคแป้นหมุนค้างไว้แล้วหมุน แป้นหมนความเร็วชัตเตอร์
- 🚫 หมุนวงแหวนปรับรูรับแสงของเลนส์เพื่อปรับรูรับแสง
  - ยังสามารถปรับความเร็วขัตเตอร์โดยเพิ่มครั้งละ <sup>1</sup>/3 EV โดยการหมุนแป้นหมุนเลือกคำสั่งด้านหลัง

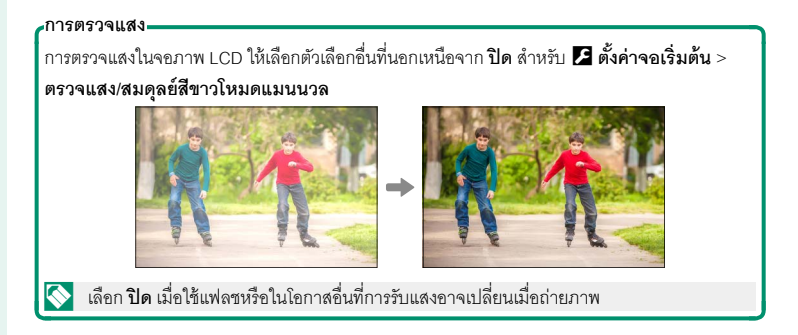

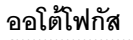

ถ่ายรูปโดยใช้ออโต้โฟกัส

1 หมุนตัวเลือกโหมดโฟกัสเป็น S หรือ C (🕮 68)

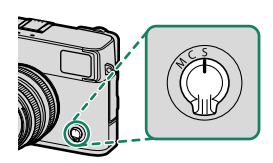

- 2 เลือกโหมดออโต้โฟกัส (🕮 70)
- 3 เลือกตำแหน่งและขนาดของเฟรมโฟกัส () 72)

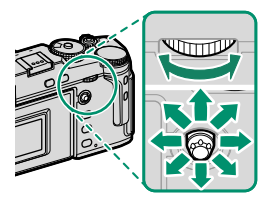

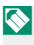

4 ถ่ายรูป

🚫 สำหรับข้อมูลเพิ่มเติมเกี่ยวกับระบบออโต้โฟกัส โปรดเยี่ยมชม: http://fujifilm-x.com/af/en/index.html

### โหมดโฟกัส

## ใช้ตัวเลือกโหมดโฟกัสเพื่อเลือกวิธีการโฟกัสของกล้อง

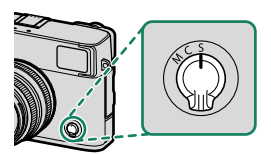

### เลือกจากตัวเลือกต่อไปนี้:

| โหมด         | คำอธิบาย                                                                                |
|--------------|-----------------------------------------------------------------------------------------|
| S<br>(AF-S)  | AF <b>เดียว</b> : ล็อกโฟกัสเมื่อกดปุ่มชัตเตอร์ลงครึ่งหนึ่ง เลือกสำหรับตัวแบบที่อยู่นิ่ง |
| C            | AF <b>ต่อเนื่อง</b> : กล้องจะปรับโฟกัสอย่างต่อเนื่องตามระยะห่างที่เปลี่ยนแปลงไป ขณะที่  |
| (AF-C)       | กดปุ่มกดชัตเตอร์ลงครึ่งหนึ่ง ใช้สำหรับตัวแบบที่เคลื่อนไหว                               |
| <b>M</b>     | <b>ตั้งค่าเอง</b> : โฟกัสแบบแมนวลโดยใช้วงแหวนปรับโฟกัสเลนส์ เลือกการควบคุมแมนวล         |
| (ตั้งค่าเอง) | โฟกัสหรือในสถานการณ์ที่กล้องไม่สามารถโฟกัสโดยใช้ออโต้โฟกัส (目目 75)                      |

🚫 • โดยไม่ขึ้นอยู่กับตัวเลือกที่เลือก กล้องจะใช้แมนวลโฟกัสเมื่อเลนส์อยู่ในโหมดแมนวลโฟกัส

• หากเลือก เป**ิด** สำหรับ 🏙 **ตั้งค่า** AF/MF > PRE-AF กล้องจะปรับโฟกัสต่อเนื่องในโหมด S และ C แม้ขณะที่ไม่ได้กดปุ่มขัตเตอร์

| สัญลักษณ์โฟกัส         |                                                                                                    |                |
|------------------------|----------------------------------------------------------------------------------------------------|----------------|
| สถานะการโฟกัสแสดงโดย   | เส้ญลักษณ์โฟกัส                                                                                           |                |
| สัญลักษณ์โฟกัส         | สถานะการโฟกัส                                                                                             |                |
| ( )                    | การโฟกัสของกล้อง                                                                                          |                |
| ● (สว่างเป็นสีเขียว)   | ตัวแบบอยู่ในโฟกัส; โฟกัสถูกล็อค<br>(โหมดโฟกัส <b>S</b> )                                                  | <b>^</b>       |
| (●) (สว่างเป็นสีเขียว) | ตัวแบบอยู่ในโฟกัส (โหมดโฟกัส <b>C</b> )<br>โฟกัสจะถูกปรับโดยอัตโนมัติตามระยะ<br>ห่างที่เปลี่ยนไปของตัวแบบ | สัญลักษณ์โฟกัส |
| 🔘 (กะพริบเป็นสีขาว)    | กล้องไม่สามารถโฟกัสได้                                                                                    |                |
| ME                     | โฟกัสแมนวล (โหมดโฟกัส <b>M</b> )                                                                          |                |

### ตัวเลือกออโต้โฟกัส (ออโต้โฟกัส)

เลือกวิธีที่กล้องโฟกัสในโหมด S และ C

- 1 กด MENU/OK เพื่อไปยังเมนูถ่ายรูป
- 2 เลือก 🔠 ตั้งค่า AF/MF > ออโต้โฟกัส
- 3 เลือกออโต้โฟกัส

พากเลือก เปิด ไว้สำหรับ 🔀 ตั้งค่าปุ่ม/ไดอัล > ตั้งค่าหน้าจอสัมผัส >
ทำ การตั้งค่าหน้าจอสัมผัส สามารถใช้การเลือกโหมด AF ได้โดยใช้ท่าทางของฟังก์ชันการสัมผัส
I-fn2 (ตวัดนิ้วไปทางช้าย) การเลือกโหมด AF ยังสามารถกำหนดให้กับปุ่มฟังก์ชันได้ (目 248)

วิธีที่กล้องโฟกัสจะขึ้นอยู่กับโหมดโฟกัส

#### <u> โหมดโฟกัส S (AF-S)</u>

| ตัวเลือก              | คำอธิบาย                                                                                                    | ภาพตัวอย่าง                                                     |
|-----------------------|----------------------------------------------------------------------------------------------------|-----------------------------------------------------------------|
| •<br>จุดเดียว         | กล้องโฟกัสบนตัวแบบในจุดโฟกัสที่เลือก ใช้<br>สำหรับโฟกัสแบบจุดบนตัวแบบที่เลือก                                  |                                                                 |
| <b>เ</b> 1<br>พื้นที่ | กล้องจะโฟกัสบนตัวแบบในโซนโฟกัสที่เลือก<br>โซนโฟกัสมีจุดโฟกัสหลายจุด ทำให้โฟกัสบน<br>ตัวแบบที่เคลื่อนไหวได้ง่าย |                                                                 |
| [_]<br>ไวด์           | กล้องจะโฟกัสอัตโนมัติบนตัวแบบคอนท<br>ราสต์สูง; จอแสดงผลจะแสดงพื้นที่ในโฟกัส                                    |                                                                 |
| ALL<br>ทั้งหมด        | หมุนแป้นหมุนเลือกคำสั่งด้านหลังในหน้าจอเ<br>เพื่อสลับไปตามออโต้โฟกัสตามลำดับดังนี้: [<br>I <b>CI ไวด์</b>      | าารเลือกจุดโฟกัส (🕮 72, 73)<br>• <b>จุดเดียว, 💷 พื้นที่</b> และ |

<u> โหมดโฟกัส C (AF-C)</u>

| ตัวเลือก             | คำอธิบาย                                                                                                  | ภาพตัวอย่าง                                              |
|----------------------|----------------------------------------------------------------------------------------------------|----------------------------------------------------------|
| •<br>จุดเดียว        | โฟกัสจะติดตามตัวแบบในจุดโฟกัสที่เลือก<br>ใช้สำหรับตัวแบบที่เคลื่อนที่ไปข้างหน้าหรือ<br>ห่างออกไปจากกล้อง  |                                                          |
| <b>เว</b><br>พื้นที่ | โฟกัสจะติดตามตัวแบบในโชนโฟกัสที่เลือก<br>ใช้สำหรับตัวแบบที่เคลื่อนที่แบบคาดเดาได้<br>พอสมควร              |                                                          |
| [ ]<br>ติดตาม        | โฟกัสจะติดตามตัวแบบที่เคลื่อนที่ในพื้นที่<br>เฟรมที่กว้าง                                                 |                                                          |
| All<br>ทั้งหมด       | หมุนแป้นหมุนเลือกคำสั่งด้านหลังในหน้าจอ<br>เพื่อสลับไปตามออโต้โฟกัสตามลำดับดังนี้: [<br><b>[7] ดิดตาม</b> | การเลือกจุดโฟกัส (🗐 72, 73)<br>• จุดเดียว, 🖸 พื้นที่ และ |

### การเลือกจุดโฟกัส

### เลือกจุดโฟกัสสำหรับออโต้โฟกัส

#### การดูจอแสดงผลจุดโฟกัส

- 1 กด MENU/OK เพื่อไปยังเมนูถ่ายรูป
- 2 เลือก 🔠 ตั้งค่า AF/MF > โฟกัสแบบพื้นที่ เพื่อดูจอแสดงผลจุดโฟกัส
- 3 ใช้ไม้โฟกัส (ก้านโฟกัส) และแป้นหมุนเลือกคำสั่งด้านหลังเพื่อเลือกพื้นที่โฟกัส

🚫 นอกจากนี้ยังสามารถเลือกจุดโฟกัสได้โดยใช้การควบคุมแบบสัมผัส (🗐 22)

#### การเลือกจุดโฟกัส

ใช้ไม้โฟกัส (ก้านโฟกัส) เพื่อเลือกจุดโฟกัสและแป้นหมุน เลือกคำสั่งด้านหลังเพื่อเลือกขนาดของเฟรมโฟกัส ขั้นตอน อาจแตกต่างกันไปตามตัวเลือกที่เลือกสำหรับโหมดออโต้ โฟกัส

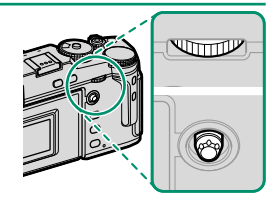

|            | ไม้โฟกัส     |                  | แป้นหมุนเลือกคำสั่งด้านหลัง |                                        |
|------------|--------------|------------------|-----------------------------|----------------------------------------|
| ออโต้โฟกัส |              |                  |                             |                                        |
|            | เอยง         | กด               | หมุน                        | กด                                     |
|            |              |                  | เลือกจากขนาดเฟรม            |                                        |
|            |              |                  | 6 ขนาด                      | đ.,,,,,,,,,,,,,,,,,,,,,,,,,,,,,,,,,,,, |
|            | เลือกจอโฟกัส | เลือกจุดโฟกัสตรง | เลือกจากขนาดเฟรม            | คนคาเบาหมหาดเดม                        |
|            |              | กลาง             | 3 ขนาด                      |                                        |
|            |              |                  | -                           | -                                      |

### จอแสดงผลจุดโฟกัส

้จอแสดงผลจุดโฟกัสอาจแตกต่างกันไปตามตัวเลือกที่เลือกสำหรับโหมดออโต้โฟกัส

🔰 เฟรมโฟกัสจะแสดงด้วยสี่เหลี่ยมขนาดเล็ก (🗖) โซนโฟกัสจะแสดงด้วยสี่เหลี่ยมขนาดใหญ่

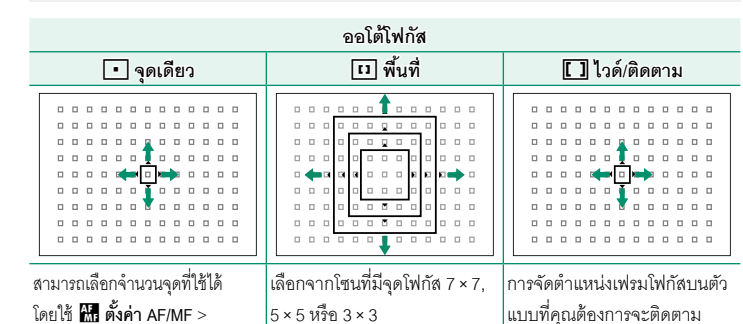

## จำนวนจุดโฟกัส ∞ออโต้โฟกัส—

แม้ว่ากล้องจะเพิ่มระบบการโฟกัสอัตโนมัติที่มีความแม่นยำสูง แต่อาจไม่สามารถโฟกัสตัวแบบที่ระบุไว้ ด้านล่างนี้ได้

- ตัวแบบที่มีเงาสะท้อนมาก เช่น กระจกหรือตัวรถยนต์
- ตัวแบบที่ถ่ายผ่านหน้าต่างหรือวัตถุสะท้อนอื่นๆ
- ตัวแบบสีเข้มและตัวแบบที่ดูดซับแสงแทนที่จะสะท้อนแสงไฟ เช่น ผมหรือขนสัตว์
- ตัวแบบที่ไม่มีรูปร่าง เช่น ควันหรือเปลวไฟ
- ตัวแบบที่แสดงคอนทราสต์กับพื้นหลังเล็กน้อย
- ตัวแบบที่อยู่ด้านหน้าหรือด้านหลังวัตถุที่มีความแตกต่างสูง ซึ่งอยู่ในเฟรมโฟกัสเช่นกัน (ตัวอย่างเช่น ตัว แบบที่ถ่ายรูปกับฉากหลังขององค์ประกอบที่มีคอนทราสต์สูง)

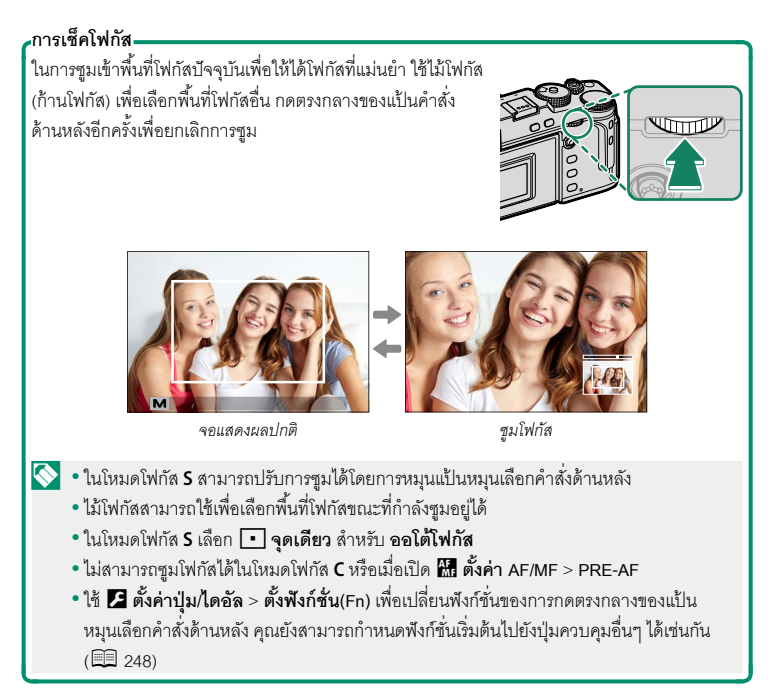

ปรับโฟกัสด้วยตนเอง

1 หมุนตัวเลือกโหมดโฟกัสเป็น **M** 

III จะปรากฏขึ้นในจอแสดงผล

- 2 โฟกัสแบบแมนวลโดยใช้วงแหวนปรับโฟกัสเลนส์ หมุน วงแหวนไปทางช้ายเพื่อลดระยะโฟกัส หมุนไปทางขวา เพื่อเพิ่ม
- 3 ถ่ายรูป
- ใช้ 🗷 ตั้งค่าปุ่ม/ไดอัล > วงแหวนโฟกัส เพื่อกลับทิศทางการหมุนของวงแหวนโฟกัส
   โดยไม่ขึ้นอยู่กับตัวเลือกที่เลือก กล้องจะใช้แมนวลโฟกัสเมื่อเลนส์อยู่ในโหมดแมนวลโฟกัส

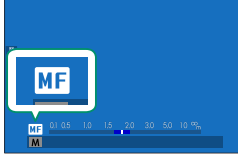

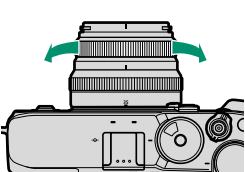

5

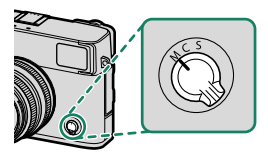

#### โฟกัสรวดเร็ว-

- การใช้ออโต้โฟกัสเพื่อโฟกัสที่ตัวแบบในพื้นที่โฟกัสที่เลือก ให้กดปุ่มที่ได้กำหนดการล็อกโฟกัสหรือ เปิด AF แล้ว (สามารถเลือกขนาดของพื้นที่โฟกัสด้วยแป้นหมุนเลือกคำสั่งด้านหลัง)
- ในโหมดแมนวลโฟกัส คุณสามารถใช้คุณสมบัตินี้ในการโฟกัสอย่างรวดเร็วบนตัวแบบที่เลือก โดยใช้ AF
   เดี่ยวหรือต่อเนื่อง อย่างใดอย่างหนึ่ง ตามตัวเลือกที่เลือกสำหรับ 🌆 ตั้งค่า AF/MF > ตั้ง AF ทันที

### การเซ็คโฟกัส

มีตัวเลือกหลากหลายที่ใช้ได้สำหรับตรวจสอบโฟกัสในโหมดแมนวลโฟกัส

### สัญลักษณ์แมนวลโฟกัส

สัญลักษณ์แมนวลโฟกัสจะแสดงว่าควรมีระยะโฟกัสเท่าไรที่ เหมาะกับระยะห่างของตัวแบบในการถ่ายคร่อมโฟกัส เส้น สีขาวจะแสดงระยะห่างของตัวแบบในพื้นที่โฟกัส (เป็นเมตร หรือฟุตตามตัวเลือกที่เลือกไว้สำหรับ ☑ ดั้งค่าจอเริ่มต้น > หน่วยของระยะโฟกัส ในเมนูตั้งค่า) แถบสีน้ำเงินแสดง ความลึกของฟิลด์ หรืออีกนัยหนึ่ง ระยะห่างจากด้านหน้าและ ด้านหลังของตัวแบบที่ปรากฏในโฟกัส

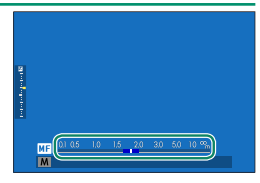

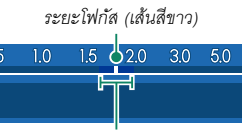

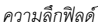

- หากเลือกทั้ง แสดงระยะ AF และ แสดงระยะ MF ในรายการ A ตั้งค่าจอเริ่มต้น > แสดง ค่าที่ตั้งไว้ จะสามารถดูสัญลักษณ์แมนนวลโฟกัสได้โดยใช้สัญลักษณ์ความลึกของฟิลต์ในจอแส ดงผลมาตรฐาน ใช้ปุ่ม DISP/BACK เพื่อแสดงจอแสดงผลมาตรฐาน

### ซูมโฟกัส

หากเลือก **เปิด** สำหรับ **โล ตั้งค่า AF/MF > เซ็คโฟกัส** กล้องจะซูมเข้าใดยอัตโนมัติในพื้นที่ โฟกัสที่เลือกเมื่อหมุนวงแหวนโฟกัส กดตรงกลางของแป้นคำสั่งด้านหลังเพื่อออกจากการซูม

- 🚫 ใช้ไม้โฟกัส (ก้านโฟกัส) เพื่อเลือกพื้นที่โฟกัสอื่น
  - ถ้าเลือก มาตรฐาน หรือ ไฮไลท์ที่โฟกัสชัดสุด ไว้สำหรับ 🔠 ตั้งค่า AF/MF > ระบบช่วย MF สามารถปรับการชูมได้โดยการหมุนแป้นหมุนเลือกคำสั่งด้านหลัง ไม่สามารถปรับการชูมได้เมื่อ เลือก ภาพแบ่งดิจิตอล หรือ ไมโครปริชีมดิจิตอล

### ระบบช่วย MF

ใช้ 🏭 ตั้งค่า AF/MF > ระบบช่วย MF เพื่อเลือกตัวเลือกเช็คโฟกัส

🚫 สามารถแสดงเมนู **ระบบช่วย MF** โดยกดตรงกลางของแป้นหมุนเลือกคำสั่งด้านหลังค้างไว้

### สามารถเลือกตัวเลือกต่อไปนี้:

- ภาพแบ่งดิจิตอล: แสดงภาพแบ่งที่ตรงกลางของเฟรม เฟรมตัวแบบในพื้นที่ภาพแบ่ง แล้วหมุนวงแหวนปรับโฟกัส จนภาพแบ่งทั้งสี่ส่วนจัดเรียงกันอย่างถูกต้อง
- ไมโครปริชึมดิจิตอล: เส้นตารางที่เน้นไปยังส่วนที่เบลอ จะแสดงขึ้นเมื่อตัวแบบอยู่นอกโฟกัส จะหายไปเพื่อเปลี่ยน ไปเป็นภาพที่คมชัดเมื่อตัวแบบอยู่ในโฟกัส
- ไฮไลท์ที่โฟกัสซัดสุด: ไฮไลท์โครงร่างคอนทราสต์สูง หมุน วงแหวนปรับโฟกัสจนไฮไลท์ตัวแบบ

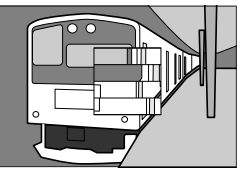

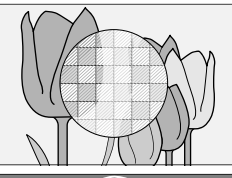

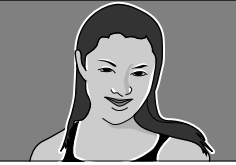

ความไวแสง

ปรับความไวแสงของกล้อง

สามารถตั้งค่าความไวแสงได้โดยการยกแป้นหมุนความไว แสงขึ้นแล้วหมุน

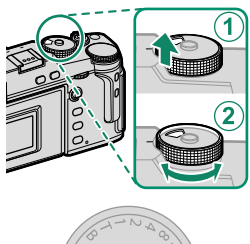

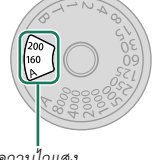

ความไวแสง

| ตัวเลือก          | คำอธิบาย                                                                                                    |
|-------------------|----------------------------------------------------------------------------------------------------|
| <b>A</b> (ออโต้)  | ความไวแสงจะปรับอัตโนมัติโดยตอบสนองต่อสภาวะการถ่ายรูปตามตัวเลือก<br>ที่เลือกสำหรับ ⊡ี ตั้งค่าการถ่ายภาพ > ตั้ง ISO ออโต้ เลือกจาก ออโต้1,<br>ออโต้2 และ ออโต้3                           |
| <b>C</b> (คำสั่ง) | หมุนแป้นหมุนเลือกคำสั่งด้านหน้าเพื่อเลือกจากค่าระหว่าง 80 ถึง 51200<br>ช่วงนี้รวมถึงค่า "ขยาย" ที่ 80 ถึง 125, 25600 และ 51200 โปรดทราบว่าค่า<br>"ขยาย" อาจลดช่วงไดนามิกหรือเพิ่มรอยจุด |
| 160–12800         | ปรับความไวแสงด้วยตนเอง ค่าที่เลือกจะแสดงในจอแสดงผล                                                                                                    |

### การปรับความไวแสง-

สามารถใช้ค่าที่สูงกว่าเพื่อลดภาพสั่นไหวเมื่อแสงสว่างน้อย ขณะที่ค่าที่ต่ำกว่าจะช่วยให้ความเร็วขัตเตอร์ ช้าลงหรือรูรับแส<sup>้</sup>งกว้างขึ้นในที่ที่มีแสงสว่างจ้า; อย่างไรก็ตาม โปรดทราบว่า อาจมีรอยจุดปรากฏบนภาพ ที่ถ่ายด้วยความไวแสงสูง

#### ความไวแสงอัตโนมัติ (A)

ใช้ **⊡ ตั้งค่าการถ่ายภาพ** > **ตั้ง ISO ออโต้** เพื่อเลือกความไวแสงพื้นฐาน ความไวแสงสูงสุด และความเร็วชัตเตอร์ต่ำสุดสำหรับตำแหน่ง **A** ในแป้นหมุนความไวแสง การตั้งค่าสำหรับ ออโต้1, ออโต้2 และ ออโต้3 สามารถจัดเก็บแยกต่างหากได้ โดยมีค่าเริ่มต้นตามที่แสดงด้าน ล่าง

|                     |                     | ค่าเริ่มต้น |         |        |
|---------------------|---------------------|-------------|---------|--------|
| รายการ              | ตัวเลือก            | ออโต้1      | ออโต้2  | ออโต้3 |
| ความไวเริ่มต้น      | 160–12800           |             | 160     |        |
| ISOสูงสุด           | 400-12800           | 800         | 1600    | 3200   |
| SHUTTER SPEEDต่ำสุด | 1⁄500–1⁄4 วิ, ออโต้ |             | 1⁄60 วิ |        |

กล้องจะเลือกความไวแสงอัตโนมัติระหว่างค่าเริ่มต้นและค่าสูงสุด; ความไวแสงจะเพิ่มขึ้นสูงกว่า ค่าเริ่มต้นเฉพาะเมื่อความเร็วชัตเตอร์ที่จำเป็นสำหรับการรับแสงที่เหมาะสมจะต่ำกว่าค่าที่เลือก สำหรับ SHUTTER SPEED**ต่ำสุด** 

- หากค่าที่เลือกสำหรับ ความไวเริ่มต้น สูงกว่าค่าที่เลือกสำหรับ ISOสูงสุด กล้องจะตั้งค่า ความไวเริ่มต้น เป็นค่าที่เลือกสำหรับ ISOสูงสุด
  - กล้องอาจเลือกความเร็วขัตเตอร์ที่ช้ากว่า SHUTTER SPEEDต่ำสุด หากภาพยังคงเป็นการรับ แสงน้อยเกินไปที่ค่าที่เลือกสำหรับ ISOสูงสุด
  - หากเลือก ออโต้ สำหรับ SHUTTER SPEEDต่ำสุด กล้องจะเลือกความเร็วขัตเตอร์ต่ำสุดโดย อัตโนมัติโดยเท่ากับค่าผกผันของทางยาวโฟกัสโดยประมาณ ในหน่วยวินาที (ตัวอย่างเช่น หาก เลนส์มีทางยาวโฟกัสเท่ากับ 50 มม. กล้องจะเลือกความเร็วขัตเตอร์ต่ำสุดที่ใกล้เคียงกับ ½o s) การเลือกตัวเลือกสำหรับการกันภาพสั่นสะเทือนจะไม่มีผลในความเร็วขัตเตอร์ต่ำสุด

# การวัดแสง

เลือกวิธีที่จะให้กล้องวัดการรับแสง

ชั้งค่าการถ่ายภาพ > วัดแสง จะให้ตัวเลือกการวัดแสงดังต่อไปนี้

🕕 ตัวเลือกที่เลือกจะมีผลเฉพาะเมื่อ 🏭 ตั้งค่า AF/MF > ตั้งค่าตรวจจับใบหน้า/ตา เป็น ปิด

| โหมด                           | คำอธิบาย                                                                                                    |
|--------------------------------|----------------------------------------------------------------------------------------------------|
| [C]                            | กล้องจะกำหนดการรับแสงทันที่ตามการวิเคราะห์ขององค์ประกอบของภาพ สี และ                                                                                                    |
| (หลายจุด)                      | ความสว่างที่มี แนะนำให้ใช้ในสถานการณ์ส่วนใหญ่                                                                                                    |
| <b>[©]</b><br>(เฉลี่ยหนักกลาง) | กล้องจะวัดแสงของเฟรมทั้งหมดแต่จะกำหนดน้ำหนักมากที่สุดไปยังพื้นที่ตรงกลาง                                                                                                    |
| <b>[•]</b><br>(เฉพาะจุด)       | กล้องจะวัดสภาพของแสงในพื้นที่ตรงกลางของเฟรมที่เท่ากับ 2% ของพื้นที่ทั้งหมด<br>แนะนำให้ใช้กับตัวแบบที่มีไฟด้านหลัง และในกรณีอื่นที่พื้นหลังมีแสงสว่างมากกว่า<br>หรือมืดมากกว่าตัวแบบหลัก |
| []<br>(เฉลี่ย)                 | ตั้งค่าการรับแสงให้เป็นการเฉลี่ยสำหรับทั่วทั้งเฟรม ให้การรับแสงที่สม่ำเสมอตลอด<br>การถ่ายภาพหลายภาพ และมีประสิทธิภาพสำหรับการถ่ายภาพวิวและภาพคนที่ตัว<br>แบบสวมชุดสีดำหรือสีขาว         |

### การชดเชยการรับแสง

ปรับการรับแสง

หมุนแป้นหมุนการชดเซยการรับแสง

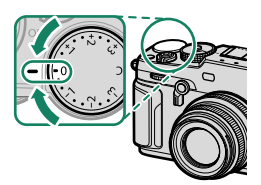

- 🚫 ปริมาณของการชดเซยที่ใช้ได้จะแตกต่างกันไปตามโหมดการถ่ายรูป
  - สามารถดูตัวอย่างการชดเซยการรับแสงได้ในจอแสดงผลการถ่ายภาพ แต่การแสดงผลอาจไม่ถูก ต้คงถ้า:
    - ปริมาณการชดเชยการรับแสงเกิน ±3 EV.
    - เล็คก 8200 200% หรืด 8400 400% ไว้สำหรับ ช่วงไดนามิก หรืด
    - เล็คก ชัดเจน หรือ จาง ไว้สำหรับ การจัดลำดับช่วง D

แต่คุณยังสามารถดูตัวอย่างการชดเชยการรับแสงได้ในช่องมองภาพหรือจอภาพ LCD โดยการ กดปุ่มชัตเตอร์ลงครึ่งหนึ่ง ในโหมดมูฟวี่ การแสดงผลเอฟเฟกต์การชดเชยการรับแสงอาจไม่ถูก ต้องเมื่อเลือก 🛚 🔽 200% หรือ 🖁 400% สำหรับ 📌 ช่วงไดนามิก หรือ เปิด สำหรับ การ **บันทึก F-Log** คุณสามารถดูตัวอย่างที่ถูกต้องได้โดยการเลือกโหมด **M** และปรับการรับแสง โดยตรง

### C (ปรับเอง)

เมื่อหมุนแป้นหมุนการชดเชยการรับแสงไปที่ C จะสามารถ ปรับการชดเชยการรับแสงโดยการหมุนแป้นหมุนเลือกคำสั่ง ด้านหน้า

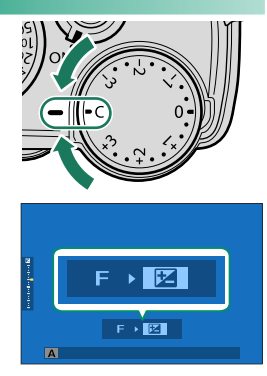

- สามารถใช้แป้นหมุนเลือกคำสั่งด้านหน้าเพื่อตั้งค่าการชดเชยการรับแสงเป็นค่าระหว่าง –5 และ +5 EV
  - หน้าที่ของแป้นหมุนเลือกคำสั่งด้านหน้าสามารถเลือกได้โดยการกดปุ่ม Fn2

# ล็อกโฟกัส/การรับแสง

ใฟกัสและการรับแสงจะล็อค เมื่อกดปุ่มชัตเตอร์ลงครึ่งหนึ่ง

 วางตำแหน่งตัวแบบในเฟรมโฟกัส และกดปุ่มชัตเตอร์ ครึ่งหนึ่งเพื่อล็อกโฟกัสและรูรับแสง โฟกัสและการรับ แสงจะยังคงล็อกไว้ในขณะที่กดปุ่มชัตเตอร์ครึ่งหนึ่ง (การล็อก AF/AE)

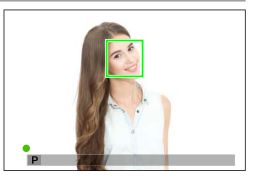

#### 2 กดปุ่มลงจนสุด

โอกโฟกัสโดยใช้ปุ่มชัตเตอร์ใช้ได้เฉพาะเมื่อเลือก ON สำหรับ 🗷 ตั้งค่าปุ่ม/ไดอัล > AF ด้วยปุ่มชัตเตอร์, AE ด้วยปุ่มชัตเตอร์

### ปุ่มควบคุมอื่น ๆ

การกดปุ่ม AE-L/AF-L จะล็อคทั้งโฟกัสและการรับแสง

- เมื่อกดปุ่มที่กำหนดการควบคุมไว้ การกดปุ่มชัตเตอร์ลง ครึ่งหนึ่งจะไม่ยกเลิกการล็อก
- หากเลือก กดสลับAE/AF LOCK สำหรับ 🖾 ตั้งค่าปุ่ม/
   ไดอัล > AE/AF LOCK จะยกเลิกการล็อกได้โดยการกด ปุ่มนั้นเป็นครั้งที่สอง

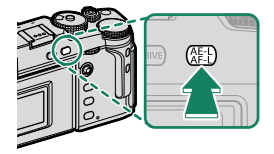

ปุ่ม **AE-L/AF-L** (ล็อค AE/AF)

- ปุ่ม AE-L/AF-L สามารถกำหนดเป็นหน้าที่อื่นได้โดยใช้ Z ตั้งค่าปุ่ม/ไดอัล > ตั้งฟังก์ชั่น(Fn) การล็อคการรับแสงและโฟกัสยังสามารถกำหนดให้กับปุ่มพังก์ชันอื่นๆ ได้ (🖽 248)
  - การล็อคการรับแสงและโฟกัสสามารถทำงานแยกกันได้โดยการกำหนดให้กับปุ่มพังก์ชันที่แตก ต่างกัน

## การถ่ายคร่อม

การตั้งค่าอาจแตกต่างกันโดยอัตโนมัติในแต่ละชุดของรูปถ่าย

1 กดปุ่ม DRIVE แล้วเลือกตัวเลือกการถ่ายคร่อมที่ ต้องการในเมนูโหมดไดร์ฟ

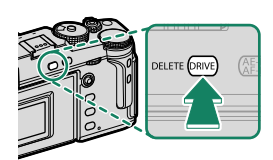

# 2 ถ่ายรูป

### ISO ถ่ายคร่อมความไวแสง

เลือกจำนวนการถ่ายคร่อม (±½, ±⅔ หรือ ±1) ในจอแสดงผลโหมดไดร์ฟ แต่ละครั้งที่ปล่อย ชัตเตอร์ กล้องจะถ่ายรูปที่ความไวแสงปัจจุบัน แล้วประมวลผลเพื่อสร้างสำเนาเพิ่มเติมสองชุด โดยชุดหนึ่งมีความไวแสงเพิ่มขึ้นและอีกชุดด้วยความไวแสงที่น้อยลงจากค่าที่เลือก

### B ถ่ายคร่อมสมดุลย์แสงสีขาว

เลือกจำนวนการถ่ายคร่อม (±1, ±2 หรือ ±3) ในจอแสดงผลโหมดไดร์ฟ แต่ละครั้งที่ปล่อย ชัตเตอร์ กล้องจะถ่ายภาพหนึ่งภาพแล้วประมวลผลเพื่อสร้างสำเนาสามสำเนา คือ ภาพหนึ่งที่ การตั้งค่าสมดุลย์สีขาวปัจจุบัน อีกภาพถ่ายแบบปรับละเอียดโดยเพิ่มตามจำนวนที่เลือก และ ภาพสุดท้ายถ่ายแบบปรับละเอียดโดยลดตามจำนวนที่เลือก

### **BKT** BKT

### 🖶 ถ่ายคร่อมค่าแสง

ใช้ 🖸 ตั้งค่าการถ่ายภาพ > ตั้งค่าถ่ายคร่อม AE เพื่อเลือกจำนวนการถ่ายคร่อม, คำสั่งถ่าย คร่อม และจำนวนภาพ แต่ละครั้งที่กดปุ่มชัตเตอร์ กล้องจะถ่ายจำนวนภาพตามที่ระบุ ดังนี้ ภาพ หนึ่งใช้ค่าที่วัดสำหรับรูรับแสง และภาพที่เหลือใช้ค่าที่มากกว่าหรือต่ำกว่ารูรับแสงตามจำนวน การถ่ายคร่อมต่างๆ ที่เลือก

🚫 โดยไม่ขึ้นอยู่กับ จำนวนการถ่ายคร่อม การรับแสงจะไม่เกินขีดจำกัดของระบบการวัดแสง

## 💷 ถ่ายคร่อมจำลองฟิล์ม

แต่ละครั้งที่ปล่อยชัตเตอร์ กล้องจะถ่ายหนึ่งภาพแล้วประมวลผลเพื่อสร้างสำเนาด้วยการตั้งค่าการ จำลองฟิลม์ที่แตกต่างกัน ซึ่งเลือกโดยใช้ 🖸 **ตั้งค่าการถ่ายภาพ > ตั้งถ่ายคร่อมจำลองฟิล์ม** 

## 🗷 ถ่ายคร่อมช่วงไดนามิก

ในแต่ละครั้งที่กดปุ่มขัตเตอร์ กล้องจะถ่ายภาพสามภาพด้วยช่วงไดนามิกที่ต่างกัน: 100% สำหรับภาพแรก, 200% สำหรับภาพที่สอง และ 400% สำหรับภาพที่สาม

ขณะที่ใช้เอฟเฟกต์การถ่ายคร่อมช่วงไดนามิก ความไวแสงจะถูกจำกัดอยู่ที่ต่ำสุดของ ISO 640 และจะคืนค่าความไวแสงในเอฟเฟกต์ก่อนหน้าหลังสิ้นสุดการถ่ายคร่อม

#### <sup>เอเเร</sup> โฟกัส BKT

ทุกครั้งที่กดปุ่มชัตเตอร์ กล้องจะถ่ายภาพเป็นชุด โดยโฟกัสแตกต่างกันในแต่ละภาพ รายการ ชั่งค่าการถ่ายภาพ > การตั้งค่าโฟกัส BKT จะเสนอตัวเลือกการถ่ายคร่อม ตั้งค่าเอง และ ออโต้

- 🚫 ห้ามปรับฐมระหว่างการถ่ายภาพ
  - แนะนำให้ใส้ขาตั้งกล้อง

### ตั้งค่า<u>เอง</u>

ในโหมด **ตั้งค่าเอง** ให้คณเลือกดังต่อไปนี้

| ตัวเลือก | คำอธิบาย                                            |
|----------|-----------------------------------------------------|
| ภาพ      | เลือกจำนวนภาพที่ถ่าย                                |
| ขั้นที่  | เลือกปริมาณการเปลี่ยนแปลงของโฟกัสของภาพถ่ายแต่ละภาพ |
| ช่วงเวลา | เลือกช่วงเวลาระหว่างการถ่ายภาพ                      |

#### ออโต้

- ในโหมด **ออโต้** กล้องจะคำนวณ **ภาพ** และ **ขั้นที่** โดยอัตโนมัติ
  - 1 เลือก 🖸 ตั้งค่าการถ่ายภาพ ในเมนูถ่ายรูป จากนั้นไฮไลท์ การตั้งค่าโฟกัส BKT แล้ว กด MENU/OK
  - ว เลือก ออโต้ แล้วเลือก ช่วงเวลา มมมองภาพผ่านเลนส์จะแสดงขึ้นมา
  - 3 โฟกัสไปที่จุดที่ใกล้ที่สุดของตัวแบบแล้วกด MENU/OK ระยะโฟกัสที่เลือกจะปรากฏขึ้นเป็น A บนสัญลักษณ์ ระยะโฟกัส

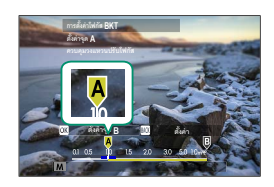

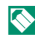

🚫 คุณสามารถเลือกช่วงโฟกัสเดียวกันได้โดยโฟกัสไปที่จุดที่ไกลที่สุดของตัวแบบก่อน
#### การถ่ายคร่อม

4 โฟกัสไปที่จุดที่ไกลที่สุดของตัวแบบแล้วกด DISP/BACK ระยะโฟกัสที่เลือก (B) และช่วงโฟกัส (A ถึง B) จะ ปรากฏบนสัญลักษณ์ระยะโฟกัส

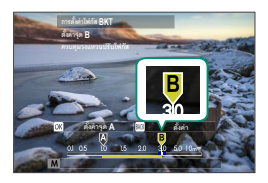

🚫 แทนที่จะกดปุ่ม DISP/BACK คุณสามารถกด MENU/OK แล้วเลือก A อีกครั้ง

5 ถ่ายรูป กล้องจะคำนวณค่าสำหรับ ภาพ และ ขั้นที่ โดย อัตโนมัติ จำนวนเฟรมจะปรากฏในจอแสดงผล

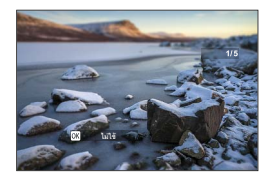

# ถ่ายภาพต่อเนื่อง (โหมดถ่ายภาพต่อเนื่องเป็นชุด)

ถ่ายภาพเคลื่อนไหวเป็นชุดภาพนิ่ง

1 กดปุ่ม DRIVE แล้วเลือก ต่อเนื่อง 🛃 หรือ บันทึกต่อ เนื่อง ในเมนูโหมดไดร์ฟ

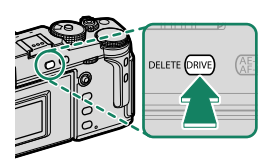

- โป้ ก่อนถ่ายภาพในโหมด ต่อเนื่อง 🛃 ให้เลือก ES ชัตเตอร์อิเล็กทรอนิกส์ สำหรับ
  อี ตั้งค่าการถ่ายภาพ > ชนิดชัตเตอร์
- 2 เลือกอัตราเฟรมขั้นสูงแล้วกดปุ่มชัตเตอร์เพื่อเริ่มถ่ายภาพ

การถ่ายจะสิ้นสุดเมื่อปล่อยปุ่มชัตเตอร์หรือการ์ดหน่วยความจำเต็ม

- 🕕 หากจำนวนไฟล์ถึง 999 ภาพก่อนการถ่ายรูปจะเสร็จสิ้น ภาพที่เหลือจะถูกบันทึกไปยังโฟลเดอร์ ใหม่
  - การถ่ายภาพจะจบลงเมื่อการ์ดหน่วยความจำเต็ม; กล้องจะบันทึกภาพจนถึงจุดดังกล่าว การถ่าย ภาพต่อเนื่องเป็นชุดอาจไม่เริ่มขึ้นถ้าพื้นที่ที่ใช้งานได้ในหน่วยความจำไม่เพียงพอ
  - อัตราเฟรมอาจช้าเมื่อถ่ายภาพมากขึ้น
  - อัตราเฟรมจะแตกต่างกันตามฉาก, ความไวชัตเตอร์, ความไวแสง และโหมดโฟกัส
  - ขึ้นอยู่กับสภาวะที่ถ่ายภาพ อัตราเฟรมอาจช้าลงหรือกล้องอาจไม่ยิงแฟลช
  - เวลาในการบันทึกภาพอาจเพิ่มขึ้นระหว่างการถ่ายภาพต่อเนื่องเป็นชุด

### การรับแสง

เพื่อให้การถ่ายภาพแต่ละภาพมีการรับแสงที่หลากหลาย ให้เลือก OFF สำหรับ Ӣ ตั้งค่าปุ่ม/ไดอัล > AE ด้วยปุ่มชัตเตอร์

กล้องอาจไม่ปรับการรับแสงโดยอัตโนมัติ ทั้งนี้ขึ้นอยู่กับปัจจัยต่างๆ เช่น รูรับแสง ความไวแสง และ การชดเชยการรับแสง ในแต่ละครั้งที่กดปุ่มขัตเตอร์ กล้องจะถ่ายสามภาพ โดยการรับแสงที่แตกต่างกัน แล้ว รวมภาพเหล่านั้นเข้าด้วยกันเป็นรูปถ่ายหนึ่งภาพ ภาพถ่ายที่ได้จะเก็บรายละเอียดใน โทนสว่างและโทนมืด

1 กดปุ่ม **DRIVE** แล้วเลือก HDR ในเมนูโหมดไดร์ฟ

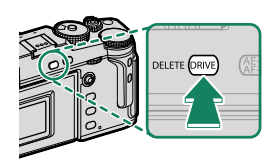

2 เลือกปริมาณความแตกต่างของความสว่างของการรับแสง

| ตัวเลือก | คำอธิบาย                                                   |
|----------|------------------------------------------------------------|
| HDR AUTO | ช่วงไดนามิกจะตั้งค่าโดยอัตโนมัติจาก 200% ถึง 800%          |
| HDR200   | ช่วงไดนามิกตั้งไว้เป็น 200%                                |
| HDR400   | ช่วงไดนามิกตั้งไว้เป็น 400%                                |
| HDR800   | ช่วงไดนามิกตั้งไว้เป็น 800%                                |
| HDR PLUS | การตั้งค่ากล้องถูกปรับสำหรับความแตกต่างสูงสุดในช่วงไดนามิก |

3 ถ่ายรูป

กล้องจะสร้างภาพที่นำมารวมกัน

- Iona องให้อยู่นิ่งๆ
  - อาจไม่ได้ผลลัพธ์ต่ามที่ต้องการในตัวแบบที่เคลื่อนไหวหรือองค์ประกอบหรือมีการเปลี่ยนแปลง ขององค์ประกอบภาพหรือแสงระหว่างถ่ายภาพ
  - รูปภาพจะถูกครอบตัดในปริมาณที่น้อยมากและความละเอียดจะลดลงเล็กน้อย
  - ภาพที่ถ่ายด้้วยค่าสูงกว่าอาจเกิดรอยจุดขึ้นในภาพ เลือกค่าตามสภาวะฉากที่ใช้ถ่ายภาพ
  - ไม่รองรับค่าความไวแสง "ขยาย"
  - อาจไม่สามารถถ่ายภาพด้วยความเร็วชัตเตอร์ที่เลือก โดยขึ้นอยู่กับตัวเลือกที่เลือกไว้สำหรับ HDR และความไวแสง
  - กล้องไม่ยิ่งแฟลช

🚫 ภาพ HDR จะแสดงด้วยไอคอน 끤 ระหว่างการเล่น

# ฉายแสงหลายครั้ง

# สร้างภาพถ่ายที่รวมจากการถ่ายภาพซ้อน

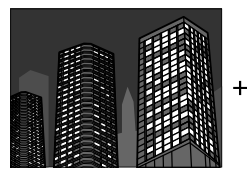

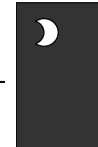

- 1 กดปุ่ม DRIVE แล้วเลือก ถ่ายภาพซ้อน ในเมนูโหมด ไดร์ฟ

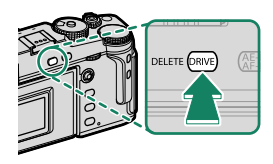

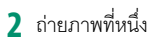

- 3 กด MENU/OK ภาพแรกที่ถ่ายจะแสดงซ้อนทับบนมุม มองภาพผ่านเลนส์ และคุณสามารถถ่ายภาพที่สอง ได้ทันที
  - หากต้องการกลับไปยังขั้นตอนก่อนหน้านี้แล้วถ่ายรูป แรกใหม่ ให้กดไม้เฟกัส (ก้านเฟกัส) ไปด้านช้าย
    - ในการบันทึกภาพแรกแล้วออกโดยไม่สร้างภาพชุด การรับแสง ให้กด DISP/BACK
- 4 ถ่ายภาพที่สอง โดยใช้เฟรมแรกเป็นแนวทาง

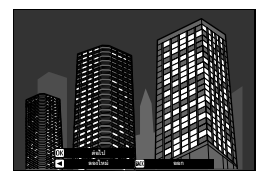

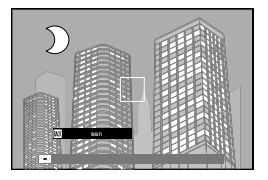

# 5 กด MENU/OK

การรับแสงแบบรวมจะแสดงเป็นแนวทางในการจัดองค์ ประกอบในการถ่ายภาพถัดไป

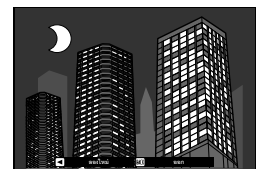

- 🚫 หากต้องการกลับไปยังขั้นตอนก่อนหน้านี้แล้วถ่ายรูปที่สองใหม่ ให้กดไม้โฟกัสไปด้านช้าย
  - หากต้องการสิ้นสุดการถ่ายภาพและสร้างภาพข้อนจากภาพที่ถ่ายมาถึงจุดนี้ ให้กด DISP/BACK
- 6 ทำการรับแสงเพิ่มเติม ภาพถ่ายแต่ละภาพสามารถมีการรับแสงได้สูงสุดเก้าภาพ
- 7 กด DISP/BACK เพื่อสิ้นสุดการถ่ายภาพ กล้องจะสร้างรูปที่นำมารวมกันและการถ่ายภาพข้อนจะสิ้นสุดลง
- 🕕 การถ่ายภาพซ้อนจะไม่สามารถบันทึกได้ผ่านการถ่ายภาพโดยเชื่อมต่อกับคอมพิวเตอร์ (🕮 235)
- 🚫 ใช้ 🖸 ตั้งค่าการถ่ายภาพ > ควบคุมการถ่ายภาพซ้อน เพื่อเลือกวิธีการรวมการรับแสง

# ฟิลเตอร์ขั้นสูง

ถ่ายรูปด้วยเอฟเฟกต์ของฟิลเตอร์

1 กดปุ่ม DRIVE แล้วเลือก ฟิลเตอร์ขั้นสูง ในเมนูโหมด ไดร์ฟ

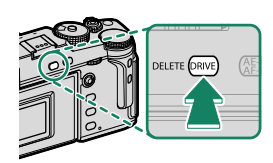

2 เลือกฟิลเตอร์

# 3 ถ่ายรูป

# ตัวเลือกฟิลเตอร์ขั้นสูง

เลือกจากฟิลเตอร์ต่อไปนี้:

| ฟิลเตอร์                 | คำอธิบาย                                                             |
|--------------------------|----------------------------------------------------------------------|
| 🔬 แบบกล้องทอย            | เลือกสำหรับเอฟเฟกต์กล้องทอยแบบย้อนยุค                                |
| 😂 เหมือนแบบจำลอง         | ภาพด้านบนและด้านล่างจะเบลอสำหรับเอฟเฟกต์ภาพดิโอรามา                  |
| 💫 เน้นสีสัน              | ทำให้ภาพมีคอนทราสต์สูงโดยใช้สีที่สดใส                                |
| แล้งไฮคีย์               | สร้างภาพที่สว่าง คอนทราสต์ต่ำ                                        |
| 🕋 โลว์คีย์               | สร้างโทนมืดอย่างสม่ำเสมอโดยเน้นจุดเด่นในบางพื้นที่                   |
| ଲ ไดนามิคโทน             | โทนสีแบบไดนามิคใช้สำหรับถ่ายเอฟเฟกต์แฟนตาซี                          |
| สมิ ซอฟต์โฟกัส           | สร้างรูปแบบที่มีลักษณะนุ่มนวลตลอดทั่วทั้งภาพ                         |
| 🚭 สีบนพื้นขาวดำ(แดง)     |                                                                      |
| 🚭 สีบนพื้นขาวดำ(ส้ม)     |                                                                      |
| 🗣 สีบนพื้นขาวดำ(เหลือง)  | พื้นที่ของภาพที่เป็นสีที่เลือกจะมีการบันทึกเป็นสีนั้น แต่พื้นที่อื่น |
| 🕒 สีบนพื้นขาวดำ(เขียว)   | ของภาพจะถูกบันทึกเป็นสีขาวดำ                                         |
| 🚭 สีบนพื้นขาวดำ(น้ำเงิน) |                                                                      |
| 🚭 สีบนพื้นขาวดำ(ม่วง)    |                                                                      |

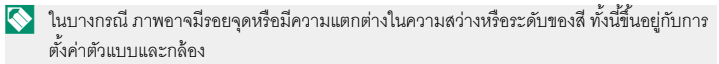

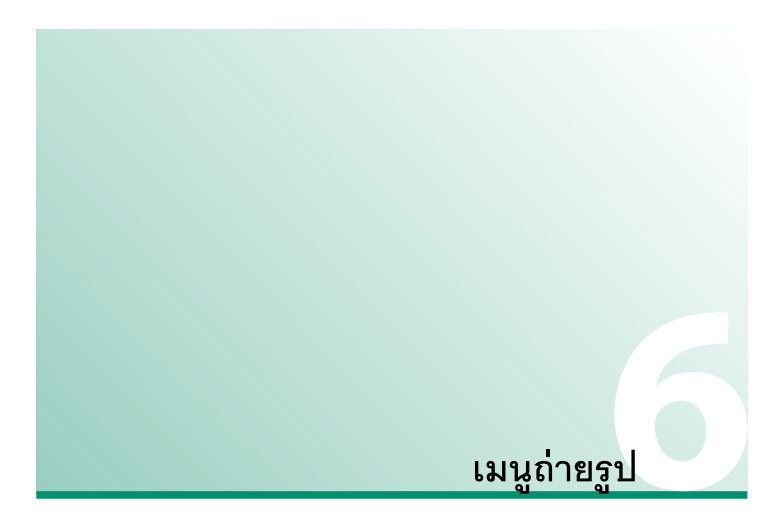

ตั้งค่าคุณภาพภาพ

ปรับการตั้งค่าคุณภาพภาพ

การแสดงการตั้งค่าคุณภาพภาพ ให้กด MENU/OK ในจอแส ดงผลการถ่ายภาพ แล้วเลือกแท็บ 🔟 (ตั้งค่าคุณภาพภาพ)

|          | 10. ສົ້າຄ່າຄຸດມາາກາາສ | 1/3      |
|----------|-----------------------|----------|
| LQ.      | ขนาดภาพ               |          |
| AF<br>MF | คุณภาพของภาพ          |          |
|          | การบันทึก RAW         |          |
| 4        | จำลองฟิล์ม            |          |
|          | สีใมโนโครม            |          |
| ÷        | เอฟเฟคส์ภาพเม็คสี     |          |
| _ عر     | เอฟเฟกค์ใครมสี        |          |
| MY       | สีโครม <b>FX</b> ฟ้า  |          |
|          |                       | BACK man |

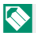

🚫 ตัวเลือกจะมีให้แตกต่างกันตามโหมดถ่ายรูปที่เลือก

#### ขนาดภาพ

เลือกขนาดและอัตราส่วนภาพที่ใช้เป็นทึกภาพนิ่ง

| ตัวเลือก        | ขนาดภาพ     | ตัวเลือก       | ขนาดภาพ     |
|-----------------|-------------|----------------|-------------|
| 3:2             | 6240 × 4160 | 1:1            | 4160 × 4160 |
| 16 : 9          | 6240 × 3512 |                |             |
| ตัวเลือก        | ขนาดภาพ     | ตัวเลือก       | ขนาดภาพ     |
| M 3:2           | 4416 × 2944 | <b>M</b> 1 : 1 | 2944 × 2944 |
| M 16 : 9        | 4416 × 2488 |                |             |
| ตัวเลือก        | ขนาดภาพ     | ตัวเลือก       | ขนาดภาพ     |
| <b>S</b> 3 : 2  | 3120 × 2080 | <b>S</b> 1:1   | 2080 × 2080 |
| <b>S</b> 16 : 9 | 3120 × 1760 |                |             |

สามารถใช้ตัวเลือกต่อไปนี้ใน **โหมดช่องมองภาพแบบสปอร์ต** และเมื่อเลือก **ตัดส่วน1.25**X ไว้ในโหมดถ่ายภาพต่อเนื่องเป็นชุด:

| ตัวเลือก        | ขนาดภาพ     | ตัวเลือก       | ขนาดภาพ     |
|-----------------|-------------|----------------|-------------|
| <b>M</b> 3 : 2  | 4992 × 3328 | <b>M</b> 1 : 1 | 3328 × 3328 |
| <b>M</b> 16 : 9 | 4992 × 2808 |                |             |

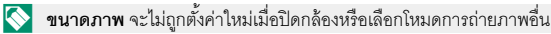

### คุณภาพของภาพ

# เลือกฟอร์แมทไฟล์และอัตราการบีบอัด

| ตัวเลือก   | คำอธิบาย                                                              |  |
|------------|-----------------------------------------------------------------------|--|
| FINE       | สามารถใช้อัตราบีบอัดต่ำสำหรับภาพที่มีคุณภาพสูง                        |  |
| NORMAL     | อัตราการบีบอัดที่สูงขึ้นจะใช้เพื่อเพิ่มจำนวนของภาพที่สามารถจัดเก็บได้ |  |
| FINE+RAW   | บันทึกทั้งในแบบไฟล์ภาพ RAW และภาพ JPEG ความละเอียดสูง                 |  |
| NORMAL+RAW | บันทึกทั้งในแบบไฟล์ภาพ RAW และภาพ JPEG ความละเอียดปกติ                |  |
| RAW        | บันทึกแบบไฟล์ภาพ RAW เท่านั้น                                         |  |

# **\_**ปุ่มฟังก์ชั่น

. การสลับเปิดหรือปิดคุณภาพของภาพ RAW สำหรับภาพเดี่ยว ให้ตั้งค่า RAW ไปยังปุ่มใดปุ่มหนึ่ง (囲248) กดปุ่มหนึ่งครั้งเพื่อเลือกตัวเลือกในแถวทางขวา และกดอีกครั้งเพื่อกลับไปยังการตั้งค่าดั้งเดิม (แถวทางช้าย)

| ตัวเลือกที่ถูกเลือกอยู่ในปัจจุบันสำหรับ | ตัวเลือกที่ถูกเลือกโดยการกดปุ่มพังก์ชั่นที่กำหนด |
|-----------------------------------------|--------------------------------------------------|
| คุณภาพของภาพ                            | RAW ไว้                                          |
| FINE                                    | FINE+RAW                                         |
| NORMAL                                  | NORMAL+RAW                                       |
| FINE+RAW                                | FINE                                             |
| NORMAL+RAW                              | NORMAL                                           |
| RAW                                     | FINE                                             |

# การบันทึก RAW

เลือกว่าจะบีบอัดภาพ RAW หรือไม่

| ตัวเลือก               | คำอธิบาย                                                                                                    |  |
|------------------------|----------------------------------------------------------------------------------------------------|--|
| ไม่ได้บีบอัด           | ภาพ RAW จะไม่ถูกบีบอัด                                                                                                    |  |
| บีบอัดโดยไม่เสียข้อมูล | ภาพ RAW จะถูกบีบอัดโดยใช้ขั้นตอนวิธีแบบย้อนกลับที่จะช่วยลด<br>ขนาดไฟล์โดยไม่สูญเสียข้อมูลภาพ สามารถดูภาพได้ใน Capture One<br>Express Fujifilm (目289), RAW FILE CONVERTER EX (目289),<br>FUJIFILM X RAW STUDIO (目290) หรือชอฟต์แวร์อื่นๆ ที่รองรับการ<br>บีบอัดภาพ RAW "โดยไม่เสียข้อมูล" |  |

# จำลองฟิล์ม

-จำลองเอฟเฟกต์ชนิดต่างๆ ของฟิล์ม รวมทั้ง ขาวดำ (โดยมีหรือไม่มีฟิลเตอร์สี) เลือกสีตามตัว แบบและความคิดสร้างสรรค์ของคุณ

| ตัวเลือก                   | คำอธิบาย                                                |
|----------------------------|---------------------------------------------------------|
| ราว PROVIA/สีปกติ          | เหมาะสำหรับ วัตถุหลาย ประเภท                            |
| Velvia/สดใส                | ภาพสดใส, สำหรับภาพ วิวและธรรมชาติ                       |
| STIA/นุ่มนวล               | ลดสีและความ เปรียบต่างเพื่อ ให้ดูนุ่มลง                 |
| C CLASSIC CHROME           | สีอ่อนและปรับปรุง ความเข้มของเงา ทำให้ดูเยือกเย็น       |
| NRO Neg. Hi                | เหมาะกับพอร์เทรต โดยเพิ่มคอนทราสต์ เล็กน้อย             |
| NB PRO Neg. Std            | เหมาะกับพอร์เทรต ที่ไล่ระดับนุ่มนวล และใช้โทนสีผิว      |
| <b>ปี C</b> คลาสสิกเนกาทีฟ | เพิ่มคุณภาพสีด้วยโทนสีที่เข้ม เพื่อเพิ่มความลึกสี       |
| E ETERNA/ภาพยนตร์          | สีอ่อนและเข้ม ระดับเงาเหมาะสมกับ มูฟวี่ที่ดูเหมือนฟิล์ม |

|       | ตัวเลือก คำอธิบาย                                                                                                    |                                                                                                    |
|-------|----------------------------------------------------------------------------------------------------|----------------------------------------------------------------------------------------------------|
| Ā     | ACROS                                                                                                    | ถ่ายภาพขาวและดำ คมชัดและเก็บทุกรายละเอียด ใช้ได้กับฟิลเตอร์สี<br>เหลือง (Ye), แดง (R) และเขียว (G) ซึ่งจะช่วยเพิ่มความเช้มของสีเทา<br>ตามสีสันตรงข้ามกับสีที่เลือก<br>• ACROS+ฟิลเตอร์เหลือง: เพิ่มคอนทราสต์ เล็กน้อย และทำให้<br>ท้องฟ้ามืดลง<br>• ACROS+ฟิลเตอร์แดง: เน้นคอนทราสต์ และทำให้ท้องฟ้ามืดลง<br>อย่างชัดเจน                                                                      |
|       |                                                                                                    | • ACROS+ <b>ฟิลเตอร์เขียว</b> : สร้างโทนสีผิว ในการภาพคนให้ สวย<br>เหมือนจริง                                                                                                    |
| B     | โมโนโครม                                                                                                    | ถ่ายภาพ แบบขาวดำ ใช้ได้กับฟิลเตอร์สีเหลือง (Ye), แดง (R) และ<br>เซียว (G) ซึ่งจะช่วยเพิ่มความเข้มของสีเทาตามสีสันตรงข้ามกับสีที่<br>เลือก<br>• <b>โมโน+ฟิลเตอร์เหลือง</b> : เพิ่มคอนทราสต์ เล็กน้อย และทำให้ท้องฟ้า<br>มืดลง<br>• <b>โมโนโครม+ฟิลเตอร์แดง</b> : เน้นคอนทราสต์ และทำให้ท้องฟ้ามืด<br>ลง อย่างขัดเจน<br>• <b>โมโน+ฟิลเตอร์เขียว</b> : สร้างโทนสีผิว ในการภาพคนให้ สวยเหมือนจริง |
| SEPIA | ซีเปีย                                                                                                    | ถ่ายภาพใน โทนสีซีเปีย                                                                                                    |
|       | <ul> <li>ตัวเลือกจำลองฟิล์มสามารถรวมกับการตั้งค่าโทนและความคมขัด</li> <li>นอกจากนี้ยังสามารถเข้าถึงการตั้งค่าการจำลองฟิล์มผ่านทางลัด (目目 240)</li> <li>สำหรับสักมลเพิ่มเติม โปรดเยี่ยมชม:</li> </ul> |                                                                                                    |

http://fujifilm-x.com/en/x-stories/the-world-of-film-simulation-episode-1/

# สีโมโนโครม

เพิ่มสีแดงหรือสีน้ำเงิน (โทนสีอบอุ่นหรือโทนสีเย็น) ลงในการ จำลองฟิล์มโมโนโครม 🏧 ACROS และ 📴 โมโนโครม สามารถปรับสีได้บนแกน WARM-COOL และ G (สีเขียว)–M (สี แดงอมม่วง)

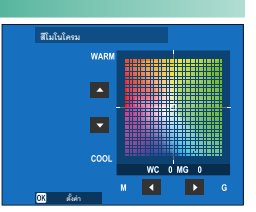

# เอฟเฟคส์ภาพเม็ดสี

เพิ่มเอฟเฟกต์ฟิล์มหยาบ

#### <u>ความหยาบ</u>

| ตัวเลือก | คำอธิบาย                    |  |
|----------|-----------------------------|--|
| ชัดเจน   | เลือกสำหรับเม็ดสีขรุขระ     |  |
| จาง      | เลือกสำหรับเม็ดสีเรียบเนียน |  |
| ปิด      | ปิดเอฟเฟกต์                 |  |

#### <u>ขนาด</u>

| ตัวเลือก | คำอธิบาย                 |  |
|----------|--------------------------|--|
| ใหญ่     | เลือกสำหรับเม็ดสีหยาบ    |  |
| เล็ก     | เลือกสำหรับเม็ดสีละเอียด |  |

# เอฟเฟกต์โครมสี

เพิ่มช่วงของโทนสีที่ใช้ได้สำหรับการเรนเดอร์สีที่มีความอิ่มตัวค่อนข้างสูง เช่น สีแดง สีเหลือง และสีเขียว

| ตัวเลือก | คำอธิบาย                      |
|----------|-------------------------------|
| ชัดเจน   | เลือกเพื่อให้เอฟเฟกต์มีผลมาก  |
| จาง      | เลือกเพื่อให้เอฟเฟกต์มีผลน้อย |
| ปิด      | ปิดเอฟเฟกต์                   |

# สีโครม FX ฟ้า

#### . เพิ่มช่วงของโทนสีที่ใช้ได้สำหรับการเรนเดอร์สีฟ้า

| ตัวเลือก | คำอธิบาย                      |
|----------|-------------------------------|
| ชัดเจน   | เลือกเพื่อให้เอฟเฟกต์มีผลมาก  |
| จาง      | เลือกเพื่อให้เอฟเฟกต์มีผลน้อย |
| ปิด      | ปิดเอฟเฟกต์                   |

# สมดุลย์สีขาว

เพื่อให้ได้สีธรรมชาติ ให้เลือกตัวเลือกสมดุลย์สีขาวที่เข้ากับแหล่งกำเนิดแสง

| ตัวเลือก      | คำอธิบาย                                         |
|---------------|--------------------------------------------------|
| ออโต้         | มีการปรับสมดุลย์สีขาวโดยอัตโนมัติ                |
| $O_1/O_2/O_3$ | ค่าวัดแสงสำหรับสมดุลย์สีขาว                      |
| К             | เลือกอุณหภูมิสี                                  |
| *             | สำหรับตัวแบบที่อยู่กลางแดดจ้า                    |
| *             | สำหรับตัวแบบที่อยู่ในร่ม                         |
| ₩ĭ            | ใช้งานภายใต้หลอดไฟฟลูออเรสเซนต์แบบ "ขาวธรรมชาติ" |
| ₩ź            | ใช้งานภายใต้หลอดไฟฟลูออเรสเซนต์แบบ "ขาวอมเหลือง" |
| ₩             | ใช้งานภายใต้หลอดไฟฟลูออเรสเซนต์แบบ "ขาวนวล"      |
| -Å-           | ใช้งานภายใต้หลอดไส้ร้อน                          |
|               | ลดแสงสีน้ำเงินที่มักเกี่ยวข้องกับแสงไฟใต้น้ำ     |

- ในกรณีที่ ออโต้ ไม่สามารถให้ผลลัพธ์ที่ต้องการได้—ตัวอย่างเช่น ภายใต้แหล่งกำเนิดแสงบาง ประเภทหรือในการถ่ายภาพบุคคลระยะใกล้—ใช้สมดุลย์สีขาวแบบกำหนดเองหรือใช้ตัวเลือกสม ดุลย์สีขาวที่เหมาะสมกับแหล่งกำเนิดแสงนั้น
  - สมดุลย์สีขาวจะปรับสำหรับแสงแฟลชในโหมด ออโด้ และ 🔛 เท่านั้น ปิดแฟลชโดยใช้ตัวเลือก สมดุลย์สีขาวอื่นๆ
  - นอกจากนี้ยังสามารถเข้าถึงตัวเลือกสมดุลย์สีขาวผ่านทางลัด (🕮 240)

6

# ปรับสมดุลย์สีขาวอย่างละเอียด

ในการกด MENU/OK หลังจากเลือกตัวเลือกสมดุลย์สีขาว ข้อความจะแสดงการปรับอย่างละเอียด ให้ใช้ไม้โฟกัส (ก้าน โฟกัส) เพื่อปรับสมดุลย์สีขาวอย่างละเอียด

- 📎 เพื่อออกโดยไม่ปรับอย่างละเอียด ให้กด DISP/BACK หลังจากเลือกตัวเลือกสมดุลย์สีขาว
  - ไม้โฟกัส (ก้านโฟกัส) ไม่เอียงเป็นแนวทแยงมุม

### สมดุลย์สีขาวกำหนดเอง

เลือก Q1, Q2 หรือ Q3 เพื่อปรับสมดุลย์สีขาวสำหรับ สภาพแวดล้อมแสงที่ไม่ปกติโดยใช้วัตถุสีขาวอ้างอิง (นอกจากนี้ยังสามารถใช้วัตถุที่มีสีเป็นด้นแบบของโทนสีภาพ ที่จะถ่ายได้) เป้าหมายสมดุลย์สีขาวจะแสดงขึ้น; วาง ตำแหน่งและปรับขนาดเป้าหมายที่มีวัตถุอ้างอิงอยู่แล้วกด ปุ่มชัตเตอร์ลงทั้งหมดจนสุดเพื่อวัดสมดุลย์สีขาว (การเลือก

้ค่ากำหนดเองล่าสุด และออกโดยไม่วัดสมดุลย์สีขาว ให้กด DISP/BACK หรือกด MENU/OK เพื่อ เลือกค่าล่าสุด แล้วแสดงข้อความปรับละเอียด)

- หาก "เสร็จสมบูรณ์" แสดงขึ้น ให้กด MENU/OK เพื่อตั้ง ค่าสมดุลย์สีขาวให้เป็นค่าที่วัดได้
- หาก "แสงน้อยไป" แสดงขึ้น ให้เพิ่มการชดเชยการรับ แสง แล้วลองใหม่อีกครั้ง
- หาก "แสงมากไป" แสดงขึ้น ให้ลดการชดเชยการรับแสง แล้วลองใหม่อีกครั้ง

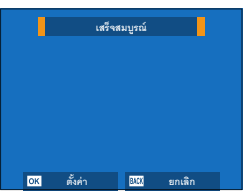

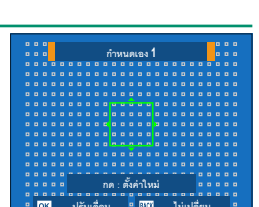

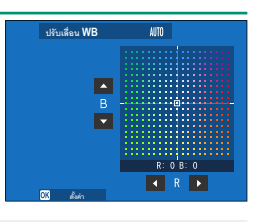

# K : อุณหภูมิสี

การเปลี่ยนอุณหภูมิสีจะเปลี่ยนระดับของสีโดยรวม

สามารถปรับอุณหภูมิสีเพื่อให้ภาพ "อุ่นขึ้น" หรือ "เย็นลง" หรือตั้งใจสร้างสีที่แตกต่างกันอย่างสิ้นเชิง จากความเป็นจริง

 เลือก K ในเมนูสมดุลย์สีขาว รายการอุณหภูมิสีจะปรากฏขึ้น

2 ไฮไลท์อุณหภูมิสีโดยใช้ไม้โฟกัส (ก้านโฟกัส) แล้วกด MENU/OK ข้อความปรับละเอียดจะปรากฏขึ้น

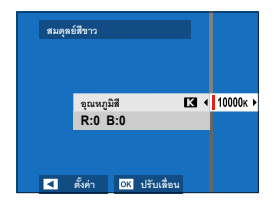

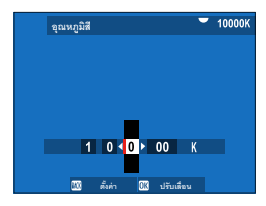

🚫 • คุณสามารถปรับอุณหภูมิสีขั้นละ 10 K โดยหมุนแป้นหมุนเลือกคำสั่งด้านหลัง

- หากต้องการออกโดยไม่ปรับสมดุลย์สีขาว ให้กด DISP/BACK หลังจากเลือกอุณหภูมิสีแล้ว
- 3 ไฮไลท์ปริมาณการปรับละเอียดโดยใช้ไม้โฟกัส

### **4** กด **MENU/OK**

การเปลี่ยนแปลงจะถูกนำไปใช้ อุณหภูมิสีที่เลือกจะ ปรากฏในจอแสดงผล

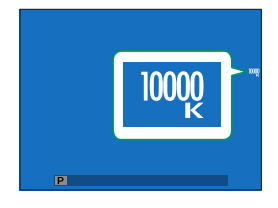

อุณหภูมิสี

อุณหภูมิสีเป็นการวัดเพื่อกำหนดค่าสีของแหล่งกำเนิดแสง โดยแสดงเป็นหน่วยเคลวิน (K) แหล่งกำเนิด แสงที่มีอุณหภูมิสีใกล้เคียงกับแสงอาทิตย์โดยตรงจะเป็นสีขาว แหล่งกำเนิดแสงที่มีอุณหภูมิสีต่ำกว่าจะมีสี เหลืองหรือสีแดง ขณะที่อุณหภูมิสีที่สูงกว่าจะเป็นออกเป็นสีน้ำเงิน

# ช่วงไดนามิก

ควบคุมคอนทราสต์ เลือกค่าที่ต่ำเพื่อเพิ่มคอนทราสต์เมื่อถ่ายภาพในร่มหรือใต้ท้องฟ้าที่มี เมฆมาก ค่าที่สูงเพื่อลดการสูญเสียรายละเอียดในโทนสว่างเมื่อถ่ายภาพฉากคอนทราสต์สูง แนะนำให้ใช้ค่าที่สูงกว่าสำหรับฉากที่มีทั้งแสงอาทิตย์และที่ร่ม เช่น ตัวแบบที่มีคอนทราสต์สูง อย่างแสงอาทิตย์เหนือน้ำ, แสงที่ส่องใบไม้ในฤดูใบไม้ร่วง, ภาพคนตัดกับท้องฟ้า และวัตถุสีขาว หรือคนสวมเสื้อน้ำสีขาว

|                                        | 9<br>9                       | ทั่วเลือก         |                        |                        |
|----------------------------------------|------------------------------|-------------------|------------------------|------------------------|
| ออโต้                                  | <b>R100</b> 100%             | F                 | 200 200%               | <b>R400</b> 400%       |
| ภาพที่ถ่ายด้วยค่าสู                    | งกว่าอาจเกิดรอยจุดขึ้น       | ในภาพ เลีย        | บกค่าตามฉากที่ใช้เ     | ถ่ายภาพ                |
|                                        |                              |                   |                        |                        |
| <ul> <li>หากเลือก ออโต้ ก</li> </ul>   | เล้องจะเลือก <b>₿100</b> 100 | )% หรือ <b>ใ2</b> | 00 200% อย่างใด        | อย่างหนึ่งโดยอัตโนมัติ |
| ตามตัวแบบและส.<br>ครึ่งหนึ่ง           | กาพการถ่ายรูป ความเร็        | ร้วชัตเตอร์แ      | ละรูรับแสงจะแสด        | งเมื่อกดปุ่มชัตเตอร์ลง |
| • สามารถใช้ <b>8<mark>200</mark> :</b> | 200% ที่ความไวแสง IS         | O 320 ถึง         | ISO 12800, <b>8400</b> | 400% ที่ความไวแสง      |
| ISO 640 ถึง 1000                       | 0                            |                   |                        |                        |

### การจัดลำดับช่วง D

ลดการสูญเสียรายละเอียดในโทนสว่างและโทนมืดเพื่อให้ได้ภาพที่ดูเป็นธรรมชาติเมื่อถ่ายภาพ ฉากคอนทราสต์สูง

| ตัวเลือก                                                            | คำอธิบาย                                                |  |  |
|---------------------------------------------------------------------|---------------------------------------------------------|--|--|
| ออโต้                                                               | กล้องจะปรับคอนทราสต์อัตโนมัติตามสภาพแสง                 |  |  |
| <b>ชัดเจน</b> ปรับช่วงไดนามิกปริมาณมากสำหรับฉากที่มีคอนทราสต์สูงมาก |                                                         |  |  |
| จาง                                                                 | ปรับช่วงไดนามิกปริมาณน้อยสำหรับฉากที่มีคอนทราสต์ปานกลาง |  |  |
| ปิด                                                                 | ปิดการลดคอนทราสต์                                       |  |  |

• สามารถใช้ จาง ที่ความไวแสง ISO 320 ถึง ISO 12800, ชัดเจน ที่ความไวแสง ISO 640 ถึง 12800

 เมื่อเลือกตัวเลือกอื่นที่ไม่ใช่ ปิด กล้องจะปรับ โทนสว่าง, โทนมืด และ ช่วงไดนามิก โดย อัตโนมัติ; หากคุณต้องการตั้งค่าเหล่านี้ด้วยตนเอง ให้เลือก ปิด

#### โทนภาพ

เมื่ออ้างอิงถึงโทนภาพ ให้ใช้ไม้โฟกัส (ก้านโฟกัส) เพื่อปรับ ลักษณะที่ปรากฏของโทนสว่างหรือโทนมืด โดยทำให้เข้มขึ้น หรืออ่อนลง เลือกค่าที่สูงขึ้นเพื่อทำให้โทนมืดและโทนสว่าง เข้มขึ้น ค่าที่ต่ำลงเพื่อทำให้อ่อนลง

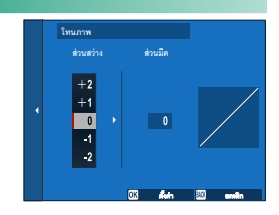

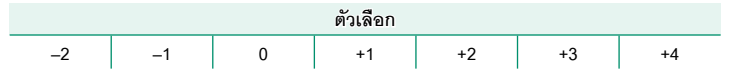

### สี

้ ปรับความหนาแน่นของสี เลือกค่าที่สูงขึ้นเพื่อเพิ่มความอิ่มตัวของสี ค่าที่ต่ำลงเพื่อลดลง

|    |    |    |    | ตัวเลือก |    |    |    |    |
|----|----|----|----|----------|----|----|----|----|
| -4 | -3 | -2 | -1 | 0        | +1 | +2 | +3 | +4 |

### ความคมชัด

เพิ่มหรือลดความคมชัดของโครงร่าง เลือกค่าที่สูงขึ้นสำหรับโครงร่างที่คมชัดขึ้น ค่าที่ต่ำลง สำหรับโครงร่างที่อ่อนลง

|    |    |    |    | ตัวเลือก |    |    |    |    |
|----|----|----|----|----------|----|----|----|----|
| -4 | -3 | -2 | -1 | 0        | +1 | +2 | +3 | +4 |

### ลดสัญญาณรบกวน

ลดสัญญาณรบกวนในภาพที่ถ่ายด้วยความไวแสงสูง เลือกค่าที่สูงขึ้นเพื่อลดสัญญาณรบกวน และโครงร่างที่เรียบเนียน ค่าที่ต่ำลงเพื่อให้มองเห็นโครงร่าง

|    |    |    |    | ตัวเลือก |    |    |    |    |
|----|----|----|----|----------|----|----|----|----|
| -4 | -3 | -2 | -1 | 0        | +1 | +2 | +3 | +4 |

### ความชัด

เพิ่มความละเอียดโดยให้กระทบกับโทนสีในโทนสว่างและโทนมืดน้อยที่สุด เลือกค่าที่สูงขึ้น สำหรับเพิ่มความละเอียด ค่าที่ต่ำลงสำหรับเอฟเฟกต์ที่อ่อนลง

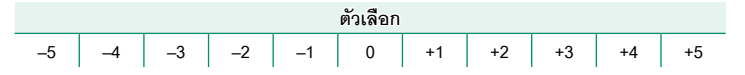

### NRฉายแสงนาน

เลือก **เปิด** เพื่อลดรอยจุดในการฉายแสงนาน

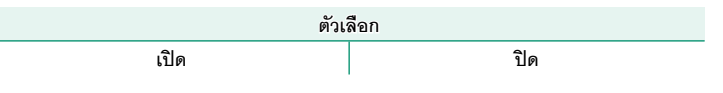

# LENS MOD. OPTIMI.

้เลือก **เปิด** เพื่อเพิ่มความละเอียดโดยการปรับการเลี้ยวเบนและการสูญเสียโฟกัสเล็กน้อยที่ขอบ ของเลนส์

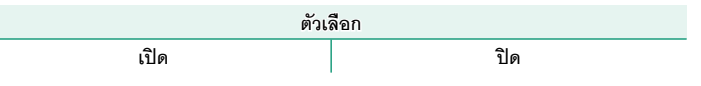

### ขอบเขตสี

เลือกช่วงสีที่ใช้งานได้สำหรับการผลิตสี

| ตัวเลือก  | คำอธิบาย                       |  |  |
|-----------|--------------------------------|--|--|
| sRGB      | แนะนำให้ใช้ในสถานการณ์ส่วนใหญ่ |  |  |
| Adobe RGB | สำหรับการพิมพ์เชิงพาณิชย์      |  |  |

# พิกเซล แมปปิ้ง

ใช้ตัวเลือกนี้หากคุณสังเกตเห็นจุดสว่างในภาพของคุณ

- 1 กด MENU/OK ในจอแสดงผลการถ่ายภาพ แล้วเลือกแท็บ 🔟 ตั้งค่าคุณภาพภาพ
- 2 ไฮไลท์ พิกเซล แมปปิ้ง แล้วกด MENU/OK เพื่อดำเนินการพิกเซลแมปปิ้ง
- 🚺 ไม่รับประกันผลลัพธ์
  - ตรวจสอบให้แน่ใจว่าได้ชาร์จแบตเตอรี่จนเต็มก่อนเริ่มต้นดำเนินการพิกเซลแมปปิ้ง
  - ไม่สามารถดำเนินการพิกเซลแมปปิ้งได้เมื่ออุณหภูมิเพิ่มขึ้น
  - อาจใช้เวลาประมวลผลสองสามวินาที

# เลือกตั้งค่าเอง

สามารถเรียกใช้การตั้งค่าจากรายการตั้งค่าแบบกำหนดเองใดๆ จากเจ็ดรายการได้

| รายการ     |        |       |        |            |        |
|------------|--------|-------|--------|------------|--------|
| กำหนดเอง 1 | ดเอง 2 | กำหนเ | ดเอง 3 | กำหนดเอง 4 |        |
| กำหนเ      | ดเอง 5 | กำหนเ | ดเอง 6 | กำหน       | ดเอง 7 |

# แก้/บันทึกตั้งค่าเอง

บันทึกการตั้งค่าที่ตั้งไว้ในกล้องได้สูงสุดถึง 7 ชุดสำหรับสถานการณ์ที่ใช้บ่อย สามารถเรียกใช้ การตั้งค่าที่บันทึกไว้โดยใช้ 🏛 ตั้งค่าคุณภาพภาพ > เลือกตั้งค่าเอง

- 1 เลือก III ตั้งค่าคุณภาพภาพ ในเมนูถ่ายรูป จากนั้นไฮไลท์ แก้/บันทึกตั้งค่าเอง แล้ว กด MENU/OK
- 2 ไฮไลท์รายการตั้งค่าเองแล้วกด MENU/OK เพื่อเลือก

3 ไฮไลท์ แก้ไข แล้วกด MENU/OK รายการตัวเลือกเมนูถ่ายรูปจะปรากฏขึ้น

|       | แก้/บันทึกตั้งค่าเอง |   |
|-------|----------------------|---|
| 10. < | แก้ไข กำหนดเอง 1     | ÷ |
| AF    | แก้ไข กำหนดเอง 2     |   |
| ň     | แก้ไข กำหนดเอง 3     |   |
|       | แก้ไข กำหนดเฉง 4     |   |
| *     | แก้ไข กำหนดเอง 5     |   |
|       | แก้ไข กำหนดเอง 6     |   |
| ۶     | แก้ไข กำหนดเอง 7     |   |
| MY    |                      |   |
|       |                      |   |
|       |                      |   |
|       | แก้/บันทึกตั้ง       |   |
| 10.0  |                      |   |

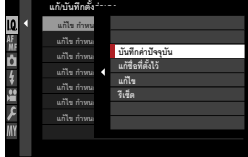

- การจัดเก็บการตั้งค่ากล้องปัจจุบันลงในรายการที่เลือก ให้ไฮไลท์ บันทึกค่าปัจจุบัน แล้ว กด MENU/OK
  - หากต้องการคืนค่าเริ่มต้นสำหรับรายการปัจจุบัน ให้เลือก รีเซ็ด
  - เปลี่ยนชื่อรายการได้โดยใช้ แก้ชื่อที่ตั้งไว้
- 4 ไฮไลท์รายการที่คุณต้องการจัดเก็บในรายการตั้งค่า แบบกำหนดเองแล้วกด MENU/OK ปรับการตั้งค่าสำหรับรายการที่เลือก

|          | แก้ไข กำหนดเอง 1  | 10 1/3   |   |
|----------|-------------------|----------|---|
| I.Q.     | ขนาดภาพ           |          | ¥ |
| AF<br>MF | คุณภาพของภาพ      |          |   |
| Ċ.       | การบันทึก RAW     |          |   |
| 4        | จำลองฟิล์ม        |          |   |
|          | สีโมโนโครม        |          |   |
| 1        | เอฟเฟคส์ภาพเม็คสี |          |   |
| 7        | เอฟเฟกต์โครมสี    |          |   |
|          | สีโครม FX ฟ้า     |          |   |
|          |                   | BACK men |   |

- 5 กด MENU/OK เพื่อบันทึกการเปลี่ยนแปลงของรายการที่เลือกแล้วกลับสู่รายการเมนู ปรับรายการเพิ่มเติมตามที่ต้องการ
- 6 การกด DISP/BACK ในรายการเมนูจะแสดงข้อความ ยืนยัน ไฮไลท์ ตกลง แล้วกด MENU/OK เพื่อบันทึกการ ตั้งค่าลงในรายการที่เลือก

| บันทึกค่าปัจจุบัน       |         |               |
|-------------------------|---------|---------------|
| ตั้งก่าเธง <b>1</b> OK? |         |               |
|                         |         | _             |
|                         |         |               |
|                         | RDBA    |               |
|                         | ະນາເສີກ |               |
|                         | (       | 3444 อัลนกลับ |

ตั้งค่า AF/MF

ปรับการตั้งค่าโฟกัส

การแสดงการตั้งค่าโฟกัส ให้กด MENU/OK ในจอแสดงผลการ ถ่ายภาพ แล้วเลือกแท็บ 🌆 (ตั้งค่า AF/MF)

|      | Mr Bin AF/MF               | 1/3   |
|------|----------------------------|-------|
| I.Q. | ใฟกัสแบบพื้นที่            |       |
| AF D | ออโด้โฟกัส                 |       |
| Ċ.   | การตั้งค่าแบบกำหนดเอง AF-C |       |
| 4    | ใหมดสโตร์ AF โดยปรับทิศทาง |       |
|      | แสดงจุด 🗛 💷 🖸              |       |
| -    | จำนวนจุดโฟกัส              |       |
| 1    | PRE-AF                     |       |
| MY   | ustern AF                  |       |
|      | BAG                        | K een |

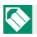

🚫 ตัวเลือกจะมีให้แตกต่างกันตามโหมดถ่ายรูปที่เลือก

# โฟกัสแบบพื้นที่

เลือกพื้นที่โฟกัสสำหรับออโต้โฟกัส แมนวลโฟกัส และซูมโฟกัส

# ออโต้โฟกัส

# เลือกออโต้โฟกัสสำหรับโหมดโฟกัส S และ C

| ตัวเลือก              | คำอธิบาย                                                                                                    |
|-----------------------|----------------------------------------------------------------------------------------------------|
| •<br>จุดเดียว         | กล้องจะโฟกัสบนตัวแบบในจุดโฟกัสที่เลือก สามารถเลือกจำนวนจุดโฟกัสที่ใช้ได้<br>โดยไข้ <b>เมื่ ตั้งค่า AF/MF &gt; จำนวนจุดโฟกัส</b> ใช้สำหรับโฟกัสแบบจุดบนตัวแบบ<br>ที่เลือก                                                                                                    |
| <b>เ</b> ]<br>พื้นที่ | กล้องโฟกัสบนตัวแบบในโซนโฟกัสที่เลือก โซนโฟกัสมีจุดโฟกัสหลายจุด ทำให้<br>โฟกัสบนตัวแบบที่กำลังเคลื่อนไหวได้ง่าย                                                                                                    |
| [ ]<br>ไวด์/ติดตาม    | <ul> <li>ในโหมดโฟกัส S กล้องจะโฟกัสอัตโนมัติบนตัวแบบคอนทราสต์สูง พื้นที่ในโฟกัส<br/>แสดงขึ้นในจอแสดงผล</li> <li>ในโหมดโฟกัส C กล้องจะติดตามโฟกัสบนตัวแบบในจุดโฟกัสที่เลือก ในขณะที่<br/>กดปุ่มขัตเตอร์ลงครึ่งหนึ่ง</li> <li>กล้องอาจไม่สามารถโฟกัสบนตัวแบบขนาดเล็กหรือตัวแบบที่เคลื่อนไหวซ้ำๆ</li> </ul> |
| ALL<br>ทั้งหมด        | หมุนแป้นหมุนเลือกคำสั่งด้านหลังในหน้าจอการเลือกจุดโฟกัส (🗐 72, 73) เพื่อ<br>สลับไปตามออโต้โฟกัสตามลำดับดังนี้: 💽 <b>จุดเดียว, 💷 พื้นที่</b> และ 🚺 ไวด์/<br><b>ติดตาม</b>                                                                                                    |

เลือกตัวเลือกติดตามโฟกัสสำหรับโหมดโฟกัส C เลือกจาก การตั้งค่า 1–5 ตามตัวแบบหรือเลือกการตั้งค่า 6 สำหรับตัว เลือกการติดตามโฟกัสแบบกำหนดเอง

| ตัวเลือก                                                           | คำอธิบาย                                                                                                    |
|--------------------------------------------------------------------|----------------------------------------------------------------------------------------------------|
| การตั้งค่า 1 เอนกประสงค์                                           | ตัวเลือกการติดตามมาตรฐานที่ทำงานได้ดีกับตัวแบบที่เคลื่อนที่<br>ในลักษณะทั่วไป                                                                                         |
| การตั้งค่า 2 ไม่สนใจสิ่งกีดขวาง &<br>ติดตามเป้าหมายต่อไป           | ระบบโฟกัสพยายามติดตามตัวแบบที่เลือก เลือกใช้กับตัวแบบที่<br>รักษาให้อยู่ที่พื้นที่ไฟกัสได้ยากหรือมีตัวแบบอื่นที่มีลักษณะคล้าย<br>กันเข้ามาอยู่กับตัวแบบในพื้นที่โฟกัส |
| การตั้งค่า 3 สำหรับวัตถุที่<br>มีการเร่ง/ซะลอความเร็ว              | ระบบโฟกัสพยายามชดเชยการเร่งหรือชะลอความเร็วของตัว<br>แบบ เลือกใช้กับตัวแบบที่มีแนวโน้มในการเปลี่ยนแปลงความเร็ว<br>อย่างรวดเร็ว                                        |
| การตั้งค่า 4 สำหรับวัตถุที่<br>ปรากฏขึ้นแบบฉับพลัน                 | ระบบโฟกัสพยายามโฟกัสตัวแบบที่เข้ามาในพื้นที่โฟกัสอย่าง<br>รวดเร็ว เลือกใช้กับตัวแบบที่ปรากฏขึ้นทันทีหรือเมื่อสลับตัวแบบ<br>อย่างรวดเร็ว                               |
| การตั้งค่า 5 สำหรับวัตถุเคลื่อนที่<br>ไม่สม่ำเสมอและมีการเร่ง/ชะลอ | เลือกใช้สำหรับตัวแบบที่ติดตามยากที่มีแนวโน้มไม่ใช่เฉพาะการ<br>เปลี่ยนแปลงความเร็วทันที แต่ยังมีการเคลื่อนไหวขนาดใหญ่จาก<br>หน้าไปหลังและจากซ้ายไปขวา                  |
| ตั้งค่ากำหนดเอง 6 ชนิด                                             | ปรับ <b>ความไวในการติดตาม, ความไวในการติดตามแบบเร็ว</b><br>และ <b>การสลับบริเวณพื้นที่</b> เพื่อให้เข้ากับความต้องการของคุณ<br>ตามค่าของการตั้งค่า 1–5 (🖽 117, 119)   |

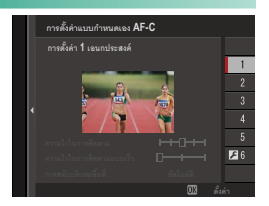

# ตัวเลือกการติดตามโฟกัส

ตัวแปรแต่ละรายการที่เป็นส่วนหนึ่งของการตั้งค่าติดตามโฟกัสมีรายละเอียดดังนี้

# <u>ความไวในการติดตาม</u>

ตัวแปรนี้กำหนดระยะเวลาที่กล้องรอเพื่อสลับโฟกัสเมื่อมีวัตถุ เข้าสู่พื้นที่โฟกัสที่ด้านหลังหรือด้านหน้าของตัวแบบปัจจุบัน ค่ายิ่งสูง กล้องจะยิ่งรอนาน

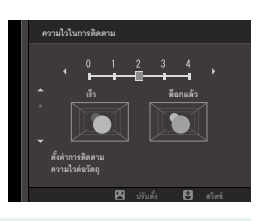

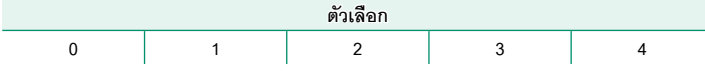

ค่ายิ่งสูง กล้องจะยิ่งรอนานในการโฟกัสใหม่เมื่อคุณพยายามสลับตัวแบบ ค่ายิ่งต่ำ
 จะทำให้กล้องสลับโฟกัสจากตัวแบบของคุณเป็นวัตถุอื่นๆ ในพื้นที่โฟกัสมากขึ้น

# <u>ความไวในการติดตามแบบเร็ว</u>

ตัวแปรนี้กำหนดว่าระบบติดตามจะเปลี่ยนความไวอย่างไร ตามความเร็วของตัวแบบ ค่ายิ่งสูง ความแม่นยำที่ระบบ พยายามตอบสนองต่อการเคลื่อนไหวทันทีจะยิ่งมากขึ้น

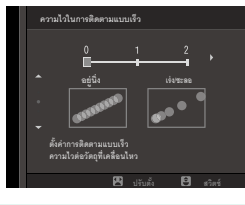

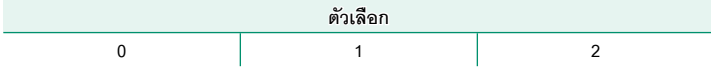

ค่ายิ่งสูง กล้องจะโฟกัสได้ยากขึ้นในสถานการณ์ที่ออโต้โฟกัสทำงานได้ไม่ดี เช่น เมื่อตัวแบบมีการ สะท้อนแสงสูง หรือมีคอนทราสต์ต่ำ

<u>การสลับบริเวณพื้นที่</u> ตัวแปรนี้กำหนดพื้นที่โฟกัสที่ให้ความสำคัญในโซน AF

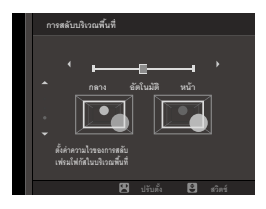

| ตัวเลือก  | คำอธิบาย                                                                                        |
|-----------|-------------------------------------------------------------------------------------------------|
| หน้า      | โซน AF กำหนดความสำคัญไปที่ตัวแบบที่อยู่ใกล้ที่สุดกับกล้อง                                       |
| อัตโนมัติ | กล้องจะล็อกโฟกัสบนตัวแบบที่ตรงกลางของโซน และจากนั้นสลับพื้นที่โฟกัส<br>ตามความจำเป็นเพื่อติดตาม |
| กลาง      | โซน AF กำหนดความสำคัญไปที่ตัวแบบที่อยู่ในตรงกลางของโซน                                          |

🕕 ตัวเลือกนี้จะมีผลเฉพาะเมื่อเลือก 💷 พื้นที่ สำหรับโหมด AF

| _ตั้งค่า                                                |                   |                          |                      |
|---------------------------------------------------------|-------------------|--------------------------|----------------------|
| คาตัวแปรสำหรับการตั้งค่าที่แตกต่างกันมีรายละเอียดดังนี้ |                   |                          |                      |
|                                                         | ความไวในการติดตาม | ความไวในการติดตามแบบเร็ว | การสลับบริเวณพื้นที่ |
| การตั้งค่า 1                                            | 2                 | 0                        | อัตโนมัติ            |
| การตั้งค่า 2                                            | 3                 | 0                        | กลาง                 |
| การตั้งค่า 3                                            | 2                 | 2                        | อัตโนมัติ            |
| การตั้งค่า 4                                            | 0                 | 1                        | หน้า                 |
| การตั้งค่า 5                                            | 3                 | 2                        | อัตโนมัติ            |

# ตัวเลือกการติดตามโฟกัสแบบกำหนดเอง

ทำตามขั้นตอนด้านล่างเพื่อปรับการตั้งค่าสำหรับการตั้งค่า 6

1 เลือก การตั้งค่าแบบกำหนดเอง AF-C > ตั้งค่า กำหนดเอง 6 ชนิด

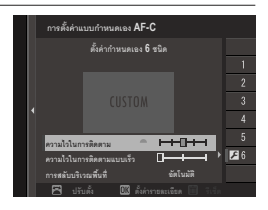

- 2 ไฮไลท์รายการโดยใช้ไม้โฟกัส (ก้านโฟกัส) และหมุนแป้นหมุนเลือกคำสั่งด้านหน้าเพื่อ เปลี่ยน การรีเซ็ตการตั้งค่าไปเป็นค่าเดิม ให้กดปุ่ม DRIVE
- 3 กด DISP/BACK เมื่อการตั้งค่าเสร็จสมบูรณ์

# โหมดสโตร์ AF โดยปรับทิศทาง

้เลือกว่าจะบันทึกโหมดโฟกัสและพื้นที่โฟกัสที่ใช้เมื่อกล้องอยู่ในแนวตั้งแยกต่างหากจากค่าที่ใช้ เมื่อกล้องอยู่ในแนวนอนหรือไม่

| ตัวเลือก          | คำอธิบาย                                                        |  |
|-------------------|-----------------------------------------------------------------|--|
| ปิด               | ใช้การตั้งค่าเดียวกันสำหรับการวางแนวของกล้องทั้งสองแนว          |  |
| โฟกัสเฉพาะพื้นที่ | สามารถเลือกพื้นที่โฟกัสแยกกันสำหรับการวางแนวของกล้องแต่ละแนวได้ |  |
| เปิด              | สามารถเลือกโหมดโฟกัสและพื้นที่โฟกัสแยกกันได้                    |  |

# แสดงจุด AF 💶 🚺

เลือกว่าจะให้เฟรมโฟกัสแต่ละเฟรมแสดงเมื่อเลือก **พื้นที่** หรือ **ไวด์/ติดตาม** สำหรับ 🔛 ตั้งค่า AF/MF > ออโต้โฟกัส หรือไม่

| ตัวเลือก |     |  |  |
|----------|-----|--|--|
| ON       | OFF |  |  |

# จำนวนจุดโฟกัส

เลือกจำนวนจุดโฟกัสที่ใช้ได้สำหรับการเลือกจุดโฟกัสในโหมดแมนวลโฟกัส หรือเมื่อเลือก **จดเดียว** สำหรับ **ออโต้โฟกัส** 

| ตัวเลือก        | คำอธิบาย                                             |
|-----------------|------------------------------------------------------|
| 117 จุด (9×13)  | เลือกจากจุดโฟกัส 117 จุดที่เรียงในตารางแบบ 9 คูณ 13  |
| 425 จุด (17×25) | เลือกจากจุดโฟกัส 425 จุดที่เรียงในตารางแบบ 17 คูณ 25 |

#### PRE-AF

หากเลือก **เปิด** กล้องจะปรับโฟกัสต่อเนื่อง แม้เมื่อไม่ได้กดปุ่มชัตเตอร์ลงครึ่งหนึ่ง กล้องจะปรับ โฟกัสอย่างต่อเนื่อง เพื่อให้กล้องสามารถโฟกัสได้อย่างรวดเร็วยิ่งขึ้นหลังจากกดปุ่มชัตเตอร์ลง ครึ่งหนึ่ง การเลือกใช้ตัวเลือกนี้จะช่วยป้องกันการถ่ายพลาด

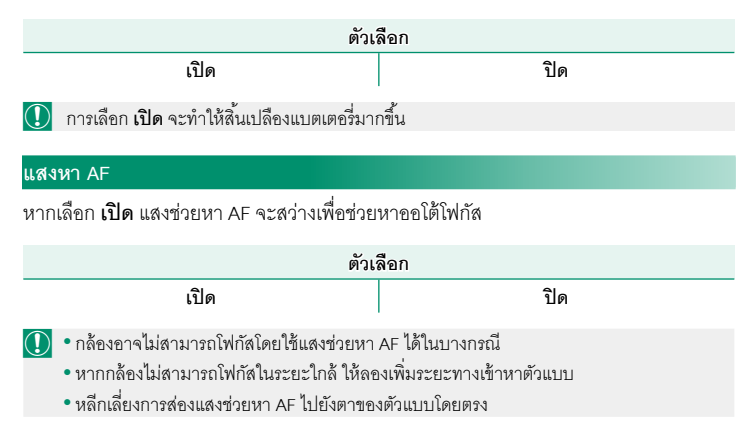

# ตั้งค่าตรวจจับใบหน้า/ตา

ระบบตรวจหาใบหน้าอัจฉริยะจะตั้งโฟกัสและรูรับแสงสำหรับ ใบหน้าบุคคลไม่ว่าจะอยู่ตำแหน่งใดในเฟรม ซึ่งเป็นการ ป้องกันกล้องจับโฟกัสไปที่พื้นหลังในการถ่ายภาพคนเป็นก ลุ่ม เลือกสำหรับการถ่ายรูปที่เน้นตัวแบบที่เป็นบุคคล คุณยัง สามารถเลือกว่ากล้องจะตรวจจับและโฟกัสไปที่ตาช้ายหรือ ตาขวาเมื่อเปิดระบบตรวจหาใบหน้าอัจฉริยะ

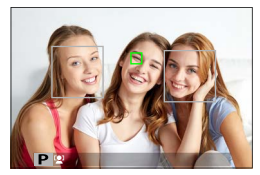

| ตัวเลือก                                                                                    | คำอธิบาย                                                                                                    |  |
|---------------------------------------------------------------------------------------------|----------------------------------------------------------------------------------------------------|--|
| เปิดการตรวจจับใบหน้า                                                                        | ปรับการตั้งค่าสำหรับระบบตรวจหาใบหน้าอัจฉริยะ คุณยังสามารถปรับการ<br>ตั้งค่าการตรวจจับตาได้<br>• [♀] ตาปิด: ระบบตรวจหาใบหน้าอัจฉริยะเท่านั้น<br>• [♥] ตา ออโต้: กล้องจะเลือกอัตโนมัติว่าจะโฟกัสดวงตาข้างใดเมื่อตรวจ<br>พบใบหน้า<br>• ♥R เน้นตาขวา: กล้องจะโฟกัสที่ตาขวาของตัวแบบที่ตรวจพบโดยใช้<br>ระบบตรวจหาใบหน้าอัจฉริยะ<br>• L♥ เน้นตาซ้าย: กล้องจะโฟกัสที่ตาข้ายของตัวแบบที่ตรวจพบโดยใช้<br>ระบบตรวจหาใบหน้าอัจฉริยะ |  |
| ปิด                                                                                         | ปิดระบบตรวจหาใบหน้าอัจฉริยะและเน้นดวงตา                                                                                                    |  |
| 〕 • ถ้าตัวแบบเคลื่อนไหวในขณะที่กดปุ่มชัตเตอร์ ใบหน้าอาจไม่อยู่ในตำแหน่งที่มีการระบุด้วยกรอบ |                                                                                                    |  |

สีเขียวเมื่อถ่ายภาพ

• ในบางโหมด กล้องอาจตั้งค่าการรับแสงสำหรับทั้งเฟรม แทนที่จะเป็นบุคคล

- ใบหน้าที่กล้องเลือกจะแสดงในกรอบสีเขียว ใบหน้าอื่นๆ ที่กล้องตรวจพบจะแสดงในกรอบสีเทา หากต้องการให้กล้องโฟกัสไปที่วัตถุอื่น ให้แตะภายในกรอบสีเทา ไอคอน 😰 จะเปลี่ยนจากสี ขาวเป็นสีเขียว

  - ในการสลับจากการตรวจหาใบหน้าเป็นการเลือกพื้นที่โฟกัสแบบแมนวล ให้กดตรงกลางของไม้ โฟกัส (ก้านโฟกัส) กดอีกครั้งเพื่อเปิดใช้การตรวจหาใบหน้าอีกครั้ง
  - หากวัตถุที่เลือกออกจากเฟรมภาพไป กล้องจะรอให้วัตถุกลับมาในระยะเวลาที่ตั้งไว้ และบางครั้ง อาจปรากฏกรอบสีเขียวขึ้นมาในตำแหน่งที่ไม่มีใบหน้าใด
  - คุณไม่สามารถเปลี่ยนวัตถุได้ในระหว่างการถ่ายภาพต่อเนื่องเป็นชุด
  - ขึ้นอยู่กับสภาวะการถ่ายรูป การตรวจหาใบหน้าอาจหยุดเมื่อถ่ายภาพต่อเนื่องเป็นชุด
  - การระบุใบหน้าของกล้องสามารถทำได้ทั้งในการถ่ายภาพแนวตั้งหรือการถ่ายภาพแนวนอน
  - ถ้ากล้องไม่สามารถตรวจหาดวงตาของตัวแบบได้เพราะถูกบดบังโดยเส้นผม แว่นตา หรือวัตถุอื่น กล้องจะโฟกัสโบหน้าแทน
  - นอกจากนี้ยังสามารถเข้าถึงตัวเลือกการตรวจจับใบหน้า/ตาผ่านทางลัดได้ (🕮 240)

### AF+MF

ถ้าเลือก **เปิด** ในโหมดโฟกัส **S** และโฟกัสถูกล็อค (ไม่ว่าจะโดยการกดปุ่มชัตเตอร์ลงครึ่งหนึ่งหรือ วิธีการอื่นใด) ล็อคโฟกัสสามารถถูกยกเลิกและปรับโฟกัสแบบแมนวลได้โดยการหมุนวงแหวน โฟกัส

|      | ตัวเลือก                                                                                                    |     |  |  |
|------|----------------------------------------------------------------------------------------------------|-----|--|--|
|      | เปิด                                                                                                    | ปิด |  |  |
|      | <ul> <li>ต้องตั้งค่าเลนส์ที่มีสัญลักษณ์ระยะโฟกัสเป็นโหมดแมนวลโฟกัส (MF) ก่อนถึงจะสามารถใช้งาน<br/>ตัวเลือกนี้ การเลือก MF จะปิดใช้งานสัญลักษณ์ระยะโฟกัส</li> <li>ถ้าเลนส์มีสัญลักษณ์ระยะโฟกัส ตั้งวงแหวนโฟกัสไปตรงกลางของสัญลักษณ์ระยะโฟกัส โดย<br/>กล้องอาจไมโฟกัสหากวงแหวนถกตั้งเป็นระยะอนันต์หรือโฟกัสต่ำสด</li> </ul> |     |  |  |
|      | 📡 ตัวเลือกระบบช่วย MF <b>มาตรฐาน</b> และ <b>ไฮไลท์ที่โฟกัสชัดสุด</b> สามารถเลือกได้โดยใช้<br>ระบบช่วย MF                                                                                                    |     |  |  |
| ซูมโ | ฟกัส AF+MF                                                                                                    |     |  |  |

้เมื่อเลือก **เปิด** สำหรับ 🎦 ตั้งค่า AF/MF > **เช็คโฟกัส** และเลือก **จุดเดียว** สำหรับ ออโต้โฟกัส จะ สามารถใช้ชูมโฟกัสเพื่อชูมเข้าบนพื้นที่โฟกัสที่เลือกได้ สามารถเลือกอัตราชูมโดยใช้แป้นหมุนเลือกคำสั่ง ด้านหลัง
### ระบบช่วย MF

เลือกวิธีที่จะแสดงโฟกัสในโหมดแมนวลโฟกัส

| ตัวเลือก             | คำอธิบาย                                                                                                    |  |
|----------------------|----------------------------------------------------------------------------------------------------|--|
| มาตรฐาน              | แสดงโฟกัสปกตี (โฟกัสซัดสุด, ภาพแบ่งดิจิตอล และไมโครปริชึมดิจิตอลจะไม่<br>สามารถใช้งานได้)                                                                                        |  |
| ภาพแบ่งดิจิตอล       | แสดงภาพแบ่งขาวดำ ( <b>โมโนโครม</b> ) หรือสี ( <b>สี</b> ) ในตรงกลางของเฟรม เฟรม<br>ตัวแบบในพื้นที่ภาพแบ่ง แล้วหมุนวงแหวนปรับโฟกัสจนภาพแบ่งทั้งสี่ส่วนจัด<br>เรียงกันอย่างถูกต้อง |  |
| ไมโครปริซึมดิจิตอล   | เส้นตารางที่เน้นไปยังส่วนที่เบลอจะแสดงขึ้นเมื่อตัวแบบอยู่นอกโฟกัส จะหาย<br>ไปและเปลี่ยนไปเป็นภาพที่คมขัดเมื่อตัวแบบอยู่ในโฟกัส                                                   |  |
| ไฮไลท์ที่โฟกัสชัดสุด | กล้องจะเพิ่มโครงร่างคอนทราสต์สูง เลือกสีและระดับขัดสุด                                                                                                    |  |

นอกจากนี้คุณยังสามารถเลือกตัวเลือกระบบช่วย MF โดยกดตรงกลางของแป้นหมุนเลือกคำสั่ง ด้านหลังค้างไว้

### เซ็คโฟกัส

หากเลือก **เปิด** จอแสดงผลจะซูมเข้าในพื้นที่ไฟกัสที่เลือกโดยอัตโนมัติ เมื่อหมุนวงแหวนปรับ โฟกัสในโหมดแมนวลโฟกัส

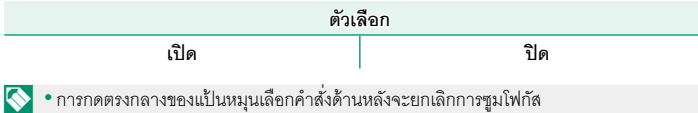

ตำแหน่งการชูมจะอยู่รอบๆ พื้นที่โฟกัสในขณะนั้นและเปลี่ยนไปตามการเปลี่ยนพื้นที่โฟกัส

### รวม AE แบบจุด & โฟกัสพ.ท.

เลือก **เปิด** เพื่อวัดแสงเฟรมโฟกัสปัจจุบันในโหมดโฟกัส S หรือ C

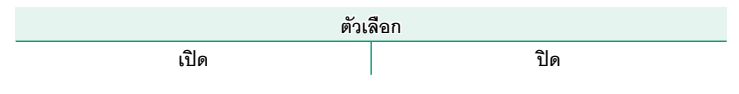

#### ตั้ง AF ทันที

เลือกว่ากล้องจะโฟกัสโดยใช้ AF เดี่ยว (AF-S) หรือ AF ต่อเนื่อง (AF-C) เมื่อกดปุ่มที่เป็นการ ล็อคโฟกัสหรือปุ่มที่กำหนด **เปิด AF** ไว้ในโหมดแมนวลโฟกัส

| ตัวเ | ลือก |
|------|------|
| AF-S | AF-C |

### ระยะชัดลึก

เลือก **พิ้นฐานแบบฟิล์ม** เพื่อช่วยคุณประเมินความลึกฟิลด์สำหรับภาพที่จะดูเป็นภาพพิมพ์ และที่มีลักษณะคล้ายกัน ส่วน **พิ้นฐานพิกเซล** จะช่วยคุณประเมินความลึกฟิลด์สำหรับภาพที่ จะดูที่ความละเอียดสูงบนคอมพิวเตอร์หรือจอแสดงผลอิเล็กทรอนิกส์อื่นๆ

| ตัวเลือก      |                 |
|---------------|-----------------|
| พื้นฐานพิกเซล | พิ้นฐานแบบฟิล์ม |

### การถ่าย/โฟกัส

## เลือกวิธีที่กล้องโฟกัสในโหมดโฟกัส AF-S หรือ AF-C

| ตัวเลือก | คำอธิบาย                                                                             |
|----------|--------------------------------------------------------------------------------------|
| การถ่าย  | เน้นการตอบสนองของชัตเตอร์มากกว่าโฟกัส สามารถถ่ายภาพเมื่อกล้องไม่ได้อยู่<br>ในโฟกัส   |
| โฟกัส    | เน้นโฟกัสมากกว่าการตอบสนองของชัตเตอร์ สามารถถ่ายภาพได้เฉพาะเมื่อกล้อง<br>อยู่ในโฟกัส |

### ตัวจำกัดช่วง AF

้ จำกัดช่วงของระยะโฟกัสที่ใช้ได้เพื่อเพิ่มความเร็วในการโฟกัส

| ตัวเลือก             | คำอธิบาย                                                                                                    |  |
|----------------------|----------------------------------------------------------------------------------------------------|--|
| ปิด                  | ปิดใช้งานการจำกัดโฟกัส                                                                                                    |  |
| กำหนดเอง             | จำกัดโฟกัสไปที่ช่วงของระยะห่างที่กำหนดเป็นต่ำสุดและสูงสุด<br>• <b>ตกลง:</b> จำกัดโฟกัสไปที่ช่วงที่เลือก<br>• <b>ตั้งค่า</b> : เลือกวัตถุสองชิ้นและจำกัดโฟกัสไปที่ระยะห่างระหว่างวัตถุนั้น |  |
| พรีเซ็ต1<br>พรีเซ็ต2 | จำกัดโฟกัสไปที่ช่วงที่กำหนดไว้ล่วงหน้า                                                                                                    |  |

- 🕕 การเลือกช่วงโฟกัสที่มีระยะสั้นกว่าระยะโฟกัสที่น้อยที่สุดของเลนส์จะปิดใช้งานการจำกัดโฟกัส
  - ค่าที่ระบุและแสดงสำหรับการจำกัดโฟกัสอาจแตกต่างจากระยะโฟกัสจริง
- 🚫 การดำเนินการเพิ่มเติมต่อไปนี้สามารถทำได้เมื่อเลือก **กำหนดเอง**:
  - คุณสามารถแตะวัตถุในหน้าจอสัมผัสเพื่อเลือกช่วงโฟกัส
  - แทนที่จะแตะวัตถุในจอแสดงผล ให้คุณตั้งระยะโฟกัสสูงสุดเป็นระยะอนันต์โดยหมุนวงแหวนปรับ โฟกัส

## โหมดหน้าจอสัมผัส

#### . เลือกการดำเนินการถ่ายภาพที่ใช้โดยใช้การควบคุมแบบสัมผัส

## การถ่ายภาพนิ่ง

|                 | โหมด                  | คำอธิบาย                                                                                                    |
|-----------------|-----------------------|----------------------------------------------------------------------------------------------------|
| ь<br>shot       | ถ่ายด้วยการ<br>สัมผัส | แตะหัวข้อในจอแสดงผลเพื่อโฟกัสและปล่อยชัตเตอร์ ในโหมดถ่ายภาพต่อเนื่อง<br>เป็นชุด กล้องจะถ่ายภาพขณะที่คุณวางนิ้วไว้บนจอแสดงผล                                                                                                    |
| L<br>AF         | AF<br>AF OFF          | <ul> <li>ในโหมดโฟกัส S (AF-S) กล้องจะโฟกัสเมื่อคุณแตะที่ตัวแบบในหน้าจอ โฟกัส<br/>จะล็อคที่ระยะห่างในขณะนั้นจนกว่าคุณจะแตะที่ไอคอน AF OFF</li> <li>ในโหมดโฟกัส C (AF-C) กล้องจะเริ่มโฟกัสเมื่อคุณแตะที่ตัวแบบในหน้าจอ<br/>กล้องจะปรับโฟกัสอย่างต่อเนื่องตามระยะห่างของตัวแบบที่เปลี่ยนไปจนกว่า<br/>คุณจะแตะที่ไอคอน AF OFF</li> <li>ในโหมดแมนวลโฟกัส (MF) คุณสามารถแตะที่หน้าจอเพื่อโฟกัสตัวแบบที่เลือก</li> </ul> |
| OFF             |                       | โดยใช้ออโต้โฟกัสได้                                                                                                    |
| ⊾<br>Area       | บริเวณ                | แตะเพื่อเลือกจุดสำหรับโฟกัสหรือชูม เฟรมโฟกัสจะเคลื่อนไปยังจุดที่เลือก                                                                                                    |
| <b>b</b><br>Off | ปิด                   | ปิดใช้การควบคุมแบบสัมผัส                                                                                                    |

### การบันทึกภาพยนตร์

| โหมด                          | คำอธิบาย                                                                                                    |
|-------------------------------|----------------------------------------------------------------------------------------------------|
| b ถ่ายด้วยการ<br>SHOT สัมผัส  | แทนที่จะกดปุ่มชัตเตอร์ คุณสามารถแตะที่ตัวแบบในหน้าจอเพื่อโฟกัสและเริ่มการ<br>บันทึกภาพได้ ระหว่างการบันทึกภาพ คุณสามารถแตะที่หน้าจอเพื่อโฟกัสได้ตาม<br>คำอธิบายด้านล่างนี้ <b>หากต้องการหยุดการบันทึก ให้กดปุ่มชัตเตอร์</b>                                                                                                    |
| AF AF                         | การแตะหน้าจอจะทำให้กล้องโฟกัสไปยังจุดที่เลือก<br>กดปุ่มชัดเตอร์เพื่อเริ่มต้นและหยุดการบันทึก<br>• ในโหมดโฟกัส S (AF-S) คุณสามารถเริ่มโฟกัสใหม่ได้ตลอดเวลาโดยการแตะที่<br>ตัวแบบในหน้าจอ<br>• ในโหมดโฟกัส C (AF-C) กล้องจะปรับโฟกัสต่อเนื่องตามการเปลี่ยนแปลงของ<br>ระยะทางไปยังตัวแบบในจุดโฟกัสที่เลือกโดยการแตะที่หน้าจอ<br>• ในโหมดแมนวลโฟกัส (MF) กล้องจะโฟกัสโดยใช้ออโต้โฟกัสเมื่อคุณแตะที่หน้า<br>จอ; ระหว่างการบันทึกภาพ คุณสามารถแตะที่หน้าจออีกครั้งเพื่อย้ายพื้นที่<br>โฟกัสไปยังที่ใหม่ |
| <mark>เ</mark><br>AREA บริเวณ | แตะเพื่อจัดตำแหน่งพื้นที่ไฟกัส <b>กดปุ่มชัตเตอร์เพื่อเริ่มต้นและหยุดการบันทึก</b><br>• ในโหมดโฟกัส <b>S</b> (AF-S) คุณสามารถจัดตำแหน่งพื้นที่ไฟกัสใหม่ได้ตลอดเวลา<br>โดยการแตะที่ตัวแบบในหน้าจอ เพื่อโฟกัส ใช้ปุ่มที่กำหนด <b>เปิด AF</b> ไว้<br>• ในโหมดโฟกัส <b>C</b> (AF-C) กล้องจะปรับโฟกัสต่อเนื่องตามการเปลี่ยนแปลงของ<br>ระยะทางไปยังตัวแบบในจุดโฟกัสที่เลือกโดยการแตะที่หน้าจอ<br>• ในโหมดแมนวลโฟกัส (MF) คุณสามารถแตะที่หน้าจอเพื่อจัดตำแหน่งพื้นที่<br>โฟกัสบนตัวแบบได้                 |
| ื่⊾<br>OFF ปิด                | ปิดใช้การควบคุมแบบสัมผัส                                                                                                    |

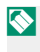

หากต้องการปิดใช้งานการควบคุมแบบสัมผัสและช่อนสัญลักษณ์โหมดหน้าจอสัมผัส เลือก ปิด เพื่อ 🛛 ตั้งค่าปุ่ม/ไดอัล > ตั้งค่าหน้าจอสัมผัส > 🖸 การตั้งค่าหน้าจอสัมผัส

### การควบคุมแบบสัมผัสเพื่อซูมโฟกัส-

การควบคุมแบบสัมผัสจะแตกต่างกันไประหว่างฐมโฟกัส (เปิดใช้งานตรวจสอบโฟกัส)

## <u>พื้นที่ตรงกลางภาพ</u>

การแตะที่ตรงกลางของหน้าจอจะเป็นการเริ่มใช้การทำงานต่างๆ ตามด้านล่างนี้

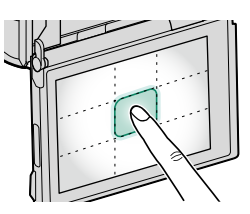

| โหมดหน้าจอสัมผัส  | การถ่ายภาพนิ่ง              | การบันทึกภาพยนตร์    |  |
|-------------------|-----------------------------|----------------------|--|
| ว่าแล้วแอวรสับผัส |                             | <b>AF-S</b> : AF     |  |
| ถ เอดเวยก เวพทพพ  | A <b>F-5/MF</b> : (FIEL/FIW | <b>MF</b> : AF ทันที |  |
| A.E.              | AF-S: AF                    | <b>AF-S</b> : AF     |  |
| AF                | <b>MF</b> : AF ทันที        | MF: AF ทันที         |  |
|                   | AF-S: AF                    | AF-S: AF             |  |
| กรุเวเท           | <b>MF</b> : AF ทันที        | <b>MF</b> : AF ทันที |  |
| ปิด               | <b>AF-S/MF</b> : ปิด        | AF-S/MF: ปิด         |  |

### <u>พื้นที่อื่น ๆ ของภาพ</u>

การแตะที่พื้นที่อื่นๆ ของภาพจะเป็นการเลื่อนหน้าจอ ไม่ว่าจะอยู่ ระหว่างการถ่ายภาพนิ่งหรือการบันทึกภาพยนตร์โดยไม่ขึ้นกับตัว เลือกของโหมดหน้าจอสัมผัส

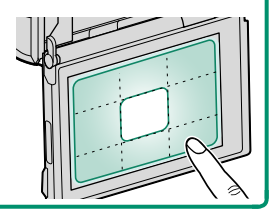

ดูคำแนะนำเกี่ยวกับตำแหน่งโฟกัสจริงเมื่อจัดตำแหน่งภาพ ใน OVF โดยให้ตัวแบบอยู่ใกล้กับกล้อง เมื่อเลือก **เปิด** ไว้ กล้องจะแสดงตำแหน่งโฟกัสสำหรับวัตถุประมาณ 50 ซม. จากกล้อง (**2**) นอกเหนือจากเฟรม AF มาตรฐาน (**1**) การกดปุ่มชัตเตอร์ลงครึ่งหนึ่งจะแสดงเฟรม AF สีเขียว (**3**) ที่ตำแหน่งโฟกัสจริง

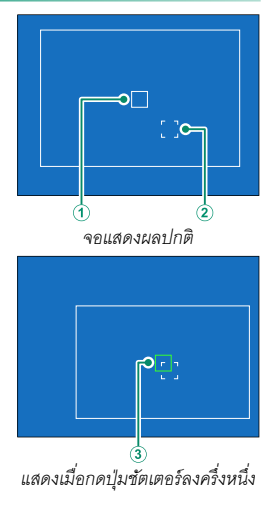

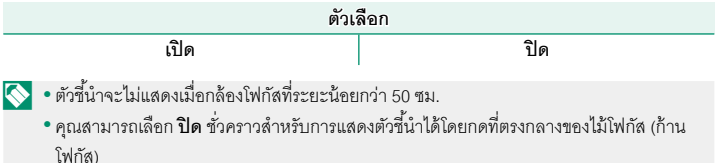

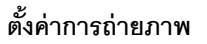

ปรับตัวเลือกการถ่ายภาพ

ในการแสดงตัวเลือกการถ่ายภาพ ให้กด MENU/OK ในจอแส ดงผลการถ่ายภาพ แล้วเลือกแท็บ 🖸 (ตั้งค่าการถ่ายภาพ)

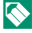

🚫 ตัวเลือกจะมีให้แตกต่างกันตามโหมดถ่ายรูปที่เลือก

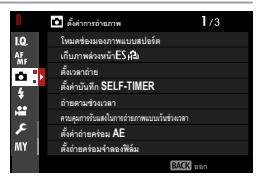

### โหมดช่องมองภาพแบบสปอร์ต

การถ่ายภาพโดยใช้การตัดภาพในพื้นที่ตรงกลางของหน้า จอ ใช้ตัวเลือกนี้กับภาพของนักกีฬา, นก และตัวแบบที่ เคลื่อนไหวได้อื่นๆ

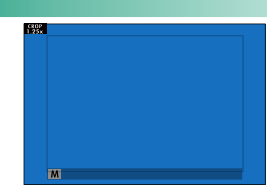

| ตัวเลือก   | คำอธิบาย                                                                                                    |
|------------|----------------------------------------------------------------------------------------------------|
| เปิด       | ภาพที่ถ่ายโดยใช้ตัด 1.25X จะถูกลดมุมของภาพลงในขณะที่ทางยาวโฟกัสของเลนส์เพิ่ม<br>ขึ้น 1.25X; การตัดภาพจะแสดงโดยใช้เฟรมในหน้าจอ |
| ปิด        | ปิดใช้งานตัด 1.25X                                                                                                    |
| 🔊 • รายการ | 🔟 ตั้งค่าคณภาพภาพ > ขนาดภาพ ในเมนถ่ายภาพจะถกตั้งไว้ที่ 🚺                                                                      |

• ท่องมองภาพแบบสบไอร์ตจะไม่สามารถใช้งานได้ในโหมดที่มีการใช้ชัตเตอร์อิเล็กทรอนิกส์

Ę

## เก็บภาพล่วงหน้า ES 🔂

เพื่อลดการหน่วงระหว่างเวลาที่คุณกดปุ่มชัตเตอร์ลงทั้งหมดและเวลาที่มีการบันทึกภาพลงบน การ์ดหน่วยความจำ กล้องจะเริ่มการถ่ายภาพโดยชัตเตอร์อิเล็กทรอนิกส์เมื่อกดปุ่มชัตเตอร์ลง ครึ่งหนึ่งและบันทึกภาพจำนวนหนึ่งก่อนที่ปุ่มชัตเตอร์จะถูกกดลงทั้งหมด

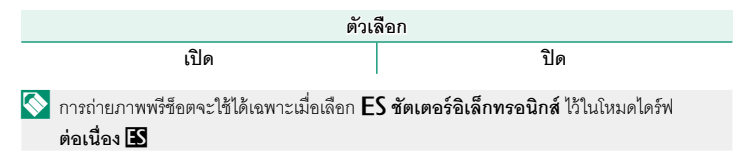

### ตั้งเวลาถ่าย

### เลือกหน่วงเวลาการปล่อยชัตเตอร์

| ตัวเลือก  | คำอธิบาย                                                                                                    |
|-----------|----------------------------------------------------------------------------------------------------|
| ©22Ĵ      | ชัตเตอร์จะถูกปล่อยเป็นเวลาประมาณสองวินาทีหลังจากกดปุ่มชัตเตอร์ ใช้เพื่อลดการเบลอ<br>ที่เกิดจากการเคลื่อนไหวของกล้องเมื่อกดปุ่มชัตเตอร์ ไฟของระบบตั้งเวลาถ่ายกะพริบเมื่อ<br>ระบบตั้งเวลาถ่ายรูปนับถอยหลัง |
| Cໍ່ 10 ວີ | ชัตเตอร์จะถูกปล่อยเป็นเวลาประมาณสิบวินาทีหลังจากกดปุ่มชัตเตอร์ ใช้สำหรับถ่ายภาพที่<br>คุณต้องการถ่ายตัวเอง ไฟตั้งเวลาถ่ายจะกะพริบทันทีก่อนถ่ายภาพ                                                        |
| ปิด       | ปิดตั้งเวลาถ่าย                                                                                                    |

หากเลือกตัวเลือกอื่นที่ไม่ใช่ **ปิด** ตัวตั้งเวลาจะเริ่มทำงานเมื่อ กดปุ่มขัตเตอร์ทั้งหมดลงจนสุด จอแสดงผลจะแสดงให้เห็น จำนวนวินาทีที่เหลือจนกว่าจะกดปุ่มขัตเตอร์ หากต้องการ หยุดการตั้งเวลาก่อนจะถ่ายภาพ ให้กด **DISP/BACK** 

| сув |  |  |
|-----|--|--|
|     |  |  |

- ยืนด้านหลังกล้องถ่ายรูปเมื่อใช้ปุ่มขัตเตอร์ การยืนด้านหน้าของเลนส์อาจมีผลรบกวนต่อโฟกัส และการรับแสง
  - นาฬิกาตั้งเวลาจะปิดอัตโนมัติเมื่อปิดกล้อง

### ตั้งค่าบันทึก SELF-TIMER

หากเลือก **เปิด** ตั้งค่าตั้งเวลาถ่ายที่เลือกจะยังคงมีผลหลังจากที่ถ่ายภาพหรือปิดกล้องแล้ว

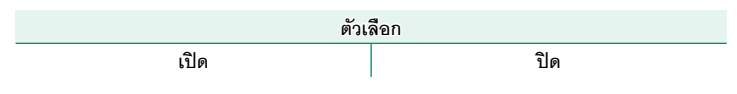

### ถ่ายตามช่วงเวลา

กำหนดค่ากล้องให้ถ่ายภาพโดยอัตโนมัติในช่วงเวลาที่กำหนดไว้ล่วงหน้า

- ไฮไลท์ ถ่ายตามช่วงเวลา ในแท็บ
   (ตั้งค่าการถ่ายภาพ) แล้วกด MENU/OK
- 2 ใช้ไม้โฟกัส (ก้านโฟกัส) เพื่อเลือกช่วงเวลาและจำนวน ภาพ กด MENU/OK เพื่อดำเนินการ
- 3 ใช้ไม้โฟกัสเพื่อเลือกเวลาเริ่มต้น จากนั้นกด MENU/OK การถ่ายภาพจะเริ่มต้นโดยอัตโนมัติ

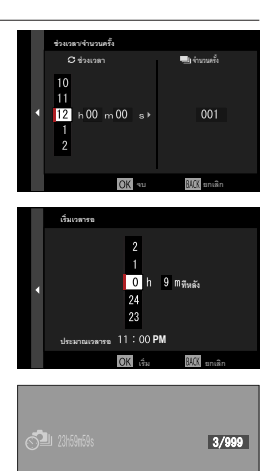

OK ยกเลิก

- ไม่สามารถใช้การถ่ายภาพตั้งเวลาเป็นช่วงที่ความเร็วชัตเตอร์ B (การเปิดชัตเตอร์ค้าง) หรือการรับ แสงหลายจุด ในโหมดต่อเนื่องเป็นชุด กล้องจะถ่ายภาพเพียงหนึ่งภาพเมื่อปล่อยชัตเตอร์แต่ละครั้ง
- 🚫 แนะนำให้ใช้ขาตั้งกล้อง
  - ขอแนะนำให้ใช้อะแดปเตอร์ไฟฟ้ากระแสสลับ AC-9V
  - จอแสดงผลจะปิดระหว่างแต่ละภาพและสว่างขึ้นสองสามวินาทีก่อนที่จะถ่ายภาพถัดไป
  - สามารถเปิดใช้งานจอแสดงผลได้ทุกเวลาโดยกดปุ่มชัตเตอร์
  - หากต้องการถ่ายภาพต่อไปจนกว่าจำนวนภาพที่ถ่ายจะเท่ากับจำนวนภาพที่เหลือในขณะที่เริ่ม การถ่ายรูปตั้งเวลาเป็นช่วง ให้ตั้งจำนวนภาพไปที่ ∞

### ควบคุมการรับแสงในการถ่ายภาพแบบเว้นช่วงเวลา

เลือก **เปิด** เพื่อปรับการรับแสงโดยอัตโนมัติในระหว่างการถ่ายรูปตั้งเวลาเป็นช่วงเพื่อป้องกัน การเปลี่ยนแปลงของแสงอย่างมากระหว่างการถ่ายภาพ

| ตัวเลือก |     |  |
|----------|-----|--|
| เปิด     | ปิด |  |

- การเปลี่ยนแปลงอย่างมากของความสว่างของวัตถุอาจทำให้การรับแสงผิดปกติ เราแนะนำให้คุณ เลือกค่าที่สั้นกว่าสำหรับ ถ่ายตามช่วงเวลา > ช่วงเวลา กับวัตถุที่สว่างขึ้นหรือมีแสงน้อยลงเป็น อย่างมากระหว่างการถ่ายภาพ
  - ในโหมดแมนวล (โหมด M) การถ่ายภาพแบบเรียบเนียนจะสามารถใช้ได้เฉพาะเมื่อเลือกตัวเลือก A (ออโต้) ไว้สำหรับความไวแสงเท่านั้น

### ตั้งค่าถ่ายคร่อม AE

ปรับการตั้งค่าการถ่ายคร่อมการรับแสง

| ตัวเลือก            | คำอธิบาย                                                                                                    |  |
|---------------------|----------------------------------------------------------------------------------------------------|--|
| ตั้งค่าเฟรม/ขั้นที่ | เลือกจำนวนภาพที่ถ่ายในลำดับการถ่ายคร่อมและปริมาณการรับแสงที่แตกต่าง<br>กันไปในแต่ละภาพ<br>• ภาพ: เลือกจำนวนภาพที่ถ่ายในลำดับการถ่ายคร่อม<br>• ขั้นที่: เลือกปริมาณการรับแสงที่แตกต่างกันไปในแต่ละภาพ |  |
| 1 เฟรม/ต่อเนื่อง    | <ul> <li>1 เฟรม: ถ่ายภาพในลำดับการถ่ายคร่อมครั้งละหนึ่งภาพ</li> <li>ต่อเนื่อง: ถ่ายภาพในลำดับการถ่ายคร่อมครั้งละหลายภาพในการถ่ายครั้งเดียว</li> </ul>                                                |  |
| ตั้งค่าต่อเนื่อง    | เลือกลำดับที่ถ่ายภาพ                                                                                                    |  |

## ตั้งถ่ายคร่อมจำลองฟิล์ม

้เลือกการจำลองฟิล์มสามชนิดที่ใช้สำหรับการถ่ายคร่อมจำลองฟิล์ม (🕮 100)

|                           | ตัวเลือก          |                 |
|---------------------------|-------------------|-----------------|
| 📅 PROVIA/สีปกติ           | 🕅 Velvia/สดใส     | 🔄 ASTIA/นุ่มนวล |
| CLASSIC CHROME            | 🕅 PRO Neg. Hi     | 🕅 PRO Neg. Std  |
| <b>№</b> 7 คลาสสิกเนกาทีฟ | E ETERNA/ภาพยนตร์ |                 |
| 🖪 โมโนโครม ้              | ระดีเปีย          |                 |

\* ใช้ได้กับฟิลเตอร์สีเหลือง (Ye), สีแดง (R) และสีเขียว (G)

## การตั้งค่าโฟกัส BKT

เลือกจากโหมดการถ่ายคร่อมโฟกัส ออโต้ และ ตั้งค่าเอง

## <u>ตั้งค่าเอง</u>

ในโหมด **ตั้งค่าเอง** ให้คุณเลือกดังต่อไปนี้

| ตัวเลือก | คำอธิบาย                             |
|----------|--------------------------------------|
| ภาพ      | เลือกจำนวนภาพ                        |
| ขั้นที่  | เลือกปริมาณการเปลี่ยนโฟกัสในแต่ละภาพ |
| ช่วงเวลา | เลือกช่วงเวลาระหว่างภาพ              |

### ใฟกัสและภาพ/ขั้นที่

ความเกี่ยวข้องระหว่างโฟกัสกับตัวเลือกที่เลือกสำหรับ **ภาพ** และ **ขั้นที่** แสดงอยู่ในภาพประกอบ

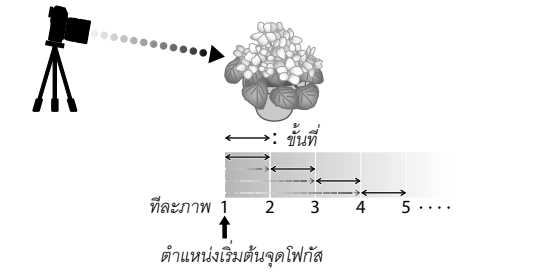

- โฟกัสจะเริ่มจากตำแหน่งเริ่มต้นจุดโฟกัสไปจนถึงระยะอนันต์
- ค่าของ ขั้นที่ ที่น้อยจะส่งผลให้เกิดการเปลี่ยนแปลงโฟกัสเล็กน้อย ค่าที่มากขึ้นจะส่งผลต่อการ เปลี่ยนแปลงที่มากขึ้น
- โดยไม่ขึ้นอยู่กับตัวเลือกที่เลือกสำหรับ ภาพ การถ่ายรูปจะสิ้นสุดลงเมื่อโฟกัสไปถึงระยะอนันต์

### <u>ออโต้</u> ในโหมด **ออโต้** กล้องจะคำนวณ **ภาพ** และ **ขั้นที่** โดยอัตโนมัติ

- 2 เลือก ออโต้ แล้วเลือก ช่วงเวลา มุมมองภาพผ่านเลนส์จะปรากฏขึ้น
- 3 โฟกัสไปที่จุดที่ใกล้ที่สุดของตัวแบบแล้วกด MENU/OK ระยะโฟกัสที่เลือกจะปรากฏขึ้นเป็น A บนสัญลักษณ์ ระยะโฟกัส

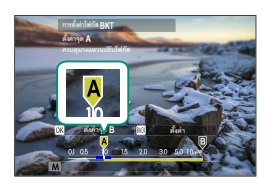

🚫 คุณสามารถเลือกช่วงโฟกัสเดียวกันได้โดยโฟกัสไปที่จุดที่ไกลที่สุดของตัวแบบก่อน

4 โฟกัสไปที่จุดที่ไกลที่สุดของตัวแบบแล้วกด DISP/BACK ระยะโฟกัสที่เลือก (B) และช่วงโฟกัส (A ถึง B) จะ ปรากฎบนสัญลักษณ์ระยะโฟกัส

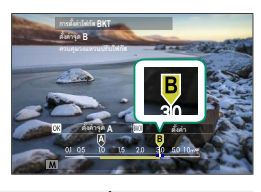

🚫 แทนที่จะกดปุ่ม DISP/BACK คุณสามารถกด MENU/OK แล้วเลือก A อีกครั้ง

5 ถ่ายรูป กล้องจะคำนวณค่าสำหรับ ภาพ และ ขั้นที่ โดย อัตโนมัติ จำนวนเฟรมจะปรากฏในจอแสดงผล

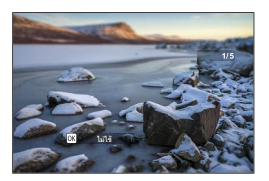

# ควบคุมการถ่ายภาพซ้อน

. เลือกวิธีที่กล้องรวมภาพเพื่อสร้างค่าการถ่ายภาพซ้อน

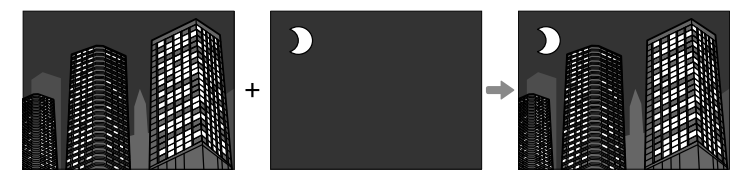

| ตัวเลือก        | คำอธิบาย                                                                 |
|-----------------|--------------------------------------------------------------------------|
| เพื่อแสง        | กล้องเพิ่มการรับแสงเข้าด้วยกัน คุณอาจต้องลดการชดเชยการรับแสงโดยขึ้นอยู่  |
| 6 11 61 66 61 1 | กับจำนวนภาพ                                                              |
| 100             | กล้องจะปรับการรับแสงให้เหมาะสมสำหรับภาพจริงโดยอัตโนมัติ ภาพพื้นหลังใน    |
| เหตย            | ชุดจะถ่ายโดยไม่เปลี่ยนองค์ประกอบภาพจะถูกปรับให้เหมาะสมที่สุด             |
| ado e           | กล้องจะเปรียบเทียบการรับแสงและเลือกเฉพาะพิกเซลที่สว่างที่สุดในแต่ละ      |
| 9.11            | ตำแหน่ง สีอาจผสมกันขึ้นอยู่กับความสว่างและระดับของสี                     |
| 2               | กล้องจะเปรียบเทียบการรับแสงและเลือกเฉพาะพิกเซลที่มืดที่สุดในแต่ละตำแหน่ง |
| r               | สีอาจผสมกันขึ้นอยู่กับความสว่างและระดับของสี                             |

🚫 กล้องสามารถรวมการรับแสงได้สูงสุดเก้าภาพ

## วัดแสง

## เลือกวิธีที่จะให้กล้องวัดการรับแสง

## 🕕 ตัวเลือกที่เลือกจะมีผลเฉพาะเมื่อ 🎛 ตั้งค่า AF/MF > ตั้งค่าตรวจจับใบหน้า/ตา เป็น ปิด

| โหมด                     | คำอธิบาย                                                                                                    |  |
|--------------------------|----------------------------------------------------------------------------------------------------|--|
|                          | กล้องจะกำหนดการรับแสงทันทีตามการวิเคราะห์ขององค์ประกอบของภาพ สี และ                                                                                                    |  |
| (หลายจุด)                | ความสว่างที่มี แนะนำให้ใช้ในสถานการณ์ส่วนใหญ่                                                                                                    |  |
| <b>[@]</b>               |                                                                                                    |  |
| (เฉลียหนักกลาง)          | · · · · · · · · · · · · · · · · · · ·                                                                                                    |  |
| <b>[●]</b><br>(เฉพาะจุด) | กล้องจะวัดสภาพของแสงในพื้นที่ตรงกลางของเฟรมที่เท่ากับ 2% ของพื้นที่ทั้งหมด<br>แนะนำให้ใช้กับตัวแบบที่มีไฟด้านหลัง และในกรณีอื่นที่พื้นหลังมีแสงสว่างมากกว่า<br>หรือมืดมากกว่าตัวแบบหลัก |  |
| <b>[</b> ]<br>(เฉลี่ย)   | ตั้งค่าการรับแสงให้เป็นการเฉลี่ยสำหรับทั่วทั้งเฟรม โดยมีการรับแสงที่สม่ำเสมอ<br>ตลอดการถ่ายภาพหลายภาพ และมีประสิทธิภาพสำหรับการถ่ายภาพวิวและภาพคน<br>ที่ตัวแบบสวมชุดลีดำหรือสีขาว       |  |

### ชนิดชัตเตอร์

เลือกประเภทชัตเตอร์ เลือกชัตเตอร์อิเล็กทรอนิกส์เพื่อปิดเสียงชัตเตอร์

| ตัวเลือก                             | คำอธิบาย                                                                                                 |
|--------------------------------------|----------------------------------------------------------------------------------------------------|
| MS ชัตเตอร์กลไก                      | ถ่ายรูปด้วยชัตเตอร์กลไก                                                                                  |
| ES ชัตเตอร์อิเล็กทรอนิกส์            | ถ่ายรูปด้วยขัตเตอร์อิเล็กทรอนิกส์                                                                        |
| <b>EF</b> ม่านชัดเตอร์E-FRONT        | กล้องจะเลือกชัตเตอร์กลไกหรือม่านชัตเตอร์แรกอิเล็กทรอนิกส์<br>ตามสภาวะการถ่ายรูป                          |
| M•E กลไก + อิเล็กทรอนิกส์            | กล้องจะเลือกขัตเตอร์กลไกหรือขัตเตอร์อิเล็กทรอนิกส์ตามสภาพ<br>การถ่ายรูป                                  |
| <mark>EF</mark> ∗ อิเล็ก+ม่านE-FRONT | กล้องจะเลือกชัตเตอร์กลไกหรือม่านชัตเตอร์แรกอิเล็กทรอนิกส์<br>ตามสภาวะการถ่ายรูป                          |
| <b>EF</b> • ม่านE-FRONT+กลไก+อิเล็ก  | กล้องจะเลือกขัตเตอร์กลไก, ขัตเตอร์อิเล็กทรอนิกส์ หรือม่าน<br>ขัตเตอร์แรกอิเล็กทรอนิกส์ตามสภาวะการถ่ายรูป |

หากเลือก **ES ชัดเตอร์อิเล็กทรอนิกส์ ME กลไก + อิเล็กทรอนิกส์** หรือ **FE: ม่านE-FRONT+กลไก+อิเล็ก** จะสามารถเลือกความเร็วชัตเตอร์ที่เร็วกว่า ½000 s ได้โดย การหมุนแป้นหมุนความเร็วชัตเตอร์ไปที่ **8000** จากนั้นให้หมุนแป้นหมุนเลือกคำสั่งด้านหลัง

- 🕕 เมื่อใช้ชัตเตอร์อิเล็กทรอนิกส์ โปรดรับทราบสิ่งต่อไปนี้:
  - อาจพบเห็นการผิดเพี้ยนในภาพที่วัตถุเคลื่อนไหวได้
  - ความผิดเพี้ยนก็ยังอาจเกิดในภาพถ่ายที่ใช้มือถือกล้องที่ความเร็วชัตเตอร์สูง; จึงขอแนะนำให้ ใช้ขาตั้งกล้อง
  - แถบเส้นและหมอกอาจเกิดขึ้นในภาพที่ถ่ายภายใต้แสดงไฟฟลูออเรสเซนต์หรือแสงวูบหรือผิด ปกติ
  - เมื่อถ่ายภาพโดยปิดเสียงขัตเตอร์ (🕮 200) ให้เคารพสิทธิในรูปถ่ายและสิทธิส่วนบุคคลของ ตัวแบบด้วย
  - เมื่อใช้ม่านชัตเตอร์แรกอิเล็กทรอนิกส์ โปรดรับทราบสิ่งต่อไปนี้:
    - ความเร็วชัตเตอร์ที่สูงขึ้นจะทำให้ได้ภาพที่ได้รับแสงไม่สม่ำเสมอและสูญเสียความละเอียดไป ในพื้นที่ในเฟรมที่หลุดโฟกัส

🚫 เมื่อใช้งานซัตเตอร์อิเล็กทรอนิกส์จะมีข้อจำกัดดังต่อไปนี้:

- ไม่รองรับค่าความไวแสง "ขยาย"
- การลดเสียงรบกวนเมื่อฉายแสงนานจะไม่มีผลใดๆ
- ไม่สามารถใช้แฟลซได้

## การลดความสั่นไหว

ลดการกะพริบในภาพและในหน้าจอเมื่อถ่ายภาพภายใต้แสงไฟฟลูออเรสเซนต์และแหล่งแส งอื่นๆ ที่คล้ายกัน

| ตัวเลือก | คำอธิบาย                                                                                                    |
|----------|----------------------------------------------------------------------------------------------------|
| ทุกเฟรม  | ใช้ฟังก์ชั่นลดการกะพริบทุกเฟรม อัตราเฟรมการถ่ายต่อเนื่องจะลดลง                                                  |
| เฟรมแรก  | วัดการกะพริบก่อนเฟรมแรก เท่านั้นและใช้ปริมาณการลดการ<br>กะพริบที่เท่ากันกับเฟรมต่อๆ มา ทั้งหมดที่อาจมีการกะพริบ |
| ปิด      | ปิดใช้การลดความสั่นไหว                                                                                          |

- 🚺 การลดความสั่นไหวเพิ่มเวลาที่จำเป็นต้องใช้ในการบันทึกภาพ
  - เลือก ปิด สำหรับ การลดความสั่นไหว เมื่อใช้งานชัตเตอร์อิเล็กทรอนิกส์
  - ไม่สามารถใช้การลดความสั่นไหวระหว่างการบันทึกภาพยนตร์ได้

### โหมดIS

## ้เลือกจากตัวเลือกการกันภาพสั่นสะเทือนต่อไปนี้

| ตัวเลือก               | คำอธิบาย                                                                                                    |
|------------------------|----------------------------------------------------------------------------------------------------|
| ( <b>ฃ</b> )₁ ตลอดเวลา | เปิดการกันภาพสั่นสะเทือน                                                                                                    |
| (∰)₂ เฉพาะถ่าย         | จากข้างต้น ยกเว้นว่าการกันภาพสั่นสะเทือนจะทำงานเฉพาะเมื่อกดปุ่ม<br>ขัตเตอร์ลงครึ่งหนึ่ง (โหมดโฟกัส <b>C</b> เท่านั้น) หรือปล่อยขัตเตอร์ |
| ปิด                    | ปิดการกันภาพสั่นสะเทือน เลือกตัวเลือกนี้เมื่อใช้กับขาตั้ง                                                                               |

🚫 ตัวเลือกนี้สามารถใช้ได้เฉพาะกับเลนส์ที่รองรับการกันภาพสั่นสะเทือน

### ตั้ง ISO ออโต้

เลือกความไวแสงพื้นฐาน ความไวแสงสูงสุด และความเร็วชัตเตอร์ต่ำสุด สำหรับตำแหน่ง A บน แป้นหมุนความไวแสง การตั้งค่าสำหรับ ออโต้1, ออโต้2 และ ออโต้3 จัดเก็บแยกต่างหากได้ โดยมีค่าเริ่มต้นตามที่แสดงด้านล่าง

|                     |                     |        | ค่าเริ่มต้น |        |
|---------------------|---------------------|--------|-------------|--------|
| รายการ              | ตัวเลือก            | ออโต้1 | ออโต้2      | ออโต้3 |
| ความไวเริ่มต้น      | 160-12800           |        | 160         |        |
| ISOสูงสุด           | 400-12800           | 800    | 1600        | 3200   |
| SHUTTER SPEEDต่ำสุด | 1⁄500-1⁄4 วิ, ออโต้ |        | 1⁄60 วิ     |        |

กล้องจะเลือกความไวแสงอัตโนมัติระหว่างค่าเริ่มต้นและค่าสูงสุด; ความไวแสงจะเพิ่มขึ้นสูงกว่า ค่าเริ่มต้นเฉพาะเมื่อความเร็วขัตเตอร์ที่จำเป็นสำหรับการรับแสงที่เหมาะสมจะต่ำกว่าค่าที่เลือก สำหรับ SHUTTER SPEED**ต่ำสุด** 

- หากค่าที่เลือกสำหรับ ความไวเริ่มต้น สูงกว่าค่าที่เลือกสำหรับ ISOสูงสุด กล้องจะตั้งค่า ความไวเริ่มต้น เป็นค่าที่เลือกสำหรับ ISOสูงสุด
  - กล้องอาจเลือกความเร็วขัตเตอร์ที่ช้ากว่า SHUTTER SPEEDต่ำสุด หากภาพยังคงเป็นการรับ แสงน้อยเกินไปที่ค่าที่เลือกสำหรับ ISOสูงสุด
  - หากเลือก ออโต้ สำหรับ SHUTTER SPEEDต่ำสุด กล้องจะเลือกความเร็วขัตเตอร์ต่ำสุดโดย อัตโนมัติโดยเท่ากับค่าผกผันของทางยาวโฟกัสโดยประมาณ ในหน่วยวินาที (ตัวอย่างเช่น หาก เลนส์มีทางยาวโฟกัสเท่ากับ 50 มม. กล้องจะเลือกความเร็วขัตเตอร์ต่ำสุดที่ใกล้เคียงกับ ½50 s) การเลือกตัวเลือกสำหรับการกันภาพสั่นสะเทือนจะไม่มีผลในความเร็วขัตเตอร์ต่ำสุด

## ตั้งค่าตัวแปลง

ปรับการตั้งค่าสำหรับเลนส์ที่ติดผ่านทางตัวแปลง

### ความสว่างกรอบสว่าง

ปรับความสว่างของกรอบสว่างในจอแสดงผล OVF

## การตั้งค่าที่บันทึก

เก็บการตั้งค่าได้สูงสุด 6 เลนส์

### <u>การเลือกทางยาวโฟกัส</u>

ใช้ไม้โฟกัส (ก้านโฟกัส) เพื่อเข้าสู่ทางยาวโฟกัส

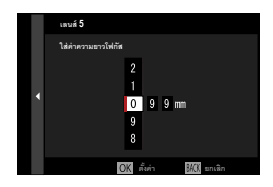

### <u>การแก้ไขภาพผิดเพี้ยน</u>

เลือกจากตัวเลือก **มาก, ปานกลาง** หรือ **น้อย** เพื่อแก้ไขภาพ ผิดเพี้ยนแบบ **โค้งออก** หรือ **โค้งเข้า** 

|  | แก้การบิดเบี้ยวเลนส์5 |
|--|-----------------------|
|  | ใด้งออกมาก            |
|  | ใต้งออกปานกลาง        |
|  | ใต้งออกน้อย           |
|  | ปิด                   |
|  | ใค้งเข้าน้อย          |
|  | ใด้งเข้าปานกลาง       |
|  | ใด้งเข้ามาก           |
|  |                       |
|  |                       |

## <u>แก้เฉดสี</u>

สามารถปรับความแตกต่างของสี (เฉดสี) ระหว่างศูนย์กลาง และขอบของเฟรมโดยปรับแยกแต่ละมุม

ในการใช้การแก้ไขเฉดสี ให้ทำตามขั้นตอนต่อไปนี้

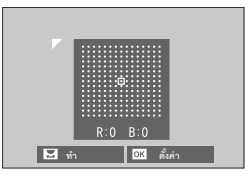

- 1 หมุนแป้นหมุนเลือกคำสั่งด้านหลังเพื่อเลือกมุม มุมที่เลือกจะแสดงด้วยรูปสามเหลี่ยม
- 2 ใช้ไม้โฟกัส (ก้านโฟกัส) ปรับเฉดสีจนกว่าจะมองไม่เห็นความแตกต่างของสีระหว่างมุมที่ เลือกและศูนย์กลางของภาพ
  - กดไม้โฟกัสไปทางซ้ายหรือขวาเพื่อปรับสีบนแกนฟ้า–แดง
  - กดไม้โฟกัสขึ้นหรือลงเพื่อปรับสีบนแกนน้ำเงิน–เหลือง

โนการกำหนดค่าที่ต้องการ ให้ปรับการแก้ไขเฉดสีขณะที่ถ่ายรูปท้องฟ้าสีน้ำเงิน หรือแผ่นกระดาษสี เทา

## <u>แก้ขอบภาพมืด</u>

เลือกค่าระหว่าง –5 และ +5 การเลือกค่าบวกจะเพิ่มขอบ ภาพมืด ในขณะที่การเลือกค่าลบจะลดขอบภาพมืด แนะนำ ให้ใช้ค่าบวกสำหรับเลนส์วินเทจ ส่วนค่าลบใช้สร้างเอฟเฟกต์ ของภาพที่ถ่ายด้วยเลนส์แอนทีคหรือกล้องรูเข็ม

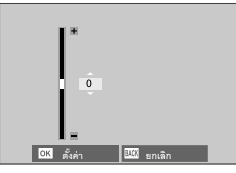

6

ในการกำหนดค่าที่ต้องการ ให้ปรับการแก้ไขขอบมืดของภาพขณะที่ถ่ายรูปท้องฟ้าสีน้ำเงิน หรือแผ่น กระดาษสีเทา

<u>แก้ไขชื่อเลนส์</u> เปลี่ยนชื่อเลนส์

## การสื่อสารไร้สาย

เชื่อมต่อกับสมาร์ทโฟนที่ใช้แอพ FUJIFILM Camera Remote เวอร์ชั่นล่าสุด สามารถใช้สมาร์ท โฟนสำหรับ:

- ควบคุมการถ่ายภาพของกล้องจากระยะไกล
- รับภาพที่อัพโหลดมาจากกล้อง
- ค้นหาภาพและดาวน์โหลดภาพที่เลือกจากกล้อง
- อัพโหลดข้อมูลตำแหน่งที่ตั้งไปยังกล้อง

สำหรับการดาวน์โหลดและข้อมูลอื่นๆ โปรดเยี่ยมชม: http://app.fujifilm-dsc.com/en/camera\_remote/ ปรับการตั้งค่าที่เกี่ยวข้องกับแฟลส

การแสดงการตั้งค่าที่เกี่ยวข้องกับแฟลฯ ให้กด MENU/OK ใน จอแสดงผลการถ่ายภาพ แล้วเลือกแท็บ 🛃 (ตั้งค่าแฟลช)

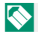

🚫 ตัวเลือกจะมีให้แตกต่างกันตามโหมดถ่ายรูปที่เลือก

|          | ร์ ตั้งคำแฟลช          |
|----------|------------------------|
| I.Q.     |                        |
| AF.      | การตั้งค่าฟังก์ขันแฟลข |
| ~        | ลบสาแดง                |
| 6        | ใหมดลีอก TTL           |
| <b>¥</b> | การตั้งค่าไฟแอลอีดี    |
| <u>۳</u> | การตั้งค่ามาสเตอร์     |
| ≁ ∣      | การตั้งค่าข่อง         |
| MY       |                        |
|          | BACK son               |

## การตั้งค่าฟังก์ชันแฟลช

เลือกโหมดควบคุมแฟลช โหมดแฟลช หรือโหมดซิงค์ หรือ ปรับระดับแฟลฯ ตัวเลือกจะมีให้แตกต่างกันไปตามแฟลฯ

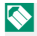

🚫 สำหรับข้อมูลเพิ่มเติมเกี่ยวกับการตั้งค่าแฟลช โปรดดูที่ "ชุด แฟลชจากผู้ผลิตรายอื่น" (🕮 258) ใน "อุปกรณ์เสริมและ ต่คพ่วง"

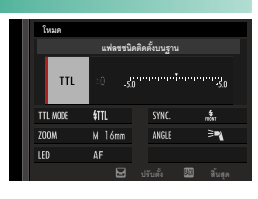

#### ลบตาแดง

### ลบเจฟเฟกต์ตาแดงที่เกิดจากแฟลซ

| ตัวเลือก      | คำอธิบาย                                        |
|---------------|-------------------------------------------------|
| แฟลช+แก้ตาแดง | การลดตาแดงแฟลซล่วงหน้าจะรวมกับการลบตาแดงดิจิตอล |
| แฟลช          | เฉพาะการลดตาแดงแฟลช                             |
| แก้ตาแดง      | เฉพาะการลบตาแดงดิจิตอล                          |
| ปิด           | ปิดการลดตาแดงแฟลชและการลบตาแดงดิจิตอล           |

- 🚫 สามารถใช้การลดตาแดงแฟลชได้ในโหมดควบคุมแฟลช TTL การลบตาแดงดิจิตอล
  - การลบตาแดงดิจิตอลจะทำงานเฉพาะเมื่อตรวจพบใบหน้าเท่านั้น
  - ไม่สามารถให้งานการลงเตาแดงดิจิตคลกับภาพ RAW ได้

### โหมดล็อก TTL

ระบบควบคุมแฟลช TTL สามารถล็อกเพื่อให้ได้ผลลัพธ์ของชุดภาพถ่ายที่สม่ำเสมอ แทนการ ปรับระดับแฟลชของแต่ละภาพ

| ตัวเลือก           | คำอธิบาย                                                     |
|--------------------|--------------------------------------------------------------|
| ล็อกกับแฟลชสุดท้าย | การยิงแฟลชจะถูกล็อกไว้ที่ค่าที่วัดแสงสำหรับภาพที่ถ่ายล่าสุด  |
| ล็อกกับแฟลชวัดแสง  | กล้องจะปล่อยชุดแฟลชล่วงหน้า และล็อกการยิงแฟลชที่ค่าที่วัดแสง |

- ในการใช้ล็อก TTL ให้กำหนด ล็อก TTL ไปยังส่วนควบคุมกล้อง จากนั้นใช้แป้นควบคุมเพื่อเปิด ใช้หรือปิดใช้ล็อก TTL (目248)
  - สามารถปรับการชดเซยแฟลชได้ ในขณะที่ล็อก TTL กำลังทำงาน
  - การเลือก **ล็อกกับแฟลซสุดท้าย** จะแสดงข้อความแสดงข้อมิดพลาดขึ้นมาถ้าหากไม่มีค่าที่วัด ได้ก่อนหน้า

## การตั้งค่าไฟแอลอีดี

เลือกว่าจะใช้ไฟวิดีโอ LED ของชุดแฟลช (หากมี) เป็นประกายตาหรือไฟช่วยหาออโต้โฟกัส เมื่อ ถ่ายภาพหรือไม่

| ตัวเลือก         | หน้าที่ของไฟวิดีโอ LED ในการถ่ายภาพนิ่ง |  |  |  |  |
|------------------|-----------------------------------------|--|--|--|--|
| ประกายตา         | ประกายตา                                |  |  |  |  |
| ช่วย AF          | ไฟช่วยหาออโต้โฟกัส                      |  |  |  |  |
| ช่วย AF+ประกายตา | ไฟช่วยหาออโต้โฟกัสและประกายตา           |  |  |  |  |
| OFF              |                                         |  |  |  |  |

🚫 ในบางกรณี สามารถเข้าถึงตัวเลือกนี้ผ่านทางเมนู การตั้งค่าฟังก์ชันแฟลช ได้

### การตั้งค่ามาสเตอร์

เลือกกลุ่มแฟลช (A, B หรือ C) สำหรับแฟลชที่ต่อบนฐานเสียบแฟลชของกล้อง เมื่อทำงานเป็น ชุดแฟลชระยะไกลที่ควบคุมแฟลชหลัก ผ่านทางระบบควบคุมแฟลชไร้สายแบบออปติคอลของ Fujifilm หรือเลือก OFF เพื่อจำกัดการยิงแฟลชหลักไปยังระดับที่ไม่มีผลต่อภาพจริง

|            | ตัวเลือก        |                             |                                 |        |  |  |  |  |
|------------|-----------------|-----------------------------|---------------------------------|--------|--|--|--|--|
|            | กลุ่ม A         | กลุ่ม B                     | กลุ่ม C                         | OFF    |  |  |  |  |
| $\bigcirc$ | ในบางกรณี สามาร | ถเข้าถึงตัวเลือกนี้ผ่านทางเ | มน การตั้งค่าฟังก์ชั <b>นแฟ</b> | ลซ ได้ |  |  |  |  |

## การตั้งค่าช่อง

เลือกช่องสัญญาณที่ใช้สำหรับสื่อสารระหว่างแฟลชหลักและชุดแฟลชระยะไกล เมื่อใช้ระบบ ควบคุมแฟลชไร้สายแบบออปติคอลของ Fujifilm สามารถใช้ช่องสัญญาณแยกกันสำหรับระบบ แฟลชที่แตกต่างกันหรือเพื่อป้องกันการรบกวนเมื่อระบบหลายระบบทำงานในระยะที่ใกล้กัน

| ตัวเลือก |        |        |        |  |  |  |
|----------|--------|--------|--------|--|--|--|
| ช่อง 1   | ช่อง 2 | ช่อง 3 | ช่อง 4 |  |  |  |

# ปรับตัวเลือกการบันทึกภาพยนตร์

ในการแสดงตัวเลือกสำหรับการบันทึกภาพยนตร์ ให้ กด MENU/OK ในจคแสดงผลการถ่ายภาพ แล้วเลือกแท็บ 🖽 (ตั้งค่ามูฟวี่)

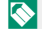

🚫 ตัวเลือกจะมีให้แตกต่างกันตามโหมดถ่ายรปที่เลือก

### โหมดมูฟวื่

เลือกกัตราเฟรม กัตราบิต และขนาดเฟรม รวมไปถึง ด้ตราส่วนภาพก่อนที่จะเป็นทึกภาพยนตร์

- 1 ในเมนูถ่ายรูป ให้เลือก 🖽 ตั้งค่ามูฟวี่ จากนั้นไฮไลท์ โหมดมูฟวี่ แล้วกดปุ่ม MENU/OK
- กดไม้โฟกัส (ก้านโฟกัส) ขึ้นหรือลงเพื่อไฮไลท์ขนาดเฟรมและอัตราส่วนภาพที่ต้องการ ((1)) แล้วกดไม้โฟกัสไปด้านขวา
  - เลือก 4K 16 : 9 หรือ 🖸 17 : 9 สำหรับภาพยนตร์ 4K ที่มีอัตราส่วนภาพ 16 หรือ 17 ถึง 9
  - เล็คก #D 16:9 หรือ #D 17:9 สำหรับภาพยนตร์ Full HD ที่มีอัตราส่วนภาพ 16 หรืด 17 ถึง 9

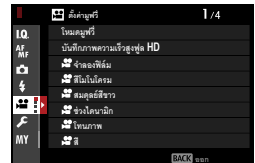

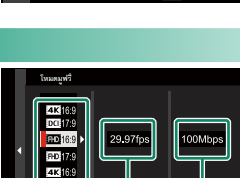

2

3

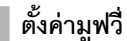

3 กดไม้โฟกัส (ก้านโฟกัส) ขึ้นหรือลงเพื่อไฮไลท์อัตราเฟรม (2) แล้วกดไม้โฟกัสไปด้านขวา

|   | ตัวเลือก        |                 |                         |                       |       |        |  |  |  |  |  |
|---|-----------------|-----------------|-------------------------|-----------------------|-------|--------|--|--|--|--|--|
|   | 23.98P          | 24P             | 25P                     | 29.97P                | 50P   | 59.94P |  |  |  |  |  |
| 4 | กดไม้โฟกัสขึ้นเ | หรือลงเพื่อไฮไส | เท์อัตราบิต ( <b>(3</b> | )) แล้วกด <b>ME</b> I | NU/OK |        |  |  |  |  |  |
|   |                 |                 | ตัวเล                   | ลือก                  |       |        |  |  |  |  |  |
|   | 50M             | lbps            | 1001                    | /lbps                 | 2001  | /lbps  |  |  |  |  |  |
|   |                 |                 |                         |                       |       |        |  |  |  |  |  |

🚫 ตัวเลือกของอัตราเฟรมและบิตแตกต่างกันไปตามโหมดภาพยนตร์

## บันทึกภาพความเร็วสูงฟูล HD

การบันทึกภาพยนตร์อัตราเฟรมสูงแบบ Full HD สามารถเล่นภาพยนตร์อัตราเฟรมสูงได้ในแบบสโลว์ โมชัน ทำให้คุณมีเวลาดูภาพวัตถุที่เคลื่อนที่เร็วหรือแสดงรายละเอียดที่รวดเร็วเกินไปได้ด้วยตาเปล่า

| ตัวเลือก                  | คำอธิบาย                                                              |
|---------------------------|-----------------------------------------------------------------------|
| 2x ▶ 59.94P 📌 120P        |                                                                       |
| 2x ▶ 50P 📌 100P           | บันทึกส่วนหนึ่งของภาพยนตร์ Full HD ที่อัตราเฟรม 120 หรือ 100 fps เล่น |
| 4x ▶ 29.97P 📌 120P        | ภาพยนตร์ที่ความเร็ว ½, ¼ หรือ ½ ความยาวการบันทึกสูงสุดคือ 6 นาที      |
| 4x ▶ 25P 📌 100P           | ส่วนหนึ่งของภาพยนตร์จะถูกบันทึกลงบนการ์ดหน่วยความจำโดยมีการบีบ        |
| 5x ▶ 24P 📌 120P           | อัดข้อมูลที่ถูกบันทึกให้อยู่ในขนาด 200 Mbps ต่อวินาที่                |
| 5x ▶ 23.98P 📌 120P        |                                                                       |
| ปิด                       | ปิดการบันทึกความเร็วสูง                                               |
| 5x ▶ 23.98P 📌 120P<br>ปิด | ปิดการบันทึกความเร็วสูง                                               |

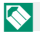

🚫 ภาพยนตร์ความเร็วสูงจะถูกบันทึกโดยไม่มีเสียง

## 📌 จำลองฟิล์ม

เลือกเอฟเฟกต์การจำลองฟิล์มสำหรับการบันทึกภาพยนตร์

|          | ตัวเลือก        | คำอธิบาย                    |
|----------|-----------------|-----------------------------|
| STD      | PROVIA/สีปกติ   |                             |
| ۷        | Velvia/สดใส     |                             |
| <b>S</b> | ASTIA/ต่ำ       |                             |
| Ċċ       | CLASSIC CHROME  |                             |
| Ňн       | PRO Neg. Hi     |                             |
| Ňs       | PRO Neg. Std    | โปรดดู "จำลองฟิล์ม" (🗐 100) |
| Ňc       | คลาสสิกเนกาทีฟ  |                             |
| Ε        | ETERNA/ภาพยนตร์ |                             |
| Α        | ACROS           |                             |
| В.       | โมโนโครม        |                             |
| SEPIA    | ซีเปีย          |                             |

## 😤 สีโมโนโครม

เพิ่มสีแดงหรือสีน้ำเงิน (โทนสีอบอุ่นหรือโทนสีเย็น) ลงในการ จำลองฟิล์มโมโนโครม 🎦 ACROS และ 📴 โมโนโครม สามารถปรับสีได้บนแกน WARM-COOL และ

**G** (สีเขียว)–**M** (สีแดงอมม่วง)

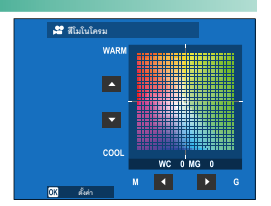

## 😤 สมดุลย์สีขาว

### ปรับสมดุลย์สีขาวสำหรับการบันทึกภาพยนตร์

| ตัวเลือก      | คำอธิบาย                    |
|---------------|-----------------------------|
| ออโต้         |                             |
| $Q_1/Q_2/Q_3$ |                             |
| К             |                             |
| *             |                             |
| Ъ.            |                             |
| ₩ĭ            | เบรดดู "สมดุลยลขาว" (🚍 104) |
| ₩2            |                             |
| ₩3            |                             |
| -Å-           |                             |
|               |                             |

## 😤 ช่วงไดนามิก

### เลือกช่วงไดนามิกสำหรับการบันทึกภาพยนตร์

| ตัวเลือก        | คำอธิบาย                     |
|-----------------|------------------------------|
| <b>100</b> 100% |                              |
| <b>200</b> 200% | โปรดดู "ช่วงไดนามิก" (💷 107) |
| <b>400</b> 400% |                              |

- 🚫 •ไม่รองรับการปรับช่วงไดนามิกอัตโนมัติ (**ออโต้**)
  - สามารถใช้ #<mark>200</mark> 200% ที่ความไวแสง ISO 320 ถึง ISO 12800, #<mark>400</mark> 400% ที่ความไวแสง ISO 640 ถึง 12800
  - สามารถใช้ตัวเลือก 🖽 ตั้งค่ามูฟวี่ > 📽 ช่วงไดนามิก ได้เมื่อเลือก ปิด ไว้สำหรับ 🖽 ตั้งค่ามูฟวี่ > การบันทึก F-Log

## 😤 ลักษณะการให้สี

เมื่ออ้างอิงถึงเส้นโค้งของโทนสี ให้ใช้ไม้โฟกัส (ก้านโฟกัส) เพื่อปรับลักษณะที่ปรากฏของโทนสว่างหรือโทนมึด โดย ทำให้เข้มขึ้นหรืออ่อนลง เลือกค่าที่สูงขึ้นเพื่อทำให้โทนมึด และโทนสว่างเข้มขึ้น ค่าที่ต่ำลงเพื่อทำให้อ่อนลง

| ตัวเลือก |    |   |    |    |    |    |  |  |
|----------|----|---|----|----|----|----|--|--|
| -2       | -1 | 0 | +1 | +2 | +3 | +4 |  |  |

🤐 ໃນນະຄວາ

+2

+1 0

-1 -2 ส่วนมีค

0

OK

### 📌 🕷

ปรับความหนาแน่นของสีสำหรับการบันทึกภาพยนตร์ เลือกค่าที่สูงขึ้นเพื่อเพิ่มความอิ่มตัวของ สี ค่าที่ต่ำลงเพื่อลดลง

| ตัวเลือก |    |    |    |   |    |    |    |    |
|----------|----|----|----|---|----|----|----|----|
| -4       | -3 | -2 | -1 | 0 | +1 | +2 | +3 | +4 |

#### 😤 ความคมชัด

เพิ่มหรือลดความคมขัดของโครงร่างในภาพยนตร์ เลือกค่าที่สูงขึ้นสำหรับโครงร่างที่คมขัดขึ้น ค่าที่ต่ำลงสำหรับโครงร่างที่อ่อนลง

| ตัวเลือก |    |    |    |   |    |    |    |    |  |  |
|----------|----|----|----|---|----|----|----|----|--|--|
| -4       | -3 | -2 | -1 | 0 | +1 | +2 | +3 | +4 |  |  |

6

## 😤 ลดสัญญาณร<sup>ิ</sup>บกวน

ลดสัญญาณรบกวนในภาพยนตร์ที่ถ่ายด้วยความไวแสงสูง เลือกค่าที่สูงขึ้นเพื่อลดสัญญาณ รบกวนและโครงร่างที่เรียบเนียน ค่าที่ต่ำลงเพื่อให้มองเห็นโครงร่าง

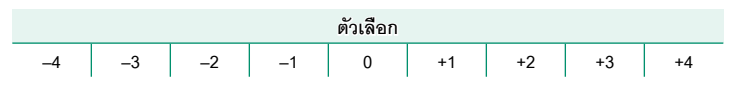

## NR ระหว่างเฟรม <mark>4K</mark>

เลือก **เปิด** เพื่อใช้งานการลดเสียงรบกวนอินเตอร์เฟรม

| ตัวเลือก                              |                                                  |  |  |  |
|---------------------------------------|--------------------------------------------------|--|--|--|
| เปิด                                  | ปิด                                              |  |  |  |
| 🚫 • การลดสัญญาณรบกวนระหว่างเฟรมจะใช้ไ | ด้เฉพาะเมื่อเลือกอัตราเฟรม 29.97P หรือช้ากว่าที่ |  |  |  |

## ขนาดเฟรม **4K** หรือ **DCI**

ระหว่างการถ่ายภาพอาจเกิด "แสงโกสต์" ได้จากตัวแบบที่เคลื่อนที่หรือมีการขยับกล้อง

#### การบันทึก F-Log

เลือก **เปิด** เพื่อบันทึกภาพเคลื่อนไหวโดยใช้แกมม่าที่มีความโค้งน้อยและมีช่วงสีกว้างที่เหมาะ สมสำหรับการประมวลสร้างภาพต่อไป ค่าความไวแสงถูกจำกัดอยู่ระหว่าง ISO 640 ถึง 12800

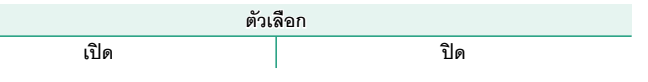

### 😤 แก้ขอบภาพมืด

เลือก **เปิด** เพื่อเปิดใช้การแก้ขอบภาพมืดระหว่างการบันทึกภาพยนตร์

| ตัวเรื                                                                                  | ลือก |  |  |
|-----------------------------------------------------------------------------------------|------|--|--|
| เปิด                                                                                    | ปิด  |  |  |
| 🚫 • หากเลือก <b>เปิด</b> เมื่อติดเลนส์ที่ไม่ส่งข้อมูลไปยังกล้องโดยใช้ตัวแปลง FUJIFILM M |      |  |  |

(มีจำหน่ายแยกต่างหาก) จะสามารถปรับขอบภาพมืดได้ตามตัวเลือกที่เลือกไว้สำหรับ

🖸 ตั้งค่าการถ่ายภาพ > ตั้งค่าตัวแปลง > แก้ขอบภาพมืด ในเมนูถ่ายรูป (🕮 147)

เลือก ปิด หากคุณสังเกตเห็นแถบในภาพยนตร์ที่บันทึกด้วยตัวเลือกนี้

### 📌 โฟกัสแบบพื้นที่

เลือกพื้นที่โฟกัสสำหรับถ่ายภาพยนตร์โดยใช้ออโต้ไฟกัส คุณยังสามารถเลือกพื้นที่โฟกัส (และมี ผลต่อตำแหน่งการซูมโฟกัสด้วยเช่นกัน) สำหรับการถ่ายภาพยนตร์ได้โดยการใช้แมนวลโฟกัส

### โหมดมูฟวี่ AF

เลือกวิธีที่กล้องจะเลือกจุดโฟกัสสำหรับการบันทึกภาพยนตร์

| ตัวเลือก     | คำอธิบาย                                   |  |  |
|--------------|--------------------------------------------|--|--|
| หลายจุด      | การเลือกจุดโฟกัสอัตโนมัติ                  |  |  |
| โฟกัสพื้นที่ | กล้องจะโฟกัสบนตัวแบบในพื้นที่โฟกัสที่เลือก |  |  |

### 😤 การตั้งค่าแบบกำหนดเอง AF-C

เลือกตัวเลือกการติดตามโฟกัสเมื่อบันทึกภาพยนตร์ในโหมดโฟกัส **C** 

### ความไวในการติดตาม

เลือกระยะเวลาที่ให้กล้องรอเพื่อสลับโฟกัสเมื่อมีวัตถุเข้าสู่พื้นที่โฟกัสที่ด้านหลังหรือด้านหน้า ของตัวแบบปัจจุบัน โปรดดู "ความไวในการติดตาม" (🗐 117)

| ตัวเลือก |   |   |   |   |
|----------|---|---|---|---|
| 0        | 1 | 2 | 3 | 4 |

### ความเร็ว AF

ปรับความเร็วตอบสนองออโต้โฟกัส เลือกค่าที่สูงขึ้นสำหรับเวลาตอบสนองที่เร็วขึ้น ค่าที่ต่ำลง สำหรับเวลาตอบสนองที่ข้าลง

| ตัวเลือก |    |    |    |    |   |    |    |    |    |    |
|----------|----|----|----|----|---|----|----|----|----|----|
| -5       | -4 | -3 | -2 | -1 | 0 | +1 | +2 | +3 | +4 | +5 |

## 😤 ตั้งค่าตรวจจับใบหน้า/ตา

## เปิดหรือปิดระบบตรวจหาใบหน้าอัจฉริยะ เมื่อบันทึกภาพยนตร์

| ตัวเลือก             | คำอธิบาย                                 |  |
|----------------------|------------------------------------------|--|
| เปิดการตรวจจับใบหน้า | โปรดดู "ตั้งค่าตรวจจับใบหน้า/ตา" (🗐 122) |  |
| ปิด                  |                                          |  |

เมื่อเปิดใช้งานระบบตรวจหาใบหน้าอัจฉริยะ กล้องจะโฟกัสโดยใช้ AF ต่อเนื่องแม้ขณะที่เลือก AF เดี่ยว (5) ด้วยตัวเลือกโหมดโฟกัส โฟกัสใบหน้าอัจฉริยะจะใช้ไม่ได้ในโหมดแมนนวลโฟกัส

#### 😤 ระบบช่วย MF

เลือกวิธีที่จะแสดงโฟกัสในโหมดแมนวลโฟกัส

| ตัวเลือก             | คำอธิบาย                                               |
|----------------------|--------------------------------------------------------|
| มาตรฐาน              | แสดงโฟกัสปกติ (ไม่สามารถใช้โฟกัสชัดสุดได้)             |
| ไฮไลท์ที่โฟกัสชัดสุด | กล้องจะเพิ่มโครงร่างคอนทราสต์สูง เลือกสีและระดับซัดสุด |

### <table-cell-rows> เซ็คโฟกัส

หากเลือก **เปิด** จอแสดงผลจะซูมเข้าในพื้นที่โฟกัสที่เลือกโดยอัตโนมัติ เมื่อหมุนวงแหวนปรับ โฟกัสในโหมดแมนวลโฟกัส

| ตัวเลือก |     |  |
|----------|-----|--|
| เปิด     | ปิด |  |
# การตั้งค่าการวัดแสง ZEBRA

ไฮไลท์ที่อาจจะรับแสงมากเกินไปจะแสดงโดยใช้ลายของม้าลายในหน้าจอของโหมดมูฟวี่

| ตัวเลือก | คำอธิบาย       |
|----------|----------------|
| ZEBRA ข. | 🌃 ลายเอียงขวา  |
| ZEBRA ଶ. | 🗱 ลายเอียงข้าย |
| ปิด      | ไม่มีลาย       |

#### ระดับการวัดแสงด้วย ZEBRA

เลือกความสว่างเริ่มต้นสำหรับการแสดงลายม้าลาย

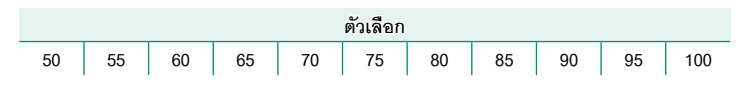

# ตั้งค่าออดิโอ

ปรับการตั้งค่าเกี่ยวกับเสียงสำหรับการบันทึกภาพยนตร์

# การปรับระดับไมค์ภายใน

ปรับระดับการบันทึกสำหรับไมโครโฟนในตัว

| ตัวเลือก   | คำอธิบาย                                                                                        |  |
|------------|-------------------------------------------------------------------------------------------------|--|
| ออโต้      | กล้องจะปรับระดับการบันทึกโดยอัตโนมัติ                                                           |  |
| ตั้งค่าเอง | ปรับระดับการบันทึกด้วยตนเอง กดไม้โฟกัส (ก้านโฟกัส) ไปด้านขวาเพื่อเลือก<br>จาก 25 ระดับการบันทึก |  |
| ปิด        | ปิดไมโครโฟนในตัว                                                                                |  |

# การปรับระดับไมค์ภายนอก

# ปรับระดับการบันทึกสำหรับไมโครโฟนภายนอก

| ตัวเลือก   | คำอธิบาย                                                                                        |
|------------|-------------------------------------------------------------------------------------------------|
| ออโต้      | กล้องจะปรับระดับการบันทึกโดยอัตโนมัติ                                                           |
| ตั้งค่าเอง | ปรับระดับการบันทึกด้วยตนเอง กดไม้โฟกัส (ก้านโฟกัส) ไปด้านขวาเพื่อเลือก<br>จาก 25 ระดับการบันทึก |
| ปิด        | ปิดการบันทึกโดยใช้ไมโครโฟนภายนอก                                                                |

# ตัวจำกัดระดับไมค์

ลดภาพผิดเพี้ยนที่เกิดจากการอินพุตเกินขีดจำกัดของวงจรเสียงของไมโครโฟน

| ตัวเลือก |     |  |
|----------|-----|--|
| เปิด     | ปิด |  |
| 91       |     |  |

#### ฟิลเตอร์ลม

เลือกว่าจะเปิดการลดเสียงรบกวนจากลมระหว่างการบันทึกภาพยนตร์หรือไม่

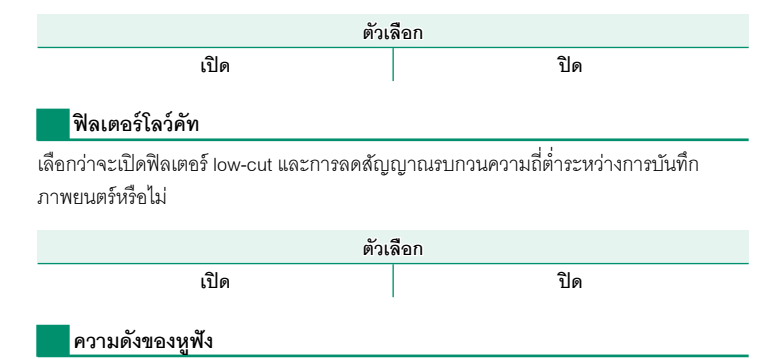

ปรับระดับเสียงของหูฟัง

| ตัวเลือก | คำอธิบาย                        |
|----------|---------------------------------|
| 0        | ปิดเสียงที่ส่งไปยังหูพัง        |
| 1—10     | เลือกระดับเสียงตั้งแต่ 1 ถึง 10 |

# ไมค์/รีโมท

ระบุว่าอุปกรณ์ที่เชื่อมต่อไปยังช่องต่อไมโครโฟน/รีโมตกดชัตเตอร์ เป็นไมโครโฟนหรือรีโมตกด ชัตเตอร์

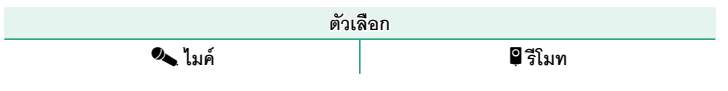

# ตั้งค่าไทม์โค้ด

ปรับการตั้งค่าแสดงไทม์โค้ด (ชั่วโมง นาที วินาที และจำนวนเฟรม) สำหรับการบันทึกภาพยนตร์

# แสดงผลไทม์โค้ด

เลือก **เปิด** เพื่อแสดงไทม์โค้ดระหว่างการบันทึกและการเล่นภาพยนตร์

| ตัวเลือก |     |  |
|----------|-----|--|
| เปิด     | ปิด |  |

# ตั้งค่าเวลาเริ่ม

เลือกเวลาเริ่มต้นของไทม์โค้ด

| ตัวเลือก        | คำอธิบาย                                                                                 |
|-----------------|------------------------------------------------------------------------------------------|
| อินพุทแบบแมนนวล | ไฮไลท์ตัวเลือกนี้แล้วกดไม้โฟกัส (ก้านโฟกัส) ไปด้านขวาเพื่อเลือกเวลาเริ่มต้น<br>ด้วยตนเอง |
| เวลาปัจจุบัน    | ตั้งเวลาเริ่มต้นเป็นเวลาปัจจุบัน                                                         |
| รีเซ็ด          | ตั้งเวลาเริ่มต้นเป็น 00:00:00                                                            |

# ตั้งค่าการนับ

เลือกว่าจะให้เวลาเดินต่อเนื่องหรือจะเดินเฉพาะขณะที่บันทึกภาพยนตร์

| ตัวเลือก | คำอธิบาย                            |
|----------|-------------------------------------|
| เรครัน   | เวลาจะเดินเฉพาะขณะที่บันทึกภาพยนตร์ |
| ฟรีรัน   | เวลาจะเดินต่อเนื่อง                 |

# ดรอปเฟรม

ที่อัตราเฟรม 59.94P และ 29.97P จะค่อยๆ เกิดความคลาดเคลื่อนระหว่างไทม์โค้ด (วัดเป็น วินาที) และเวลาการบันทึกจริง (วัดเป็นเศษส่วนของวินาที) เลือกว่าจะให้กล้องลดเฟรมตาม ความจำเป็นเพื่อให้เวลาการบันทึกตรงกับไทม์โค้ดหรือไม่

| ตัวเลือก                                                                                                    |                                                                                             | คำอธิบาย       |  |
|----------------------------------------------------------------------------------------------------|---------------------------------------------------------------------------------------------|----------------|--|
| เปิด                                                                                                    | กล้องจะลดเฟรมตามความจำเป็นเพื่อรักษาให้ไทม์โค้ดและเวลาการบันทึกจริง<br>ตรงกันอย่างเคร่งครัด |                |  |
| ปิด                                                                                                    | เฟรมจะไม่ตก                                                                                 |                |  |
| 📎 • การแสดงไทม์โค้ดจะแตกต่างไปตามตัวเลือกที่เลือกไว้                                                                                                    |                                                                                             |                |  |
| Image: Constraint of the state of the state of |                                                                                             | TC:00:00:00.00 |  |
|                                                                                                    |                                                                                             | เปิด           |  |
|                                                                                                    |                                                                                             |                |  |
|                                                                                                    |                                                                                             | ปิด            |  |
| • การเดือกอัตราเห                                                                                                    | โรงเพื่ 22 08D ดะริโดการดดเฟร                                                               | 91             |  |

# แสงที่สอดคล้อง

เลือกไฟ (ไฟแสดงสถานะหรือไฟช่วยหา AF) ที่จะติดระหว่างการบันทึกภาพยนตร์และเลือกว่า จะให้ไฟกะพริบหรือติดค้าง

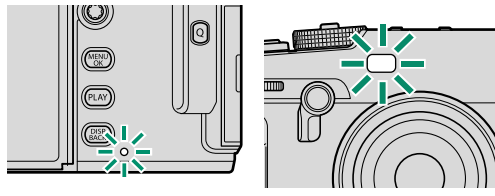

ไฟแสดงสถานะ

ไฟช่วยหาออโต้โฟกัส

| ตัวเลือก                            | คำอธิบาย                                                     |
|-------------------------------------|--------------------------------------------------------------|
| หน้า ปิด หลัง 角                     | ไฟแสดงสถานะจะติดสว่างระหว่างการบันทึกภาพยนตร์                |
| หน้า ปิด หลัง - <u>ั่</u> บั-       | ไฟแสดงสถานะจะกะพริบระหว่างการบันทึกภาพยนตร์                  |
| หน้า <u></u> หลัง <u></u>           | ไฟแสดงสถานะและไฟช่วยหา AF จะติดสว่างระหว่างการบันทึกภาพยนตร์ |
| หน้า <u></u> หลัง ปิด               | ไฟช่วยหา AF จะติดสว่างระหว่างการบันทึกภาพยนตร์               |
| หน้า <u>`</u> D́- หลัง <u>`D</u> ́- | ไฟแสดงสถานะและไฟช่วยหา AF จะกะพริบระหว่างการบันทึกภาพยนตร์   |
| หน้า : <u>ั่</u> บ่ หลัง ปิด        | ไฟช่วยหา AF จะกะพริบระหว่างการบันทึกภาพยนตร์                 |
| หน้า ปิด หลัง ปิด                   | ไฟแสดงสถานะและไฟช่วยหา AF จะปิดระหว่างการบันทึกภาพยนตร์      |

# ควบคุมความเงียบของมูฟวื่

เลือก **เปิด** เพื่อปิดใช้แป้นหมุนของกล้องและปรับการตั้งค่าภาพยนตร์โดยใช้จอควบคุมแบบ สัมผัส เพื่อป้องกันไม่ให้เสียงที่เกิดจากการทำงานของกล้องถูกบันทึกลงในภาพยนตร์ด้วย (目目 24)

| ตัวเลือก |     |  |
|----------|-----|--|
| เปิด     | ปิด |  |

# การเล่นภาพและเมนูแสดงภาพ

## จอแสดงผลการเล่น

เนื้อหาส่วนนี้จะระบุไฟแสดงสถานะที่อาจแสดงขึ้นระหว่างการเล่น

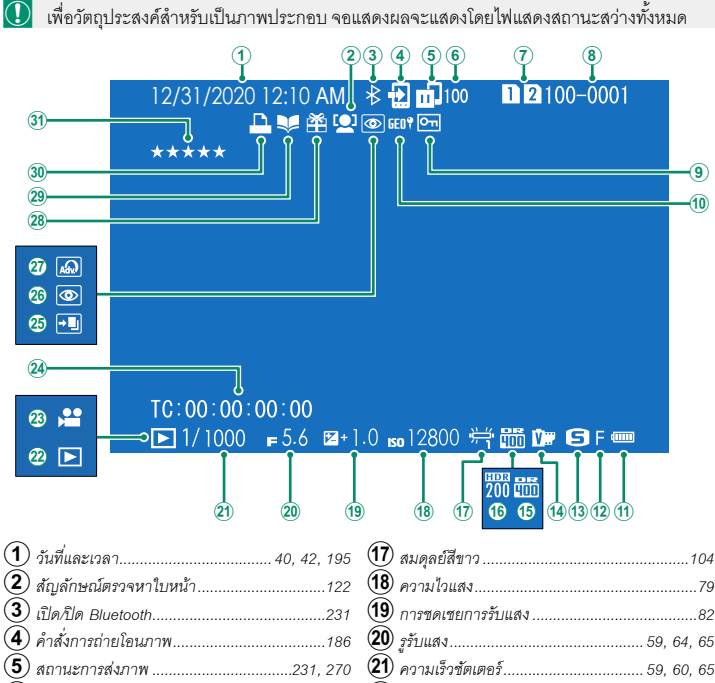

| 1 วันที่และเวลา 40, 42, 195       | 🔟 สมดุลย์สีขาว104              |
|-----------------------------------|--------------------------------|
| 2 สัญลักษณ์ตรวจหาใบหน้า122        | 18 ความไวแสง                   |
| 3 เปิด/ปิด Bluetooth231           | 19 การชดเชยการรับแสง82         |
| 4 คำสั่งการถ่ายโอนภาพ186          | 20 รูรับแสง                    |
| 5 สถานะการส่งภาพ                  | (21) ความเร็วขัตเตอร์          |
| 6 จำนวนภาพที่เลือกเพื่ออัพโหลด186 | 22 สัญญาณโหมดเล่น              |
| 173                               | 23 ไอคอนมูฟวี่                 |
| 8 หมายเลขเฟรม                     | 24 ไทม์โค้ด                    |
| <ul><li>(9) ป้องกันภาพ</li></ul>  | 25 лาพ HDR91                   |
| 10 ข้อมูลตำแหน่ง                  | 26 สัญลักษณ์ลบตาแดง149, 182    |
| (1) ระดับแบตเตอรี่                | 27 ฟิลเตอร์ขั้นสูง             |
| 12 คุณภาพของภาพ                   | (28) ภาพของขวัญ                |
| 13 ขนาดภาพ                        | 29 สัญลักษณ์ช่วยค้นหาสมุดภาพ   |
| 14 จำลองฟิล์ม                     | 30 สัญลักษณ์การพิมพ์ DPOF190   |
| 15 ช่วงไดนามิก                    | <ol> <li>การให้คะแนน</li></ol> |
| 16 HDR                            |                                |

ปุ่ม DISP/BACK

# ปุ่ม DISP/BACK ควบคุมจอแสดงผลของไฟแสดงสถานะ

## ระหว่างการเล่น

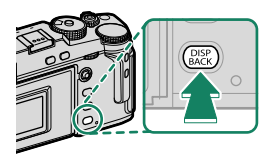

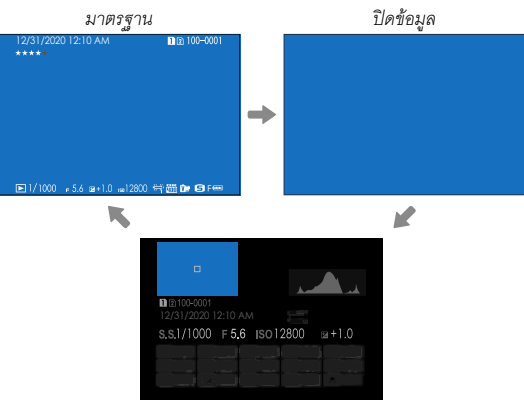

แสดงข้อมูล

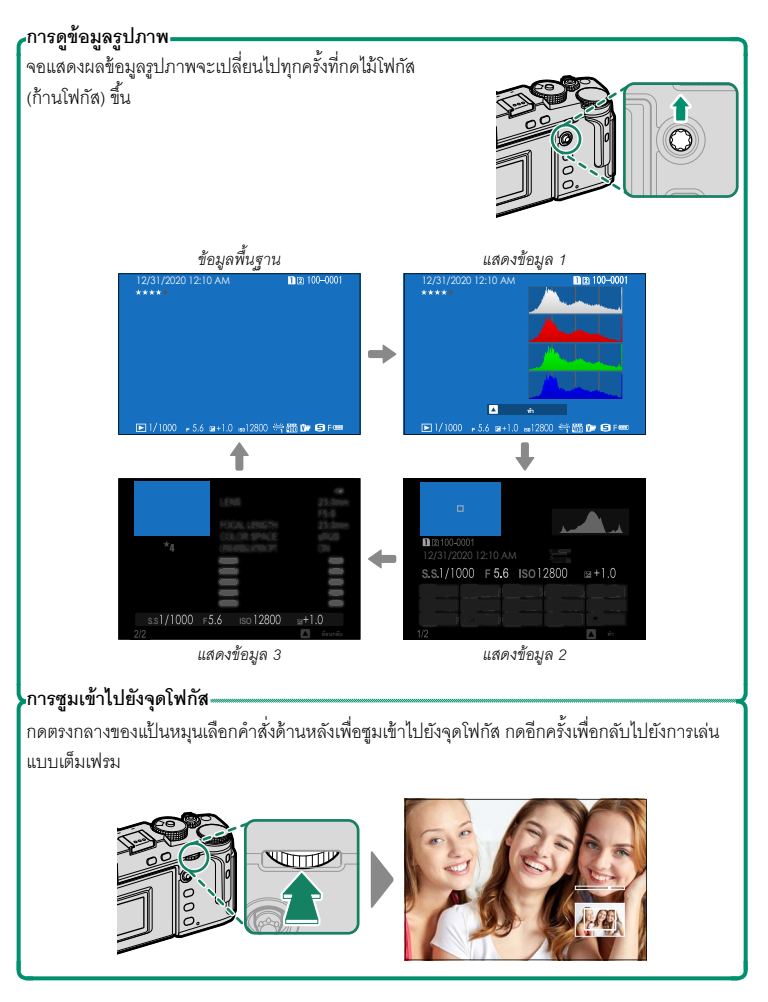

ใช้แป้นหมุนเลือกคำสั่งด้านหลังเพื่อไปจากการเล่นแบบเต็ม เฟรมไปยังซูมการเล่น หรือการเล่นแบบหลายเฟรม

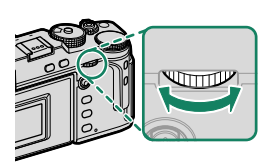

การเล่นแบบเต็มเฟรม

อ่านเนื้อหาในส่วนนี้สำหรับข้อมูลในการซูมการเล่นและการเล่นแบบหลายเฟรม

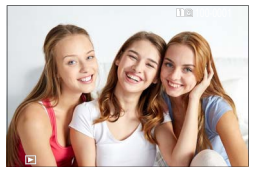

การเล่นแบบหลายเฟรม

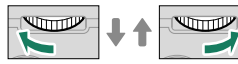

การดภาพ

การดูภาพเก้าเฟรม

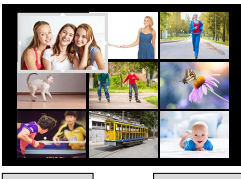

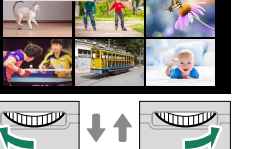

การดูภาพร้อยเฟรม

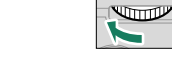

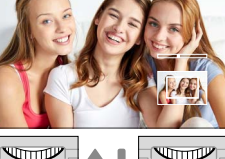

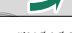

ฐมสูงสุด

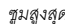

7

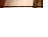

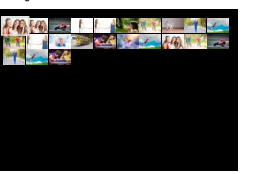

ฐมการเล่น

DISP/BACK MENU/OK

ฐมระดับกลาง

#### ฐมการเล่น

เลื่อน

หมุนแป้นหมุนเลือกคำสั่งด้านหลังไปทางขวาเพื่อซุมเข้ารูปถ่ายปัจจุบัน ไปทางซ้ายเพื่อซุมออก การออกจากการซูม ให้กด DISP/BACK, MENU/OK หรือตรงกลางของแป้นหมุนเลือกคำสั่งด้าน หลัง

- 🚫 อัตราซูมสูงสุดอาจแตกต่างกันไปตามตัวเลือกที่เลือกสำหรับ 🔟 ตั้งค่าคุณภาพภาพ > ขนาดภาพ
  - การฐมขณะเล่นจะใช้ไม่ได้สำหรับภาพที่ตัดบางส่วน หรือเปลี่ยนขนาดและบันทึกในขนาด 640

เมื่อซุมเข้าในภาพ คุณสามารถใช้ไม้โฟกัส (ก้านโฟกัส) เลื่อนดูส่วน ต่างๆ ของภาพที่ไม่ปรากฦในจอได้

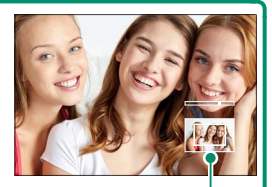

หน้าต่างการน้ำทาง

#### การเล่นแบบหลายเฟรม

การเปลี่ยนจำนวนภาพที่แสดง ให้หมุนแป้นหมุนเลือกคำสั่งด้านหลังไปทางซ้าย เมื่อแสดง รูปภาพแบบเต็มเฟรม

- 🚫 ใช้ไม้โฟกัส (ก้านโฟกัส) เพื่อไฮไลท์ภาพแล้วกด MENU/OK เพื่อดูภาพที่เลือกแบบเต็มเฟรม ในการแสดงภาพเก้าเฟรมและร้อยเฟรม ให้กดไม้โฟกัสขึ้นหรือลงเพื่อดูภาพเพิ่มเติม

เมนูเล่น

ปรับการตั้งค่าการเล่น

เมนูเล่นจะแสดงขึ้นเมื่อคุณกด MENU/OK ในโหมดการเล่น

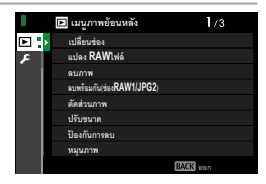

# เปลี่ยนช่อง

เลือกการ์ดที่มีภาพที่จะใช้เล่นภาพ

หากใส่การ์ดหน่วยความจำสองแผ่น คุณสามารถกดค้างไว้ที่ปุ่ม PLAY เพื่อเลือกการ์ดสำหรับเล่น ภาพ

#### แปลง RAWไฟล์

แม้ว่าคุณจะไม่มีคอมพิวเตอร์ คุณสามารถใช้กล้องเพื่อแก้ไขรูปภาพ RAW และบันทึกในรูปแบ บอื่นๆ ได้

# การบันทึกภาพ RAW ในรูปแบบอื่น

- 1 แสดงไฟล์ภาพ RAW
- 2 ไฮไลท์ แปลง RAWไฟล์ ในเมนูแสดงภาพ
- 3 กดปุ่ม MENU/OK รายการการตั้งค่าจะถูกแสดง

- 4 กดไม้โฟกัส (ก้านโฟกัส) ขึ้นหรือลงเพื่อไฮไลท์การตั้งค่า
- 5 กดไม้โฟกัสไปทางขวาเพื่อแสดงตัวเลือก

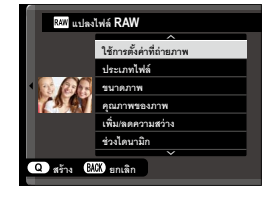

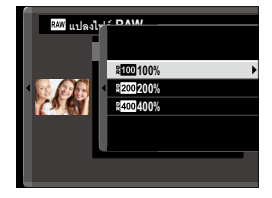

- 6 กดไม้โฟกัสขึ้นหรือลงเพื่อไฮไลท์ตัวเลือกที่ต้องการ
- 7 กดปุ่ม MENU/OK เพื่อเลือกตัวเลือกที่ไฮไลท์ รายการการตั้งค่าที่อยู่ในขั้นตอนที่ 3 จะแสดง ขึ้นมา ให้ทำตามขั้นตอนที่ 4 ถึง 7 ซ้ำอีกรอบเพื่อปรับการตั้งค่าเพิ่มเติม
- กดปุ่ม Q
   ตัวอย่างของสำเนาจะปรากฏขึ้น
- 9 กดปุ่ม MENU/OK สำเนาจะถูกบันทึก
- สามารถแสดงตัวเลือกการแปลงไฟล์ RAW ได้โดยการกดปุ่ม Q ขณะที่มีไฟล์ภาพ RAW แสดงอยู่ได้ เช่นกัน

| 2× I        |                    |                                          |               |   |
|-------------|--------------------|------------------------------------------|---------------|---|
| e 1 el      | 1 v 1 v el 1       |                                          |               |   |
| การตงคาทสาม | ารถาราเดเบคแบลงภาพ | จาก RAW เทท                              | ราแนากคา เดแก |   |
|             |                    | 1 11 1 1 1 1 1 1 1 1 1 1 1 1 1 1 1 1 1 1 |               | • |

| การตั้งค่า              | คำอธิบาย                                                                                                    |
|-------------------------|----------------------------------------------------------------------------------------------------|
| ใช้การตั้งค่าที่ถ่ายภาพ | สร้างสำเนาโดยใช้การตั้งค่าในเอฟเฟกต์ที่ใช้ในเวลาที่ถ่ายภาพ                                                  |
| ประเภทไฟล์              | เลือกรูปแบบไฟล์                                                                                             |
| ขนาดภาพ                 | เลือกขนาดภาพ                                                                                                |
| คุณภาพของภาพ            | ปรับคุณภาพภาพ                                                                                               |
| เพิ่ม/ลดความสว่าง       | ปรับการรับแสง                                                                                               |
| ช่วงไดนามิก             | ปรับรายละเอียดที่เน้นสำหรับคอนทราสต์ธรรมชาติ                                                                |
| การจัดลำดับช่วง D       | ลดการสูญเสียรายละเอียดในโทนสว่างและโทนมืดเพื่อให้ได้ภาพที่<br>ดูเป็นธรรมชาติเมื่อถ่ายภาพฉากคอนทราสต์สูง     |
| จำลองฟิล์ม              | จำลองเอฟเฟ็คของฟิล์มชนิดต่างๆ                                                                               |
| สีโมโนโครม              | เพิ่มโทนสีอบอุ่นหรือโทนสีเย็นไปที่ภาพโมโนโครม                                                               |
| เอฟเฟคส์ภาพเม็ดสี       | เพิ่มเอฟเฟกต์ฟิล์มหยาบ                                                                                      |
| เอฟเฟกต์โครมสี          | เพิ่มช่วงของโทนสีที่ใช้ได้สำหรับการเรนเดอร์สีที่มีความอิ่มตัวค่อน<br>ข้างสูง เช่น สีแดง สีเหลือง และสีเขียว |
| สีโครม FX ฟ้า           | เพิ่มช่วงของโทนสีที่ใช้ได้สำหรับการเรนเดอร์สีฟ้า                                                            |
| สมดุลย์สีขาว            | ปรับสมดุลย์สีขาว                                                                                            |
| ปรับเลื่อน WB           | ปรับสมดุลย์สีขาวอย่างละเอียด                                                                                |
| ลักษณะการให้สี          | ปรับโทนสว่างและโทนมืด                                                                                       |
| สี                      | ปรับความหนาแน่นของสี                                                                                        |
| ความคมชัด               | เพิ่มหรือลดความคมชัดของโครงร่าง                                                                             |
| ลดสัญญาณรบกวน           | สร้างสำเนาเพื่อลดรอยจุด                                                                                     |
| ความชัด                 | เพิ่มความละเอียด                                                                                            |
| LENS MOD. OPTIMI.       | เพิ่มความละเอียดโดยการปรับการเลี้ยวเบนและการสูญเสียโฟกัส<br>เล็กน้อยที่ขอบของเลนส์                          |
| ขอบเขตสี                | เลือกสเปซสีที่ใช้สำหรับการผลิตสี                                                                            |
| HDR                     | ลดการสูญเสียรายละเอียดในโทนสว่างและโทนมืด                                                                   |

#### ลบภาพ

# ลบภาพแต่ละภาพ ภาพที่เลือกไว้หลายภาพ หรือภาพทั้งหมด

ภาพที่ถูกลบจะไม่สามารถเรียกคืนได้ ป้องกันภาพสำคัญหรือคัดลอกภาพไปยังคอมพิวเตอร์หรือ อุปกรณ์เก็บข้อมูลอื่นๆ ก่อนที่จะดำเนินการต่อ

| ตัวเลือก    | คำอธิบาย                        |
|-------------|---------------------------------|
| ทีละภาพ     | ลบรูปภาพที่ละภาพ                |
| ภาพที่เลือก | ลบรูปภาพที่เลือกหลายภาพ         |
| ทุกภาพ      | ลบรูปภาพที่ไม่ได้ป้องกันทั้งหมด |

#### ทีละภาพ

- 1 เลือก ทีละภาพ สำหรับ ลบภาพ ในเมนูการเล่น
- 2 กดไม้โฟกัส (ก้านโฟกัส) ไปทางซ้ายหรือขวาเพื่อเลื่อนดูภาพ และกด MENU/OK เพื่อลบ
- ข้อความยืนยันจะไม่แสดงขึ้นมาก่อนการลบภาพ; ตรวจสอบให้แน่ใจว่าเลือกภาพมาได้ถูกต้อง แล้วก่อนที่จะกดปุ่ม MENU/OK
  - สามารถลบภาพเพิ่มเติมได้ โดยการกด MENU/OK กดไม้โฟกัสไปทางช้ายหรือขวาเพื่อเลื่อนดูภาพ และกด MENU/OK เพื่อลบ

## ภาพที่เลือก

- 1 เลือก **ภาพที่เลือก** สำหรับ **ลบภาพ** ในเมนูการเล่น
- 2 ไฮไลท์ภาพแล้วกดปุ่ม MENU/OK เพื่อเลือก
  - ภาพที่เลือกจะแสดงด้วยเครื่องหมายถูก ( 🗹 )
  - เพื่อยกเลิกการเลือกภาพที่ถูกไฮไลท์ กดปุ่ม MENU/OK อีกครั้ง
- 3 เมื่อการดำเนินการเสร็จสิ้น กด DISP/BACK เพื่อแสดงข้อความยืนยัน
- 4 ไฮไลท์ ตกลง แล้วกด MENU/OK เพื่อลบภาพที่เลือก
- 🚫 ภาพในสมุดภาพหรือลำดับการพิมพ์ที่แสดงด้วย 💵

#### ทุกภาพ

- 📔 เลือก **ทุกภาพ** สำหรับ **ลบภาพ** ในเมนูการเล่น
- 2 กล่องโต้ตอบยืนยันจะแสดงขึ้น ไฮไลท์ ตกลง แล้วกด MENU/OK เพื่อลบรูปภาพที่ไม่ได้ ป้องกันทั้งหมด
- การกด DISP/BACK จะยกเลิกการลบ โปรดทราบว่าภาพที่ลบไปก่อนหน้าที่จะกดปุ่มนั้นจะไม่ สามารถเรียกคืนได้
  - ถ้าข้อความปรากฏเพื่อแจ้งว่าภาพที่เลือกเป็นส่วนหนึ่งของคำสั่งพิมพ์ DPOF ให้กด MENU/OK เพื่อลบภาพ

## ลบพร้อมกัน(ช่องRAW1/JPG2)

การถ่ายภาพโดยเลือก RAW / JPEG ไว้สำหรับ 🔀 เก็บข้อมูลตั้งค่า > ตั้งค่าช่องการ์ด(ภาพ นิ่ง) จะสร้างสำเนาภาพขึ้นมาสองภาพ เลือกว่าการลบไฟล์ภาพ RAW จะเป็นการลบสำเนาภาพ JPEG ด้วยหรือไม่

| ตัวเลือก | คำอธิบาย                                                               |
|----------|------------------------------------------------------------------------|
| เปิด     | การลบภาพ RAW จากการ์ดในช่องที่ 1 จะลบภาพ JPEG จากการ์ดในช่องที่ 2 ด้วย |
| ปิด      | การลบภาพ RAW จากการ์ดในช่องที่ 1 จะไม่ลบภาพ JPEG จากการ์ดในช่องที่ 2   |

#### ตัดส่วนภาพ

สร้างสำเนาของภาพปัจจุบันโดยมีการครอบตัด

- 1 แสดงภาพที่ต้องการ
- 2 เลือก ตัดส่วนภาพ ในเมนูการเล่น
- 3 ใช้แป้นหมุนเลือกคำสั่งด้านหลังในการชูมเข้าและชูมออก แล้วกดไม้โฟกัส (ก้านโฟกัส) ขึ้น, ลง, ไปทางซ้าย หรือทางขวา เพื่อเลื่อนภาพจนถึงส่วนที่ต้องการ
- 4 กด MENU/OK เพื่อแสดงข้อความยืนยัน
- 5 กด MENU/OK อีกครั้งเพื่อบันทึกสำเนาที่มีการครอบตัดเป็นไฟล์แยกต่างหาก
- 🚫 อัตราการซูมที่สูง จะทำให้จำนวนของพิกเซลในสำเนาภาพที่ตัดน้อยลง
  - ถ้าขนาดของสำเนาที่ต้องการจริงคือ 🚳 , ตกลง จะปรากฏเป็นสีเหลือง
  - สำเนาทั้งหมดมีอัตราส่วนภาพ 3 : 2

## ปรับขนาด

# สร้างสำเนาของภาพปัจจุบันในขนาดเล็กลง

- 1 แสดงภาพที่ต้องการ
- 2 เลือก ปรับขนาด ในเมนูการเล่น
- 3 เลือกขนาดและกด MENU/OK เพื่อแสดงข้อความยืนยัน
- 4 กด MENU/OK อีกครั้งเพื่อบันทึกสำเนาที่มีการปรับขนาดเป็นไฟล์แยกต่างหาก
- 🚫 ขนาดที่ใช้ได้จะแตกต่างกันไปตามขนาดของภาพต้นฉบับ

# ป้องกันการลบ

-ป้องกันภาพจากการลบโดยไม่ตั้งใจ เลือกตัวเลือกหนึ่งจากตัวเลือกต่อไปนี้และกด MENU/OK

| ตัวเลือก                      | คำอธิบาย                                                                                                    |
|-------------------------------|----------------------------------------------------------------------------------------------------|
| เฉพาะภาพ                      | ป้องกันภาพที่เลือก กดไม้โฟกัส (ก้านโฟกัส) ไปทางช้ายหรือขวาเพื่อดูภาพและกด<br>MENU/OK เพื่อเลือกหรือยกเลิกการเลือก กด DISP/BACK เมื่อการดำเนินการเสร็จ |
|                               | สมบูรณ์                                                                                                    |
| ป้องกันหมด                    | ป้องกันภาพทั้งหมด                                                                                                    |
| ตั้งค่าใหม่                   | ลบการป้องกันจากภาพทั้งหมด                                                                                                    |
| 🚺 ภาพที่มีการป้               | องกันจะถูกลบเมื่อฟอร์แมทการ์ดหน่วยความจำ                                                                                                    |
| การป้องกันภา<br>เครื่องหมายอั | เพที่เลือกไว้สำหรับอัพโหลดไปยังสมาร์ทโฟนหรือแท็บเล็ตที่จับคู่ไว้จะทำให้<br>พโหลดหายไป                                                                 |

#### หมุนภาพ

#### หมุนภาพ

- 1 แสดงภาพที่ต้องการ
- 2 เลือก หมุนภาพ ในเมนูการเล่น
- 3 กดไม้ใฟกัส (ก้านโฟกัส) ลงเพื่อหมุนภาพ 90° ตามเข็มนาฬิกา หรือกดขึ้นเพื่อหมุน 90° ทวนเข็มนาฬิกา
- 4 กด MENU/OK ภาพจะปรากฏเป็นแนวที่เลือกโดยอัตโนมัติเมื่อเล่นในกล้อง
- 🚫 ภาพที่มีการป้องกันจะไม่สามารถหมุนได้ โปรดลบการป้องกันออกก่อนหมุนภาพ
  - กล้องจะไม่สามารถหมุนภาพที่สร้างด้วยอุปกรณ์อื่น ภาพที่หมุนในกล้องจะไม่หมุนเมื่อดูบน คอมพิวเตอร์หรือกล้องอื่น
  - ภาพที่ถ่ายด้วย 🔀 ตั้งค่าจอเริ่มต้น > หมุนภาพที่แสดง จะแสดงผลอัตโนมัติในแนวที่ถูกต้อง ระหว่างการเล่น

#### ลบตาแดง

ลบตาแดงออกจากภาพคน กล้องจะวิเคราะห์รูปภาพ หากตรวจพบตาแดง ระบบจะทำงานโดย สร้างสำเนาภาพที่ลดตาแดง

- 1 แสดงภาพที่ต้องการ
- 2 เลือก ลบตาแดง ในเมนูการเล่น
- 3 กด MENU/OK
- 🚫 ผลลัพธ์อาจแตกต่างกันไปขึ้นอยู่กับฉากและความสำเร็จในการตรวจจับใบหน้าของกล้อง
  - ระยะเวลาที่จำเป็นต้องใช้ในการดำเนินการของภาพจะแตกต่างกันไปตามจำนวนของใบหน้าที่ ตรวจพบ

  - ไม่สามารถใช้งานลบตาแดงในภาพ RAW ได้

## ตั้งค่าเสียงที่บันทึก

## เพิ่มบันทึกเสียงไปยังรูปภาพปัจจุบัน

- 1 เลือก **เปิด** สำหรับ **ตั้งค่าเสียงที่บันทึก** ในเมนูการเล่น
- 2 แสดงรูปภาพที่คุณต้องการเพิ่มบันทึกเสียง
- 3 กดปุ่ม Fn2 ค้างไว้เพื่อบันทึกเสียงบันทึก การบันทึกจะสิ้นสุดหลังจาก 30 วินาทีหรือเมื่อ คุณปล่อยปุ่ม
- 🚫 บันทึกใหม่จะถูกบันทึกทับบันทึกที่มีอยู่เดิม
  - ภาพที่มีการป้องกันจะไม่สามารถใส่เสียงบันทึกได้
  - การลบรูปภาพจะลบบันทึกด้วยเช่นกัน

#### การเล่นบันทึกเสียง

รูปภาพที่มีบันทึกเสียงจะแสดงด้วยไอคอน 曼 ระหว่างการเล่นภาพ

- ในการเล่นบันทึก ให้เลือกภาพแล้วกดปุ่ม Fn2
- แถบแสดงสถานะจะแสดงขึ้นมาระหว่างที่มีการเล่นบันทึกเสียงอยู่
- ปรับระดับความดังเสียงได้โดยการกด MENU/OK เพื่อหยุดพักการเล่นภาพ จากนั้นให้กดไม้โฟกัส (ก้านโฟกัส) ขึ้นหรือลงเพื่อปรับระดับเสียง กด MENU/OK อีกครั้งเพื่อเล่นต่อ นอกจากนี้ยังสามารถปรับ ระดับเสียงได้โดยใช้ 🖾 ตั้งค่าเสียง > ปรับเสียง

#### การประเมิน

## ให้คะแนนภาพโดยใช้ดาว

- 1 เลือก **การประเมิน** ในเมนูการเล่น
- 2 หมุนแป้นหมุนเลือกคำสั่งด้านหน้าเพื่อเลือกรูปภาพและแป้นหมุนเลือกคำสั่งด้านหลังเพื่อ เลือกคะแนนตั้งแต่ 0 ถึง 5 ดาว ("★")
- 🚫 สามารถใช้ไม้โฟกัส (ก้านโฟกัส) แทนแป้นหมุนเลือกคำสั่งด้านหน้าเพื่อเลือกภาพ
  - ข้อความการให้คะแนนยังสามารถแสดงได้โดยกดปุ่ม AE-L/AF-L ในการเล่นแบบเฟรมเดียว เก้า เฟรม หรือหนึ่งร้อยเฟรม
  - ใช้การควบคุมแบบสัมผัสเพื่อชูมเข้าหรือออก

## คัดลอกภาพ

คัดลอกรูปภาพระหว่างการ์ดในช่องแรกและซ่องที่สอง

- 1 เลือก **คัดลอกภาพ** ในเมนูการเล่น
- 2 ไฮไลท์หนึ่งจากตัวเลือกต่อไปนี้

| ตัวเลือก                                          | คำอธิบาย                                         |
|---------------------------------------------------|--------------------------------------------------|
| ช่อง 1 ➡ ช่อง 2                                   | คัดลอกภาพจากการ์ดในซ่องแรกไปยังการ์ดในช่องที่สอง |
| ช่อง 2 <table-cell-rows> ช่อง 1</table-cell-rows> | คัดลอกภาพจากการ์ดในช่องที่สองไปยังการ์ดในช่องแรก |

- 3 กดไม้โฟกัส (ก้านโฟกัส) ไปทางขวา
- 4 เลือกตัวเลือกหนึ่งจากตัวเลือกต่อไปนี้และกด MENU/OK

| ตัวเลือก | คำอธิบาย                                                                                               |
|----------|----------------------------------------------------------------------------------------------------|
| ทีละภาพ  | สร้างสำเนาภาพที่เลือก กดไม้โฟกัสไปทางช้ายหรือขวาเพื่อดูภาพ และกด<br>MENU/OK เพื่อสร้างสำเนาภาพปัจจุบัน |
| ทุกภาพ   | คัดลอกทุกภาพ                                                                                           |

- 🕕 การสร้างสำเนาจะหยุดลงเมื่อปลายทางเต็ม
  - หากคุณพยายามที่จะคัดลอกไฟล์ที่มีขนาดเกิน 4 GB ไปไว้ในการ์ดหน่วยความจำที่มีความจุ
     32 GB หรือน้อยกว่า การคัดลอกจะหยุดและจะคัดลอกไฟล์ไม่ได้

#### คำสั่งการถ่ายโอนภาพ

เลือกรูปภาพสำหรับอัพโหลดไปยังสมาร์ทโฟนหรือแท็บเล็ตที่จับคู่ไว้

- 1 เลือก คำสั่งการถ่ายโอนภาพ > เลือกเฟรม ในเมนูเล่น
- 2 ไฮไลท์รูปภาพแล้วกด MENU/OK เพื่อเลือกหรือยกเลิกการเลือก ทำซ้ำจนกระทั่งเลือก รูปภาพที่ต้องการทั้งหมดเสร็จแล้ว
- 3 กด DISP/BACK เพื่อออกไปยังการเล่นภาพ
  - หากเลือก เปิด ไว้สำหรับทั้ง 🖪 ตั้งการเชื่อมต่อ > การตั้งค่า Bluetooth > เปิด/ปิด Bluetooth และ การย้ายภาพอัตโนมัติ การอัพโหลดจะเริ่มขึ้นไม่นานหลังจากที่คุณออกไป ยังการเล่นหรือปิดกล้อง
- 🚫 คำสั่งย้ายภาพจะรองรับภาพได้สูงสุด 999 ภาพ
  - จะเลือกภาพต่อไปนี้เพื่ออัพโหลดไม่ได้:
    - ภาพที่ป้องกันไว้
    - ภาพยนตร์
    - ภาพ RAW
    - ภาพ "Gift" (ภาพที่ถ่ายด้วยกล้องตัวอื่น)
  - หากเลือก คำสั่งจับคู่เข้าย ไว้สำหรับ 🔀 ตั้งการเชื่อมต่อ > ตั้งค่าทั่วไป > 🎓 ตั้งค่าปุ่ม จะ สามารถแสดงข้อความ คำสั่งข้ายภาพ ได้โดยกดปุ่ม Fn1
  - หากต้องการถบเครื่องหมายการอัพโหลดออกจากภาพทั้งหมดในลำดับปัจจุบัน ให้เลือก
     คำสั่งการถ่ายโอนภาพ > รีเซ็ตคำสั่ง
  - หากเลือก เปิด ไว้สำหรับ 🔀 ตั้งการเชื่อมต่อ > การตั้งค่า Bluetooth > การข้ายภาพอัตโนมัติ ภาพจะถูกทำเครื่องหมายเพื่ออัพโหลดทันทีที่ถ่ายโดยอัตโนมัติ

# การสื่อสารไร้สาย

เชื่อมต่อกับสมาร์ทโฟนที่ใช้แอพ FUJIFILM Camera Remote เวอร์ชั่นล่าสุด สามารถใช้สมาร์ท โฟนสำหรับ:

- ควบคุมการถ่ายภาพของกล้องจากระยะไกล
- รับภาพที่อัพโหลดมาจากกล้อง
- ค้นหาภาพและดาวน์โหลดภาพที่เลือกจากกล้อง
- อัพโหลดข้อมูลตำแหน่งที่ตั้งไปยังกล้อง

🚫 สำหรับการดาวน์โหลดและข้อมูลอื่นๆ โปรดเยี่ยมชม: http://app.fujifilm-dsc.com/en/camera\_remote/

# สไลด์โชว์

ดูภาพในสไลด์โชว์อัตโนมัติ กด MENU/OK เพื่อเริ่มต้น แล้วกดไม้โฟกัส (ก้านโฟกัส) ไปทางขวา ้หรือซ้ายเพื่อข้ามไปข้างหน้าหรือข้างหลัง กด DISP/BACK เมื่อใดก็ได้ในระหว่างแสดงผลเพื่อดูวิธี ใช้บนหน้าจุด สามารถจบการแสดงผลด้วยการกด MENU/OK

🚫 กล้องจะไม่ปิดอัตโนมัติในระหว่างแสดงสไลด์โซว์

#### ช่วยค้นหาสมุดภาพ

#### สร้างสมุดภาพจากภาพที่คุณชอบ

#### การสร้างสมุดภาพ

- 1 เลือก สมุดใหม่ สำหรับ 🗖 เมนูภาพย้อนหลัง > ช่วยค้นหาสมุดภาพ
- 2 เลื่อนดูภาพต่างๆ และกดไม้โฟกัส (ก้านโฟกัส) ขึ้นเพื่อเลือกหรือยกเลิกการเลือก กด MENU/OK เพื่อออกเมื่อสมุดเสร็จสมบูรณ์
  - 📎 ไม่สามารถเลือกภาพถ่าย 胡 หรือเล็กกว่าหรือภาพยนตร์สำหรับสมุดภาพ
    - ภาพแรกที่เลือกจะกลายเป็นรูปภาพหน้าปก กดไม้โฟกัสลงเพื่อเลือกรูปภาพบัจจุบันเป็น หน้าปกแทน
- 3 ไฮไลท์ สร้างสมุดภาพเสร็จ แล้วกด MENU/OK (การเลือกรูปภาพทั้งหมดสำหรับสมุด ให้ เลือก เลือกทุกภาพ) ระบบจะเพิ่มสมุดเล่มใหม่ไปยังรายการในเมนูช่วยเหลือของสมุด ภาพ
- 📎 🔹 สมุดสามารถมีภาพได้สูงสุด 300 ภาพ
  - สมุดที่ไม่มีภาพจะถูกลบโดยอัตโนมัติ

#### การดูสมุดภาพ

้ไฮไลท์สมุดในเมนูช่วยเหลือของสมุดภาพและกด MENU/OK เพื่อแสดงสมุด จากนั้นกดไม้โฟกัส (ก้านโฟกัส) ไปทางซ้ายหรือขวาเพื่อเลื่อนดูภาพต่างๆ

#### การแก้ไขและลบสมุดภาพ

แสดงสมุดภาพและกด MENU/OK ตัวเลือกต่อไปนี้จะปรากฏขึ้น ให้เลือกตัวเลือกที่ต้องการและ ทำตามคำแนะนำบนหน้าจอ

- แก้ไข: แก้ไขสมุดตามที่อธิบายใน "การสร้างสมุดภาพ"
- **ลบ**: ลบสมุด

# จัดเก็บ PC ออโต้

้อัพโหลดรูปภาพจากกล้องถ่ายรูปไปยังคอมพิวเตอร์ที่กำลังเปิดใช้ FUJIFILM PC AutoSave รุ่นล่าสุด (โปรดทราบว่า คุณจะต้องติดตั้งซอฟต์แวร์และกำหนดค่าคอมพิวเตอร์เป็นปลายทาง สำหรับรูปถ่ายที่คัดลอกมาจากกล้องถ่ายรูปเสียก่อน)

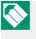

🚫 สำหรับการดาวน์โหลดและข้อมูลอื่นๆ โปรดเยี่ยมชม: http://app.fujifilm-dsc.com/en/pc\_autosave/

## สั่งพิมพ์ (DPOF)

สร้าง "สั่งพิมพ์" สำหรับเครื่องพิมพ์ที่รองรับ DPOF

- 1 เลือก 🗖 เมนูภาพย้อนหลัง > สั่งพิมพ์ (DPOF)
- 2 เลือก แสดงวันที่ IC เพื่อพิมพ์วันที่ที่บันทึกรูปภาพ ไม่มีวันที่ เพื่อพิมพ์รูปภาพโดยไม่มี วันที่ หรือ ตั้งค่าใหม่ เพื่อลบรูปภาพทั้งหมดออกจากคำสั่งพิมพ์ก่อนดำเนินการ
- 3 แสดงรูปภาพที่คุณต้องการรวมเข้าหรือลบออกจากคำสั่งพิมพ์

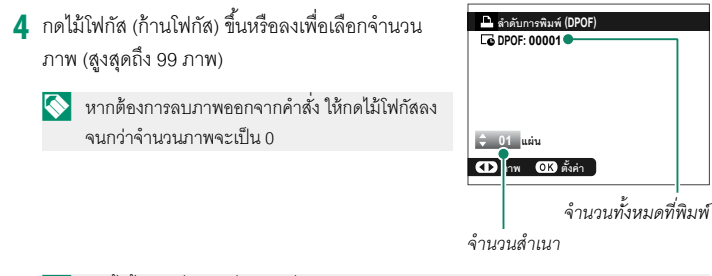

🚫 ทำซ้ำขั้นตอนที่ 3-4 เพื่อให้คำสั่งการพิมพ์เสร็จสมบูรณ์

- 5 จำนวนการพิมพ์ทั้งหมดจะแสดงบนจอภาพ กด MENU/OK เพื่อออก
- 🚫 รูปภาพในคำสั่งการพิมพ์ปัจจุบันจะแสดงโดยไอคอน 上 ระหว่างการเล่น
  - คำสั่งพิมพ์สามารถมีภาพได้สูงสุด 999 ภาพจากการ์ดหน่วยความจำเดียว
  - หากใส่การ์ดหน่วยความจำที่มีคำสั่งพิมพ์ที่สร้างด้วยกล้องอื่นไว้แล้ว คุณจำเป็นจะต้องลบคำสั่ง ออกก่อนที่จะสร้างคำสั่งพิมพ์ตามรายละเอียดที่อธิบายข้างต้น

# พิมพ์ภาพ instax

การพิมพ์รูปภาพไปยังเครื่องพิมพ์ Fujifilm instax SHARE ที่เป็นอุปกรณ์เสริม อันดับแรก ให้ เลือก **/ ตั้งการเชื่อมต่อ** > **ตั้งค่าเชื่อมต่อ instax** แล้วป้อนชื่อเครื่องพิมพ์ instax SHARE (SSID) และรหัสผ่าน จากนั้นทำตามขั้นตอนด้านล่าง

- 1 เปิดเครื่องพิมพ์
- 2 เลือก 回 เมนูภาพย้อนหลัง > พิมพ์ภาพ instax กล้องจะเชื่อบต่อไปยังเครื่องพิมพ์

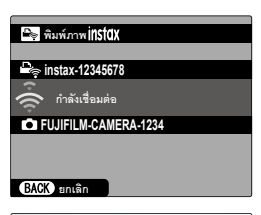

3 ใช้ไม้โฟกัส (ก้านโฟกัส) ในการแสดงรูปภาพที่คุณ ต้องการจะพิมพ์ จากนั้นกด MENU/OK รูปภาพจะถูกส่ง ไปยังเครื่องพิมพ์และการพิมพ์จะเริ่มขึ้น

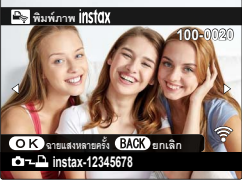

- รูปภาพที่ถ่ายด้วยกล้องอื่นจะไม่สามารถพิมพ์ได้
   พื้นที่ที่พิมพ์จะเล็กกว่าพื้นที่ที่มองเห็นในหน้าจอ LCD

  - การแสดงผลอาจแตกต่างกันตามเครื่องพิมพ์ที่เสื่อมต่อไว้

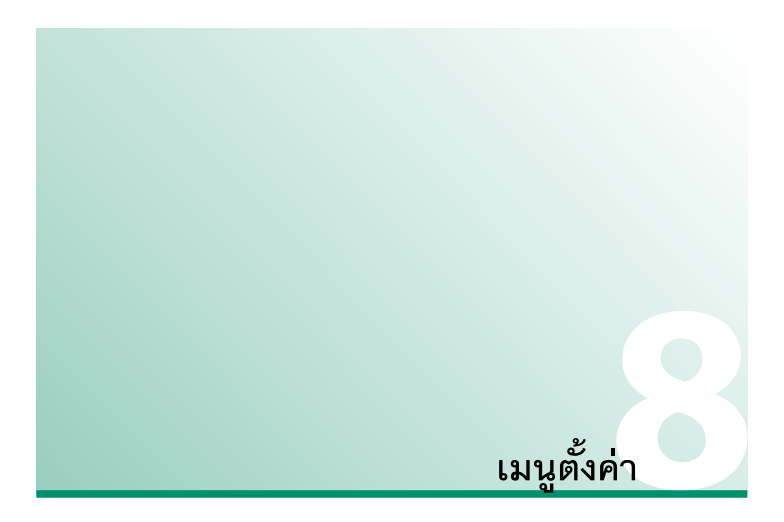

ปรับการตั้งค่ากล้องเปื้องต้น

การเข้าถึงการตั้งค่ากล้องเปื้องต้น ให้กด MENU/OK เลือกแท็บ ዾ (จัดเตรียม) แล้วเลือก ตั้งค่าผู้ใช้งาน

|            | ตั้งค่ามู่ใช้งาน     |   |
|------------|----------------------|---|
| 10         | ฟอร์แมท              | • |
| 45         | วันที่แวลา           |   |
| 7ÅF        | เวลาด่าง             |   |
| ιά I       | ≈9 言語/LANG.          |   |
| 4          | ตั้งคำเมนูของฉัน     |   |
|            | ทำความสะอาคเข็นเชอร์ |   |
| 1          | รีเซ็ค               |   |
| <b>F</b> ( | บังคับ               |   |
|            | BACK son             |   |

# ฟอร์แมท

การฟอร์แมทการ์ดหน่วยความจำ·

- 1 เลือก **ผ ตั้งค่าผู้ใช้งาน** > ฟอร์แมท ในแท็บ **ผ** (จัดเตรียม)
- 2 ไฮไลท์ช่องที่มีการ์ดที่คุณต้องการฟอร์แมทแล้วกด MENU/OK
- 3 ข้อความยืนยันจะปรากฎ การฟอร์แมทการ์ดหน่วย ความจำ ให้ไฮไลท์ **ตกลง** แล้วกด MENU/OK

🚫 การออกโดยไม่ฟอร์แมทการ์ดหน่วยความจำ ให้เลือก ยกเลิก หรือกด DISP/BACK

| ฟอร์แมท             |               |        |        |
|---------------------|---------------|--------|--------|
| ฟอร์แมท<br>ลบภาพทั้ | ОК?<br>111 ыл |        |        |
| 4                   |               |        | <br>Γ. |
|                     |               |        |        |
|                     |               | 80.94  |        |
|                     |               | ธกเลิก |        |
|                     |               |        |        |
|                     |               |        |        |

- 🕕 ข้อมูลทั้งหมด รวมถึงภาพที่มีการป้องกัน จะถูกลบจากการ์ดหน่วยความจำ โปรดคัดลอกไฟล์ที่ สำคัญไปยังคอมพิวเตอร์หรืออุปกรณ์เก็บข้อมูลอื่น
  - ห้ามเปิดฝาครคบท่องใส่แบตเตอรี่ในระหว่างการฟอร์แมท
- 🚫 นอกจากนี้ยังสามารถแสดงเมนูฟอร์แมทได้โดยการกดตรงกลางของแป้นหมุนเลือกคำสั่งด้านหลัง ขณะที่กดค้างไว้ที่ปุ่ม DRIVE

# วันที่/เวลา

การตั้งค่านาฬิกาของกล้อง:

# 1 เลือก **1 ตั้งค่าผู้ใช้งาน** > วั**นที่/เวลา** ในแท็บ **1** (จัดเตรียม)

- 2 กดไม้โฟกัส (ก้านโฟกัส) ไปทางช้ายหรือขวาเพื่อไฮไลท์ปี เดือน วัน ชั่วโมง หรือนาที และ กดขึ้นหรือลงเพื่อเปลี่ยนค่า หากต้องการเปลี่ยนลำดับของการแสดงปี เดือน และวัน ให้ ไฮไลท์รูปแบบวันที่แล้วกดไม้โฟกัสขึ้นหรือลง
- 3 กด MENU/OK เพื่อตั้งค่านาฬิกา

## เวลาต่าง

สลับนาฬิกาของกล้องทันที่จากโซนเวลาที่บ้านของคุณเป็นเวลาในท้องถิ่นที่คุณเดินทางไป หาก ต้องการระบุความแตกต่างระหว่าง เวลาในท้องถิ่นและโซนเวลาที่บ้านของคุณ:

- 1 ไฮไลท์ 🕂 LOCAL แล้วกด MENU/OK
- 2 ใช้ไม้โฟกัส (ก้านโฟกัส) เลือกความแตกต่างของเวลาระหว่างเวลาในท้องถิ่นและโซนเวลา ในประเทศของคุณ กด MENU/OK เมื่อการตั้งค่าสมบูรณ์

การตั้งค่านาฬิกากล้องตามเวลาท้องถิ่น ให้ไฮไลท์ 🕂 LOCAL แล้วกด MENU/OK การตั้งค่า นาฬิกาตามเวลาของเขตเวลาในประเทศของคุณ ให้เลือก 🏠 HOME

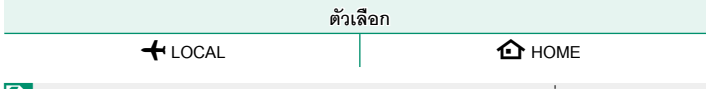

📎 หากเลือก 🕂 LOCAL จะมี 🕂 ปรากฏเป็นสีเหลืองประมาณสามวินาทีเมื่อเปิดกล้อง

# ■ 言語/LANG.

เลือกกาษา

# ตั้งค่าเมนูของฉัน

แก้ไขรายการที่อยู่ในแท็บ 🎹 (เมนูของฉัน) ซึ่งเป็นเมนูตัวเลือกที่ใช้บ่อยแบบกำหนดเองให้เป็น ส่วนตัว

1 ไฮไลท์ ⊿ ตั้งค่าผู้ใช้งาน > ตั้งค่าเมนูของฉัน ที่อยู่ ในแท็บ 🚺 (จัดเตรียม) และกดปุ่ม MENU/OK

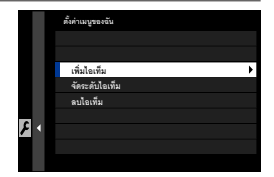

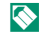

🚫 เพื่อจัดลำดับรายการใหม่ เลือก **จัดระดับไอเท็ม** เพื่อลบรายการ เลือก **ลบไอเท็ม** 

กดไม้โฟกัส (ก้านโฟกัส) ขึ้นหรือลงเพื่อไฮไลท์ เพิ่มไอ เท็ม แล้วกด MENU/OK ตัวเลือกที่สามารถเพิ่มไปยัง "เมนูของฉัน" จะไฮไลท์เป็นสีน้ำเงิน

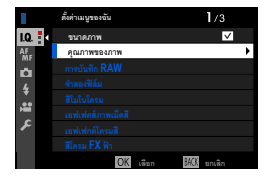

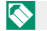

🚫 รายการปัจจุบันใน "เมนูของฉัน" จะแสดงด้วยเครื่องหมายถูก

3 เลือกตำแหน่งสำหรับรายการแล้วกด MENU/OK รายการจะถูกเพิ่มไปยัง "เมนูของฉัน"

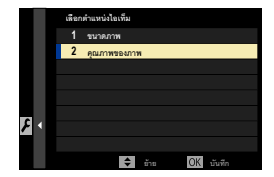

- 4 กด MENU/OK เพื่อกลับไปยังจอแสดงผลแก้ไข
- 5 ทำซ้ำขั้นตอน 3 และ 4 จนกว่าเพิ่มรายการทั้งหมดที่ต้องการแล้ว
- 🚫 "เมนูของฉัน" สามารถประกอบด้วยรายการสูงสุด 16 รายการ
## ทำความสะอาดเซ็นเซอร์

(🕮 301)

## ขจัดฝุ่นออกจากเซ็นเซอร์ภาพของกล้อง

| ตัวเลือก              | คำอธิบาย                                                                                                    |
|-----------------------|----------------------------------------------------------------------------------------------------|
| ตกลง                  | ทำความสะอาดเซ็นเซอร์ทันที                                                                                             |
| เมื่อเปิดสวิตช์       | การทำความสะอาดเซ็นเซอร์จะดำเนินการเมื่อเปิดกล้อง                                                                      |
| เมื่อปิดสวิตซ์        | การทำความสะอาดเซ็นเซอร์จะทำงานเมื่อปิดกล้อง (อย่างไรก็ตาม การทำความ<br>สะอาดเซ็นเซอร์จะไม่ทำงานหากปิดกล้องในโหมดเล่น) |
| 🚫 ฝุ่นที่ไม่สามารถขจั | ดออกโดยใช้การทำความสะอาดเซ็นเซอร์สามารถใช้ลูกยางเป่าลมเป่าออกได้                                                      |

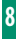

## รีเซ็ต

ตัวเลือกรีเซ็ตการถ่ายรูปหรือเมนูการตั้งค่าเพื่อใช้ค่าเริ่มต้น

## 1 ไฮไลท์ตัวเลือกที่ต้องการและกด MENU/OK

| ตัวเลือก          | คำอธิบาย                                                                                                    |
|-------------------|----------------------------------------------------------------------------------------------------|
| รีเซ็ตเมนูถ่ายภาพ | รีเซ็ตการตั้งค่าเมนูถ่ายรูปทั้งหมดให้กลับไปเป็นค่าเริ่มต้น ยกเว้นสม<br>ดุลย์สีขาวและรายการการตั้งค่าแบบกำหนดเองที่สร้างโดยใช้ <b>แก้</b> /<br><b>บันทึกตั้งค่าเอง</b>                        |
| รีเซ็ตตั้งค่า     | รี่เซ็ตการตั้งค่าเมนูตั้งค่าทั้งหมดนอกเหนือจากตัวเลือก <b>วันที่/เวลา</b> ,<br><b>เวลาต่าง, ข้อมูลลิขสิทธิ์</b> และ <b>ตั้งการเชื่อมต่อ</b> ที่เกี่ยวข้องกับการ<br>เชื่อมต่อ เป็นค่าเริ่มต้น |

2 ข้อความยืนยันจะปรากฏขึ้นมา ไฮไลท์ ตกลง แล้วกด MENU/OK

#### บังคับ

ในการดูสำเนาอิเล็กทรอนิกส์ของหมายเลขรุ่นของผลิตภัณฑ์ CMIIT ID และใบรับรองอื่นๆ ให้ เลือก **Z ตั้งค่าผู้ใช้งาน** > **บังคับ** ในเมนูตั้งค่า

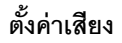

ทำการเปลี่ยนแปลงไปยังเสียงของกล้อง

การเข้าถึงการตั้งค่าเสียง ให้กด MENU/OK เลือกแท็บ 🚺 (จัดเตรียม) แล้วเลือก ตั้งค่าเสียง

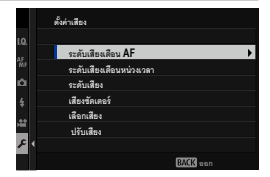

## ระดับเสียงเตือน AF

เลือกระดับความดังของเสียงเตือนที่ดังเมื่อกล้องโฟกัส สามารถปิดเสียงเตือนได้โดยการเลือก

### • ปิด

| ตัวเลือก                                                                                                    |            |              |                |
|----------------------------------------------------------------------------------------------------|------------|--------------|----------------|
| <b>।€</b> + <b>))</b> (ଶูง)                                                                                      | 📲 🕩 (กลาง) | ∎( ี • (ต่ำ) | ปิด (ปิดเสียง) |
| ระดับเสียงเตือนหน่วง                                                                                             | แวลา       |              |                |
| เลือกระดับความดังของเสียงเตือนที่ดังเมื่อการตั้งเวลาถ่ายทำงาน สามารถปิดเสียงเตือนได้โดย<br>การเลือก <b>ปฺปิด</b> |            |              |                |
| ตัวเลือก                                                                                                    |            |              |                |
| <b>I</b> 【+1】(ଶୁଏ)                                                                                               | 📭 🕩 (กลาง) | 📢 (ต่ำ)      | ปิด (ปิดเสียง) |

|    | é   | a  |     |
|----|-----|----|-----|
| ระ | ดาเ | แส | ମାଏ |
| -  |     |    |     |

้ปรับระดับเสียงเมื่อใช้งานการควบคุมกล้อง เลือก 📢 ิด เพื่อปิดใช้งานเสียงการควบคุม

|                           | ตัวเลือก                        |                             |
|---------------------------|---------------------------------|-----------------------------|
| ∎ <b>(</b> +1) (ଶୁଏ)      | เ¶ เ) (กลาง) เ¶ เ               | (ต่ำ) เปิดเสียง)            |
| เสียงชัตเตอร์             |                                 |                             |
| ปรับระดับเสียงที่ดังจากซั | ตเตอร์อิเล็กทรอนิกส์ เลือก 📢ปิด | เพื่อปิดใช้งานเสียงชัตเตอร์ |
|                           | ตัวเลือก                        |                             |
| ∎ <b>(</b> ≠)) (ଶୁଏ)      | เ¶ •1 (กลาง) เ¶ •               | (ต่ำ) 🗖 📢 เปิดเสียง)        |
| เลือกเสียง                |                                 |                             |
| เลือกเสียงที่ดังจากชัตเตอ | ร์อิเล็กทรอนิกส์                |                             |
|                           | ตัวเลือก                        |                             |
| <b>♪1</b> เสียง 1         | <b>♪2</b> เสียง 2               | <b>13</b> เสียง 3           |
| ปรับเสียง                 |                                 |                             |
| ปรับระดับเสียงสำหรับการ   | จเล่นภาพยนตร์                   |                             |
|                           | ตัวเลือก                        |                             |
| 0 1 2                     | 3 4 5 6                         | 7 8 9 10                    |

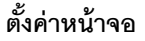

ทำการเปลี่ยนแปลงไปยังการตั้งค่าจอแสดงผล

การเข้าถึงการตั้งค่าหน้าจอ ให้กด MENU/OK เลือกแท็บ 🗷 (จัดเตรียม) แล้วเลือก ตั้งค่าจอเริ่มต้น

|    | ตั้งค่าหน้าจอ         | 1/3      |   |
|----|-----------------------|----------|---|
| 10 | การตั้งค่าเช่นเชอร์ตา |          | ۲ |
|    | ความสว่าง EVF         |          |   |
|    | a EVF                 |          |   |
| ŵ  | การปรับสี EVF         |          |   |
| 4  | ความสว่าง LCD         |          |   |
|    | a LCD                 |          |   |
| ЯШ | การปรับสี LCD         |          |   |
| ۶  | แสดงภาพ               |          |   |
|    |                       | BACK non |   |

#### การตั้งค่าเซนเซอร์ตา

เปิดหรือปิดสัญญาณตา มีตัวเลือกแยกต่างหากสำหรับการถ่ายภาพและการเล่น

| ตัวเลือก     | คำอธิบาย                                                               |
|--------------|------------------------------------------------------------------------|
| การถ่ายภาพ   | • <b>เปิด</b> : แนบตาของคุณไปที่ EVF จะเป็นการเปิด EVF จอภาพ LCD จะปิด |
| เล่นย้อนกลับ | • ปิด: EVF จะเปิดขึ้นมาเมื่อปิดแผงจอภาพและปิดเมื่อเปิดแผงจอภาพ         |

#### ความสว่าง EVF

ปรับความสว่างของจอแสดงผลในช่องมองภาพอิเล็กทรอนิกส์

| ตัวเลือก   | คำอธิบาย                                                     |
|------------|--------------------------------------------------------------|
| ออโต้      | การปรับแต่งความสว่างโดยอัตโนมัติ                             |
| ตั้งค่าเอง | ปรับแต่งความสว่างแบบแมนวล; เลือกจากตัวเลือกระหว่าง –7 ถึง +5 |

### สี EVF

ปรับระดับสีของจอแสดงผลในช่องมองภาพอิเล็กทรอนิกส์

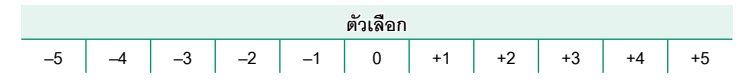

#### การปรับสี EVF

ปรับสีของจอแสดงผลในช่องมองภาพอิเล็กทรอนิกส์

ปรับสีโดยใช้ไม้โฟกัส (ก้านโฟกัส)

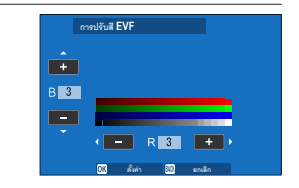

### 2 กด MENU/OK

#### ความสว่าง LCD

ปรับความสว่างจอภาพ

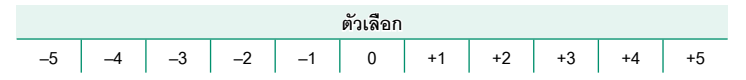

#### สี LCD

ปรับระดับสีจอภาพ

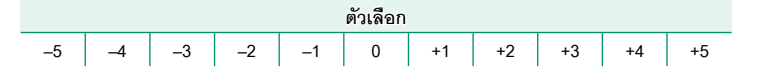

#### การปรับสี LCD

ปรับสีของจอแสดงผลในจอภาพ LCD

- 1 ปรับสีโดยใช้ไม้โฟกัส (ก้านโฟกัส)
- 2 กด MENU/OK

#### แสดงภาพ

เลือกระยะเวลาที่แสดงภาพหลังจากถ่ายภาพแล้ว

| ตัวเลือก  | คำอธิบาย                                                                                                    |
|-----------|----------------------------------------------------------------------------------------------------|
| ต่อเนื่อง | ภาพจะแสดงจนกว่ากดปุ่ม <b>MENU/OK</b> หรือกดปุ่มชัตเตอร์ลงครึ่งหนึ่ง การซูมเข้าที่<br>จุดโฟกัสที่ทำงาน ให้กดตรงกลางของแป้นหมุนเลือกคำสั่งด้านหลัง กดอีกครั้งเพื่อ<br>ยกเลิกการซูม |
| 1.5 ີ ວ   | ภาพจะแสดงตามเวลาที่เลือกหรือจนกว่ากดปุ่มกดชัตเตอร์ลงครึ่งหนึ่ง                                                                                                    |
| 0.5 วิ    |                                                                                                    |
| ปิด       | ภาพจะไม่ปรากฏหลังจากถ่ายรูป                                                                                                    |

🚫 • สีอาจแตกต่างจากภาพจริงเล็กน้อย

อาจมองเห็นรอยจุดที่เป็น "สัญญาณรบกวน" เกิดขึ้นได้ที่ค่าความไวแสงสูง

#### แสดงภาพแบบหมุนอัตโนมัติ

เลือกว่าสัญลักษณ์ในช่องมองภาพและจอภาพ LCD หมุนตรงกับแนวของกล้องหรือไม่

ตัวเลือก เปิด ปิด

### ตรวจแสง/สมดุลย์สีขาวโหมดแมนนวล

เลือกว่าจะเปิดใช้งานการแสดงตัวอย่างการรับแสงและ/หรือสมดุลย์สีขาวในโหมดการรับแสง แบบแมนวลหรือไม่

| ตัวเลือก          | คำอธิบาย                                                                                                    |  |
|-------------------|----------------------------------------------------------------------------------------------------|--|
| ดูตัวอย่าง EXP/WB | เปิดใช้งานการแสดงตัวอย่างการรับแสงและสมดุลย์สีขาว                                                                                                    |  |
| ดูตัวอย่าง WB     | แสดงตัวอย่างสมดุลย์สีขาวเท่านั้น เลือกตัวเลือกนี้ในสถานการณ์ที่การรับแสง<br>และสมดุลย์สีขาวมีแนวโน้มที่จะเปลี่ยนแปลงขณะถ่ายภาพ อาจจะสามารถใช้<br>ตัวเลือกนี้ได้ในกรณีที่คุณใช้แฟลชร่วมกับไฟหลอดใส้ |  |
| ปิด               | ปิดใช้งานการแสดงตัวอย่างการรับแสงและสมดุลย์สีขาว เลือกตัวเลือกนี้เมื่อใช้<br>แฟลชหรือในโอกาสอื่นที่การรับแสงอาจเปลี่ยนเมื่อถ่ายภาพ                                                                 |  |

## ดูไลฟ์ทั่วไป

เลือกว่าจะให้เอฟเฟกต์ของจำลองฟิล์ม, สมดุลย์สีขาว และการตั้งค่าอื่นๆ ปรากฏในจอภาพหรือ ไม่

| ตัวเลือก | คำอธิบาย                                                                                                    |
|----------|----------------------------------------------------------------------------------------------------|
| เปิด     | เอฟเฟกต์ของการตั้งค่ากล้องจะไม่ปรากฏบนหน้าจอ แต่เงาในฉากที่มีคอนท<br>ราสต์ต่ำ, พื้นหลังสว่าง และวัตถุอื่นๆ ที่มองเห็นยากจะสามารถมองเห็นได้ง่าย<br>ขึ้น สีและโทนจะแตกต่างออกไปจากภาพจริง อย่างไรก็ตามจอแสดงผลจะปรับ<br>เพื่อแสดงเอฟเฟกต์ของตัวค่าโมโนโครมและซีเปีย |
| ปิด      | สามารถดูตัวอย่างเอฟเฟกต์ของจำลองฟิล์ม, สมดุลย์สีขาว และการตั้งค่าอื่นๆ<br>ได้ในหน้าจอ                                                                                                    |

#### ตารางกรอบ

เลือกตารางกรอบภาพสำหรับโหมดถ่ายรูป

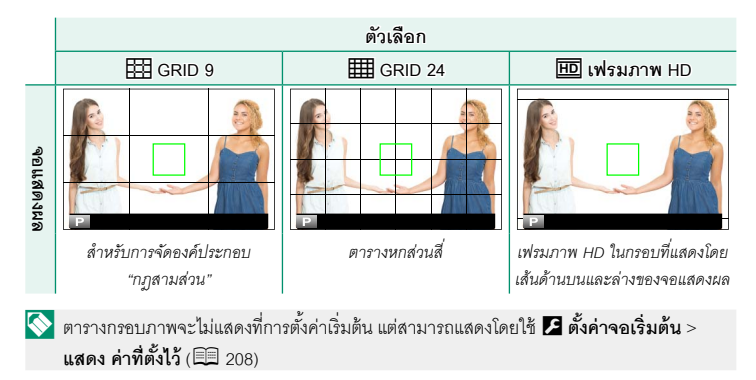

## หมุนภาพที่แสดง

# เลือก เปิด เพื่อหมุน "ความสูง" ภาพ (แนวตั้ง-แนวนอน) ระหว่างที่เล่น

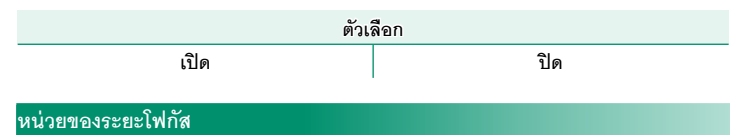

## เลือกหน่วยที่ใช้สำหรับสัญลักษณ์ระยะโฟกัส

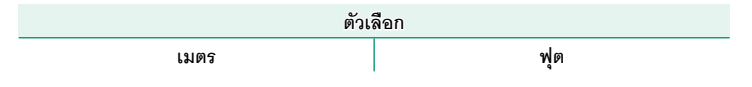

#### หน่วยรูรับแสงเลนส์ภาพยนตร์

เลือกว่าจะให้กล้องแสดงรูรับแสงเป็นตัวเลข T-number (ใช้สำหรับเลนส์กล้องถ่ายภาพยนตร์) หรือตัวเลข f/-number (ใช้สำหรับเลนส์กล้องภาพนิ่ง) เมื่อติดเลนส์เสริม FUJINON MKX-series โปรดดูเอกสารที่ให้มาพร้อมเลนส์สำหรับข้อมูลเพิ่มเติมเกี่ยวกับการใช้งานเลนส์สำหรับถ่าย วิดีโอ

| ตัวเลือก | คำอธิบาย                                                                                                    |
|----------|----------------------------------------------------------------------------------------------------|
| ค่า ⊤    | ค่ารูรับแสงของเลนส์ที่ใช้โดยผู้กำกับภาพ ค่าการส่องผ่านของเลนส์จะถูกนำไป<br>คำนวณหาการรับแสงที่ดีขึ้น                                                                    |
| ค่า F    | ค่ารูรับแสงของเลนส์ที่ใช้โดยผู้ถ่ายภาพ ค่าการส่องผ่านของเลนส์จะถือว่าเป็น<br>100% ซึ่งแสดงว่ารูรับแสงที่เท่ากันอาจสร้างการรับแสงที่แตกต่างกันได้โดยขึ้น<br>อยู่กับเลนส์ |

#### OVF, การแสดงผลภาพ

เลือกวิธีที่กล้องแสดงภาพหลังจากถ่ายภาพเมื่อใช้ OVF ภาพจะแสดงตามระยะเวลาที่เลือกไว้ สำหรับ **D ตั้งค่าจอเริ่มต้น** > **แสดงภาพ** เท่านั้น

| ตัวเลือก     | คำอธิบาย                                   |
|--------------|--------------------------------------------|
| เต็มหน้าจอ   | ภาพจะเต็มช่องมองภาพ                        |
| หน้าต่างเล็ก | ภาพจะแสดงในช่องวัดระยะอิเล็กทรอนิกส์ (ERF) |

โต็มหน้าจอ จะถูกเลือกโดยอัตโนมัติเมื่อเลือก ต่อเนื่อง ไว้สำหรับ 🗷 ตั้งค่าจอเริ่มต้น > แสดง ภาพ ภาพจะไม่แสดงขึ้นหลังจากถ่ายภาพเมื่อเลือก ปิด

### แสดง ค่าที่ตั้งไว้

เลือกรายการที่แสดงในจอแสดงผลสัญลักษณ์มาตรฐาน

- 1 ในโหมดถ่ายรูป ใช้ปุ่ม DISP/BACK เพื่อแสดงสัญลักษณ์มาตรฐาน
- 2 กด MENU/OK แล้วเลือก **Z** ตั้งค่าจอเริ่มต้น > แสดงค่าที่ตั้งไว้ ในแท็บ **Z** (จัดเตรียม)
- 3 เลือก OVF หรือ EVF/LCD
- 4 ไฮไลท์รายการแล้วกด MENU/OK เพื่อเลือกหรือยกเลิกการเลือก
- 5 กด DISP/BACK เพื่อบันทึกการเปลี่ยนแปลง
- 6 กด DISP/BACK ตามต้องการเพื่อออกจากเมนู แล้วกลับไปยังจอแสดงผลการถ่ายภาพ

## รายการที่ใช้ได้

รายการที่สามารถแสดงใน OVF หรือ EVF/LCD ที่เป็นจอภาพมีดังต่อไปนี้:

|                          | ค่าเริ่มต้น  |              |
|--------------------------|--------------|--------------|
| 57181115                 | OVF          | EVF/LCD      |
| ตารางกรอบ                |              |              |
| ELECTRONIC LEVEL         |              |              |
| เฟรมโฟกัส                | $\checkmark$ | $\checkmark$ |
| แสดงระยะ AF              |              |              |
| แสดงระยะ MF              | $\checkmark$ | $\checkmark$ |
| ฮิสโตแกรม                |              |              |
| เตือนส่วนไฮไลต์ในไลฟ์วิว | —            |              |
| ใหมดถ่ายภาพ              | $\checkmark$ | $\checkmark$ |
| รูรับแสง/ชัตเตอร์/ISO    | $\checkmark$ | $\checkmark$ |
| ข้อมูลที่พื้นหลัง        | —            | $\checkmark$ |
| Expo. Comp (เลข)         |              |              |
| Expo. Comp (ระดับ)       | $\checkmark$ | $\checkmark$ |
| ใหมดโฟกัส                | $\checkmark$ | $\checkmark$ |
| วัดแสง                   | $\checkmark$ | $\checkmark$ |
| ชนิดชัตเตอร์             | $\checkmark$ | $\checkmark$ |
| แฟลช                     | $\checkmark$ | $\checkmark$ |
| ใหมดต่อเนื่อง            | $\checkmark$ | $\checkmark$ |
| โหมดป้องกันภาพสั่นไหว    | $\checkmark$ | $\checkmark$ |
| ใหมดหน้าจอสัมผัส         | —            | $\checkmark$ |
| สมดุลย์สีขาว             | $\checkmark$ | $\checkmark$ |
| จำลองฟิล์ม               | $\checkmark$ | $\checkmark$ |
| ช่วงไดนามิก              | $\checkmark$ | $\checkmark$ |
| -<br>โหมดบูสต์           | $\checkmark$ | $\checkmark$ |
| จำนวนภาพที่เหลือ         | $\checkmark$ | $\checkmark$ |
| ขนาดภาพ/คุณภาพ           | $\checkmark$ | $\checkmark$ |
| โหมดมูฟวี่ & เวลาบันทึก  | —            | $\checkmark$ |
| คำสั่งย้ายภาพ            | $\checkmark$ | $\checkmark$ |
| ระดับไมโครโฟน            | —            | $\checkmark$ |
| ข้อความแนะนำ             | $\checkmark$ | $\checkmark$ |
| ระดับแบตเตอรี่           | $\checkmark$ | $\checkmark$ |
| เส้นกรอบการจัดเฟรม       | _            |              |

#### โหมดตัวระบุใหญ่(EVF/OVF)

เลือก **เปิด** เพื่อแสดงสัญลักษณ์ขนาดใหญ่ในช่องมองภาพออปติคอลหรืออิเล็กทรอนิกส์ สามารถเลือกสัญลักษณ์ที่แสดงได้โดยใช้ 🌠 ตั้งค่าจอเริ่มต้น > ตั้งค่าการแสดงตัวระบุใหญ่

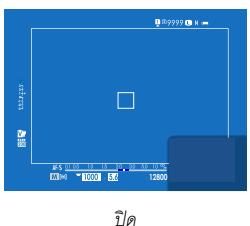

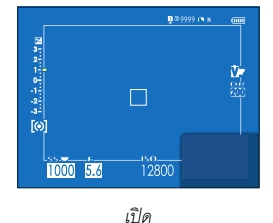

🕕 ไอคอนบางตัวจะไม่แสดงขึ้นมาเมื่อเลือก **เปิด** สำหรับ **โหมดตัวระบุใหญ่(EVF/OVF)** (🕮 13)

ถ้ากำหนด โหมดตัวระบุขนาดใหญ่ ไว้ให้กับปุ่มพังก์ชันใด ก็จะสามารถใช้ปุ่มนั้นในการเปิด โหมดตัวระบุขนาดใหญ่ (เปิด) และปิด (ปิด) ได้ (🕮 216, 248)

#### โหมดตัวระบุขนาดใหญ่(LCD)

เลือก เปิด เพื่อแสดงตัวระบุขนาดใหญ่ในจอภาพ LCD สามารถเลือกตัวระบุที่แสดงได้ด้วย 🛽 ตั้งค่าจอเริ่มต้น > ตั้งค่าการแสดงตัวระบุ ใหญ่

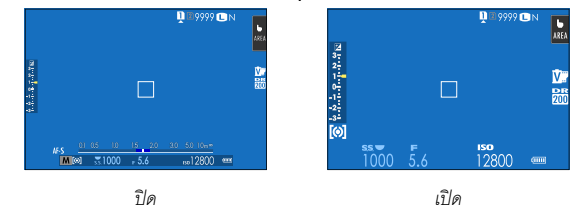

- 👤 ไอคอนบางตัวจะไม่แสดงขึ้นมาเมื่อเลือก เปิด สำหรับ โหมดตัวระบุขนาดใหญ่(LCD) (🕮 15)
- ถ้ากำหนด โหมดตัวระบุขนาดใหญ่ ไว้ให้กับปุ่มฟังก์ชันใด ก็จะสามารถใช้ปุ่มนั้นในการเปิด โหมดตัวระบุขนาดใหญ่ (เปิด) และปิด (ปิด) ได้ (美国 216, 248)

## ตั้งค่าการแสดงตัวระบุใหญ่

เลือกตัวระบุที่แสดงเมื่อได้เลือก เปิด ไว้สำหรับ ชี ตั้งค่าจอเริ่มต้น > โหมดตัวระบุใหญ่(EVF/OVF) หรือ โหมดตัวระบุขนาดใหญ่(LCD)

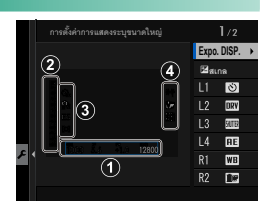

| ตัวเลือก         | คำอธิบาย                                                           |
|------------------|--------------------------------------------------------------------|
|                  | เลือกรายการที่แสดงอยู่ด้านล่างหน้าจอ รายการที่เลือกจะมีเครื่องหมาย |
| 1 Expo. DISP.    | ถูกกำกับไว้ (🗹); หากต้องการยกเลิก ให้ไฮไลท์เครื่องหมายถูกและกดปุ่ม |
|                  | MENU/OK                                                            |
| 2 🛃 ສເກລ         | เลือก <b>เปิด</b> เพื่อแสดงสัญลักษณ์การรับแสง                      |
| 3 L1, L2, L3, L4 | เลือกไอคอนขนาดใหญ่เพื่อแสดงทางด้านช้ายของหน้าจอได้สูงสุดสี่ไอคอน   |
| 4 R1, R2, R3, R4 | เลือกไอคอนขนาดใหญ่เพื่อแสดงทางด้านขวาของหน้าจอได้สูงสุดสี่ไอคอน    |

#### ข้อมูลการปรับความต่างแสง

ปรับการแสดงคอนทราสต์หน้าจอ

| ตัวเลือก       | คำอธิบาย                                               |
|----------------|--------------------------------------------------------|
| ความต่างแสงสูง | คอนทราสต์สูง                                           |
| มาตรฐาน        | คอนทราสต์ปกติ                                          |
| ความต่างแสงต่ำ | คอนทราสต์ต่ำ                                           |
| แสงแวดล้อมน้อย | คอนทราสต์ที่ถูกปรับแต่งสำหรับความสว่างของแสงโดยรอบน้อย |

#### จอย่อย

ปรับการตั้งค่าการแสดงผลสำหรับจอย่อย จอแสดงผลแยกสามารถใช้ได้สำหรับการถ่ายภาพนิ่ง และการบันทึกภาพยนตร์ เลือกจากตัวเลือกต่อไปนี้:

| ตัวเลือก | คำอธิบาย                                                                     |
|----------|------------------------------------------------------------------------------|
| คลาสสิก  | แสดงการตั้งค่าที่เลือกสำหรับการจำลองฟิล์ม สมดุลย์สีขาว และความไวแสง<br>(ISO) |
| มาตรฐาน  | แสดงการตั้งค่ากล้อง คุณสามารถเลือกการตั้งค่าที่แสดง                          |

#### การเลือกรายการที่แสดงในโหมด มาตรฐาน

ทำตามขั้นตอนด้านล่างเพื่อเลือกสัญลักษณ์ที่แสดงในการแสดง **มาตรฐาน** 

- 1 เลือก **I ตั้งค่าจอเริ่มต้น** > **จอย่อย** ในเมนูตั้งค่า
- 2 ไฮไลท์ มาตรฐาน แล้วกด MENU/OK
- 3 ไฮไลท์ โหมดภาพนิ่ง หรือ โหมดมูฟวี่ แล้วกด MENU/OK
- 4 ไฮไลท์สัญลักษณ์ที่คุณต้องการเปลี่ยนแล้วกด MENU/OK

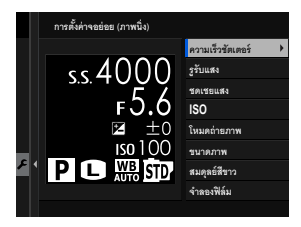

#### ตั้งค่าหน้าจอ

5 ไฮไลท์สัญลักษณ์ที่คุณต้องการแสดงแล้วกด MENU/OK

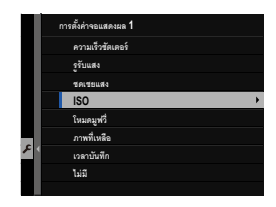

### เลือกจาก:

- ความเร็วชัตเตอร์
- รูรับแสง
- ขดเขยแสง
- ISO
- โหมดมูฟวี่
- ภาพที่เหลือ
- เวลาบันทึก
- โหมดถ่ายภาพ
- วัดแสง
- โหมด DRIVE

- โหมดโฟกัส
- สมดุลย์สีขาว
- ขนาดภาพ
- คุณภาพของภาพ
- ปริมาณแบตเตอรี่
- ตั้งค่าช่องการ์ด
- ชนิดชัตเตอร์
- จำลองฟิล์ม
- ช่วงไดนามิก
- ไม่มี
- 6 ดำเนินการตามขั้นตอนที่ 4 และ 5 ซ้ำเพื่อเปลี่ยนสัญลักษณ์เพิ่มเติม

# ตั้งค่าปุ่ม/ไดอัล

เข้าถึงตัวเลือกสำหรับการควบคุมกล้อง

การเข้าถึงตัวเลือกการควบคุม ให้กด MENU/OK เลือกแท็บ 🕼 (จัดเตรียม) แล้วเลือก ตั้งค่าปุ่ม/ไดอัล

|     | ตั้งค่าปุ่มใดอัล      | 1/3      |
|-----|-----------------------|----------|
| 10  | ตั้งค่าด้วปรับใฟกัส   | •        |
|     | แก้ไข/จัดเก็บเมนูด่วน |          |
| 7ĥF | พื้นหลังเมนู Q        |          |
| ň.  | ตั้งพังก์ชั่น(Fn)     |          |
| 4   | ตั้งแป้นหมุนคำสั่ง    |          |
|     | AF ด้วยปุ่มชัดเตอร์   |          |
|     | AE ด้วยปุ่มชัดเลอร์   |          |
| F   | ถ่ายภาพโดยไม่มีเลนส์  |          |
|     | (                     | SACK con |

## ตั้งค่าตัวปรับโฟกัส

เลือกฟังก์ชันที่ใช้งานด้วยไม้โฟกัส (ก้านโฟกัส)

| ตัวเลือก              | คำอธิบาย                                                  |
|-----------------------|-----------------------------------------------------------|
| ล็อก (ปิด)            | ไม่สามารถใช้ไม้โฟกัสระหว่างการถ่ายภาพ                     |
| เลื่อน 🕲 เพื่อปลดล็อค | กดไม้เพื่อดูจอแสดงผลจุดโฟกัสและเอียงไม้เพื่อเลือกจุดโฟกัส |
| เปิด                  | เอียงไม้เพื่อดูจอแสดงผลจุดโฟกัสและเลือกจุดโฟกัส           |

### แก้ไข/จัดเก็บเมนูด่วน

#### เลือกรายการที่แสดงในเมนูด่วน

## 1 เลือก Ӣ ตั้งค่าปุ่ม/ไดอัล > แก้ไข/จัดเก็บเมนูด่วน ในแท็บ Ӣ (จัดเตรียม)

 เลือกจำนวนของรายการที่แสดงในเมนูด่วน ตัวเลือกบันทึก/แก้ไขเมนูด่วนจะปรากฏขึ้น

### 3 ไฮไลท์รายการที่คุณต้องการเปลี่ยนแปลงแล้วกด MENU/OK สามารถกำหนดสิ่งต่อไปนี้ให้กับเมนูค่วนได้

- ขนาดภาพ
- คุณภาพของภาพ
- จำลองฟิลม์
- เอฟเฟคส์ภาพเม็ดสี
- เอฟเฟกต์โครมสี
- สีโครม FX ฟ้า
- ช่วงไดนามิก
- การจัดลำดับช่วง D
- สมดุลย์สีขาว
- โทนสว่าง
- โทนมืด
- สี
- ความคมชัด
- ความขัด
- ลดสัญญาณรบกวน
- เลือกตั้งค่าเอง
- ออโต้โฟกัส (โหมดมูฟวี่ AF)
- 🚫 🔹 เลือก **ไม่มี** เพื่อไม่กำหนดตัวเลือกไปยังตำแหน่งที่เลือก
  - เมื่อเลือก **เลือกตั้งค่าเอง** การตั้งค่าปัจจุบันจะแสดงในเมนูด่วน โดยมีป้าย BASE
- 4 ไฮไลท์ตัวเลือกที่ต้องการและกด MENU/OK ตัวเลือกที่เลือกจะถูกกำหนดให้กับเมนูด่วน

🚫 สามารถเข้าถึงเมนูด่วนในโหมดถ่ายภาพได้เช่นกันโดยการกดปุ่ม Q ค้างไว้

- การตั้งค่าแบบกำหนดเอง AF-C
- ตั้งค่าตรวจจับใบหน้า/ตา
- ระบบช่วย MF
- โหมดหน้าจอสัมผัส
- ตั้งเวลาถ่าย
- วัดแสง
- ชนิดชัตเตอร์
- การลดความสั้นไหว
- การตั้งค่าฟังก์ชันแฟลช
- ชดเชยแฟลช
- โหมดมูฟวี่
- บันทึกภาพความเร็วสูงฟูล HD
- การปรับระดับไมค์ภายใน/ภายนอก
- ความสว่าง EVF/LCD
- สี EVF/LCD
- ไม่มี

#### พื้นหลังเมนู Q

เลือก **โปร่งใส** สำหรับพื้นหลังโปร่งใส

ตัวเลือก โปร่งใส สีดำ

### ตั้งฟังก์ชั่น(Fn)

เลือกหน้าที่ที่ทำงานด้วยปุ่มฟังก์ชัน

- 👖 เลือก Ӣ ตั้งค่าปุ่ม/ไดอัล > ตั้งฟังก์ชั่น(Fn) ในแท็บ Ӣ (จัดเตรียม)
- 2 ไฮไลท์การควบคุมที่ต้องการแล้วกด MENU/OK
- 3 ไฮไลท์ตัวเลือกใดๆ ต่อไปนี้ แล้วกด MENU/OK เพื่อกำหนดไปยังการควบคุมที่เลือก
- ล็อก AE เท่านั้น, ล็อก AF เท่านั้น, ล็อก AE/AF, เปิด AF และ ล็อค AWB เท่านั้น จะ กำหนดให้กับปุ่มพึงก์ชันแบบสัมผัสไม่ได้ (T-Fn1 ถึง T-Fn4)
  - นอกจากนี้ยังสามารถเข้าถึงตัวเลือกการกำหนดปุ่มฟังก์ชันได้โดยการกดปุ่ม DISP/BACK ค้างไว้

#### ตั้งค่าปุ่ม/ไดอัล

### บทบาทที่สามารถกำหนดให้กับปุ่มฟังก์ชันได้

#### เลือกจาก:

- ขนาดภาพ
- คุณภาพของภาพ
- RAW
- จำลองฟิล์ม
- เอฟเฟคส์ภาพเม็ดสี
- เอฟเฟกต์โครมสี่
- สีโครม FX ฟ้า
- ช่วงไดนามิก
- การจัดลำดับช่วง D
- สมดุลย์สีขาว
- ความชัด
- เลือกตั้งค่าเอง
- โฟกัสแบบพื้นที่
- เซ็คโฟกัส
- ออโต้โฟกัส
- การตั้งค่าแบบกำหนดเอง AF-C
- การเลือกใบหน้า 🌣
- เปิด/ปิดตรวจจับใบหน้า ่
- ตัวจำกัดช่วง AF
- โหมดข่องมองภาพแบบสปอร์ต
- เก็บภาพล่วงหน้า ES 🛃
- ตั้งเวลาถ่าย
- ตั้งค่าฉากAE
- การตั้งค่าโฟกัส BKT
- วัดแสง
- ชนิดชัตเตอร์
- การลดความสั่นไหว
- ตั้ง ISO ออโต้
- ความสว่างกรอบภาพ
- โหมดIS

- การสื่อสารไร้สาย
- การตั้งค่าฟังก์ชันแฟลช
- ล็อก TTL
- ตัวอย่างเงาแฟลช
- บันทึกภาพความเร็วสูงฟูล HD
- การตั้งค่าการวัดแสง ZEBRA
- การปรับระดับไมค์ภายใน/ภายนอก
- ควบคุมความเงียบของมูฟวี่
- การตั้งค่าเซนเซอร์ตา
- พรีวิวชัดลึก
- ตรวจแสง/สมดุลย์สีขาวโหมดแมนนวล
- ดูไลฟ์ทั่วไป
- ฮิสโตแกรม
- ELECTRONIC LEVEL
- โหมดตัวระบุขนาดใหญ่
- ปุ่มหมุนคำสั่งด้านหน้า
- ล็อก AE เท่านั้น
- ล็อก AF เท่านั้น
- ล็อก AE/AF
- เปิด AF
- ล็อค AWB เท่านั้น
- ตั้งการล็อค
- ประสิทธิภาพ
- ย้ายภาพอัตโนมัติ
- เลือกปลายทางการจับคู่
- เปิด/ปิด Bluetooth
- เมนูลัด
- เปิดเล่น
- ไม่มี (ปิดใช้งานการควบคุม)
- \* การเลือกผ่านปุ่มพึงก์ชันจะใช้งานไม่ได้เมื่อ OVF ปรากฏขึ้น

เปิด AF

หากเลือก **เปิด** AF แล้ว คุณสามารถกดแป้นควบคุมแทนการกดปุ่มชัตเตอร์ลงครึ่งหนึ่งได้

#### ตัวอย่างเงาแฟลช

หากเลือก **ตัวอย่างเงาแฟลช** เมื่อต่อชุดแฟลชเสริมภายนอกที่เข้ากันได้แล้ว คุณสามารถกดปุ่ม ควบคุมเพื่อทดสอบการยิงแฟลชและตรวจสอบเงาและสิ่งอื่นๆ ได้ (ตัวอย่างเงาแฟลช)

### ล็อก TTL

หากเลือก **ล็อก TTL** คุณสามารถกดแป้นควบคุมเพื่อล็อกการยิงแฟลชตามตัวเลือกที่เลือก สำหรับ **🚺 ตั้งค่าแฟลช** > **โหมดล็อก TTL** (🗐 150)

## 😐 การเลือกใบหน้า 🌣

สามารถเปิดหรือปิดใช้งาน 🕮 การเลือกใบหน้า ่ะ ได้ โดยการกดปุ่มที่กำหนดไว้ให้ 🕮 การเลือกใบหน้า ่

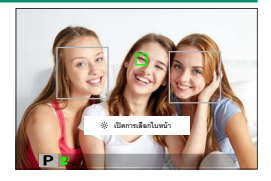

การเปิดใช้งาน 📴 การเลือกใบหน้า ॐ จะทำให้สามารถใช้ไม้โฟกัส (ก้านโฟกัส) เพื่อเลือก ใบหน้าที่จะใช้ในการโฟกัสได้ ในการสลับจากการตรวจจับใบหน้าเป็นการเลือกพื้นที่โฟกัสแบบ แมนวล (買 72) ให้กดตรงกลางของไม้โฟกัส (ก้านโฟกัส) กดอีกครั้งเพื่อเปิดใช้งานการตรวจ จับใบหน้าอีกครั้ง

### ตั้งแป้นหมุนคำสั่ง

#### เลือกการทำงานของแป้นหมุนเลือกคำสั่ง

| ตัวเลือก             | คำอธิบาย                                                                                                    |
|----------------------|----------------------------------------------------------------------------------------------------|
| แป้นคำสั่งด้านหน้า 1 | กำหนดความเร็วชัตเตอร์ (S.S. <b>(เปลี่ยนโปรแกรม</b> )) หรือรูรับแสง ( <b>รูรับแสง</b> ) <sup>1</sup><br>ให้กับ <b>แป้นคำสั่งด้านหน้า</b> 1                                                                                                    |
| แป้นคำสั่งด้านหน้า 2 | กำหนดความไวขัตเตอร์ (S.S. <b>(เปลี่ยนโปรแกรม)</b> ), รูรับแสง ( <b>รูรับแสง</b> ) <sup>1</sup> ,<br>การชดเชยการรับแสง ( <b>ชดเชยการรับแสง</b> ) <sup>2</sup> , ความไวแสง (ISO) <sup>3</sup>                                                                              |
| แป้นคำสั่งด้านหน้า 3 | หรือไม่กำหนดหน้าที่ใดๆ (ไม่มี) ไปยัง <b>แป้นคำสั่งด้านหน้า</b> 2 หรือ<br><b>แป้นคำสั่งด้านหน้า</b> 3                                                                                                    |
| แป้นคำสั่งด้านหลัง   | กำหนดความไวชัตเตอร์ (S.S. <b>(เปลี่ยนโปรแกรม)</b> ), รูรับแสง ( <b>รูรับแสง</b> ) <sup>1</sup> ,<br>การชดเซยการรับแสง ( <b>ชดเชยการรับแสง</b> ) <sup>2</sup> , ความไวแสง (ISO) <sup>3</sup> หรือไม่<br>กำหนดหน้าที่ใดๆ ( <b>ไม่มี</b> ) ไปยังแป้นหมุนเลือกคำสั่งด้านหลัง |

1 ตั้งรูรับแสงเป็น A (ออโต้) และใช้เลนส์ที่มีวงแหวนปรับรูรับแสงหรือเลือก คำสั่ง ไว้สำหรับ 🔀 ตั้งค่าปุ่ม/ ไดอัล > ตั้งค่าแหวนรูรับแสง

2 หมุนแป้นหมุนการชดเชยการรับแสงไปที่ **C** 

3 เลือก **(** ไว้สำหรับความไวแสง

• คุณยังสามารถกดปุ่ม Fn2 เพื่อเลื่อนดูการตั้งค่าตามลำดับของ แป้นคำสั่งด้านหน้า 1 แป้นคำ สั่งด้านหน้า 2 และ แป้นคำสั่งด้านหน้า 3

• ปุ่ม Fn2 สามารถกำหนดเป็นหน้าที่อื่นได้โดยใช้ Ӣ ตั้งค่าปุ่ม/ไดอัล > ตั้งฟังก์ชั่น(Fn) ปุ่มหมุน คำสั่งด้านหน้า ยังสามารถกำหนดให้กับปุ่มฟังก์ชันอื่นๆ ได้ (美記 248)

## AF ด้วยปุ่มชัตเตอร์

## เลือกว่ากล้องโฟกัสหรือไม่เมื่อกดปุ่มชัตเตอร์ลงครึ่งหนึ่ง

| ตัวเลือก | คำอธิบาย                                                                                                  |
|----------|----------------------------------------------------------------------------------------------------|
| AF-S     | • ON: ล็อคโฟกัสเมื่อกดปุ่มชัตเตอร์ลงครึ่งหนึ่ง<br>• OFF: โฟกัสไม่ทำงานเมื่อกดปุ่มชัตเตอร์ลงครึ่งหนึ่ง     |
| AF-C     | • ON: กล้องจะโฟกัสขณะที่กดปุ่มชัตเตอร์ลงครึ่งหนึ่ง<br>• OFF: โฟกัสไม่ทำงานเมื่อกดปุ่มชัตเตอร์ลงครึ่งหนึ่ง |

## AE ด้วยปุ่มชัตเตอร์

# หากเลือก ON การรับแสงจะล็อกเมื่อกดปุ่มชัตเตอร์ลงครึ่งหนึ่ง

| ตัวเลือก | คำอธิบาย                                                                                                    |
|----------|----------------------------------------------------------------------------------------------------|
| AF-S/MF  | • ON: ล็อคการรับแสงเมื่อกดปุ่มชัตเตอร์ลงครึ่งหนึ่ง<br>• OFF: ไม่ล็อคการรับแสงเมื่อกดปุ่มชัตเตอร์ลงครึ่งหนึ่ง  |
| AF-C     | • ON: ล็อคการรับแสงขณะที่กดปุ่มชัตเตอร์ลงครึ่งหนึ่ง<br>• OFF: ไม่ล็อคการรับแสงเมื่อกดปุ่มชัตเตอร์ลงครึ่งหนึ่ง |

🔇 เลือก OFF เพื่อให้กล้องปรับการรับแสงก่อนถ่ายรูปแต่ละครั้งในโหมดถ่ายภาพต่อเนื่องเป็นชุด

## ถ่ายภาพโดยไม่มีเลนส์

เลือก **เปิด** เพื่อเปิดใช้การกดชัตเตอร์เมื่อไม่ได้ต่อเลนส์

| ตัวเลือก |     |
|----------|-----|
| เปิด     | ปิด |

## ถ่ายโดยไม่ใช้การ์ด

เลือกว่าจะปล่อยชัตเตอร์ได้หรือไม่โดยที่ไม่มีการ์ดหน่วยความจำเสียบไว้ในกล้อง

| ตัวเลือก | คำอธิบาย                                                                                                    |
|----------|----------------------------------------------------------------------------------------------------|
| ON       | เมื่อไม่ได้ใส่การ์ดหน่วยความจำ สามารถกดชัตเตอร์เพื่อทดสอบการทำงานของกล้อง<br>และแสดงเมนูถ่ายรูปและเมนูการตั้งค่าได้           |
| OFF      | ชัตเตอร์จะถูกปิดใช้งานหากไม่ได้ใส่การ์ดหน่วยความจำ เพื่อป้องกันภาพสูญหาย<br>โดยไม่ตั้งใจขณะถ่ายภาพโดยที่ไม่มีการ์ดหน่วยความจำ |

#### วงแหวนโฟกัส

เลือกทิศทางในการหมุนวงแหวนปรับโฟกัสเพิ่มระยะโฟกัส

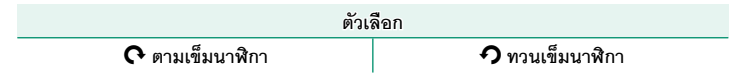

#### การทำงานของแหวนปรับโฟกัส

### เลือกวิธีที่กล้องจะปรับโฟกัสตามการขยับวงแหวนโฟกัส

| ตัวเลือก       | คำอธิบาย                                                                                      |
|----------------|-----------------------------------------------------------------------------------------------|
| ไม่เป็นเส้นตรง | โฟกัสจะปรับในอัตราเดียวกันกับการหมุนวงแหวน                                                    |
| เป็นเส้นตรง    | ใฟกัสจะปรับไปตามการหมุนวงแหวน แต่ความเร็วการโฟกัสจะไม่เปลี่ยนไปตาม<br>ความเร็วในการหมุนวงแหวน |

#### AE/AF-LOCK

้ตัวเลือกนี้จะกำหนดการกระทำของปุ่มที่ได้กำหนดการรับแสงและ/หรือโฟกัสล็อกไว้

| ตัวเลือก         | คำอธิบาย                                                                              |
|------------------|---------------------------------------------------------------------------------------|
| กดค้างAE/AF LOCK | การรับแสงและ/หรือโฟกัสจะล็อคเมื่อกดปุ่ม                                               |
| กดสลับAE/AF LOCK | การรับแสงและ/หรือโฟกัสจะล็อคขณะที่กดปุ่มและจะยังคงล็อคอยู่จนกว่ากด<br>ปุ่มซ้ำอีกครั้ง |

#### โหมดล็อค AWB

เลือกการทำงานของปุ่มฟังก์ชั่นโดยกำหนดให้เป็นล็อคสมดุลย์สีขาวอัตโนมัติ (AWB) ล็อคสม ดุลย์สีขาวอัตโนมัติใช้ในการล็อคค่าสมดุลย์สีขาวให้อยู่ที่ค่าเดียวกับที่วัดโดยกล้องเมื่อเลือก **ออโต้** ไว้สำหรับสมดุลย์สีขาว

| ตัวเลือก     | คำอธิบาย                                                                  |
|--------------|---------------------------------------------------------------------------|
| AWB เมื่อกด  | สมดุลย์สีขาวจะล็อคเมื่อกดปุ่ม                                             |
| เปิด/ปิด AWB | กดปุ่มหนึ่งครั้งเพื่อล็อคสมดุลย์สีขาวและกดอีกครั้งหนึ่งเพื่อยกเลิกการล็อค |

### ตั้งค่าแหวนรูรับแสง

เลือกว่าจะใช้แป้นหมุนเลือกคำสั่งด้านหน้าเพื่อปรับการรับแสงเมื่อตั้งรูรับแสงเป็น **A** (ออโต้) หรือไม่

| ตัวเลือก | คำอธิบาย                                            |
|----------|-----------------------------------------------------|
| ออโต้    | กล้องจะปรับรูรับแสงโดยอัตโนมัติ                     |
| คำสั่ง   | สามารถปรับรูรับแสงโดยใช้แป้นหมุนเลือกคำสั่งด้านหน้า |

#### ตั้งค่ารูรับแสง

เลือกวิธีที่ใช้เพื่อปรับรูรับแสงเมื่อใช้เลนส์ที่ไม่มีวงแหวนปรับรูรับแสง

| ตัวเลือก   | คำอธิบาย                                                                                                    |
|------------|----------------------------------------------------------------------------------------------------|
| ออโต้+     | หมุนแป้นหมุนเลือกคำสั่งด้านหน้าเพื่อเลือกรูรับแสง หมุนเลยรูรับแสงต่ำสุดเพื่อ                                                            |
| 🛏 ตั้งเอง  | เลือก <b>A</b> (ออโต้)                                                                                                    |
| ออโต้      | รูรับแสงจะถูกเลือกโดยอัตโนมัติ กล้องจะทำงานในโหมดการรับแสง P (โปรแกรม<br>AE) หรือ S (เน้นชัตเตอร์ AE)                                   |
| ตั้งค่าเอง | หมุนแป้นหมุนเลือกคำสั่งด้านหน้าเพื่อเลือกรูรับแสง กล้องจะทำงานในโหมดการ<br>รับแสง <b>A</b> (เน้นรูรับแสง AE) หรือ <b>M</b> (ตั้งค่าเอง) |

## ตั้งค่าหน้าจอสัมผัส

เปิดหรือปิดการควบคุมหน้าจอสัมผัส

| ตัวเลือก                   | คำอธิบาย                                                           |
|----------------------------|--------------------------------------------------------------------|
| 📥 การตั้งอ่างหน้าออาสัมพัส | • เปิด: จอภาพ LCD ทำหน้าที่เป็นหน้าจอสัมผัสระหว่างถ่ายภาพ          |
| 113000100214088888         | • ปิด: ปิดใช้การควบคุมแบบสัมผัส                                    |
|                            | • เปิด: แตะจอภาพ LCD สองครั้งเพื่อชูมเข้าที่วัตถุของคุณระหว่างถ่าย |
| 🗖 การตั้งค่าแตะสองครั้ง    | ภาพ                                                                |
|                            | • ปิ <b>ด</b> : ปิดใช้การซูมแบบสัมผัส                              |
| TFD ฟังก์ชันสัมผัส         | เปิดใช้หรือปิดใช้งานท่าทางของฟังก์ชันการสัมผัส                     |
| <b>N</b>                   | • เปิด: จอภาพ LCD ทำหน้าที่เป็นหน้าจอสัมผัสระหว่างการเล่น          |
| 💌 แบรดอยาหนาจอสมผส         | • ปิ <b>ด</b> : ปิดใช้การควบคุมแบบสัมผัส                           |

#### ล็อค

ล็อคแป้นควบคุมที่เลือกเพื่อป้องกันการทำงานโดยไม่ตั้งใจ

| ตัวเลือก         | คำอธิบาย                                                                                                    |
|------------------|----------------------------------------------------------------------------------------------------|
| ตั้งการล็อค      | เลือกจากรายการต่อไปนี้:<br>• <b>ปลดล็อค:</b> รีเซ็ตตัวเลือกล็อก<br>• พังก์ชันทั้งหมด: ล็อคแป้นควบคุมทั้งหมดในรายการ การเลือกพังก์ชัน<br>• พังก์ชันที่เลือก: ล็อคเฉพาะแป้นควบคุมที่เลือกไว้ในรายการ การเลือกพังก์ชัน |
| การเลือกฟังก์ซัน | เลือกล็อคแป้นควบคุมเมื่อเลือก <b>ฟังก์ชันที่เลือก</b> สำหรับ <b>ตั้งการล็อค</b>                                                                                                    |

ปุ่มควบคุมที่เลือกโดยใช้ ฟังก์ชันที่เลือก สามารถล็อคได้ตลอดเวลาระหว่างการถ่ายภาพโดยกด MENU/OK ค้างไว้ ในการปลดล็อคปุ่มควบคุม ให้กดปุ่มค้างไว้อีกครั้ง ปรับการตั้งค่าจัดการใช้พลังงาน

การเข้าถึงการตั้งค่าหน้าจอ ให้กด MENU/OK เลือกแท็บ 🗷 (จัดเตรียม) แล้วเลือก จัดการใช้พลังงาน

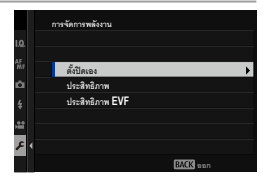

## ตั้งปิดเอง

เลือกว่าจะใช้เวลานานเท่าใดก่อนกล้องปิดการทำงานอัตโนมัติเมื่อไม่มีการดำเนินการใดๆ เวลา สั้นลงจะช่วยเพิ่มอายุการใช้งานของแบตเตอรี่ ถ้าเลือก **ปิด** ผู้ใช้จะต้องปิดกล้องด้วยตนเอง

| ตัวเลือก |        |        |       |        |     |
|----------|--------|--------|-------|--------|-----|
| 5 นาที   | 2 นาที | 1 นาที | 30 วิ | 15 ີ ວ | ปิด |

### ประสิทธิภาพ

เลือก **บูสต์** เพื่อปรับปรุงโฟกัสและประสิทธิภาพจอแสดงผลช่องมองภาพ

| ตัวเลือก | คำอธิบาย                                                                                             |
|----------|----------------------------------------------------------------------------------------------------|
| บูสต์    | เพิ่มประสิทธิภาพการโฟกัสและจอแสดงผลช่องมองภาพของกล้อง แบตเตอรี่จะหมด<br>เร็วกว่าการเลือก <b>ปกติ</b> |
| ปกติ     | เลือกเพื่อประสิทธิภาพการโฟกัสมาตรฐานและการแสดงผลช่องมองภาพและความ<br>ทนทานแบตเตอรี่                  |

#### ประสิทธิภาพ EVF

เลือกว่า EVF จะให้ความสำคัญกับ **ให้ความสำคัญความสว่าง** หรือ **ให้ความสำคัญความ** ราบรื่น

| ตัวเลือก     | คำอธิบาย                                                                |
|--------------|-------------------------------------------------------------------------|
| ให้ความสำคัญ | การแสดงผล EVF ให้ความสำคัญกับความสว่าง แนะนำให้ใช้ในสถานการณ์ส่วน       |
| ความสว่าง    | ใหญ่                                                                    |
| ให้ความสำคัญ | ลดภาพซ้อนในการแสดงผล EVF เลือกเมื่อถ่ายรูปตัวแบบที่เคลื่อนไหว ความสว่าง |
| ความราบรื่น  | ของ EVF อาจลดลง                                                         |

🚫 ให้ความสำคัญความราบรื่น จะใช้ได้เฉพาะเมื่อเลือก บูสต์ ไว้สำหรับ ประสิทธิภาพ เท่านั้น

# ตั้งค่าบันทึกข้อมูล

ทำการเปลี่ยนแปลงไปยังการตั้งค่าจัดการไฟล์

การเข้าถึงการตั้งค่าจัดการไฟล์ ให้กด MENU/OK เลือกแท็บ 🕼 (จัดเตรียม) แล้วเลือก เก็บข้อมูลตั้งค่า

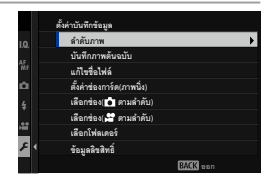

#### ลำดับภาพ

ภาพใหม่จะถูกบันทึกเป็นไฟล์ภาพที่ตั้งชื่อโดยใช้หมายเลขไฟล์สี่ หลัก ซึ่งกำหนดโดยใช้หมายเลขไฟล์ล่าสุดบวกหนึ่ง หมายเลขไฟล์จะ ปรากฏในระหว่างการเล่นดังภาพประกอบ **ลำดับภาพ** ใช้ควบคุมว่า จะรีเซ็ตการกำหนดเลขไฟล์เป็น 0001 หรือไม่ เมื่อมีการเสียบการ์ด หน่วยความจำใหม่หรือมีการฟอร์แมทการ์ดหน่วยความจำในปัจจุบัน

| ห         | มายเลขเฟรม |
|-----------|------------|
|           |            |
| 12        | 100-0001   |
|           |            |
| หมายเลข   | หมายเลข    |
| ไดเรกทครี | ไฟล์       |

| ตัวเลือก  | คำอธิบาย                                                                                                    |
|-----------|----------------------------------------------------------------------------------------------------|
| นับต่อ    | การกำหนดตัวเลขจะเรียงต่อจากหมายเลขไฟล์ล่าสุดที่ใช้หรือหมายเลขไฟล์แรกที่<br>ใช้ได้ วิธีใดก็ได้ที่มีตัวเลขสูงกว่า เลือกตัวเลือกนี้เพื่อลดจำนวนภาพที่มีชื่อไฟล์ซ้ำกัน |
| เริ่มใหม่ | การกำหนดตัวเลขจะถูกรีเซ็ตเป็น 0001 หลังจากฟอร์แมทหรือเมื่อเสียบการ์ดหน่วย<br>ความจำใหม่                                                                            |

- ถ้าหมายเลขเฟรมถึง 999-9999 ชัตเตอร์จะถูกปิดใช้งาน ฟอร์แมทการ์ดหน่วยความจำหลังจาก ถ่ายโอนรูปภาพใดๆ ที่คุณต้องการเก็บไปยังคอมพิวเตอร์
  - การเลือก 🔀 ตั้งค่าผู้ใช้งาน > รีเซ็ต จะตั้งค่า ลำดับภาพ เป็น นับต่อ แต่จะไม่รีเซ็ตหมายเลข ไฟล์
  - หมายเลขเฟรมสำหรับภาพที่ถ่ายด้วยกล้องอื่นอาจแตกต่างกัน

## บันทึกภาพต้นฉบับ

## เลือก **เปิด** เพื่อบันทึกสำเนาที่ไม่ได้ประมวลผลของภาพที่ถ่ายโดยใช้ **ลบตาแดง**

| ตัวเลือก |     |
|----------|-----|
| เปิด     | ปิด |

## แก้ไขชื่อไฟล์

เปลี่ยนคำเสริมหน้าชื่อไฟล์ ภาพ sRGB ใช้คำเสริมหน้าสี่ตัวอักษร (ค่าเริ่มต้น "DSCF") ภาพ Adobe RGB ใช้คำเสริมหน้าสามตัวอักษร ("DSF") นำหน้าด้วยขีดเส้นใต้

| ตัวเลือก | คำเสริมหน้าชื่อเริ่มต้น | ชื่อไฟล์ตัวอย่าง |
|----------|-------------------------|------------------|
| sRGB     | DSCF                    | ABCD0001         |
| AdobeRGB | _DSF                    | _ABC0001         |

### ตั้งค่าช่องการ์ด(ภาพนิ่ง)

เลือกหน้าที่ที่ทำงานของการ์ดในช่องที่สอง

| ตัวเลือก    | คำอธิบาย                                                                                        |
|-------------|-------------------------------------------------------------------------------------------------|
| ตามลำดับ    | ใช้งานการ์ดในช่องที่สองเฉพาะเมื่อการ์ดในช่องแรกเต็ม                                             |
| สำรองข้อมูล | ภาพแต่ละภาพจะถูกบันทึกสองครั้ง โดยแต่ละครั้งจะบันทึกลงในการ์ดแต่ละแผ่น                          |
| RAW / JPEG  | ไฟล์ภาพ RAW จะถูกบันทึกไปยังการ์ดในช่องแรกและไฟล์ภาพ JPEG จะถูกบันทึก<br>ไปยังการ์ดในช่องที่สอง |

### เลือกช่อง( 💼 ตามลำดับ)

# เลือกการ์ดที่จะบันทึกไปยังช่องแรกเมื่อเลือก **ตามลำดับ** สำหรับ **ตั้งค่าช่องการ์ด(ภาพนิ่ง)**

|                                      | ตัวเลือก |        |
|--------------------------------------|----------|--------|
| ช่อง 1                               |          | ช่อง 2 |
| เลือกช่อง( 🚰 ตามลำดับ)               |          |        |
| เลือกซ่องที่ใช้สำหรับจัดเก็บภาพยนตร์ |          |        |
|                                      | ตัวเลือก |        |
| ช่อง 1                               |          | ช่อง 2 |
|                                      |          |        |

### เลือกโฟลเดอร์

| ตัวเลือก      | คำอธิบาย                                                                                                    |
|---------------|----------------------------------------------------------------------------------------------------|
| เลือกโฟลเดอร์ | เพื่อเลือกโฟลเดอร์ที่จะจัดเก็บภาพตามลำดับ ให้กดไม้โฟกัส (ก้านโฟกัส) ขึ้นหรือ<br>ลงเพื่อไฮไลท์โฟลเดอร์ที่มีอยู่ แล้วกด MENU/OK                                                                        |
| สร้างโฟลเดอร์ | ป้อนชื่อโฟลเดอร์เป็นตัวอักษรห้าตัวเพื่อสร้างโฟลเดอร์ใหม่ที่จะใช้จัดเก็บภาพที่<br>ถ่ายต่อมา ในการถ่ายภาพครั้งถัดไปจะมีการสร้างโฟลเดอร์ใหม่และภาพถัดไปที่<br>เพิ่มเข้ามาจะจัดเก็บไปยังโฟลเดอร์ดังกล่าว |

## ข้อมูลลิขสิทธิ์

สามารถเพิ่มข้อมูลลิขสิทธิ์ ในรูปแบบของแท็ก Exif ไปยังรูปภาพใหม่ขณะถ่ายภาพได้ ข้อมูล ลิขสิทธิ์ที่มีการเปลี่ยนแปลงจะแสดงเฉพาะในภาพที่ถ่ายหลังจากทำการเปลี่ยนแปลงแล้วเท่านั้น

| ตัวเลือก              | คำอธิบาย                                                                                                    |
|-----------------------|----------------------------------------------------------------------------------------------------|
| แสดงข้อมูลลิขสิทธิ์   | แสดงข้อมูลลิขสิทธิ์ปัจจุบัน                                                                                                    |
| ป้อนข้อมูลของผู้สร้าง | ป้อนซื่อผู้สร้าง                                                                                                    |
| ป้อนข้อมูลลิขสิทธิ์   | ป้อนซื่อผู้ถือลิขสิทธิ์                                                                                                    |
| ลบข้อมูลลิขสิทธิ์     | ลบข้อมูลลิขสิทธิ์ปัจจุบัน การเปลี่ยนแปลงนี้จะมีผลกับรูปภาพที่ถ่ายหลัง<br>จากเลือกตัวเลือกนี้แล้วเท่านั้น; จะไม่มีผลในข้อมูลลิขสิทธิ์ที่บันทึกไว้ในภาพ<br>ที่มีอยู่แล้ว |

# ตั้งค่าการเชื่อมต่อ

ปรับการตั้งค่าสำหรับการเชื่อมต่อไปยังอุปกรณ์อื่น

การเข้าถึงการตั้งค่าเชื่อมต่อ ให้กด MENU/OK เลือกแท็บ 🗲 (จัดเตรียม) แล้วเลือก ตั้งการเชื่อมต่อ

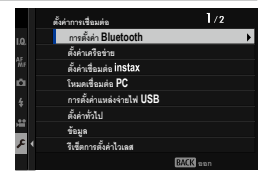

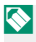

🚫 สำหรับข้อมูลเพิ่มเติมเกี่ยวกับการเชื่อมต่อไร้สาย โปรดเยี่ยมชม: http://fujifilm-dsc.com/wifi/

#### การตั้งค่า Bluetooth

ปรับการตั้งค่า Bluetooth

| ตัวเลือก                | คำอธิบาย                                                                        |
|-------------------------|---------------------------------------------------------------------------------|
|                         | หากต้องการจับคู่กล้องกับสมาร์ทโฟนหรือแท็บเล็ต ให้เลือกตัวเลือก                  |
| การลงทะเบียนการจับคู่   | นี้ จากนั้นเปิดใช้ FUJIFILM Camera Remote บนสมาร์ทดีไวซ์ แล้วแตะ                |
|                         | การลงทะเบียนการจับคู่                                                           |
|                         | เลือกการเชื่อมต่อจากรายการของอุปกรณ์ที่จับคู่อยู่กับกล้องโดยใช้                 |
| เลือกปลายทางการจับคู่   | <b>การลงทะเบียนการจับคู่</b> เลือก <b>ไม่มีการเชื่อมต่อ</b> เพื่อออกโดยไม่มีการ |
|                         | เชื่อมต่อ                                                                       |
| ลบการลงทะเบียนการจับคู่ | ลบข้อมูลการจับคู่สำหรับอุปกรณ์ที่เลือกไว้ เลือกอุปกรณ์ได้จากรายการ              |
|                         | อุปกรณ์ อุปกรณ์ที่ถูกเลือกไว้จะถูกลบจากรายการอุปกรณ์ที่อยู่ใน                   |
|                         | เลือกปลายทางการจับคู่ เช่นกัน                                                   |
|                         | • เปิด: กล้องจะสร้างการเชื่อมต่อ Bluetooth กับอุปกรณ์ที่จับคู่เมื่อเปิดกล้อง    |
| เปิด/ปิด Bluetooth      | โดยอัตโนมัติ                                                                    |
|                         | • ปิด: กล้องจะไม่เชื่อมต่อผ่านทาง Bluetooth                                     |
|                         | • เปิด: ทำเครื่องหมายรูปถ่ายสำหรับอัพโหลดเมื่อถ่ายรูป ทำเครื่องหมาย             |
| การย้ายภาพอัตโนมัติ     | ไฟล์ภาพ JPEG สำหรับอัพโหลดเมื่อถ่ายภาพ                                          |
|                         | <ul> <li>ปิด: ภาพจะไม่ถูกทำเครื่องหมายอัพโหลดขณะที่ถ่ายภาพ</li> </ul>           |

| ตัวเลือก              | คำอธิบาย                                                                                                    |
|-----------------------|----------------------------------------------------------------------------------------------------|
| ตั้งค่าซิงค์สมาร์ทโฟน | เลือกว่าจะซิงโครไนซ์เวลาและ/หรือสถานที่กับสมาร์ทโฟนที่จับคู่ด้วยหรือไม่<br>• <b>สถานที่&amp;เวลา</b> : ซิงโครไนซ์เวลากับสถานที่<br>• <b>สถานที่</b> : ซิงโครไนซ์สถานที่<br>• <b>เวลา</b> : ซิงโครไนซ์เวลา<br>• <b>ปิด</b> : ปิดการซิงโครไนซ์ |
| ν                     | -                                                                                                    |

- ติดตั้งแอพ FUJIFILM Camera Remote รุ่นล่าสุดบนสมาร์ทโฟนหรือแท็บเล็ตของคุณก่อนจับคู่ อุปกรณ์กับกล้องของคุณหรืออัพโหลดรูปภาพ
  - เมื่อเลือก เปิด ไว้สำหรับทั้ง เปิด/ปิด Bluetooth และ การข้ายภาพอัตในมัติ หรือภาพที่เพิ่ง เลือกไว้สำหรับดาวน์โหลดโดยใช้ตัวเลือก คำสั่งการถ่ายโอนภาพ ในเมนู 🗖 (การเล่น) การ อัพโหลดภาพไปยังอุปกรณ์ที่จับคู่ไว้จะเวิ่มขึ้นหลังจากที่คุณออกไปยังการเล่นหรือปิดกล้องไม่ นาน สามารถใช้ คำสั่งการถ่ายโอนภาพ เพื่อเลือกภาพสำหรับดาวน์โหลดเมื่อปิด การข้ายภาพ อัตโนมัติ ได้
### ตั้งค่าเครือข่าย

ปรับการตั้งค่าสำหรับการเชื่อมต่อไปยังเครือข่ายไร้สาย

| ตัวเลือก                     | คำอธิบาย                                                                                                    |
|------------------------------|----------------------------------------------------------------------------------------------------|
| ตั้งค่าแอคเซสพอยต์<br>ไร้สาย | <ul> <li>ตั้งค่าอย่างง่าย: เชื่อมต่อกับอุปกรณ์ Access Point โดยใช้การตั้งค่าพื้นฐาน</li> <li>ตั้งค่าแมนนวล: ปรับการตั้งค่าด้วยตนเองสำหรับการเชื่อมต่อไปยังเครือข่ายไร้</li> <li>สาย เลือกเครือข่ายจากรายการ (เลือกจากรายการ) หรือใส่ชื่อเอง (la SSID)</li> </ul> |
| ตั้งค่าที่อยู่ IP ไร้สาย     | • ออโต: ที่อยู่ IP จะถูกกำหนดโดยอัตโนมัติ<br>• แมนวล: กำหนดที่อยู่ IP ด้วยตนเอง เลือกที่อยู่ IP ด้วยตนเอง ( <b>ที่อยู่ IP</b> ),<br>เน็ตเวิร์คมาสก์ ( <b>เน็ตมาสก์</b> ) และที่อยู่เกตเวย์ ( <b>ที่อยู่เกตเวย์</b> )                                             |

### จัดเก็บ PC ออโต้

ปรับการตั้งค่าสำหรับการเชื่อมต่อไปยังคอมพิวเตอร์ผ่านทาง LAN ไร้สาย

| ตัวเลือก           | คำอธิบาย                                                                                                    |  |
|--------------------|----------------------------------------------------------------------------------------------------|--|
| ตั้งค่าจัดเก็บ PC  | เลือกวิธีที่ใช้สำหรับการเชื่อมต่อกับคอมพิวเตอร์ผ่าน LAN ไร้สาย<br>• <b>ตั้งค่าอย่างง่าย</b> : เชื่อมต่อโดยใช้ WPS<br>• <b>ตั้งค่าแมนนวล</b> : เลือกเครือข่ายจากรายการ ( <b>เลือกจากรายการ</b> ) หรือใส่<br>ชื่อเอง ( <b>ใส่ SSID</b> ) |  |
| ลบการลงทะเบียน PC  | ลบปลายทางที่เลือก                                                                                                    |  |
| ข้อมูลต่อครั้งก่อน | ดูคอมพิวเตอร์ที่เพิ่งเชื่อมต่อกับกล้อง                                                                                                    |  |

### ตั้งค่าเชื่อมต่อ instax

้ ปรับการตั้งค่าสำหรับการเชื่อมต่อเครื่องพิมพ์ Fujifilm instax SHARE ที่เป็นอุปกรณ์เสริม

**ชื่อเครื่องพิมพ์ (SSID) และรหัสผ่าน** ดูชื่อเครื่องพิมพ์ (SSID) ได้ที่ได้เครื่องพิมพ์ รหัสผ่านเริ่มต้นคือ "1111" หากคุณได้เลือกรหัสผ่านอื่นเพื่อพิมพ์จากสมาร์ทโฟนแล้ว ให้ป้อนรหัสผ่านนั้นแทน

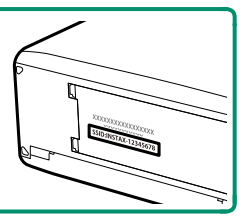

### โหมดเชื่อมต่อ PC

ปรับการตั้งค่าสำหรับการถ่ายภาพระยะไกล (การถ่ายภาพแบบเชื่อมต่อกับคอมพิวเตอร์)

| ตัวเลือก                                              | คำอธิบาย                                                                                                    |  |  |
|-------------------------------------------------------|----------------------------------------------------------------------------------------------------|--|--|
| เครื่องอ่านการ์ด USB                                  | การเชื่อมต่อกล้องเข้ากับคอมพิวเตอร์โดยใช้ USB จะเป็นการเปิดโหมดส่ง<br>ข้อมูลโดยอัตโนมัติ ทำให้คัดลอกข้อมูลไปยังคอมพิวเตอร์ได้ กล้องจะทำงาน<br>ตามปกติเมื่อไม่ได้เชื่อมต่อ                                                                                                    |  |  |
| ถ่ายโดยเชื่อมต่อ<br>อินเตอร์เน็ตผ่าน USB<br>อัตโนมัติ | การเชื่อมต่อกล้องกับคอมพิวเตอร์โดยใช้ USB จะเปิดโหมดถ่ายรูปโดยเชื่อม<br>ต่อกับคอมพิวเตอร์โดยอัตโนมัติ คุณสามารถใช้ FUJIFILM X Acquire เพื่อ<br>บันทึกและโหลดการตั้งค่ากล้องเพื่อให้คุณสามารถกำหนดค่ากล้องใหม่ได้ใน<br>ทันทีหรือแบ่งบันการตั้งค่ากับกล้องเครื่องอื่นที่เป็นชนิดเดียวกันได้ กล้องจะ<br>ทำงานตามปกติเมื่อไม่ได้เชื่อมต่อ                                                                                                    |  |  |
| ถ่ายโดยเชื่อมต่อ<br>อินเตอร์เน็ตผ่าน USB<br>ที่กำหนด  | กล้องจะทำงานในโหมดการถ่ายภาพแบบเชื่อมต่อกับคอมพิวเตอร์แม้เมื่อไม่<br>ได้เชื่อมต่อกับคอมพิวเตอร์ ในการตั้งค่าเริ่มต้น กล้องจะไม่บันทึกรูปภาพไปยัง<br>การ์ดหน่วยความจำ แต่รูปภาพที่ถ่ายขณะที่ไม้ได้เชื่อมต่อกล้องถ่ายรูปจะถูก<br>ส่งไปยังคอมพิวเตอร์เมื่อเชื่อมต่อกัน                                                                                                    |  |  |
| ถ่ายโดยเชื่อมต่อแบบไร้<br>สายที่กำหนด                 | เลือกตัวเลือกนี้สำหรับการถ่ายรูปจากระยะไกลแบบไร้สาย เลือกเครือข่ายโดย<br>ใช้ 🔀 ตั้งการเชื่อมต่อ > ตั้งค่าเครือข่าย                                                                                                    |  |  |
| คืนค่า USB RAW/<br>สำรอง                              | การเชื่อมต่อกล้องเข้ากับคอมพิวเตอร์ด้วย USB จะเปิดโหมดคืนค่า USB<br>RAW/สำรองโดยอัตโนมัติ กล้องจะทำงานตามปกติเมื่อไม่ได้เชื่อมต่อ<br>• คืนค่า USB RAW (ต้องใช้ FUJIFILM X RAW STUDIO): ใช้กลไก<br>ประมวลผลภาพของกล้องเพื่อแปลงไฟล์ RAW files เป็นภาพ JPEG<br>คุณภาพสูงอย่างรวดเร็ว<br>• สำรอง (ต้องใช้ FUJIFILM X Acquire): บันทึกและโหลดการตั้งค่ากล้อง<br>ปรับตั้งค่ากล้องในทันทีหรือแบ่งบันการตั้งค่ากับกล้องอื่นๆ ที่เป็นชนิด<br>เดียวกัน |  |  |

การตั้งค่า Z จัดการใช้พลังงาน > ตั้งปิดเอง จะถูกนำมาใช้ด้วยระหว่างการถ่ายรูปโดยเชื่อมต่อ กับคอมพิวเตอร์ เลือก ปิด เพื่อป้องกันกล้องปิดโดยอัตโนมัติ

- การถ่ายรูปโดยเชื่อมต่อกับคอมพิวเตอร์สามารถใช้ได้กับขอฟต์แวร์ เช่น Capture One Pro Fujifilm หรือ Adobe<sup>®</sup> Photoshop<sup>®</sup> Lightroom<sup>®</sup> Classic CC หากคุณใช้ Adobe<sup>®</sup> Photoshop<sup>®</sup> Lightroom<sup>®</sup> Classic CC ให้ดาวน์โหลด FUJIFILM Tether Shooting Plug-in จากเว็บไซต์ Adobe Exchange FUJIFILM Tether Shooting Plug-in สามารถใช้ได้ฟรี
  - FUJIFILM X Acquire รองรับการถ่ายรูปโดยเชื่อมต่อกับคอมพิวเตอร์โดยใช้ส่วนควบคุมกล้อง
     FUJIFILM X Acquire สามารถดาวน์โหลดได้ฟรีจากเว็บไซต์ Fujifilm

#### การตั้งค่าแหล่งจ่ายไฟ USB

เลือกว่าจะจ่ายไฟให้กับกล้องหรือไม่เมื่อเชื่อมต่อกับคอมพิวเตอร์หรืออุปกรณ์อื่นผ่านสาย USB

| ตัวเลือก | คำอธิบาย                                                                    |
|----------|-----------------------------------------------------------------------------|
| เปิด     | กล้องใช้พลังงานจากอุปกรณ์ที่เชื่อมต่อ ทำให้ลดการสิ้นเปลืองแบตเตอรี่ของกล้อง |
| ปิด      | กล้องไม่ใช้พลังงานจากอุปกรณ์ที่เชื่อมต่อ                                    |

- กล้องไม่สามารถใช้พลังงานจากการเชื่อมต่อไลท์นิ่งหรือจากอุปกรณ์ที่ไม่จ่ายไฟ เลือก ปิด ก่อน
   เชื่อมต่อกล้องเข้ากับอุปกรณ์ดังกล่าว การเชื่อมต่ออาจไม่สามารถใช้การถ่ายโอนข้อมูลหรืออย่างอื่น
   ที่คล้ายกันเมื่อเลือก เปิด ไว้
- 🚫 คำว่า "ใช้พลังงาน" จะใช้เมื่ออุปกรณ์ที่เชื่อมต่อจ่ายพลังงานให้กับกล้อง
  - ไม่ว่าจะเลือกตัวเลือกใดก็ตาม แบตเตอรี่จะชาร์จขณะที่กล้องปิดอยู่

### ตั้งค่าทั่วไป

| ตัวเลือก                 | คำอธิบาย                                                                                                    |
|--------------------------|----------------------------------------------------------------------------------------------------|
| ชื่อ                     | เลือกชื่อ ( <b>ชื่อ</b> ) เพื่อกำหนดชื่อกล้องบนเครือข่ายไร้สาย (กล้องจะกำหนดชื่อที่ไม่ซ้ำกัน<br>ตามค่าเริ่มต้น)                                                                                                    |
| ย่อขนาดภาพ<br>8111       | เลือกว่าจะปรับเปลี่ยนขนาดภาพสำหรับอัพโหลดไปยังสมาร์ทโฟนหรือไม่ ย่อขนาด<br>ภาพเฉพาะเมื่อคัดลอกการอัพโหลดไปยังสมาร์ทโฟน; โดยไม่ส่งผลกระทบต่อภาพ<br>ต้นฉบับ<br>• เปิด: ภาพที่มีขนาดใหญ่กว่าจะถูกปรับเปลี่ยนขนาดเป็น เป็มี สำหรับอัพโหลด ขอ<br>แนะนำให้ใช้การตั้งค่านี้<br>• ปิด: ภาพจะถูกอัพโหลดในขนาดเดิม |
| ใส่พิกัด                 | เลือกว่าจะฝังข้อมูลที่ดาวน์โหลดจากสมาร์ทโฟนลงในภาพภาพเมื่อถ่ายหรือไม่                                                                                                    |
| ข้อมูลตำแหน่ง            | แสดงข้อมูลตำแหน่งที่ดาวน์โหลดครั้งล่าสุดจากสมาร์ทโฟน                                                                                                    |
| <b>र्न्न</b> ตั้งค่าปุ่ม | เลือกหน้าที่ของปุ่มพังก์ชั่นที่ได้กำหนดพังก์ชั่น <b>การสื่อสารไร้สาย</b> ไว้<br>• <b>≯ คำสั่งจับคู่เข้าย</b> : จะสามารถใช้ปุ่มสำหรับการจับคู่และการเลือกภาพสำหรับ<br>ย้ายได้<br>• <b>⊋ การสื่อสารไร้สาย</b> : จะสามารถใช้ปุ่มสำหรับการเชื่อมต่อไร้สายได้                                                |

### ข้อมูล

ดูที่อยู่ MAC และ Bluetooth ของกล้อง

# รีเซ็ตการตั้งค่าไวเลส

เรียกคืนการตั้งค่าไร้สายไปยังค่าเริ่มต้น

| <br> |  |
|------|--|

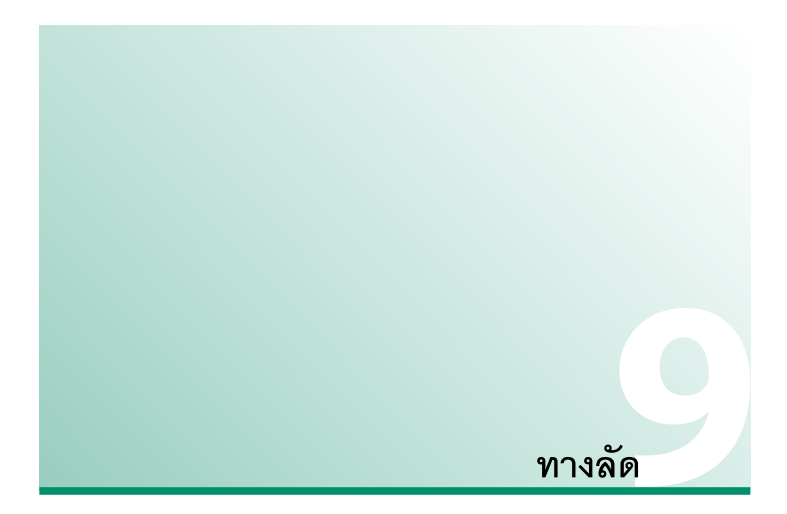

# ตัวเลือกทางลัด

กำหนดการควบคุมกล้องด้วยตนเองให้เหมาะกับรูปแบบหรือสถานการณ์ของคุณ

สามารถเพิ่มตัวเลือกที่ใช้บ่อยลงในเมนู **Q** หรือเมนู "my" แบบกำหนดเอง หรือกำหนดไปยังปุ่ม Fn (พังก์ชัน) สำหรับการเข้าถึงโดยตรง:

| ตัวเลือกทางลัด | คำอธิบาย                                                                                                    |     |
|----------------|----------------------------------------------------------------------------------------------------|-----|
| "เมนูของฉัน"   | เพิ่มตัวเลือกที่ใช้บ่อยไปยังเมนูแบบกำหนดเอง ซึ่งสามารถดูได้<br>โดยการกด MENU/OK แล้วเลือกแท็บ 🏧 ("เมนูของฉัน") |     |
| ເມນູ <b>Q</b>  | เมนู Q จะแสดงขึ้นโดยการกดปุ่ม Q ใช้เมนู Q เพื่อดูหรือเปลี่ยนตัว<br>เลือกที่เลือกสำหรับรายการเมนูที่ใช้บ่อย     | 243 |
| ปุ่มฟังก์ชัน   | ใช้ปุ่มฟังก์ชันเพื่อเข้าถึงโดยตรงไปยังคุณสมบัติที่เลือก                                                        | 246 |

### เมนของฉัน

เข้าถึงเมนูตัวเลือกที่ใช้บ่อยที่เป็นส่วนตัว

การแสดง "เมนูของฉัน" ให้กด MENU/OK ในจอแสดงผลการ ถ่ายภาพ แล้วเลือกแท็บ 🏧 (เมนูของฉัน)

|          | MY เมนูของอัน           | /2         |
|----------|-------------------------|------------|
| I.Q.     | ตั้งเวลาถ่าย            |            |
| AF       | ถ่ายตามช่วงเวลา         |            |
|          | จำลองฟิล์ม              |            |
| 4        | เอฟเฟคส์ภาพเม็คสี       |            |
|          | ชนิดชัตเดอร์            |            |
| H        | ใหมดIS                  |            |
| <u>۶</u> | ตั้งค่าตรวจจับใบหน้า/ตา |            |
| MY 🚺     | ความไวแสง               |            |
|          |                         | BACK STOLE |

🕕 แท็บ 🏧 จะใช้ได้เฉพาะเมื่อกำหนดตัวเลือกไปยัง เมนูของฉัน เท่านั้น

### ตั้งค่าเมนูของฉัน

การเลือกรายการที่ระบุในแท็บ 🏧 (เมนูของฉัน):

- 1 ไฮไลท์ ⊿ ตั้งค่าผู้ใช้งาน > ตั้งค่าเมนูของฉัน ที่อยู่ ในแท็บ 🚺 (จัดเตรียม) และกดปุ่ม MENU/OK
  - 🚫 เพื่อจัดลำดับรายการใหม่ เลือก **จัดระดับไอเท็ม** เพื่อ ลบรายการ เลือก **ลบไอเท็ม**
- กดไม้โฟกัส (ก้านโฟกัส) ขึ้นหรือลงเพื่อไฮไลท์ เพิ่มไอ เพ็ม แล้วกด MENU/OK ตัวเลือกที่สามารถเพิ่มไปยัง "เมนของฉัน" จะไฮไลท์เป็นสีน้ำเงิน

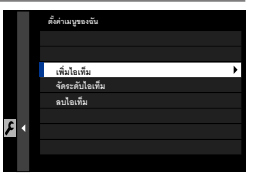

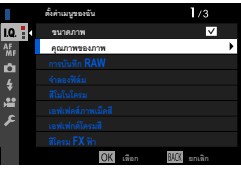

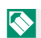

🚫 รายการปัจจุบันใน "เมนูของฉัน" จะแสดงด้วยเครื่องหมายถูก

3 เลือกตำแหน่งสำหรับรายการแล้วกด MENU/OK รายการจะถูกเพิ่มไปยัง "เมนูของฉัน"

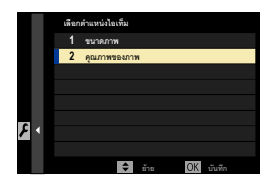

- 4 กด MENU/OK เพื่อกลับไปยังจอแสดงผลแก้ไข
- 5 ทำซ้ำขั้นตอน 3 และ 4 จนกว่าเพิ่มรายการทั้งหมดที่ต้องการแล้ว
- 🚫 "เมนูของฉัน" สามารถประกอบด้วยรายการสูงสุด 16 รายการ

# ปุ่ม Q (เมนูด่วน)

กด Q เพื่อเข้าถึงตัวเลือกที่เลือกอย่างรวดเร็ว

#### จอแสดงผลเมนูด่วน

ในการตั้งค่าเริ่มต้น เมนูด่วนจะมีรายการต่อไปนี้:

- ใช้ 🔀 ตั้งค่าปุ่ม/ไดอัล > ตั้งฟังก์ชั่น(Fn) เพื่อเลือกฟังก์ชันที่จะทำงานโดยปุ่ม Q (เมนูค่วน) หรือ กำหนดฟังก์ชันเริ่มต้นไปยังปุ่มควบคุมอื่นๆ (目目 248)
  - หากต้องการปิดใช้งานปุ่ม Q (เมนูด่วน) ให้เลือก ไม่มี สำหรับ 🔀 ตั้งค่าปุ่ม/ไดอัล > ตั้งฟังก์ชั่น (Fn) > ตั้งค่าปุ่ม Q

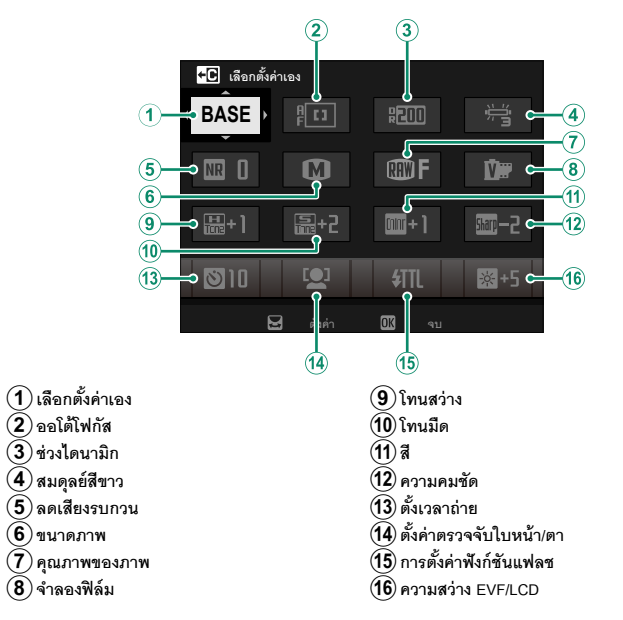

เมนูด่วนแสดงตัวเลือกที่เลือกล่าสุดสำหรับรายการ (2)-(16) ซึ่งสามารถเปลี่ยนตามที่อธิบายใน หน้า 245

### เลือกตั้งค่าเอง

รายการ 🛄 ตั้งค่าคุณภาพภาพ > เลือกตั้งค่าเอง (รายการ (1)) แสดงรายการตั้งค่าแบบกำหนดเอง ปัจจุบัน:

- BASE: ไม่มีรายการตั้งค่าแบบกำหนดเองที่เลือก
- CT CS: รายการตั้งค่าแบบกำหนดเองปัจจุบัน

#### การดูและแก้ไขการตั้งค่า

1 กด **Q** เพื่อแสดงเมนูด่วนขณะที่ถ่ายรูป

- 2 ใช้ไม้โฟกัส (ก้านโฟกัส) ไฮไลท์รายการแล้วหมุนแป้น หมุนเลือกคำสั่งด้านหลังเพื่อเปลี่ยน
  - ไม่ได้บันทึกการแก้ไขไปยังรายการตั้งค่าปัจจุบัน
  - การตั้งค่าที่แตกต่างจากรายการตั้งค่าปัจจุบัน
    - (**C I₋C7**) จะแสดงเป็นสีแดง

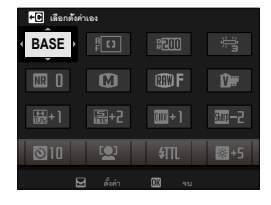

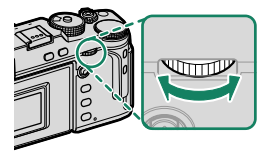

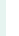

3 กด Q เพื่อออกเมื่อการตั้งค่าเสร็จสมบูรณ์

🚫 สามารถแก้ไขเมนูด่วนโดยใช้การควบคุมแบบสัมผัสได้เช่นกัน

### การแก้ไขเมนูด่วน

#### การเลือกรายการที่แสดงในเมนูด่วน:

- 1 กดปุ่ม **Q** ค้างไว้ระหว่างการถ่ายภาพ
- 2 เมนูด่วนในปัจจุบันจะแสดงขึ้น; ใช้ไม้โฟกัส (ก้าน โฟกัส) ไฮไลท์รายการที่คุณต้องการจะเปลี่ยนแล้วกด MENU/OK

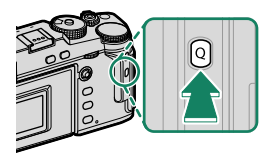

- 3 ไฮไลท์รายการที่คุณต้องการเปลี่ยนแปลงแล้วกด MENU/OK สามารถกำหนดสิ่งต่อไปนี้ให้กับเมนูด่วนได้
  - ขนาดภาพ
  - คุณภาพของภาพ
  - จำลองฟิลม์
  - เอฟเฟคส์ภาพเม็ดสี่
  - เอฟเฟกต์โครมสี
  - สีโครม FX ฟ้า
  - ช่วงไดนามิก
  - การจัดลำดับช่วง D
  - สมดุลย์สีขาว
  - โทนสว่าง
  - โทนมืด
  - สี
  - ความคมชัด
  - ความขัด
  - ลดสัญญาณรบกวน
  - เลือกตั้งค่าเอง
  - ออโต้โฟกัส (โหมดมูฟวี่ AF)

- การตั้งค่าแบบกำหนดเอง AF-C
- ตั้งค่าตรวจจับใบหน้า/ตา
- ระบบช่วย MF
- โหมดหน้าจอสัมผัส
- ตั้งเวลาถ่าย
- วัดแสง
- ชนิดชัตเตอร์
- การลดความสั่นไหว
- การตั้งค่าฟังก์ชันแฟลช
- ขดเขยแฟลข
- โหมดมูฟวี่
- บันทึกภาพความเร็วสูงฟูล HD
- การปรับระดับไมค์ภายใน/ภายนอก
- ความสว่าง EVF/LCD
- สี EVF/LCD
- ไม่มี
- 🚫 🔹 เลือก **ไม่มี** เพื่อไม่กำหนดตัวเลือกไปยังตำแหน่งที่เลือก
  - เมื่อเลือก เลือกตั้งค่าเอง การตั้งค่าปัจจุบันจะแสดงในเมนูด่วน โดยมีป้าย BASE

🚫 สามารถแก้ไขเมนูด่วนโดยใช้ **Z ตั้งค่าปุ่ม/ไดอัล** > แก้ไข/จัดเก็บเมนูด่วน

# ปุ่ม Fn (ฟังก์ชัน)

กำหนดหน้าที่ให้กับปุ่มฟังก์ชันสำหรับการเข้าถึงคุณสมบัติที่เลือกไว้อย่างรวดเร็ว

- 🚫 พึงก์ชันที่กำหนดให้กับ T-Fn1 ถึง T-Fn4 จะสามารถเข้าใช้งานได้โดยการตวัดหน้าจอ
  - ท่าทางของพึงก์ชันการสัมผัสจะปิดใช้งานในค่าเริ่มต้น เพื่อเปิดใช้งานท่าทางของพึงก์ชันการ สัมผัส ให้เลือก เปิด สำหรับ 23 ตั้งค่าปุ่ม/ไดอัล > ตั้งค่าหน้าจอสัมผัส > 1411 พึงก์ชันสัมผัส

การกำหนดค่าเริ่มต้นมีดังนี้:

#### <u>ท่าทางของฟังก์ชันการสัมผัส</u>

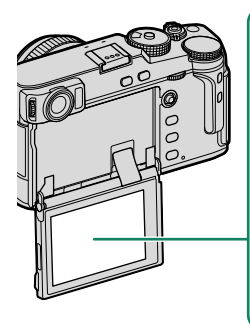

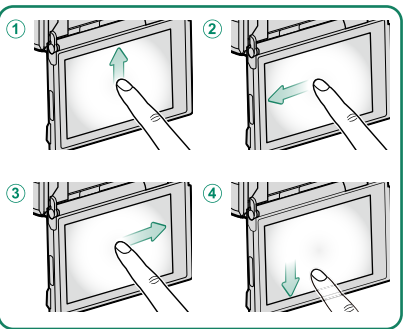

| ปุ่มฟังก์ชัน                               | ค่าเริ่มต้น      |
|--------------------------------------------|------------------|
| <ol> <li>T-Fn1 (ตวัดนิ้วขึ้นบน)</li> </ol> | ฮิสโตแกรม        |
| (2) T-Fn2 (ตวัดนิ้วไปทางซ้าย)              | ออโต้โฟกัส       |
| 3 T-Fn3 (ตวัดนิ้วไปทางขวา)                 | สมดุลย์สีขาว     |
| ④ T-Fn4 (ตวัดนิ้วลง)                       | ELECTRONIC LEVEL |

# <u>ปุ่มฟังก์ชันด้านหลังกล้อง</u>

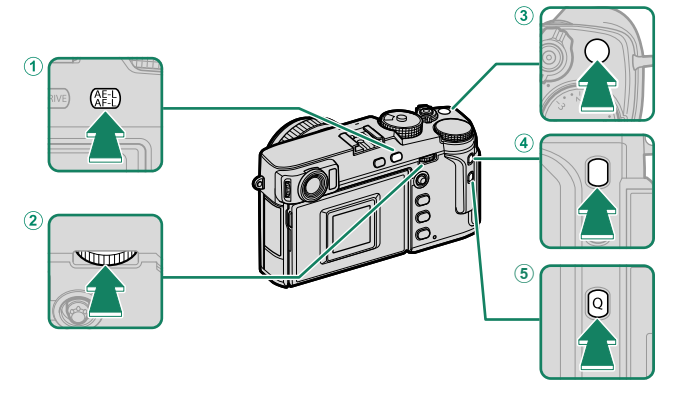

| ปุ่มฟังก์ชัน                              | ค่าเริ่มต้น |
|-------------------------------------------|-------------|
| <ol> <li>ปุ่ม AE-L/AF-L</li> </ol>        | ล็อก AE/AF  |
| (2) ตรงกลางของแป้นหมุนเลือกคำสั่งด้านหลัง | เซ็คโฟกัส   |
| (3) ปุ่ม Fn1                              | วัดแสง      |
| (4) ปุ่ม Fn3                              | จำลองฟิล์ม  |
| <ul><li>(5) ปุ่ม Q</li></ul>              | เมนูลัด     |

# <u>ปุ่มฟังก์ชันด้านหน้ากล้อง</u>

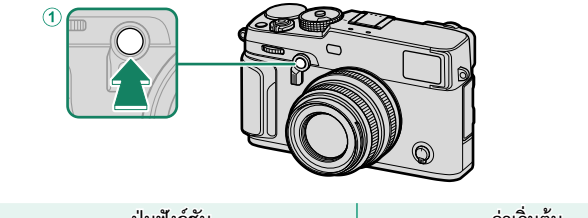

| ปุ่มฟังก์ชัน  | ค่าเริ่มต้น            |
|---------------|------------------------|
| ์ 1) ปุ่ม Fn2 | ปุ่มหมุนคำสั่งด้านหน้า |

### การกำหนดหน้าที่ไปยังปุ่มฟังก์ชัน

การกำหนดหน้าที่ไปยังปุ่มต่างๆ:

- 1 กดค้างปุ่ม DISP/BACK จนกว่าเมนูการเลือกปุ่มควบคุม จะแสดงขึ้น
- 2 ไฮไลท์การควบคุมที่ต้องการแล้วกด MENU/OK

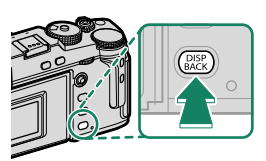

- 3 ไฮไลท์ตัวเลือกใดๆ ต่อไปนี้ แล้วกด MENU/OK เพื่อกำหนดไปยังการควบคุมที่เลือก
- ล็อก AE เท่านั้น, ล็อก AF เท่านั้น, ล็อก AE/AF, เปิด AF และ ล็อค AWB เท่านั้น จะ กำหนดให้กับปุ่มพังก์ชันแบบสัมผัสไม่ได้ (T-Fn1 ถึง T-Fn4)
  - นอกจากนี้ยังสามารถเลือก การกำหนดปุ่ม โดยใช้ **1 ตั้งค่าปุ่ม/ไดอัล** > ตั้งฟังก์ชั้น(Fn)

### บทบาทที่สามารถกำหนดให้กับปุ่มฟังก์ชันได้

#### เลือกจาก:

- ขนาดภาพ
- คุณภาพของภาพ
- RAW
- จำลองฟิล์ม
- เอฟเฟคส์ภาพเม็ดสี
- เอฟเฟกต์โครมสี่
- สีโครม FX ฟ้า
- ช่วงไดนามิก
- การจัดลำดับช่วง D
- สมดุลย์สีขาว
- ความชัด
- เลือกตั้งค่าเอง
- โฟกัสแบบพื้นที่
- เช็คโฟกัส
- ออโต้โฟกัส
- การตั้งค่าแบบกำหนดเอง AF-C
- การเลือกใบหน้า 🔅
- เปิด/ปิดตรวจจับใบหน้า ่
- ตัวจำกัดช่วง AF
- โหมดช่องมองภาพแบบสปอร์ต
- เก็บภาพล่วงหน้า ES 🔂
- ตั้งเวลาถ่าย
- ตั้งค่าฉากAE
- การตั้งค่าโฟกัส BKT
- วัดแสง
- ชนิดชัตเตอร์
- การลดความสั่นไหว
- ตั้ง ISO ออโต้
- ความสว่างกรอบภาพ
- โหมดIS

- การสื่อสารไร้สาย
- การตั้งค่าฟังก์ชันแฟลช
- ล็อก TTL
- ตัวอย่างเงาแฟลช
- บันทึกภาพความเร็วสูงฟูล HD
- การตั้งค่าการวัดแสง ZEBRA
- การปรับระดับไมค์ภายใน/ภายนอก
- ควบคุมความเงียบของมูฟวี่
- การตั้งค่าเซนเซอร์ตา
- พรีวิวชัดลึก
- ตรวจแสง/สมดุลย์สีขาวโหมดแมนนวล
- ดูไลฟ์ทั่วไป
- ฮิสโตแกรม
- ELECTRONIC LEVEL
- โหมดตัวระบุขนาดใหญ่
- ปุ่มหมุนคำสั่งด้านหน้า
- ล็อก AE เท่านั้น
- ล็อก AF เท่านั้น
- ล็อก AE/AF
- เปิด AF
- ล็อค AWB เท่านั้น
- ตั้งการล็อค
- ประสิทธิภาพ
- ย้ายภาพอัตโนมัติ
- เลือกปลายทางการจับคู่
- เปิด/ปิด Bluetooth
- เมนูลัด
- เปิดเล่น
- ไม่มี (ปิดใช้งานการควบคุม)
- \* การเลือกผ่านปุ่มพึงก์ชันจะใช้งานไม่ได้เมื่อ OVF ปรากฏขึ้น

#### เปิด AF

หากเลือก **เปิด** AF แล้ว คุณสามารถกดแป้นควบคุมแทนการกดปุ่มชัตเตอร์ลงครึ่งหนึ่งได้

#### ตัวอย่างเงาแฟลช

หากเลือก **ตัวอย่างเงาแฟลช** เมื่อต่อชุดแฟลชเสริมภายนอกที่เข้ากันได้แล้ว คุณสามารถกดปุ่ม ควบคุมเพื่อทดสอบการยิงแฟลชและตรวจสอบเงาและสิ่งอื่นๆ ได้ (ตัวอย่างเงาแฟลช)

#### ล็อก TTL

หากเลือก **ล็อก TTL** คุณสามารถกดแป้นควบคุมเพื่อล็อกการยิงแฟลชตามตัวเลือกที่เลือก สำหรับ 🚺 ตั้งค่าแฟลช > โหมดล็อก TTL (🕮 150)

### 😐 การเลือกใบหน้า 🌣

สามารถเปิดหรือปิดใช้งาน 🕮 การเลือกใบหน้า ️ ได้ โดยการกดปุ่มที่กำหนดไว้ให้ การเลือกใบหน้า ฺ̂

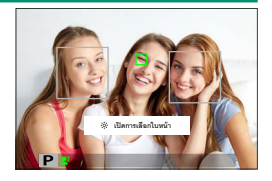

การเปิดใช้งาน 📴 การเลือกใบหน้า ॐ จะทำให้สามารถใช้ไม้โฟกัส (ก้านโฟกัส) เพื่อเลือก ใบหน้าที่จะใช้ในการโฟกัสได้ ในการสลับจากการตรวจจับใบหน้าเป็นการเลือกพื้นที่โฟกัสแบบ แมนวล (買 72) ให้กดตรงกลางของไม้โฟกัส (ก้านโฟกัส) กดอีกครั้งเพื่อเปิดใช้งานการตรวจ จับใบหน้าอีกครั้ง อุปกรณ์เสริมและต่<mark>อพ่วง</mark>

## เลนส์

### สามารถใช้กล้องด้วยเลนส์สำหรับ FUJIFILM X-mount

### ชิ้นส่วนเลนส์

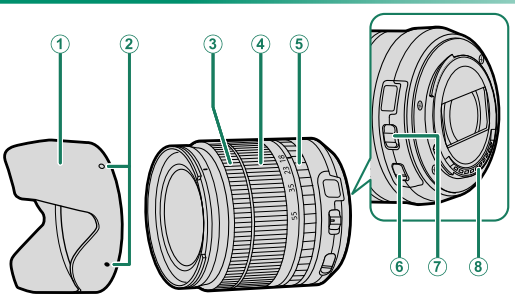

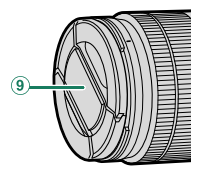

(1) เลนส์ฮูด
 (2) เครื่องหมายยึด
 (3) วงแหวนโฟกัส
 (4) วงแหวนปรับชูม

互 วงแหวนปรับรู

(6) สวิตซ์ O.I.S.
 (7) สวิตซ์โหมดการรับแสง
 (8) หน้าสัมผัสสัญญาณเลนส์
 (9) ฝาปิดเลนส์ด้านหน้า
 (10) ฝาปิดเลนส์ด้านหลัง

การถอดฝาปิดเลนส์

# ถอดฝาปิดเลนส์ตามที่แสดงในภาพ

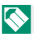

🚫 ฝาปิดเลนส์อาจแตกต่างจากที่แสดง

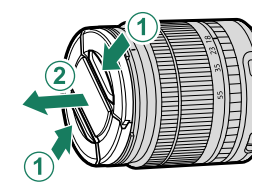

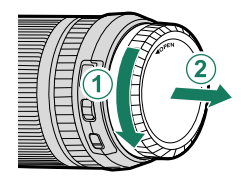

### การต่อเลนส์ฮูด

้เมื่อต่อแล้ว เลนส์ฮูดจะลดแสงจ้าและปกป้ององค์ประกอบ ของเลนส์ด้านหน้า

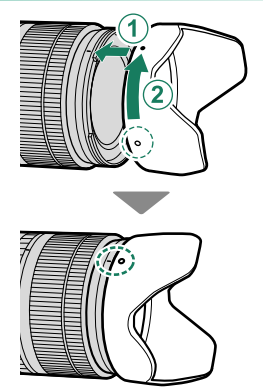

### เลนส์กับวงแหวนปรับรูรับแสง

เมื่อตั้งค่าอื่นที่ไม่ใช่ A คุณสามารถปรับรูรับแสงโดยการหมุน วงแหวนปรับรูรับแสง (โหมดการรับแสง A และ M)

🚫 เมื่อตั้งค่าวงแหวนปรับรูรับแสงเป็น A ให้หมุนแป้นหมุนเลือก คำสั่งเพื่อปรับรูรับแสง (🕮 219)

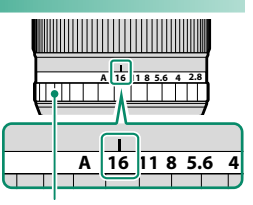

วงแหวนปรับรูรับแสง

#### สวิตซ์โหมดการรับแสง-

หากเลนส์มีสวิตช์โหมดการรับแสง สามารถปรับรูรับแสงแบบ แมนวลได้โดยเลื่อนสวิตช์ไปที่ 🗳 แล้วหมุนวงแหวนปรับรูรับแสง

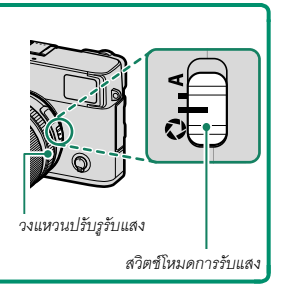

### เลนส์ไม่มีวงแหวนปรับรูรับแสง

สามารถเลือกวิธีที่ใช้เพื่อปรับรูรับแสงโดยใช้ **Z ตั้งค่าปุ่ม/ ไดอัล** > **ตั้งค่ารูรับแสง** เมื่อเลือกตัวเลือกอื่นนอกเหนือ จาก **ออโต้** สามารถปรับรูรับแสงโดยใช้แป้นหมุนเลือกคำสั่ง ด้านหน้า

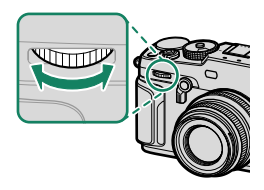

การควบคุมรูรับแสงกำหนดค่าเริ่มต้นไปยังแป้นหมุนเลือกคำสั่งด้านหน้า แต่สามารถกำหนดใหม่ไป ยังแป้นหมุนเลือกคำสั่งด้านหลัง โดยใช้ 🎜 ตั้งค่าปุ่ม/ไดอัล > ตั้งแป้นหมุนคำสั่ง

### เลนส์กับสวิตช์ O.I.S.

หากเลนส์รองรับการกันภาพสั่นสะเทือนแบบออปติคอล (O.I.S.) จะสามารถเลือกโหมดกันภาพสั่นสะเทือนในเมนู กล้องได้ การเปิดใช้งานกันภาพสั่นสะเทือน ให้เลื่อนสวิตช์ O.I.S. ไปที่ **ON** 

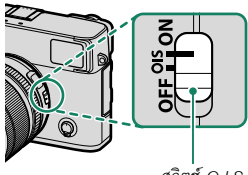

สวิตช์ 0.1.S.

เลื่อนวงแหวนโฟกัสไปด้านหน้าสำหรับออโต้โฟกัส

สำหรับแมนวลโฟกัส ให้เลื่อนวงแหวนโฟกัสไปด้านหลัง แล้วหมุนขณะตรวจสอบผลลัพธ์ในกล้องถ่ายรูป สามารถ ใช้สัญลักษณ์ระยะโฟกัสและความลึกฟิลด์เพื่อช่วยแมนวล โฟกัส

🚺 โปรดทราบว่าแมนวลโฟกัสอาจไม่สามารถใช้งานได้ในโหมดถ่ายรูปทั้งหมด

#### สัญลักษณ์ความลึกฟิลด์-

สัญลักษณ์ความลึกฟิลด์แสดงความลึกฟิลด์โดยประมาณ (ระยะ ด้านหน้าและด้านหลังของจุคโฟกัสที่ปรากฏในโฟกัส) สัญลักษณ์ จะแสดงในรูปแบบฟิล์ม

| 22 16 11 8 | 8 4 4 8 11 16 22 |
|------------|------------------|
|            |                  |
|            | 00351 30.5 1 1.2 |
|            |                  |
|            |                  |
|            |                  |
|            |                  |

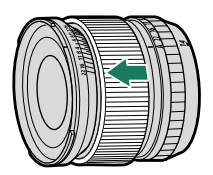

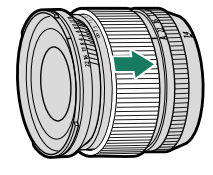

### การดูแลรักษาเลนส์

- ใช้เครื่องเป่าลมเพื่อขจัดฝุ่น จากนั้นเซ็ดเบาๆ ด้วยผ้าแห้งเนื้อนุ่ม สามารถขจัดคราบที่หลง เหลืออยู่โดยการเช็ดเบาๆ ด้วยกระดาษทำความสะอาดเลนส์ของ Fujifilm โดยใช้น้ำยา ทำความสะอาดเลนส์เล็กน้อย
- ครอบฝาปิดหน้าและหลังเมื่อไม่ใช้เลนส์

# ชุดแฟลชจากผู้ผลิตรายอื่น

ให้ใช้ชุดแฟลซเสริมภายนอกสำหรับการถ่ายรูปโดยใช้แฟลช บางรุ่นรองรับซิงค์ความเร็ว สูง (FP) และสามารถใช้ที่ความเร็วชัตเตอร์สูงกว่าความเร็วซิงค์แฟลช ในขณะที่รุ่นอื่นๆ สามารถทำงานเป็นชุดแฟลชระยะไกลที่ควบคุมชุดแฟลชหลักผ่านระบบควบคุมแฟลช ไว้สายแบบออปติคอล

🕕 คุณอาจไม่สามารถทดสอบการยิงแฟลชได้ในบางสถานการณ์ เช่น เมื่อเมนูตั้งค่าแสดงขึ้นบนกล้อง

#### ลบตาแดง

ลบตาแดงจะสามารถใช้ได้เมื่อเลือกตัวเลือกอื่นที่ไม่ใช่ **ปิด** สำหรับ **ไป ตั้งค่าแฟลช > ลบตาแดง** และได้ เลือกตัวเลือก **เปิดการตรวจจับใบหน้า** สำหรับ **ไป ตั้งค่า AF/MF > ตั้งค่าตรวจจับใบหน้า/ตา** การลบ ตาแดงจะใช้เพื่อลด "ตาแดง" ที่เกิดจากการสะท้อนของแฟลชกับจอประสาทตาเรตินาของตัวแบบ

### การตั้งค่าแฟลช

- 1 เชื่อมต่อชุดแฟลชเข้ากับกล้อง
- 2 ในโหมดถ่ายรูป ให้เลือก การตั้งค่าฟังก์ชันแฟลช ใน แท็บเมนู 3 (ตั้งค่าแฟลช) ตัวเลือกจะมีให้แตกต่าง กันไปตามชุดแฟลช

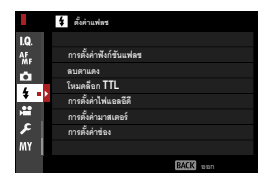

| เมนู                 | คำอธิบาย                                                                                                    |     |
|----------------------|----------------------------------------------------------------------------------------------------|-----|
| เทอร์มินัลซิงค์      | แสดงเมื่อไม่มีการเชื่อมต่อชุดแฟลชที่เข้ากันได้หรือหากชุดที่<br>เชื่อมต่อใช้เฉพาะการเชื่อมต่อ X บนฐานเสียบแฟลช           |     |
| แฟลซซนิดติดตั้งบนฐาน | แสดงเมื่อยึดชุดแฟลชเสริมบนฐานเสียบแฟลชและเปิดทำงาน                                                                      |     |
| มาสเตอร์ (ออพติคัล)  | แสดงเมื่อชุดแฟลชเสริมทำงานเมื่อแฟลชหลักสำหรับระบบ<br>ควบคุมแฟลชระยะไกลแบบออปติคอลของ Fujifilm เชื่อมต่อ<br>และเปิดทำงาน | 264 |

โทอร์มินัลซิงค์ จะแสดงขึ้นด้วยเช่นกัน หาก เชื่อมต่อชุดแฟลชที่ไม่เข้ากัน หรือไม่ได้เชื่อมต่อ ชุดแฟลช

3 ไฮไลท์รายการโดยใช้ไม้โฟกัส (ก้านโฟกัส) และหมุน แป้นหมุนเลือกคำสั่งด้านหลังเพื่อเปลี่ยนการตั้งค่าที่ ไฮไลท์ไว้แล้ว

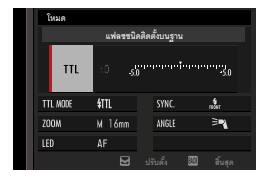

4 กด DISP/BACK เพื่อให้การเปลี่ยนแปลงเกิดผล

## เทอร์มินัลซิงค์

#### ้ แสดงเมื่อไม่มีการเชื่อมต่อชุดแฟลชที่เข้ากันได้

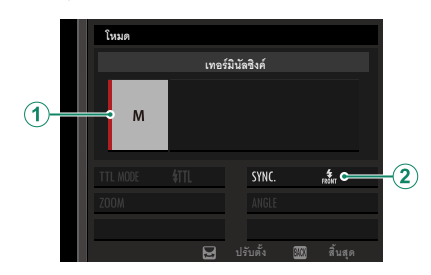

| การตั้งค่า                    | คำอธิบาย                                                                                                    |  |  |  |
|-------------------------------|----------------------------------------------------------------------------------------------------|--|--|--|
| (1) โหมดควบคุมแฟลช            | เลือกจากตัวเลือกต่อไปนี้:<br>• M: สัญญาณกระตุ้นจะถูกส่งผ่านทางหน้าสัมผัส X ของฐานเสียบแฟลชเมื่อ<br>ถ่ายภาพ เลือกความเร็วขัตเตอร์ที่ช้ากว่าความเร็วชิงค์ แม้กระทั่งอาจจำเป็น<br>ต้องมีความเร็วที่ช้ากว่า หากชุดแฟลชใช้แฟลชเป็นเวลานาน หรือมีเวลาตอบ<br>สนองช้า<br>• <b>@OFF</b> (ปิด): ปิดใช้งานสัญญาณกระตุ้นแล้ว |  |  |  |
| <ol> <li>(2) चेงค์</li> </ol> | เลือกว่าจะตั้งเวลายิงแฟลชทันทีหลังจากเปิดชัตเตอร์<br>( <b>หถ้</b> ส/ม่า <b>นชัตเตอร์ที่</b> 1) หรือทันทีก่อนปิดชัตเตอร์ ( <b>หะ้ล</b> /ม่านชัตเตอร์ที่ 2)<br>แนะนำให้ใช้ ม่านชัตเตอร์ที่ 1 ในสถานการณ์ส่วนใหญ่                                                                                                   |  |  |  |

ชุดแฟลชที่ต้องใช้การเชื่อมต่อสายชิงค์ไม่สามารถใช้ได้

# แฟลชชนิดติดตั้งบนฐาน

# ใช้ตัวเลือกต่อไปนี้ได้เมื่อต่อเข้ากับชุดแฟลชเสริมภายนอกและเปิดใช้งาน

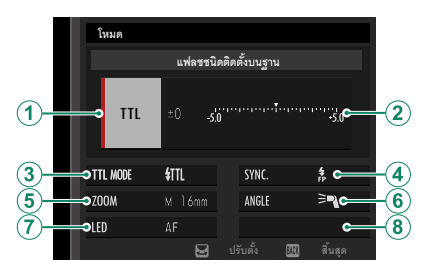

| การตั้งค่า         | คำอธิบาย                                                                                                    |  |  |
|--------------------|----------------------------------------------------------------------------------------------------|--|--|
| (1) โหมดควบคุมแฟลช | <ul> <li>โหมดควบคุมแฟลชที่เลือกพร้อมกับชุดแฟลช ในบางกรณีสามารถปรับจาก<br/>กล้องถ่ายรูปได้ ตัวเลือกที่ใช้ได้จะแตกต่างกันไปตามแฟลช</li> <li>TTL: โหมด TTL ปรับการชดเชยแฟลช (②)</li> <li>M: แฟลชจะยิ่งที่ค่าเอาต์พุตที่เลือก โดยไม่ขึ้นอยู่กับความสว่างของตัวแบบ<br/>หรือการตั้งค่าของกล้อง ในบางกรณีสามารถปรับเอาต์พุตจากกล้องถ่ายรูป<br/>ได้ (②)</li> <li>MULTI: การยิงแฟลชช้ำ ชุดแฟลชเสริมภายนอกที่เข้ากันได้จะยิงแฟลช<br/>หลายครั้งในการถ่ายภาพแต่ละครั้ง</li> <li><b>⑤OFF (ปิด)</b>: กล้องจะไม่ยิงแฟลช สามารถปิดชุดแฟลชบางตัวจากกล้องได้</li> </ul> |  |  |

| การตั้งค่า                  | คำอธิบาย                                                                                                    |  |  |
|-----------------------------|----------------------------------------------------------------------------------------------------|--|--|
| (2) ชดเชยแฟลช/<br>เอาต์พุต  | ตัวเลือกจะมีให้แตกต่างกันตามโหมดควบคุมแฟลช<br>• TTL: ปรับการชดเชยแฟลช (อาจไม่ใช้ค่าเด็มหากไม่เกินขีดจำกัดของระบบ<br>ควบคุมแฟลช) ในกรณีของ EF-X20, EF-20, EF-42 และ EF-X500 ค่าที่<br>เลือกจะเพิ่มเข้าไปในค่าที่เลือกกับชุดแฟลช<br>• M/MULTI: ปรับเอาต์พุตแฟลช (เฉพาะชุดแฟลชที่รองรับ) เลือกจากค่าที่<br>แสดงเป็นเศษส่วนของกำลังเต็ม จาก ½ (โหมด M) หรือ ¼ (MULTI) จนถึง<br>½12 โดยเพิ่มขึ้นแต่ละครั้งเทียบเท่า ½ EV การเลือกค่าที่ต่ำอาจทำให้ไม่ได้<br>ผลลัพธ์ตามที่ต้องการ หากเกินขีดจำกัดของระบบควบคุมแฟลช ให้ทดสอบ<br>ถ่ายภาพแล้วตรวจสอบผลลัพธ์                                                                                        |  |  |
| ( <b>3</b> ) โหมดแฟลช (TTL) | เลือกโหมดแฟลซสำหรับระบบควบคุมแฟลช TTL ตัวเลือกที่ใช้ได้จะแตกต่าง<br>กันไปตามโหมดถ่ายภาพ (P, S, A หรือ M) ที่เลือก<br>• 🛲 (แฟลชอัตโนมัติ): กล้องจะยิงแฟลชเฉพาะเมื่อจำเป็น ระดับแฟลชจะ<br>ปรับตามความสว่างของตัวแบบ ไอคอน 🕢 ปรากฏขึ้นเมื่อกดปุ่มชัตเตอร์<br>ลงครึ่งหนึ่ง แสดงว่ากล้องจะยิงแฟลชเมื่อถ่ายรูป<br>• m (มาตรฐาน): กล้องจะยิงแฟลชทุกภาพหากเป็นไปได้; ระดับแฟลชจะ<br>ปรับตามความสว่างของตัวแบบ กล้องจะไม่ยิงแฟลช หากแฟลชยังชาร์จไม่<br>เต็มเมื่อกดชัตเตอร์<br>• มี (ชิงค์ความเร็วต่ำ): รวมแฟลชกับความเร็วชัตเตอร์ต่ำเมื่อถ่ายภาพตัว<br>แบบบุคคลที่มีฉากหลังเป็นกลางคืน กล้องจะไม่ยิงแฟลช หากแฟลชยังชาร์จ<br>ไม่เต็มเมื่อกดชัตเตอร์ |  |  |
| (4) ซึ่งค์                  | การตั้งเวลาควบคุมแฟลช<br>• กษ์ท (ม่านชัดเตอร์ที่ 1): ยิงแฟลชทันทีหลังจากเปิดชัตเตอร์ (โดยทั่วไปแล้ว<br>เป็นตัวเลือกที่ดีที่สุด)<br>• Rear (ม่านชัตเตอร์ที่ 2): แฟลชจะยิงออกทันทีก่อนปิดชัตเตอร์<br>• <b>สิ (ซิงค์ความเร็วสูงออโต้)</b> : ซิงค์ความเร็วสูง (เฉพาะชุดแฟลชที่รองรับ)<br>กล้องจะคำเนินการซิงค์ความเร็วสูงม่านชัตเตอร์หน้าโดยอัตโนมัติที่ความเร็ว<br>ชัตเตอร์ที่เร็วกว่าความเร็วซิงค์แฟลช เทียบเท่ากับ ม่านชัตเตอร์ที่ 1 เมื่อ<br>เลือก MULTI สำหรับโหมดควบคุมแฟลช                                                                                                    |  |  |

ชุดแฟลชจากผู้ผลิตรายอื่น

| การตั้งค่า       | คำอธิบาย                                                                                                    |  |  |  |
|------------------|----------------------------------------------------------------------------------------------------|--|--|--|
| ( <b>5</b> ) ซูม | มุมของแสง (ครอบคลุมแฟลซ) สำหรับชุดแฟลชที่รองรับชูมแฟลช ชุดแฟลช<br>บางตัวสามารถปรับได้จากกล้องถ่ายรูป หากเลือก <b>อัตโนมัติ</b> ชูมจะถูกปรับ<br>โดยอัตโนมัติเพื่อให้พื้นที่ครอบคลุมตรงกับทางยาวโฟกัสของเลนส์                                                                           |  |  |  |
| 6 การจัดแสง      | หากชุดแฟลชรองรับคุณสมบัตินี้ ให้เลือกจาก:<br>• <b>=</b> ¶ (กำหนดกำลังแฟลช): เพิ่มช่วงโดยค่อยๆ ลดพื้นที่ครอบคลุม<br>• <b>&gt;</b> ¶ (มาตรฐาน): จับคู่พื้นที่ครอบคลุมกับมุมของภาพ<br>• <b>&gt;</b> ¶ (ครอบคลุมสม่ำเสมอ): ค่อยๆ เพิ่มพื้นที่ครอบคลุมเพื่อการจัดแลงที่<br>สม่ำเสมคมากขึ้น |  |  |  |
| ( ไฟ LED         | เลือกวิธีการทำงานของไฟ LED ในตัวระหว่างที่ถ่ายภาพนิ่ง (เฉพาะชุดแฟลซ<br>ที่รองรับ): เป็นประกายตา (つう/ประกายตา) เป็นไฟช่วยหาออโต้โฟกัล<br>( <b>AF/ช่วย</b> AF) หรือเป็นทั้งประกายตาและไฟช่วยหาออโต้โฟกัล ( <b>谷/ช่วย</b><br>AF+ประกายตา) เลือก OFF เพื่อปิดใช้งาน LED ระหว่างการถ่ายภาพ |  |  |  |
| 7 จำนวนแฟลซ ้    | เลือกจำนวนเวลาที่ยิงแฟลชในแต่ละครั้งแล้วปล่อยชัตเตอร์ในโหมด MULTI                                                                                                    |  |  |  |
| (8) ความถี่ *    | เลือกความถี่ที่ยิงแฟลชในโหมด MULTI                                                                                                    |  |  |  |

\* อาจไม่ใช้ค่าเต็มหากเกินขีดจำกัดของระบบควบคุมแฟลช

#### มาสเตอร์(ออพติคัล)

ตัวเลือกจะแสดงขึ้นหากชุดแฟลชบัจจุบันทำงานเป็นแฟลชหลักสำหรับระบบควบคุมแฟลชระยะ ไกลไร้สายแบบออปติคอล Fujifilm

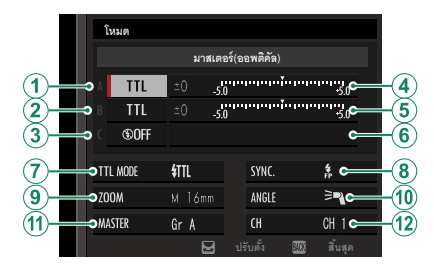

สามารถแบ่งชุดแฟลชหลักและระยะไกลเป็นสามกลุ่ม (A, B และ C) และปรับโหมดแฟลชและระดับแฟลชแยกกันใน แต่ละกลุ่ม มีช่องสัญญาณสำหรับการสื่อสารระหว่างชุด แฟลชอยู่สี่ช่องสัญญาณ สามารถแยกใช้ช่องสัญญาณต่างๆ สำหรับระบบแฟลชที่แตกต่างกัน หรือเพื่อป้องกันสัญญาณ รบกวนเมื่อมีการใช้งานหลายระบบในพื้นที่ที่ใกล้กัน

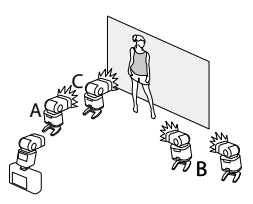

| การตั้งค่า                                       | คำอธิบาย                                                                                                    |  |  |
|--------------------------------------------------|----------------------------------------------------------------------------------------------------|--|--|
| <ol> <li>โหมดควบคุมแฟลช<br/>(กลุ่ม A)</li> </ol> | เลือกโหมดควบคุมแฟลซสำหรับกลุ่ม A, B และ C TTL% จะใช้ได้สำหรับ<br>กลุ่ม A และ B เท่านั้น<br>• TTL: ชุดแฟลชในกลุ่มที่ยิงแฟลชในโหมด TTL สามารถปรับการชดเชย<br>แฟลชแยกสำหรับแต่ละกลุ่ม                                                                                                    |  |  |
| (2) โหมดควบคุมแฟลช<br>(กลุ่ม B)                  | <ul> <li>TTL%: หากเลือก TTL% สำหรับกลุ่ม A หรือ B อย่างใดอย่างหนึ่ง คุณ<br/>สามารถระบุเอาต์พุตของกลุ่มที่เลือกเป็นร้อยละของกลุ่มอื่น และปรับ<br/>การชดเชยแฟลชโดยรวมสำหรับทั้งสองกลุ่ม</li> <li>M: ในโหมด M ชุดแฟลชในกลุ่มยิงแฟลชที่เอาต์พุตที่เลือก (แสดงเป็น<br/>เศษส่วนของกำลังเต็ม) โดยไม่ขึ้นอยู่กับความสว่างของตัวแบบหรือการ</li></ul> |  |  |
| (3) โหมดควบคุมแฟลช<br>(กลุ่ม C)                  | ตงคาของกลอง<br>• MULTI: การเลือก MULTI สำหรับกลุ่มใดๆ จะตั้งค่าขุดแฟลชทั้งหมด<br>ในกลุ่มทั้งหมดเป็นโหมดการยิงแฟลชช้ำ ชุดแฟลชทั้งหมดจะยิงแฟลช<br>หลายครั้งในการถ่ายภาพแต่ละครั้ง<br>• <b>@OFF (ปิด)</b> : หากเลือก OFF ชุดแฟลชในกลุ่มจะไม่ยิงแฟลช                                                                                            |  |  |
| ชดเซยแฟลช/เอาต์พุต<br>(กลุ่ม A)                  | ปรับระดับแฟลชสำหรับกลุ่มที่เลือกตามตัวเลือกที่เลือกสำหรับโหมด<br>ควบคุมแฟลช โปรดทราบว่า อาจไม่ใช้ค่าเต็มหากไม่เกินขีดจำกัดของ                                                                                                    |  |  |
| (5) ชดเซยแฟลช/เอาต์พุต<br>(กลุ่ม B)              | ระบบควบคุมแฟลช<br>● TTL: ปรับการชดเชยแฟลช<br>● M/MULTI: ปรับเอาต์พตแฟลช                                                                                                    |  |  |
| (6) ชดเชยแฟลช/เอาต์พุต<br>(กลุ่ม C)              | • TTL%: เลือกความสมดุลย์ระหว่างกลุ่ม A และ B จากนั้นปรับการ<br>ชดเชยแฟลชโดยรวม                                                                                                    |  |  |

| การตั้งค่า                     | คำอธิบาย                                                                                                    |  |  |
|--------------------------------|----------------------------------------------------------------------------------------------------|--|--|
| (7) โหมดแฟลซ (TTL)             | เลือกโหมดแฟลซสำหรับระบบควบคุมแฟลช TTL ตัวเลือกที่ใช้ได้จะแตก<br>ต่างกันไปตามโหมดถ่ายภาพ (P, S, A หรือ M) ที่เลือก<br>• మि (แฟลซอัตโนมัติ): กล้องจะยิงแฟลชเมื่อจำเป็นเท่านั้น ระดับ<br>แฟลชจะปรับตามความสว่างของตัวแบบ ไอคอน 🛃 ปรากฏขึ้นเมื่อ<br>กดปุ่มชัตเตอร์ลงครึ่งหนึ่ง แสดงว่ากล้องจะยิงแฟลชเมื่อถ่ายภาพ<br>• fml (มาตรฐาน): กล้องจะยิงแฟลชทุกภาพหากเป็นไปได้; ระดับแฟลช<br>จะปรับตามความสว่างของตัวแบบ กล้องจะไม่ยิงแฟลช หากแฟลชยัง<br>ชาร์จไม่เต็มเมื่อกดชัตเตอร์<br>• มีนี (ชิงค์ความเร็วต่ำ): รวมแฟลชกับความเร็วชัตเตอร์ต่ำเมื่อถ่าย<br>ภาพตัวแบบบุคคลที่มีจากหลังเป็นกลางคืน กล้องจะไม่ยิงแฟลช หาก<br>แฟลชยังชาร์จไม่เต็มเมื่อกดชัตเตอร์ |  |  |
| <ul> <li>(8) ซึ่งค์</li> </ul> | <ul> <li>การตั้งเวลาควบคุมแฟลช</li> <li>๗๓ (ม่านชัตเตอร์ที่ 1): ยิงแฟลชทันทีหลังจากเปิดชัตเตอร์ (โดยทั่วไ<br/>แล้วเป็นตัวเลือกที่ดีที่สุด)</li> <li>๙๓ (ม่านชัตเตอร์ที่ 2): แฟลชจะยิงออกทันทีก่อนปิดชัตเตอร์</li> <li>๙๓ (ชิงค์ความเร็วสูงออโต้): ชิงค์ความเร็วสูง (เฉพาะชุดแฟลชที่<br/>รองรับ) กล้องจะดำเนินการซิงค์ความเร็วสูงม่านชัตเตอร์หน้าโดย<br/>อัตโนมัติที่ความเร็วชัตเตอร์ที่เร็วกว่าความเร็วซิงค์แฟลช เทียบเท่ากับ<br/>ม่านชัตเตอร์ที่ 1 เมื่อเลือก MULTI สำหรับโหมดควบคุมแฟลช</li> </ul>                                                                                                    |  |  |
| ( <b>9</b> ) 414               | มุมของแสง (ครอบคลุมแฟลข) สำหรับชุดแฟลชที่รองรับชูมแฟลช ชุด<br>แฟลชบางตัวสามารถปรับได้จากกล้องถ่ายรูป หากเลือก <b>อัตโนมัติ</b> ชูมจะ<br>ถูกปรับโดยอัตโนมัติเพื่อให้พื้นที่ครอบคลุมตรงกับทางยาวโฟกัสของเลนส์                                                                                                    |  |  |

ชุดแฟลชจากผู้ผลิตรายอื่น

| การตั้งค่า      | คำอธิบาย                                                                                                    |  |  |
|-----------------|----------------------------------------------------------------------------------------------------|--|--|
| 🔟 การจัดแสง     | หากชุดแฟลชรองรับคุณสมบัตินี้ ให้เลือกจาก:<br>• <b>=ๆ (กำหนดกำลังแฟลช</b> ): เพิ่มช่วงโดยค่อยๆ ลดพื้นที่ครอบคลุม<br>• <b>&gt;ๆ (มาตรฐาน)</b> : จับคู่พื้นที่ครอบคลุมกับมุมชองภาพ<br>• <b>&gt;ๆ (ครอบคลุมสม่ำเสมอ</b> ): ค่อยๆ เพิ่มพื้นที่ครอบคลุมเพื่อการจัด<br>แสงที่สม่ำเสมอมากขึ้น                        |  |  |
| (1) มาสเตอร์    | กำหนดแฟลชหลักไปยังกลุ่ม A ( <b>กลุ่ม A</b> ), B ( <b>กลุ่ม</b> B) หรือ C (กลุ่ม C)<br>หากเลือก OFF แสงที่ออกจากแฟลชหลักจะอยู่ในระดับที่ไม่ส่งผลต่อ<br>ภาพจริง ใช้ได้เฉพาะกับชุดแฟลชที่ยึดกับฐานเสียบแฟลชชองกล้องเป็น<br>แฟลชหลักสำหรับระบบควบคุมแฟลชไร้สายแบบออปติคอลของ Fujifilm<br>ในโหมด TTL, TTL% หรือ M |  |  |
| (1) จำนวนแฟลช   | เลือกจำนวนเวลาที่ยิงแฟลชในแต่ละครั้งแล้วปล่อยชัตเตอร์ในโหมด<br>MULTI                                                                                                    |  |  |
| (12) ช่องสัญญาณ | เลือกช่องสัญญาณที่แฟลชหลักใช้เพื่อสื่อสารกับชุดแฟลชระยะไกล<br>สามารถใช้ช่องสัญญาณแยกกันสำหรับระบบแฟลชที่แตกต่างกันหรือเพื่อ<br>ป้องกันการรบกวนเมื่อระบบหลายระบบทำงานในระยะที่ใกล้กัน                                                                                                    |  |  |
| (12) ความถึ่    | เลือกความถี่ที่ยิ่งแฟลชในโหมด MULTI                                                                                                    |  |  |
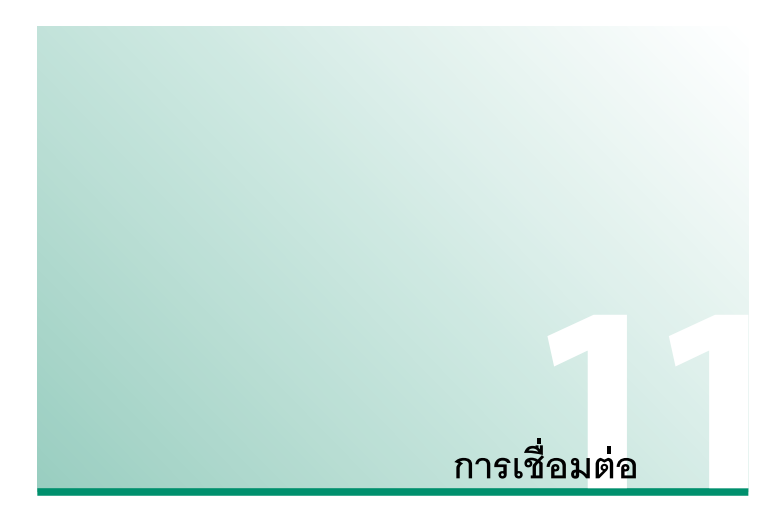

การเชื่อมต่อแบบไร้สาย (Bluetooth<sup>®</sup>, LAN/Wi-Fi แบบไร้สาย)

เข้าถึงเครือข่ายไร้สายแล้วเชื่อมต่อไปยังคอมพิวเตอร์ สมาร์ทโฟน หรือแท็บเล็ต สำหรับ ข้อมูลเพิ่มเติม โปรดเยี่ยมชม:

http://fujifilm-dsc.com/wifi/

## สมาร์ทโฟนและแท็บเล็ต: FUJIFILM Camera Remote

เชื่อมต่อกับกล้องผ่านทาง Bluetooth หรือ LAN ไร้สาย

เพื่อสร้างการเชื่อมต่อแบบไรสายกับกล้อง คุณต้องติดตั้งแอพ FUJIFILM Camera Remote เวอร์ชั่นล่าสุดบนสมาร์ทโฟนหรือแท็บเล็ตของคุณก่อน

FUJIFILM Camera Remote

เมื่อสร้างการเชื่อมต่อแล้ว คุณสามารถใช้ FUJIFILM Camera Remote เพื่อ:

- ควบคุมการถ่ายภาพของกล้องจากระยะไกล
- รับภาพที่อัพโหลดมาจากกล้อง
- ค้นหาภาพและดาวน์โหลดภาพที่เลือกจากกล้อง
- อัพโหลดข้อมูลตำแหน่งที่ตั้งไปยังกล้อง
- กดปุ่มชัตเตอร์ของกล้อง
- อัพเดทเฟิร์มแวร์ของกล้อง

สำหรับการดาวน์โหลดและข้อมูลอื่นๆ โปรดเยี่ยมชม:

http://app.fujifilm-dsc.com/en/camera\_remote/

สมาร์ทโฟนและแท็บเล็ต: การจับคู่ Bluetooth<sup>®</sup>

ใช้ 🔀 ตั้งการเชื่อมต่อ > การตั้งค่า Bluetooth > การลงทะเบียนการจับคู่ เพื่อจับคู่กล้อง กับสมาร์ทโฟนหรือแท็บเล็ต การจับคู่จะทำให้สามารถดาวน์โหลดรูปภาพจากกล้องได้ด้วยวิธี ง่ายๆ

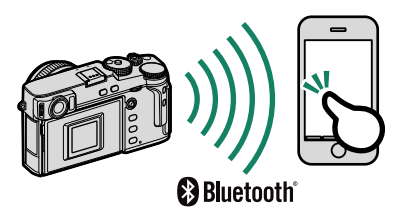

- 🕕 รูปภาพจะถูกดาวน์โหลดผ่านทางการเชื่อมต่อแบบไร้สาย
  - หลังจากการจับคู่เสร็จแล้ว คุณสามารถซิงโครไนซ์นาฬิกาและข้อมูลตำแหน่งที่ตั้งของกล้องกับ สมาร์ทโฟนหรือแท็บเล็ตได้ (EB 231)
  - คุณสามารถเลือกการเชื่อมต่อได้มากที่สุด 7 คู่ เชื่อมต่อจากสมาร์ทโฟนหรือแท็บเล็ต

## สมาร์ทโฟนและแท็บเล็ต: LAN ไร้สาย

ใช้ตัวเลือก **การสื่อสารไร้สาย** ใน 🖸 **ตั้งค่าการถ่ายภาพ** หรือเมนูเล่นเพื่อเชื่อมต่อกับสมาร์ท โฟนหรือแท็บเล็ตผ่านทาง LAN ไร้สาย

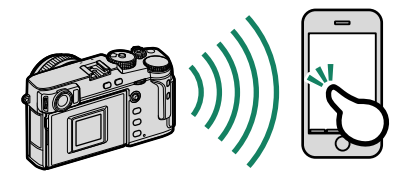

การถ่ายภาพโดยเชื่อมต่อกับคอมพิวเตอร์: Capture One Pro Fujifilm/ Adobe<sup>®</sup> Photoshop<sup>®</sup> Lightroom<sup>®</sup> Classic CC + FUJIFILM Tether Shooting Plug-in/ FUJIFILM X Acquire

- ก่อนจะดำเนินการ ให้เลือก ถ่ายโดยเชื่อมต่อแบบไร้สาย ที่กำหนด สำหรับ 🔀 ตั้งการเชื่อมต่อ > โหมดเชื่อมต่อ PC ในเมนูกล้อง
- การถ่ายรูปโดยเชื่อมต่อกับคอมพิวเตอร์สามารถใช้ได้โดย ใช้ชอฟต์แวร์ เช่น Adobe<sup>®</sup> Photoshop<sup>®</sup> Lightroom<sup>®</sup> Classic CC และ FUJIFILM X Acquire หากคุณใช้

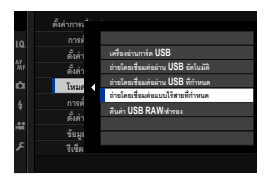

Adobe<sup>®</sup> Photoshop<sup>®</sup> Lightroom<sup>®</sup> Classic CC ให้ดาวน์โหลด FUJIFILM Tether Shooting Plug-in จากเว็บไซต์ Adobe Exchange FUJIFILM Tether Shooting Plug-in สามารถใช้ได้ ฟรี

- สำหรับข้อมูลเพิ่มเติม กรุณาเยี่ยมชมเว็บไซต์ต่อไปนี้: http://app.fujifilm-dsc.com/en/#tether
  - สำหรับข้อมูลเพิ่มเติมเกี่ยวกับ FUJIFILM X Acquire และ FUJIFILM Tether Shooting Plug-in โปรดดู "ซอฟต์แวร์สำหรับใช้กับกล้องของคุณ" (回知 289)

# การเชื่อมต่อผ่าน USB

กล้องสามารถเชื่อมต่อกับคอมพิวเตอร์และสมาร์ทโฟนผ่าน USB ได้

## การเชื่อมต่อกับคอมพิวเตอร์

- ก่อนที่จะดาวน์โหลดภาพหรือถ่ายภาพจากระยะไกล ให้เชื่อมต่อกล้องเข้ากับคอมพิวเตอร์และตรวจ ดูว่ากล้องทำงานตามปกติหรือไม่
  - 1 เปิดคอมพิวเตอร์
  - 2 ปรับการตั้งค่าตามที่คุณจะใช้กล้องสำหรับการถ่ายภาพโดยเชื่อมต่อกับคอมพิวเตอร์ (国 276), คัดลอกรูปภาพไปยังคอมพิวเตอร์ (国 277), บันทึกภาพ RAW ในรูปแบบ อื่น (国 278) หรือบันทึกและโหลดการตั้งค่ากล้อง (国 278)
  - 3 ปิดกล้อง
  - 4 เชื่อมต่อสาย USB

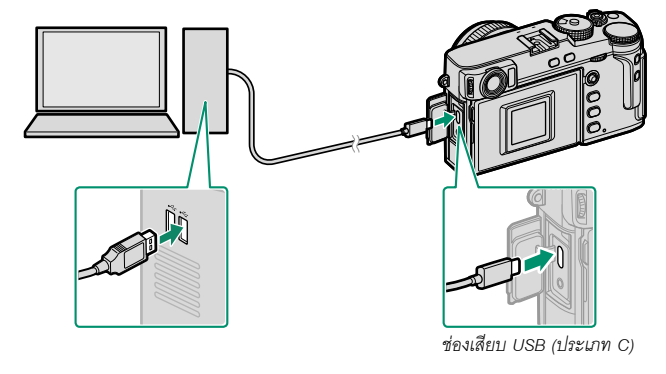

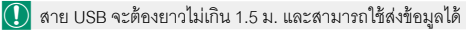

- 5 เปิดกล้อง
- 6 คัดลอกรูปภาพไปยังคอมพิวเตอร์ของคุณ
  - การถ่ายภาพโดยเชื่อมต่อกับคอมพิวเตอร์: ในระหว่างการถ่ายภาพโดยเชื่อมต่อกับ คอมพิวเตอร์ คุณสามารถคัดลอกรูปภาพโดยใช้ชอฟต์แวร์การถ่ายภาพโดยเชื่อมต่อกับ คอมพิวเตอร์ได้ เช่น Capture One Pro Fujifilm/Adobe<sup>®</sup> Photoshop<sup>®</sup> Lightroom<sup>®</sup> Classic CC + FUJIFILM Tether Shooting Plug-in/FUJIFILM X Acquire
  - การส่งภาพ: ใช้แอพพลิเคชันที่ให้มาพร้อมกับระบบปฏิบัติการของคุณ
  - แปลงไฟล์ RAW: ประมวลผลไฟล์ภาพ RAW โดยใช้ FUJIFILM X RAW STUDIO ความสามารถของเครื่องมือประมวลผลภาพจะใช้ในการประมวลผลภาพอย่างต่อเนื่อง
  - การบันทึกและการโหลดการตั้งค่ากล้อง: ใช้ FUJIFILM X Acquire ในการบันทึก หรือโหลดการตั้งค่ากล้อง บันทึกการตั้งค่าที่คุณต้องการลงในไฟล์ในขั้นตอนเดียวและ ทำสำเนาของไฟล์นี้ไปใช้กับกล้องหลายๆ ตัวได้

- 🕕 ปิดกล้องก่อนที่จะถอดสาย USB
  - เมื่อเชื่อมต่อกับสาย USB ตรวจสอบให้แน่ใจว่าเสียบสายในทิศทางที่ถูกต้องและแน่นสนิทดีแล้ว เชื่อมต่อกล้องกับคอมพิวเตอร์โดยตรง; ห้ามใช้ฮับ USB หรือแป้นพิมพ์
  - หากเกิดไฟฟ้าดับขณะถ่ายโอนข้อมูล อาจทำให้สูญเสียข้อมูลหรือทำให้การ์ดหน่วยความจำเสีย หาย ใส่แบตเตอรี่ใหม่หรือที่ชาร์จเต็มแล้วลงไปก่อนเชื่อมต่อกล้อง
  - ถ้าเสียบการ์ดหน่วยความจำที่มีรูปภาพจำนวนมาก ระบบอาจดำเนินการล่าช้าก่อนที่ซอฟต์แวร์ จะเริ่มต้นและคุณอาจไม่สามารถนำเข้าหรือบันทึกรูปภาพได้ โปรดใช้ตัวอ่านการ์ดหน่วยความจำ เพื่อถ่ายโอนภาพ
  - ตรวจสอบให้แน่ใจว่าไฟสัญลักษณ์ดับลงแล้วหรือติดเป็นสีเขียวก่อนที่จะปิดกล้อง
  - อย่าถอดสาย USB ขณะที่อยู่ระหว่างขั้นตอนการส่งข้อมูล การไม่ปฏิบัติตามข้อควรระวังอาจ ทำให้สูญเสียข้อมูลหรือทำให้การ์ดหน่วยความจำเสียหาย
  - ตัดการเชื่อมต่อกล้องก่อนเสียบหรือนำการ์ดหน่วยความจำออก
  - ในบางกรณี อาจไม่สามารถเข้าถึงภาพที่บันทึกไว้ในเซิร์ฟเวอร์เครือข่ายโดยใช้ซอฟต์แวร์ใน ลักษณะเดียวกับที่ดำเนินการในคอมพิวเตอร์แบบสแตนด์อโลน
  - อย่าหยุดการเชื่อมต่อกล้องกับระบบหรือถอดสาย USB ออกทันทีหลังจากที่ข้อความแสดงว่ามี การทำสำเนาอยู่หายไปจากหน้าจอคอมพิวเตอร์ ถ้าภาพที่ทำสำเนามีจำนวนมาก อาจจะยังมีการ ส่งข้อมูลอยู่หลังจากที่ข้อความหายไปจากหน้าจอแล้ว
  - ผู้ใช้ยอมรับที่จะชำระค่าบริการทั้งหมดที่เรียกเก็บโดยบริษัทโทรศัพท์หรือผู้ให้บริการอินเทอร์เน็ต เมื่อใช้บริการที่ต้องมีการเชื่อมต่ออินเทอร์เน็ต

การถ่ายภาพโดยเชื่อมต่อกับคอมพิวเตอร์: Capture One Pro Fujifilm/ Adobe<sup>®</sup> Photoshop<sup>®</sup> Lightroom<sup>®</sup> Classic CC + FUJIFILM Tether Shooting Plug-in/ FUJIFILM X Acquire

- ก่อนดำเนินการ เลือก ถ่ายโดยเชื่อมต่อผ่าน USB อัตโนมัติ สำหรับ 🗹 ตั้งการเชื่อมต่อ > โหมดเชื่อมต่อ PC ในเมนูกล้อง
- Capture One Pro Fujifilm, Adobe<sup>®</sup> Photoshop<sup>®</sup> Lightroom<sup>®</sup> Classic CC + FUJIFILM Tether Shooting Plug-in และ FUJIFILM X Acquire สามารถใช้เพื่อถ่ายรูป โดยเชื่อมต่อกับคอมพิวเตอร์ได้

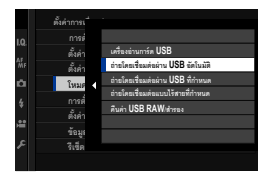

- เลือก ถ่ายโดยเชื่อมต่อผ่าน USB ที่กำหนด ในกรณีที่จะใช้กล้องเพื่อถ่ายภาพโดยเชื่อมต่อกับ คอมพิวเตอร์เพียงอย่างเดียว โปรดทราบว่าถ้าถอดสาย USB ออก กล้องจะยังทำงานได้ตามปกติ ในโหมดถ่ายภาพโดยเชื่อมต่อกับคอมพิวเตอร์และภาพจะไม่ถูกบันทึกไปยังการ์ดหน่วยความจำ ของกล้อง
  - สำหรับข้อมูลเพิ่มเติม กรุณาเยี่ยมชมเว็บไซต์ต่อไปนี้: http://app.fujifilm-dsc.com/en/#tether
  - สำหรับข้อมูลเพิ่มเติมเกี่ยวกับ Capture One Pro Fujifilm, Adobe<sup>®</sup> Photoshop<sup>®</sup> Lightroom<sup>®</sup> Classic CC + FUJIFILM Tether Shooting Plug-in และ FUJIFILM X Acquire โปรดดู "ชอฟต์แวร์สำหรับใช้กับกล้องของคุณ" (目目 289)

## การคัดลอกรูปภาพไปยังคอมพิวเตอร์

ก่อนจะคัดลอกภาพไปยังคอมพิวเตอร์ ให้เลือก
 เครื่องอ่านการ์ด USB สำหรับ 🗹 ตั้งการเชื่อมต่อ >
 โหมดเชื่อมต่อ PC

ชอฟต์แวร์ที่ใช้คัดลอกภาพได้จะแตกต่างกันไปตามระบบ
 ปฏิบัติการของคอมพิวเตอร์ที่คุณใช้

## Mac OS X/macOS

สามารถคัดลอกรูปภาพไปยังคอมพิวเตอร์โดยใช้ Image Capture (จัดมาให้พร้อมกับ คอมพิวเตอร์ของคุณ) หรือซอฟต์แวร์อื่น

🚺 โปรดใช้ตัวอ่านการ์ดในการคัดลอกไฟล์ที่มีขนาดเกิน 4 GB

## Windows

สามารถคัดลอกรูปภาพไปยังคอมพิวเตอร์ของคุณโดยใช้แอพพลิเคชันที่มาพร้อมกับระบบปฏิบัติการ

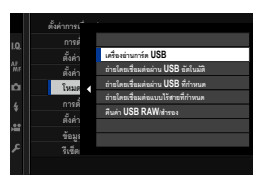

## การแปลงไฟล์ภาพ RAW: FUJIFILM X RAW STUDIO

- ก่อนดำเนินการ ให้เลือก คืนค่า USB RAW/สำรอง สำหรับ 🚺 ตั้งการเชื่อมต่อ > โหมดเชื่อมต่อ PC ในเมนูกล้อง
- สามารถใช้ FUJIFILM X RAW STUDIO เพื่อแปลงไฟล์ ภาพ RAW เป็นภาพ JPEG หรือ TIFF

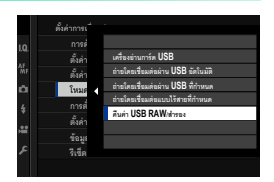

สำหรับข้อมูลเกี่ยวกับ FUJIFILM X RAW STUDIO โปรดดู "ซอฟต์แวร์สำหรับใช้กับกล้องของคุณ" () 289)

## การสำรองและกู้คืนการตั้งค่ากล้อง (FUJIFILM X Acquire)

- ก่อนดำเนินการ ให้เลือก คืนค่า USB RAW/สำรอง สำหรับ 🚺 ตั้งการเชื่อมต่อ > โหมดเชื่อมต่อ PC ในเมนูกล้อง
- FUJIFILM X Acquire สามารถใช้เพื่อสำรองและกู้คืนการ ตั้งค่ากล้อง

| 10       | การต่        |                                    |
|----------|--------------|------------------------------------|
|          | ตั้งค่า      | เครื่องย่านการ์ด USB               |
| AF<br>MF | ตั้งค่า      | ถ่ายโดยเชื่อมต่อผ่าน USB ขัดในมัติ |
| Ċ.       | Înne         | อ่ายโดยเชี่ยมต่อผ่าน USB ที่กำหนด  |
|          |              | ถ่าอโดยเชื่อมล่อแบบไร้สายที่กำหนด  |
| *        | лтия<br>г. г | ศินค่า USB RAW/สำระจ               |
| -        | ตงคา         |                                    |
| ~        | ข้อมูร       |                                    |
| ~        | รีเชิด       |                                    |
|          |              |                                    |

สำหรับข้อมูลเกี่ยวกับ FUJIFILM X Acquire โปรดดู "ซอฟต์แวร์สำหรับใช้กับกล้องของคุณ" (国 289)

## การเชื่อมต่อกับสมา<u>ร์ทโฟน</u>

ในการคัดลอกภาพไปยังสมาร์ทโฟน ให้เลือก ปิด สำหรับ **Z ตั้งการเชื่อมต่อ** > การตั้งค่า **แหล่งจ่ายไฟ USB** แล้วเซื่อมต่อกล้องเข้ากับโทรศัพท์โดยใช้สาย USB

## สำหรับลูกค้าที่ใช้อุปกรณ์แอนดรอยด์

้วิธีที่คุณจะเชื่อมต่อกล้องขึ้นอยู่กับประเภทของช่องเสียบ USB ที่ติดตั้งมากับสมาร์ทโฟนของคุณ

## ประเภท C

เตรียมสายที่มีขั้วต่อตรงกับช่องเสียบ USB (ประเภท C) ของกล้อง

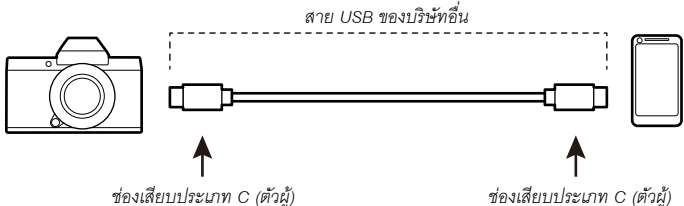

ช่องเสียบประเภท C (ตัวผู้)

## ไมโคร B

ใช้สาย USB on-the-go (OTG)

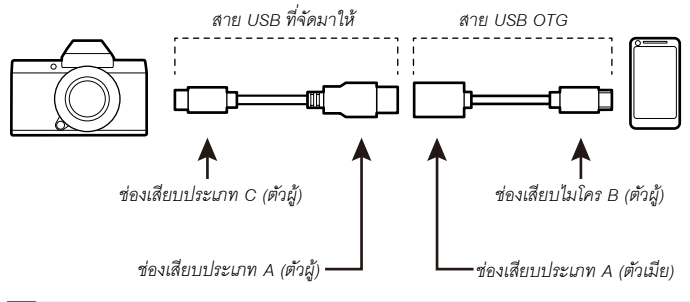

- 🚺 สมาร์ทโฟนต้องรองรับ USB OTG
  - ผลลัพธ์ที่ต้องการไม่สามารถทำได้ด้วยสาย USB ประเภท C เป็น ไมโคร B ใช้สาย OTG

- 1 ตั้งค่า **I ตั้งการเชื่อมต่อ** > การตั้งค่าแหล่งจ่ายไฟ USB ของกล้องเป็น ปิด
- 2 เชื่อมต่อกล้องกับสมาร์ทโฟนโดยใช้สาย USB

หากสมาร์ทโฟนขออนุญาตสำหรับแอพพลิเคชันอื่นนอกเหนือจาก "Camera Importer" เพื่อ เข้าถึงกล้อง ให้แตะ "ยกเลิก" แล้วไปยังขั้นตอนถัดไป

- 3 บนสมาร์ทโฟนของคุณ ให้แตะการแจ้งเตือน "เชื่อมต่อกับ USB PTP แล้ว"
- 4 จากแอพพลิเคชันที่แนะนำ ให้เลือก "Camera Importer" แอพจะเริ่มต้นโดยอัตโนมัติและอนุญาตให้คุณนำเข้าภาพและภาพยนตร์ไปยังสมาร์ทโฟน ของคุณ

💽 หากข้อความ "ไม่มีอุปกรณ์ MTP เชื่อมต่ออยู่" ปรากฏขึ้นบนแอพ โปรดลองอีกครั้งจากขั้น ตอน 2

## สำหรับลูกค้าที่ใช้อุปกรณ์ iOS

ต้องใช้ Lightning to USB Camera Adapter ของ Apple

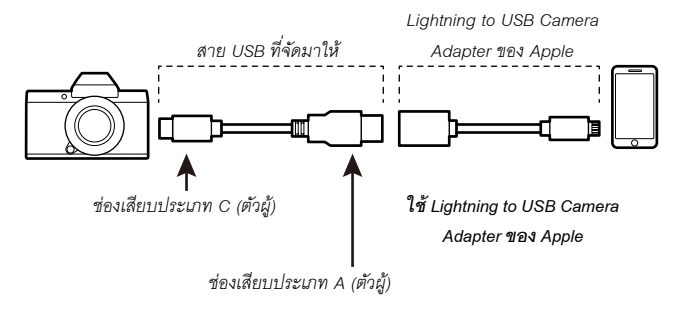

- 1 ตั้งค่า 🖪 ตั้งการเชื่อมต่อ > การตั้งค่าแหล่งจ่ายไฟ USB ของกล้องเป็น ปิด
- 2 เชื่อมต่อกล้องกับสมาร์ทโฟนโดยใช้สาย USB แอพ "รูปภาพ" จะเริ่มต้นโดยอัตโนมัติและอนุญาตให้คุณนำเข้าภาพและภาพยนตร์ไปยัง สมาร์ทโฟนของคุณ
- 🕕 ผลลัพธ์ที่ต้องการไม่สามารถทำได้ด้วยสาย USB ประเภท C เป็น Lightning ใช้อะแดปเตอร์กล้อง

# เครื่องพิมพ์ instax SHARE

พิมพ์รูปภาพจากกล้องดิจิตอลของคุณไปยังเครื่องพิมพ์ instax SHARE

## การสร้างการเชื่อมต่อ

# ้เลือก **屋 ตั้งการเชื่อมต่อ** > **ตั้งค่าเชื่อมต่อ instax** แล้วป้อนชื่อเครื่องพิมพ์ instax SHARE

(SSID) และรหัสผ่าน

**เชื้อเครื้องพิมพ์ (SSID) และรหัสผ่าน** ดูชื่อเครื่องพิมพ์ (SSID) ได้ที่ได้เครื่องพิมพ์ รหัสผ่านเริ่มต้นคือ "1111" หากคุณได้เลือกรหัสผ่านอื่นเพื่อพิมพ์จากสมาร์ทโฟนแล้ว ให้ป้อนรหัสผ่านนั้นแทน

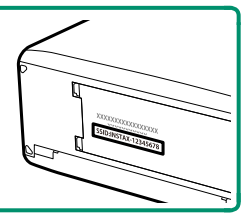

## การพิมพ์รูปภาพ

- 1 เปิดเครื่องพิมพ์
- 2 เลือก 回 เมนูภาพย้อนหลัง > พิมพ์ภาพ instax กล้องจะเชื่อมต่อไปยังเครื่องพิมพ์

3 ใช้ไม้โฟกัส (ก้านโฟกัส) ในการแสดงรูปภาพที่คุณ ต้องการจะพิมพ์ จากนั้นกด MENU/OK

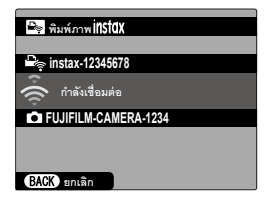

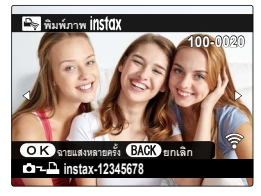

- รูปภาพที่ถ่ายด้วยกล้องอื่นจะไม่สามารถพิมพ์ได้
   พื้นที่ที่พิมพ์จะเล็กกว่าพื้นที่ที่มองเห็นในหน้าจอ LCD

  - การแสดงผลอาจแตกต่างกันตามเครื่องพิมพ์ที่เสื่อมต่อไว้
- 4 รูปภาพจะถูกส่งไปยังเครื่องพิมพ์และการพิมพ์จะเริ่มขึ้น

# หมายเหตุด้านเทคนิค

# อุปกรณ์เสริมจาก Fujifilm

อุปกรณ์เสริมต่อไปนี้มีให้บริการจาก Fujifilm สำหรับข้อมูลล่าสุดเกี่ยวกับอุปกรณ์เสริม ที่พร้อมใช้งานในพื้นที่ของคุณ โปรดสอบถามข้อมูลจากตัวแทนของ Fujifilm ในพื้นที่ ของคุณหรือเข้าสู่

http://www.fujifilm.com/products/digital\_cameras/index.html

แบตเตอรี่ Li-ion แบบชาร์จซ้ำได้

NP-W126S: สามารถซื้อแบตเตอรี่แบบชาร์จซ้ำ NP-W126S ที่มีความจุสูงได้เพิ่มเติมตามต้องการ

เครื่องชาร์จแบตเตอรื่

BC-W126S: สามารถซื้อเครื่องชาร์จแบตเตอรี่ทดแทนได้ตามต้องการ ที่ +20 °C เครื่องชาร์จ BC-W126S ชาร์จ NP-W126S เข้าประมาณ 150 นาที

DC coupler

CP-W126: เพื่อเพิ่มเวลาในการถ่ายภาพหรือการแสดงภาพหรือเมื่อใช้กล้องที่เชื่อมต่ออยู่กับ คอมพิวเตอร์ ใช้ CP-W126 เชื่อมต่อกล้องกับอะแดปเตอร์ไฟฟ้ากระแสสลับ AC-9V

🕕 ไม่รองรับอัตราเฟรมขั้นสูงที่ 11 fps ระหว่างการถ่ายภาพต่อเนื่องด้วย CP-W126

อะแดปเตอร์ไฟฟ้ากระแสสลับ

AC-9V (ต้องมี CP-W126 DC coupler): ใช้อะแดปเตอร์ไฟฟ้ากระแสสลับ 100–240 V, 50/60 Hz นี้เพื่อ เพิ่มเวลาการถ่ายรูปและการเล่น หรือเมื่อคัดลอกภาพถ่ายไปยังคอมพิวเตอร์

รีโมตกดชัตเตอร์

RR-100: ใช้เพื่อลดการสั่นของกล้องหรือเปิดชัตเตอร์ไว้ระหว่างเวลาการรับแสง (@2.5 มม.)

ไมโครโฟนสเตอริโอ

MIC-ST1: ไมโครโฟนเสริมภายนอกสำหรับการบันทึกภาพยนตร์

เลนส์ FUJINON

**เลนส์ ชุด XF/XC**: เลนส์แบบเปลี่ยนได้สำหรับใช้งานเฉพาะกับ FUJIFILM X-mount

**เลนส์ ชุด FUJINON MKX**: เลนส์ถ่ายวิดีโอสำหรับเมาท์ FUJIFILM X

ท่อต่อมาโคร

MCEX-11/16: ต่อระหว่างกล้องและเลนส์เพื่อถ่ายภาพในอัตราการผลิตสูง

ตัวแปลงเลนส์เทเล

XF1.4X TC WR: เพิ่มทางยาวโฟกัสของเลนส์ที่รองรับครั้งละประมาณ 1.4 เท่า

XF2X TC WR: เพิ่มทางยาวโฟกัสของเลนส์ที่รองรับครั้งละประมาณ 2.0 เท่า

ตัวแปลง

**ตัวแปลง M FUJIFILM**: ช่วยให้สามารถใช้กล้องกับตัวเลือกเลนส์เมาท์ M ได้มากขึ้น

ฝาครอบตัวกล้อง

BCP-001: ปิดครอบเมาท์เลนส์ของกล้องเมื่อไม่ได้ต่อเลนส์

ซุดแฟลซเสริมภายนอก

EF-X500: นอกเหนือไปจากการควบคุมแฟลช TTL และแบบแมนนวล ชุดแฟลชต่อภายนอกนี้มีไกด์ นัมเบอร์ 50 (ISO 100, ม.) และรองรับ FP (ซิงค์ความเร็วสูง) ช่วยให้สามารถใช้ที่ความเร็วชัตเตอร์ที่เกิน ความเร็วซิงค์แฟลซได้ ชุดแบตเตอรี่ EF-BP1 และระบบควบคุมแฟลซไร้สายแบบออปติคอล Fujifilm ที่เข้ามาเสริมจะสามารถใช้เป็นชุดแฟลชหลักหรือชุดแฟลชระยะไกลสำหรับการถ่ายรูปโดยใช้แฟลซไร้ สายระยะไกลได้

EF-BP1: ชุดแบตเตอรี่สำหรับชุดแฟลชเสริมภายนอก จะใช้แบตเตอรี่ขนาด AA 8 ก้อน

EF-42: ชุดแฟลชต่อภายนอกชุดนี้มีไกด์นัมเบอร์ 42 (ISO 100, ม.) และรองรับระบบควบคุมแฟลช TTL และแบบแมนนวล

EF-X20: ชุดแฟลชต่อภายนอกชุดนี้มีไกด์นัมเบอร์ 20 (ISO 100, ม.) และรองรับระบบควบคุมแฟลช TTL และแบบแมนนวล

EF-20: ชุดแฟลชต่อภายนอกชุดนี้มีใกด์นัมเบอร์ 20 (ISO 100, ม.) และรองรับระบบควบคุมแฟลช TTL (ไม่รองรับระบบควบคุมแฟลชแบบแมนนวล)

กริ้ปมือ

MHG-XPRO3: คุณสมบัติของกรีบที่ปรับปรุงแล้ว สามารถถอดแบตเตอรี่และการ์ดหน่วยความจำขณะ ใส่กรีบได้

## กระเป๋าหนัง

BLC-XPRO3: กระเป๋านี้ผลิตจากหนังชั้นดี พร้อมสายคล้องคอที่ผลิตจากวัสดุชนิดเดียวกัน และผ้าที่ สามารถใช้เพื่อเช็ดกล้องก่อนเก็บกล้องลงในกระเป๋า และใช้เช็ดสำหรับโอกาสอื่นๆ สามารถถ่ายรูปและ ใส่หรือถอดแบตเตอรี่ในขณะที่กล้องอยู่ในกระเป๋าใส่กล้องได้

## สายรัดกริ้ป

GB-001: ปรับปรุงกริ๊ป ใช้ร่วมกับกริ๊ปมือเพื่อการจับที่มั่นคงขึ้น

## เครื่องพิมพ์ instax SHARE

SP-1/SP-2/SP-3: เชื่อมต่อผ่าน LAN ไว้สายเพื่อพิมพ์ภาพบนฟิล์ม instax

# ซอฟต์แวร์สำหรับใช้กับกล้องของคุณ

คุณสามารถใช้กล้องร่วมกับซอฟต์แวร์ต่อไปนี้ได้

## FUJIFILM Camera Remote

สร้างการเชื่อมต่อไร้สายระหว่างกล้องของคุณกับสมาร์ทโฟนหรือแท็บเล็ต (🕮 270) http://app.fujifilm-dsc.com/en/camera\_remote/

## Capture One Express Fujifilm

Capture One Express Fujifilm เป็นซอฟต์แวร์แก้ไขภาพจาก Phase One A/S ดูภาพ RAW บนคอมพิวเตอร์ของคุณแล้วแปลงเป็นรูปแบบอื่น Capture One Express Fujifilm สามารถ ใช้ได้ฟรีจาก Phase One

## https://www.phaseone.com/fujifilm/

## RAW FILE CONVERTER EX

RAW FILE CONVERTER EX เป็นซอฟต์แวร์แปลงไฟล์ RAW จากบริษัท Ichikawa Soft Laboratory Co., Ltd. ดูภาพ RAW บนคอมพิวเตอร์ของคุณแล้วแปลงเป็นรูปแบบอื่น RAW FILE CONVERTER EX สามารถใช้ได้ฟรีจากเว็บไซต์ Fujifilm

http://fujifilm-dsc.com/rfc/

#### Capture One Pro Fujifilm

Capture One Pro Fujifilm เป็นซอฟต์แวร์จัดการขั้นตอนการทำงานจาก Phase One A/S Capture One Pro Fujifilm รองรับการถ่ายรูปโดยเชื่อมต่อกับคอมพิวเตอร์และการแปลงไฟล์ ภาพ RAW ให้เป็นรูปแบบอื่น

https://www.phaseone.com/fujifilm/

## Adobe<sup>®</sup> Photoshop<sup>®</sup> Lightroom<sup>®</sup> Classic CC + FUJIFILM Tether Shooting Plug-in

ปลั๊กอินสำหรับ Adobe<sup>®</sup> Photoshop<sup>®</sup> Lightroom<sup>®</sup> Classic CC

- FUJIFILM Tether Shooting Plug-in PRO http://fujifilm-x.com/x-stories/fujifilm-tether-plug-in-pro-features/
- FUJIFILM Tether Shooting Plug-in http://www.fujifilm.com/products/digital\_cameras/accessories/others/#soft

## FUJIFILM X Acquire

แอพพลิเคชันสำหรับ Windows และ macOS นี้จะช่วยให้คุณเชื่อมต่อกับกล้องผ่านทาง USB หรือ Wi-Fi และดาวน์โหลดภาพถ่ายไปยังโฟลเดอร์ที่กำหนดไว้ทันทีที่ถ่ายได้ หรือสำรองและกู้ คืนข้อมูลกล้องผ่าน USB

http://fujifilm-x.com/x-stories/fujifilm-x-acquire-features-users-guide/

🕕 ดาวน์โหลดอัตโนมัติ (การถ่ายรูปโดยเชื่อมต่อกับคอมพิวเตอร์) ไม่รองรับกับกล้องบางตัว

## FUJIFILM X RAW STUDIO

เมื่อกล้องเชื่อมต่อกับคอมพิวเตอร์่ผ่าน USB, FUJIFILM X RAW STUDIO จะสามารถใช้เครื่อง มือการประมวลผลภาพที่มีเอกลักษณ์เฉพาะของกล้องในการแปลงไฟล์ RAW เพื่อสร้างภาพที่มี คุณภาพสูงในรูปแบบอื่นๆ ได้อย่างรวดเร็ว

http://fujifilm-x.com/x-stories/fujifilm-x-raw-studio-features-users-guide/

# เพื่อความปลอดภัยของคณ

## โปรดอ่านหมายเหตุเหล่านี้ก่อนการใช้งาน

## หมายเหตุเพื่อความปลอดภัย

โปรดใช้กล้องอย่างเหมาะสม อ่านหมายเหตุเพื่อความปลอดภัยเหล่านี้ และ คู่มือผู้ใช้ ของคุณโดยละเอียดก่อนการใช้งาน

หลังจากอ่านหมายเหตุเพื่อความปลอดภัยแล้ว โปรดเก็บไว้ในที่ปลอดภัย

#### เกี่ยวกับไอคอนต่างๆ

ไอคอนที่แสดงด้านล่างนี้มีการใช้ในเอกสารนี้เพื่อแสดงถึงความรุนแรงของการบาดเจ็บหรือความเสียหายที่อาจเกิดขึ้น ถ้าไม่ปฏิบัติตามข้อมูลที่ ไอคอนนั้นระบุและไม่ได้ใช้ผลิตภัณฑ์อย่างถูกต้อง

| $\wedge$    | คำเดือน     | ไอคอนนี้แสดงถึงการเสียชีวิตหรือการบาดเจ็บร้ายแรงถ้าไม่ปฏิบัติตามข้อมูล |
|-------------|-------------|------------------------------------------------------------------------|
| $\triangle$ | ข้อควรระวัง | ไอคอนนี้แสดงถึงการบาดเจ็บหรือเกิดความเสียหายถ้าไม่ปฏิบัติตามข้อมูล     |

ไอคอนที่แสดงด้านล่างใช้แสดงถึงประเภทของคำแนะนำที่จะต้องปฏิบัติตาม

ไอคอนรูปสามเหลี่ยมหมายถึงข้อมูลที่ต้องมีความระมัดระวัง ("สำคัญ")

ไอคอนรูปวงกลมและขีดเฉียง แสดงว่าการกระทำที่ระบูนั้นเป็นสิ่งที่ต้องห้าม ("ต้องห้าม")

ไอคอนรูปวงกลมทึบพร้อมเครื่องหมายอัศเจรีย์แสดงถึงการกระทำที่ต้องดำเนินการ ("จำเป็น")

## คำเตือน

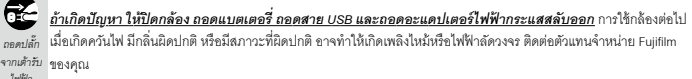

ไฟฟ้า

<u>อย่าให้น้ำหรือสิ่งแปลกปลอมเข้าสู่ตัวกล้องหรือสายเชื่อมต่อ</u> อย่าใช้กล้องหรือสายเชื่อมต่อหลังจากที่มีน้ำหรือน้ำเกลือ, นม, เครื่องดื่ม, น้ำยาชักผ้า หรือของเหลวอื่นๆ เข้าไปข้างใน หากของเหลวเข้าไปในกล้องหรือสายเชื่อมต่อ ให้ปิดกล้อง ถอดแบตเตอรี่ ถอดสาย USB และถอดอะแดปเตอร์ไฟฟ้ากระแสสลับออก การใช้กล้องต่อไปอาจทำให้เกิดเพลิงไหม้หรือไฟฟ้าลัดวงจร ติดต่อ ตัวแทนจำหน่าย Fujifilm ของคณ

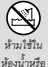

<u>ห้ามใช้กล้องในห้องน้ำหรือห้องอาบน้ำ</u> อาจทำให้เกิดเพลิงไหม้หรือไฟฟ้าลัดวงจร

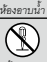

<u>้ห้ามพยายามเปลี่ยนหรือถอดประกอบกล้อง (ห้ามเปิดตัวกล้องออก)</u> หากไม่ปฏิบัติตามช้อควรระวังนี้อาจทำให้เกิดเพลิงไหม้ หรืดไฟฟ้าลัดวงจร

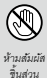

ภายใน

<u>ถ้าตัวเครื่องเปิดออกเนื่องจากการตกหล่นหรืออุบัติเหตุอื่น ๆ โปรดอย่าสัมผัสชิ้นส่วนภายในที่เปิดออก</u>หากไม่ปฏิบัติตาม ข้อควรระวังนี้อาจทำให้เกิดไฟฟ้าลัดวงจรหรือเกิดเพลิงไหม้เนื่องจากการสัมผัสชิ้นส่วนที่เสียหาย นำแบตเตอรี่ออกทันที โดยระวังไม่ ให้เกิดการบาดเจ็บหรือไฟฟ้าลัดวงจร และนำผลิตภัณฑ์ไปยังจุดที่ซื้อผลิตภัณฑ์เพื่อขอคำแนะนำ

| 🕂 คำเตือน  |                                                                                                    |  |
|------------|----------------------------------------------------------------------------------------------------|--|
| $\bigcirc$ | <mark>ห้า<i>มเปลี่ยน ให้ความร้อนหรือบิด</i>งอหรือ<i>ดึงสาย และอย่าวางของหนักทับสายที่เชื่อมต่อ</i> การกระทำเหล่านี้อาจทำให้สาย<br/>เสียหายและทำให้เกิดเพลิงใหม้หรือไฟฟ้าซ็อด ถ้าสายไฟเสียหาย โปรดติดต่อตัวแทนจำหน่าย Fujifilm ของคุณ อย่าใช้สายเคเบิล<br/>ที่ชั้วต่องอ</mark>                                                                                                    |  |
| $\bigcirc$ | <u>อย่าวางกล้องบนพื้นผิวที่ไม่มั่นคง</u> อาจทำให้กล้องตกหล่นหรือพลิกคว่ำและทำให้เกิดการบาดเจ็บได้                                                                                                    |  |
| $\bigcirc$ | <u>อย่าพยายามถ่ายรูปขณะเคลื่อนไหว</u> ห้ามใช้กล้องขณะที่เดินหรือขณะขับชี่ อาจทำให้คุณหกล้มหรือประสบคูบัติเหตุบนท้อง<br>ถนนได้                                                                                                    |  |
| $\bigcirc$ | <u>ห้ามสัมผัสขึ้นส่วนที่เป็นโลหะของกล้องขณะที่มีพายุฟ้าคะนอง</u> อาจทำให้เกิดไฟฟ้าลัดวงจรเนื่องจากกระแสไฟฟ้าเหนี่ยวจาก<br>ประรุของฟ้าผ่า                                                                                                    |  |
| $\bigcirc$ | <u>ห้ามใช้แบตเตอรี่อื่นนอกเหนือจากที่ระบุ</u> ไล่แบตเตอร์ตามที่แสดงโดยลัญลักษณ์                                                                                                    |  |
| $\bigcirc$ | ห้ามถอดประกอบ, ดัดแปลง หรือทำให้แบตเตอรี่ร้อน ห้ามทำแบตเตอรี่ดก, ชน หรือโชน หรือทำให้แบตเตอรี่ได้รับแรง<br>กระแทก ห้ามใช้แบตเตอรี่ที่รั่ว, มิดรูป, เปลี่ยนสี หรือมีสภาวะที่ผิดปกติอื่น ๆ ใช้เฉพาะเครื่องชาร์จที่กำหนดให้ใช้กับ<br>แบตเตอรี่ที่ชาร์จข้ำได้ และอย่าทยายามชาร์จแบตเตอรี่ลิเธียมไอออนหรือแบตเตอรี่อัลคาไลน์แบบชาร์จซ้ำไม่ได้ ห้าม<br>ชื่อตแบตเตอรี่หรือเก็บแบตเตอรี่ไว้กับวัตถุที่เป็นโลหะ การไม่ปฏิบัติตามข้อควระวจแหล่านี้อาจทำให้แบตเตอรี่ร้อนจัด ลูกใหม้<br>แตกร้าว หรือรั่ว ทำให้เกิดเพลิงใหม้ เป็นรอยใหม้ หรือความเสียหายอื่นๆ ได้ |  |
| $\bigcirc$ | ใช้เฉพาะแบตเตอรี่หรืออะแคปเตอร์ไฟฟ้ากระแสสลับที่ระบุให้ไข้กับกล้องนี้เท่านั้น หัวมใช้แรงดันไฟฟ้าบอกเหนือจากแรงดัน<br><u>ไฟฟ้าเข้าที่ระบุ</u> การใช้แหล่งจ่ายพลังงานชื่นธาจทำให้เกิดเพลิงใหม้                                                                                                    |  |
| $\bigcirc$ | ถ้าแบตเดอรี่รั่วและของเหลวจากแบตเดอรี่สัมผัสดวงตา ผิวหนังหรือเสื้อผ้า ให้ล้างบริเวณนั้น ๆ ด้วยน้ำสะอาดและพบ<br>แพทย์ หรือติดต่อหมายเลขช่วยเหลือฉุกเฉินทันที                                                                                                    |  |
| $\bigcirc$ | <mark>ห้ามใช้เครื่องชาร์จอื่นบอกเหนือจากที่ระบุไว้ในที่นี่เพื่อชาร์จแบตเตอรี่ (เรื่องชาร์จที่มีให้นั้นมีให้ไข้กับแบตเตอรี่ประเภท<br/>ที่มาพร้อมกับกล้องเท่านั้น การใช้เครื่องชาร์จเพื่อชาร์จแบตเตอรี่ทั่วไปหรือแบตเตอรี่ที่ชาร์จข้ำได้อาจทำให้แบตเตอรี่รัว ร้อนจัด หรือ<br/>ระเบิดได้</mark>                                                                                                    |  |
| $\bigcirc$ | <u>การใช้แฟลชไกล้กับดวงตาของบุคคลมากเกินไปอาจทำให้สายตาบกพร่องได้</u> ใช้ความระมัดระวังเมื่อถ่ายรูปเด็กทารกและ<br>เด็กเล็ก                                                                                                    |  |
| $\bigcirc$ | <u>อย่าสัมผัสกับพื้นสิวร้อนเป็นเวลาบาบ</u> กางไปปฏิบัติตามซ้อควรระวังนี้อาจมีผลทำให้เกิดการใหม้ที่อุณหภูมิต่ำ โดยเอพาะที่อุณหภูมิ<br>แวดล้อยสูง หรือกับผู้ใช้ที่มีระบบการไหลเวียนไม่ดี หรือมีความรู้สึกต่อการสัมผัสลดลง ในกรณีดังกล่าวแนะนำให้ใช้ขาตั้งกล้องหรือข้อ<br>ควรระหวังที่คล้ายคลึงกัน                                                                                                    |  |
| $\bigcirc$ | <u>อย่าปล่อยให้อวัยวะส่วนใดส่วนหนึ่งของร่างกายสัมผัสกับผลิตภัณฑ์เป็นระยะเวลานานขณะที่ผลิตภัณฑ์เปิดอยู่</u> กาะไม่ปฏิบัติ<br>ตามร้อควรรวจันี้อาจมีผลทำให้เกิดการใหม้ที่อุณหภูมิต่ำ โดยเฉพาะระหว่างการใช้งานเป็นระยะเวลานาน ที่อุณหภูมิแวดล้อมลูง หรือกับ<br>ผู้ใช้ที่มีระบบการไหลเวียนไมลี หรือมีความรู้สึกต่อการสัมผัสดดลง ในกรณีดังกล่าวแนะนำให้ใช้ขาตั้งกล้องหรือร้อควรรวจที่คล้ายคลึงกัน                                                                                                    |  |
| 0          | <u>ห้ามใช้ในที่ซึ่งมีวัตถุไวไฟ ก๊าซที่ระเบิดได้ หรือฝุ่นละออง</u>                                                                                                    |  |
| 0          | <mark>เมื่อพกพาแบตเตอร์ โปรดติดตั้งไว้ในกล้องดิจิตอลหรือเก็บไว้ในกระเป๋าแขึง เมื่อจัดเก็บแบตเตอร์ ให้เก็บไว้ในกระเป๋า<br/><u>แข็ง เมื่อทั้ง ให้ปิดขั้วของแบตเตอร์ด้วยเทปที่เป็นฉบวน</u> การลัมผัสกับวัตถุอื่นหรือแบตเตอร์ที่เป็นโลหะอาจทำให้แบตเตอร์ลุก<br/>ไหม้หรือระเบิดได้</mark>                                                                                                    |  |
| 0          | <u>เ<i>ก็บการ์ดหน่วยความจำ ฐานเสียบแฟลซ และขึ้นส่วนขนาดเล็กอื่น ๆ ให้ห่างจากเด็กเล็ก</i></u> เด็กอาจกลิ่นขึ้นส่วนขนาดเล็กได้<br>จึงควรเก็บไห้พันจากมือเด็ก หากเด็กกลิ่นขึ้นส่วนขนาดเล็ก ให้นำเด็กไปพบแพทย์หรือโทวเรียกหน่วยอุกเชินทันที                                                                                                    |  |
| 0          | <i>เก็บรักษาให้พันมีอเด็ก</i> วัสดุที่อาจทำให้เกิดอันตรายได้ ได้แก่ สายคล้อง ซึ่งอาจพันคอของเด็ก ทำให้รัดคอได้ และแฟลข อาจ<br>ทำให้สายตาบกพร่องได้                                                                                                    |  |
| 0          | <u>ให้ปฏิบัติตามคำสั่งของพนักงานสายการบินและโรงพยาบาล</u> ผลิตภัณฑ์นี้อาจปล่อยคลื่นความถี่วิทยุที่อาจรบกวนอุปกรณ์<br>การบินหรือการแพทย์                                                                                                    |  |

| 🕂 ข้อควรระวัง |                                                                                                    |  |
|---------------|----------------------------------------------------------------------------------------------------|--|
| $\bigcirc$    | <u>ห้ามใช้กล้องนี้ในสถานที่ซึ่งมีละอองน้ำมัน ไอน้ำ ความชื้น หรือฝุ่นละออง</u> ชาจทำให้เกิดเพลิงใหม้หรือไฟฟ้าลัดวงจะ                                                                                                    |  |
| $\bigcirc$    | <u>ห้ามใช้กล้องนี้ในสถานที่ซึ่งมีอุณหภูมิร้อนจัด</u> ห้ามทิ้งกล้องไว้ในสถานที่เช่น รถที่ปิดประตูหน้าต่างหรืออยู่กลางแลงแดด อาจ<br>ทำให้เกิดเพลิงใหม้                                                                                    |  |
| $\bigcirc$    | <u>ห้ามวางของหนักทับกล้อง</u> อาจทำให้ของหนักตกหล่นและทำให้เกิดการบาดเจ็บได้                                                                                                    |  |
| $\bigcirc$    | <u>ห้ามเคลื่อนข้ายกล้องขณะที่ยังต่ออะแดปเตอร์ไฟฟ้ากระแสสลับอยู่</u> ห้ามติ่งลายไฟเพื่อถอดอะแดปเตอร์ไฟฟ้ากระแสสลับ<br>ออก อาจทำให้สายไฟหรือสายเคเบิลเสียหายและเกิดเพลิงไหม้หรือไฟฟ้าลัดวงจร                                              |  |
| $\bigcirc$    | <u>น้ำมปิดหรือห่อกล้องหรืออะแดปเตอร์ไฟฟ้ากระแสสลับด้วยผ้าหรือผ้าห่ม</u> อาจทำให้เกิดความร้อนละสมและทำให้ดัวเครื่อง<br>บิดงอหรือเกิดเหลิงใหม่ได้                                                                                         |  |
| 0             | <u>ห้ามใช้ปลั๊กที่ชำรุดหรือเสียบเข้ากับเล้ารับได้ไม่แน่น</u> หากไม่ปฏิบัติตามร้อควรระวังนี้อาจทำให้เกิดเพลิงไหม้หรือไฟฟ้าลัดวงจร                                                                                                    |  |
| 0             | เมื่อทำความสะอาดกล้อง หรือเมื่อไม่ได้ใช้กล้องเป็นเวลานาน โปรดนำแบตเตอรื่ออกและถอดปลั้กอะแดปเตอร์<br>ไฟฟ้ากระแสสลับ มิฉะนั้นอาจทำให้เกิดเพลิงใหม่หรือไฟฟ้าลัดวงจร                                                                        |  |
| 2             | เ <b>มื่อการชาร์จสิ้นสุดลง ให้ถอดปลั๊กของเครื่องชาร์จออกจากเด้ารับไฟฟ้า</b> การเลียบปลั๊กเครื่องชาร์จทิ้งไว้ในเด้ารับไฟฟ้าอาจ<br>ทำให้เกิดเพลิงใหม้                                                                                     |  |
| 0             | เ <u>มื่อถอดการ์ดหน่วยความจำ การ์ดอาจหลุดออกจากช่องเร็วเกินไป ใช้นิ้วมีอจับและค่อย ๆ นำการ์ดออก</u> อาจเกิดการบาด<br>เจ็บจากการ์ดที่หลุดขอกมาได้                                                                                        |  |
|               | <u>ขอวับการทดสอบและทำความสะอาดภายในกล้องเป็นประจำ</u> ฝุ่นละอองสะสมในกล้องอาจทำให้เกิดเพลิงไหม้หรือไฟฟ้า<br>ลัดวงจะได้ ติดต่อตัวแทนจำหน่าย Fujifilm เพื่อขอวับบริการทำความสะอาดภายในทุกสองปี โปรดทราบว่าปริการเหล่านี้จะมีค่า<br>ปริการ |  |
| $\triangle$   | มีอันตรายจากการระเบิดถ้าเปลี่ยนไม่ถูกต้อง เปลี่ยนด้วยประเภทที่เหมือนกันหรือเทียบเท่ากันเท่านั้ <u>น</u>                                                                                                    |  |
|               | र्वत्र २१ व्य                                                                                                    |  |

#### แบตเตอรื่และแหล่งจ่ายพลังงาน

หมายเหตุ: ตรวจสอบประเภทของแบตเตอรี่ที่ใช้ในกล้องและอ่านหัวข้อที่เหมาะสม

Aำเตือน: ไม่ควรให้แบตเตอรี่โดนความร้อนจัด เช่น แสงอาทิตย์ ไฟ หรืออื่นๆ ที่คล้ายกัน

ข้อมูลต่อไปนี้อธิบายถึงการใช้แบตเหตรี่อย่างเหมาะสม และยึดอายุการใช้งานแบตเตอรี่ให้ยาวนาน การใช้งานไม่เหมาะสมจะทำให้แบตเตอรี่ มีอายุการใช้งานลดลงหรือทำให้แบตเตอรี่รั่ว มีความร้อนสูง เกิดเพลิงไหม้ หรือระเบิด

#### แบตเตอรี่ Li-ion

อ่านหัวข้อนี้ถ้ากล้องของคุณใช้แบตเตอรี่ Li-ion ที่ชาร์จซ้ำได้

แบตเตอรี่ที่จำหน่ายให้ไม่มีการชาร์จประจุไว้ โปรดชาร์จแบตเตอรี่ก่อนที่จะใช้ เก็บแบตเตอรี่ไว้ในที่เก็บเมื่อไม่ได้ใช้

#### หมายเหตุเกี่ยวกับแบตเตอรื่

แบตเตอรี่จะสู่ญเสียประจุไฟฟ้าไปช้าๆ เมื่อไม่ได้ใช้งาน ชาร์จแบตเตอรี่หนึ่งหรือสองวันก่อนการใช้งาน

คุณสามารถยึดอายุการใช้งานแบตเตอรี่ด้วยการปิดกล้องเมื่อไม่ใช้งาน

ความจุของแบตเตอรี่จะลดลงเมื่อขุณหภูมิต่ำ แบตเตอรี่ที่ใช้พลังงานใกล้หมดจะไม่สามารถใช้งานได้เมื่อมีความเย็น เก็บแบตเตอรี่สำรองที่ชาร์จ เต็มไว้ในที่อบอุ่น และเปลี่ยนแบตเตอรี่เมื่อต้องการ หรือเก็บแบตเตอรี่ไว้ในกระเป๋าหรือที่อบอุ่น และไล่แบตเตอรี่เมื่อต้องการถ่ายรูปเท่านั้น ห้าม วางแบตเตอรี่ให้ลัมผัสกับอุปกรณ์ให้ความร้อนมือหรืออุปกรณ์ทำความร้อนอื่นๆ โดยตรง

#### ∎ การชาร์จแบตเตอรื่

แบตเตรี่ยังสามารถชาร์จได้โดยใช้เครื่องชาร์จแบตเตซรี่เสริม BC-W1265 เวลาในการชาร์จจะเพิ่มขึ้นในอุณหภูมิห้องที่ต่ำกว่า +10 °C หรือสูง กว่า +35 °C อย่าพยายามชาร์จแบตเตอรี่ที่อุณหภูมิสูงกว่า +40 °C และแบตเตอรี่จะไม่ชาร์จในที่อุณหภูมิต่ำกว่า +5 °C ห้ามพยายามชาร์จแบตเตอรี่ที่ชาร์จจนเต็มแล้วน้ำ แต่คุณไม่จำเป็นต้องไร้แบตเตอรี่จนหมดพลังงานก่อนที่จะชาร์จอีกครั้ง หลังจากการชาร์จเหรือไร้งาน แบตเตอรี่มีความร้อนสูงขึ้น ซึ่งเป็นยาการปกติ

#### ∎ อายุการใช้งานแบตเตอรื่

ที่อุณหภูมิปกติ จะสามารถชาว์จแบตเตอร์ช้ำได้ประมาณ 300 ครั้ง การที่ระยะเวลาที่แบตเตอร์เก็บประจุไว้ได้ลดลงจนลังเกตเห็นได้นั้น แสดงไห้ เห็นว่าแบตเตอร์สิ้นอายุการใช้งานและควรเปลี่ยนใหม่แล้ว

#### ∎ การจัดเก็บ

ประสิทธิภาพของแบตเตอรี่อาจลดลง ถ้าชาร์จแบตเตอรี่จนเต็มแล้วไม่ได้ใช้งานและวางทิ้งไว้เป็นเวลานาน ใช้แบตเตอรี่จนหมดพลังงานก่อนที่ จะจัดเก็บ

ถ้าไม่ใช้กล้องเป็นเวลานาน โปรดนำแบตเตอรี่ออก แล้วเก็บไว้ในที่แห้งซึ่งมีอุณหภูมิห้องระหว่าง +15 °C ถึง +25 °C ห้ามเก็บไว้ในที่ซึ่งมีอากาศ ร้อนจัดหรือเย็นจัด

#### ∎ ข้อควรระวัง: การใช้แบตเตอรื่

- ห้ามขนส่งหรือเก็บไว้กับวัตถุที่เป็นโลหะ เช่น สร้อยคอหรือเข็มกลัด
- อย่าให้ถูกเปลวไฟหรือความร้อน
- ห้ามถอดประกอบหรือดัดแปลง
- ใช้กับเครื่องชาร์จที่กำหนดเท่านั้น
- กำจัดทิ้งแบตเตอรี่ที่ใช้งานแล้วทันที
- ห้ามทำตกหรือทำให้ได้รับแรงกระแทกรุนแรง
- ห้ามให้ถูกน้ำ
- รักษาความสะอาดของขั้ว
- แบตเตอรี่และตัวกล้องอาจอุ่นขึ้นหลังจากใช้งานเป็นเวลานาน ซึ่งเป็นอาการปกติ

#### ข้อควรระวัง: การทิ้ง

ทั้งแบตเตอรี่ที่ใช้แล้วตามระเบียบข้อบังคับของท้องถิ่น จะต้องคำนึงถึงสิ่งแวดล้อมเมื่อจะทิ้งแบตเตอรี่ ใช้อุปกรณ์ภายใต้สภาพอากาศที่อยู่ในระดับปานกลาง

#### อะแดปเตอร์ไฟฟ้ากระแสสลับ

้ ใช้อะแดปเตอร์ไฟฟ้ากระแสลลับของ Fujifilm เท่านั้นกับกล้องนี้ อะแดปเตอร์อื่นอาจทำให้กล้องเสียหาย

- อะแดปเตอร์ไฟฟ้ากระแสสลับใช้สำหรับภายในอาคารเท่านั้น
- โปรดตรวจสอบว่าปลั๊กกระแสตรงเชื่อมต่อกับกล้องอย่างแน่นหนา
- ปิดกล้องก่อนที่จะดึงสายเชื่อมต่อกับอะแดปเตอร์ออก ถอดสายเชื่อมต่อด้วยการจับที่ปลั๊ก ไม่ใช่ที่สายเคเบิล
- ห้ามใช้กับอุปกรณ์อื่น
- ห้ามถอดประกอบ
- ห้ามมิให้ได้รับความร้อนและความขึ้นสูง
- ห้ามทำให้ได้รับแรงกระแทกรุนแรง
- อะแดปเตอร์อาจมีเสียงหึ่งๆ หรืออาจสัมผัสแล้วร้อนระหว่างการใช้งาน ซึ่งเป็นอาการปกติ
- ถ้าอะแดปเตอร์ทำให้เกิดสัญญาณรบกวนวิทยุให้ปรับทิศทางหรือเปลี่ยนตำแหน่งของเสาอากาศรับสัญญาณ

#### การใช้กล้อง

- ห้ามเล็งกล้องไปยังแหล่งกำเนิดแสงสว่างจ้า รวมถึงแหล่งกำเนิดแสงลังเคราะห์หรือแหล่งกำเนิดแสงธรรมชาติ เช่น ดวงอาทิตย์ในขณะที่ไม่มี เมษเบ้ง มิฉะนั้นอาจทำให้เข็นเซอร์ภาพของกล้องเสียหายได้
- แสงอาทิตย์สว่างจ้าที่ไฟกัสผ่านข่องมองภาพอาจทำให้แผงของข่องมองภาพอิเล็กทรอนิกส์ (EVF) เสียหาย ห้ามเล็งข่องมองภาพ
   อิเล็กทรอนิกส์ไปยังดวงอาทิตย์

#### ถ่ายรูปทดสอบ

ก่อนที่จะถ่ายรูปในโอกาสสำคัญ (เช่น งานแต่งงานหรือก่อนที่จะเดินทางโดยนำกล้องไปด้วย) ให้ทดสอบถ่ายรูปและดูผลลัพย์เพื่อให้มั่นใจว่า กล้องทำงานตามปกติ FUJIFILM Corporation ไม่มีส่วนรับผิดต่อความเลี้ยหายหรือการสูญเสียผลกำไรที่เป็นผลจากการทำงานผิดปกติของ ผลิตภัณฑ์

#### หมายเหตุเกี่ยวกับลิขสิทธิ์

ยกเว้นกรณีที่ใช้สำหรับการใช้งานส่วนตัว ภาพที่บันทึกโดยใช้ระบบกล้องดิจิตอลของคุณนั้นไม่สามารถนำมาใช้ในลักษณะที่ละเมิดกฎหมาย ลิขสิทธิ์ ถ้าไม่ได้รับความยินยอมจากเจ้าของ โปรดทราบว่ามีข้อจำกัดบางอย่างในการถ่ายรูปการแสดงสดบนเวที กิจกรรมความบันทึงและการ แสดงนิทรรศการ แม้จะเป็นการบันทึกเพื่อใช้เป็นการส่วนตัวก็ตาม และผู้ใช้ควรทราบว่าการโอนการ์ดหน่วยความจำที่มีภาพหรือข้อมูลที่ได้รับ ความคุ้มครองตามกฎหมายลิขสิทธิ์นั้นสามารถทำได้เชพาะภายในข้อจำกัดที่ภูาหมายลิขสิทธิ์กำหนดไว้เท่านั้น

#### การจัดการ

เพื่อให้มีการบันทึกภาพอย่างถูกต้อง โปรดอย่าให้กล้องได้รับแรงกระแทกหรือการสั่นสะเทือนขณะที่บันทึกภาพ

#### จอผลึกเหลว

ในกถุนีที่จอแสดงผลเสียหาย ควรหลีกเลี่ยงการสัมผัสถูกผลึกเหลว ดำเนินการในกรณีเร่งด่วนต่อไปนี้ถ้าเกิดสถานการณ์อย่างใดอย่างหนึ่งดังนี้ ขึ้น:

- ถ้าผลึกเหลวสัมผัสกับผิวหนังของคุณ ทำความสะอาดบริเวณนั้นด้วยผ้า และจากนั้นล้างให้สะอาดด้วยสบู่และน้ำไหล
- ถ้าผลึกเหลวเข้าตา ล้างบริเวณที่สัมผู้สถูกด้วย น้ำสะอาดอย่างน้อย 15 นาที จากนั้นพบแพทย์ทันที
- ถ้ากลีนผลึกเหลว ล้างปากให้สะอาดด้วยน้ำ ปริมาณมากๆ ดื่มน้ำปริมาณมากๆ และพยายามทำให้อาเจียน จากนั้นพบแพทย์ทันที

แม้ว่าจอภาพจะถูกผลิตขึ้นโดยใช้เทคโนโลยีที่มีความแม่นยำสูง แต่ก็อาจมีพิกเซลที่สว่างอยู่เสมอหรือดับอยู่เสมอ กรณีเช่นนี้ไม่ใช่การทำงานผิด ปกติ และภาพที่บันทึกด้วยผลิตภัณฑ์จะไม่ได้รับผลกระทบ

#### ข้อมูลเครื่องหมายการค้า

ภาพแบ่งดิจิตอลเป็นเครื่องหมายการก้างร้อเครื่องหมายการก้าจดทะเบียนของ FUJIFILM Corporation เครื่องหมาย Digital Micro Prism เป็นเครื่องหมายการก้างชื่อเครื่องหมายการก้าจดทระเบียนของ FUJIFILM Corporation ตัวอักษรที่ได้ รวมใหม่นี้ได้รับการพัฒนาโดย DynaComware Taiwan Inc. ส่วน Apple, iPhone, IPad, Mac, OS X, macOS และ Lightning เป็นเครื่องหมายการก้าจดทะเบียนของ Apple Inc. ในสหรัฐอเมริกาและประเทศอื่นๆ Windows เป็นแครื่องหมายการก้าจดทะเบียนของ Microsoft Corporation ในสหรัฐอเมริกาและ ประเทศอื่นๆ Android เป็นเครื่องหมายการก้างติดระเบียนของ Adobe Systems Incorporated ในสหรัฐอเมริกาและประเทศอื่นๆ Winfi และ Wi-Fi Protected Setup" เป็นเครื่องหมายการก้าจดทะเบียนของ Microsoft Corporated ในสหรัฐอเมริกาและประเทศอื่นๆ Wi-Fi และ Wi-Fi Protected Setup" เป็นเครื่องหมายการก้าจดทะเบียนของ Wi-Fi Alliance คำและโลโก้ Bluetooth" เป็นเครื่องหมายการก้า จดทะเบียนที่ Bluetooth IG, Inc. เป็นเจ้าของและการให้เครื่องหมายตั้งกล่าวโดย Fujifilm อยู่ภายได้การอนุญาต โลโก้ SDHC และ SDXC เป็นเครื่องหมายการก้าหรือเง

#### การรบกวนทางไฟฟ้า

กล้องนี้อาจรบกวนอุปกรณ์ของโงงพยาบาลหรืออุปกรณ์ด้านการบิน โปรดสอบถามเจ้าหน้าที่ใจงพยาบาลหรือสายการบินก่อนที่จะไข้กล้องใน โรงพยาบาลหรือในเครื่องบิน

#### ระบบโทรทัศน์สี

NTSC (กรรมการระบบโทรทัศน์แห่งชาติ) เป็นการแพร่ภาพออกอากาศทางโทรทัศน์สีจำเพาะที่ปรับไร้ส่วนใหญ่ในสหรัฐฯ แคนาดา และญี่ปุ่น PAL (เส้นกวาดสลับ) เป็นระบบโทรทัศน์สีที่ปรับไร้ส่วนใหญ่ในประเทศยุโรปและจีน

#### Exif Print (Exif เวอร์ชัน 2.3)

Exif Print เป็นรูปแบบของไฟล์กล้องดิจิตอลที่แก้ไขใหม่ ซึ่งมีการเก็บข้อมูลในภาพถ่ายเพื่อใช้ในการผลิตสีระหว่างการพิมพ์

#### ประกาศสำคัญ: อ่านก่อนใช้ซอฟต์แวร์นี้

ห้ามมิให้มีการส่งออกทั้งทางตรงและทางอ้อม ส่วนหนึ่งส่วนใดหรือทั้งหมดของขอฟต์แวร์ที่ได้รับอนุญาตใช้งานนี้โดยไม่ได้รับอนุญาตโดยหน่วย งานผู้กำกับดูแล

#### เลนส์และอุปกรณ์เสริมอื่น ๆ

ใช้สกรู 4.5 มม. หรือสั้นกว่าเมื่อติดตั้งขาตั้งกล้อง

Fujifilm จะไม่รับผิดชอบต่อปัญหาด้านประสิทธิภาพหรือความเสียหายที่เกิดจากการใช้อุปกรณ์เสริมของผู้ผลิตรายอื่น

#### ประกาศ

เพื่อป้องกันอันตรายจากไฟไหม้หรือไฟฟ้าช็อต ห้ามให้ผลิตภัณฑ์เปียกฝนหรือชื้น

โปรดอ่าน "หมายเหตุเพื่อความปลอดภัย" และตรวจสอบให้แน่ใจว่าคุณเข้าใจเนื้อหาก่อนใช้งานกล้อง

#### สำหรับลูกค้าในประเทศแคนาดา

#### CAN ICES-3 (B)/NMB-3(B)

ข้อควรระวัง: ระบบดิจิตอลคลาส B นี้เป็นไปตาม ICES-003 ของประเทศแคนาดา

**ประกาศการได้รับรังสี**: อุปกรณ์นี้เป็นไปตามมาตรฐาน industry Candada's licence-exempt RSS โดยทำงานตามเงื่อนไขสองข้อต่อไปนี้ (1) อุปกรณ์นี้จะไม่ก่อให้เกิดการรบกวน และ (2) อุปกรณ์นี้ต้องขอมรับการรบกวนใดๆ รวมถึงการรบกวนที่อาจทำให้การทำงานของอุปกรณ์ไม่ เป็นไปตามที่ต้องการ

อุปกรณ์นี้และเลาอากาศต้องไม่อยู่ในตำแหน่งร่วมหรือทำงานร่วมกับเลาอากาศหรือเครื่องส่งสัญญาณอื่นๆ ยกเว้นวิทยุในตัวที่ผ่านการทดสอบ แล้ว คุณสมบัติการเลือกรหัสประเทศอาจถูกปัดใช้งานสำหรับผลิตภัณฑ์ที่จำหน่ายในประเทศสหรัฐอเมริกา/แคนาดา

ประกาศการได้รับรังสี: หลักฐานทางวิทยาศาสตร์ที่มีอยู่ในได้แสดงปัญหาด้านสุขภาพที่เกี่ยวข้องกับการใช้อุปกรณ์โร้สายกำลังค่ำ อย่างไร ก็ตาม ไม่มีข้อพิสูจน์ว่า อุปกรณ์โร้สายกำลังต่ำเหล่านี้มีความปลอดภัยทั้งหมด อุปกรณ์โร้สายกำลังต่ำปล่อยพลังงานคลื่นความถี่วิทยุ (RF) ระดับต่ำ ในช่วงคลื่นไม่โครเวฟ จณะที่กำลังไข้งาน ในขณะที่คลื่นความถี่วิทยุระดับสูงสามารถส่งผลกระทบต่อสุขภาพ (ไดยไห้ความร้อนแก่ กล้ามเนื้อ) การได้รับคลื่นความถี่วิทยุระกบไม่ให้สามารถร้ายในการสร้างความร้อน ทำให้ไปทรามผลกระทบต่อสุขภาพ (ไดยไห้ความร้อนแก่ กล้ามเนื้อ) การได้รับคลื่นความถี่วิทยุระกบในการสร้างความร้อน ทำให้ไปทรามผลกระทบต่อสุขภาพไม่พึงประสงค์ มีงาน วิจัยจำนวนมากเกี่ยวกับการได้รับคลื่นความถี่วิทยุระกับต่ำไม่พบผลกระทบทางชีวภาพอื่นๆ งานวิจัยบางขึ้นได้แสดงความเห็นว่าอามีผลกระ ทบทางชีวภาพบางประการ แต่ข้อค้นพบดังกล่าวไม่มีการยืบยันจากงานวิจัยอื่นๆ เพิ่มเติม X-Pro3 ผ่านการทดสอบและพบว่าเป็นไปตามชื่อ จำกัดการได้รับรังสี IC ที่กำหนดไว้สำหรับสภาพแวดต้อมที่ไม่ได้ควบคุม และเป็นไปตามมาตรฐาน RSS-102 ของกฎการได้รับอานถึวิทยุ (RF) IC

#### การกำจัดทิ้งอุปกรณ์ไฟฟ้าและอิเล็กทรอนิกส์ในที่พักอาศัยส่วนบุคคล

**ในสหภาพยุโรป นอร์เวย์ ไอข์แลนด์ และลิกเตนสไตน์**: ลัญลักษณ์นี้บนผลิตภัณฑ์ หรือคู่มือและไบรับประกัน และหรือบน บรรจุภัณฑ์หมายความว่าไม่ควรกำจัดผลิตภัณฑ์นี้รวมกับขยะมูลฝอยภายในครัวเรือน แต่ควรนำไปยังจุดรวบรวมที่เหมาะสม สำหรับการนำอุปกรณ์ใฟฟ้าและอิเล็กทรอนิกส์กลับมาใช้ใหม่

การตรวจสอบให้แน้ใจว่าผลิตภัณฑ์นี้ได้รับการกำจัดที่ง้อย่างถูกต้องแล้ว จะช่วยป้องกันผลกระทบทางลบที่อาจเกิดขึ้นต่อสิ่ง แวดล้อมและสุขภาพของมนุษย์ ที่อาจเกิดจากการจัดการขยะของผลิตภัณฑ์นี้อย่างไม่เหมาะสม

สัญลักษณ์นี้บนแบตเตอรี่หรือหม้อสะสมไฟฟ้าหมายความว่าไม่ควจกำจัดแบตเตอรี่เหล่านี้รวมกับขยะมูลฝอยในครัวเรือน หากอุปกรณ์ของคุณมีแบตเตอรี่หรือหม้อสะสมไฟฟ้าที่ถอดออกได้ง่าย ไปรดกำจัดทิ้งต่างหากตามร้อบังคับในท้องถิ่นของคุณ

การนำวัสดุกลับมาใช้ใหม่จะช่วยอนุรักษ์แหล่งหรัพยากรตามธรรมชาติ สำหรับรายละเอียดร้อมูลเพิ่มเติมเกี่ยวกับการนำ 🖊 ซ– ผลิตภัณฑ์นี้กลับมาใช้โหม่ โปรดติดต่อสำนักงานเทศบาลในท้องถิ่นของคุณ หน่วยบริการกำจัดขยะมูลฝอยในครัวเรือน หรือร้านค้าที่คุณซื้อ ผลิตภัณฑ์

**ในประเทศที่อยู่นอกสหภาพยุโรป นอร์เวย์ ไอข์แลนด์ และลิกเตนสไตน์**: หากคุณต้องการกำจัดทิ้งผลิตภัณฑ์นี้ รวมถึงแบตเตยรี่หรือหม้อ สะสมไฟฟ้า โปรดติดต่อเจ้าหน้าที่ในท้องถิ่นและสอบถามวิธีการกำจัดทิ้งที่เหมาะสม

ในประเทศญี่ปุ่น: สัญลักษณ์นี้บนแบตเตอรี่แสดงว่าต้องกำจัดทิ้งผลิตภัณฑ์นี้แยกต่างหาก

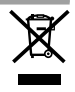

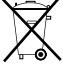

#### ้เครือข่ายไร้สายและอุปกรณ์ Bluetooth: ข้อควรระวัง

ข้อสำคัญ: โปรดอ่านประกาศต่อไปนี้ก่อนใช้งานเครื่องส่งสัญญาณไร้สายในตัวกล้อง

- ① ผลิตภัณฑ์นี้ มีพังก์ชั่นการเข้ารหัสที่พัฒนาขึ้นในประเทศสหรัฐอเมริกา ซึ่งควบคุมโดยระเบียบว่าด้วยการบริหารการส่งออกของสหรัฐอเมริกา และอาจไม่สามารถส่งออกหรือส่งออกต่อไปยังประเทศที่สหรัฐอเมริกามีการก้ามส่งสินค้า
- <u>ใช้เฉพาะเครือข่ายไร้สายหรืออุปกรณ์ Bluetooth</u> Fujifilm ไม่มีส่วนรับผิดชอบต่อความเสียหายที่เป็นผลจากการใช้งานโดยไม่ได้รับ อนุญาต หัวมใช้สำหรับการทำงานที่จำเป็นต้องมีความแม่นยำในระดับสูง ด้วยย่างเช่น ในอุปกรณ์ทางการแพทย์ หรือระบบอื่นๆ ที่อาจส่งผล ด่อชีวิตมนุษย์โดยตรงหรือทางช้อม เมื่อใช้งานอุปกรณ์ในคอมพิวเตอร์และระบบอื่นๆ ที่จำเป็นต้องมีความแม่นยำในระดับที่สูงกว่าระบบไร้ สายหรืออุปกรณ์ Bluetooth ที่น่าเสนอ ไปรดตรวจสอบให้แม่ใจว่าได้ปฏิบัติตามช้อควรระวังที่จำเป็นตั้งหมด เพื่อให้เกิดความปลอดภัยและ ป้องกับการทำงานผิดพลาด
- <u>ใช้เฉพาะภายในประเทศที่ซื้ออุปกรณ์เท่านั้น</u> อุปกรณ์นี้สอดคล้องตามระเบียบการควบคุมอุปกรณ์เครือข่ายไว้สายและ Bluetooth ใน ประเทศที่ซื้ออุปกรณ์ ให้ปฏิบัติศามระเบียบในท้องถิ่นทั้งหมดเมื่อใช้งานอุปกรณ์ Fujifilm ไม่มีส่วนรับผิดชอบในปัญหาที่เกิดขึ้นจากการใช้งาน ในชอบเซตอำนาจของกฎหมายอื่น
- <u>ห้ามใช้อุปกรณ์ในสถานที่ที่อาจได้รับผลกระทบจาสนามแม่เหล็ก ไฟฟ้าสถิต หรือสัญญาณรบกวนทางวิทยุ</u> ห้ามใช้เครื่องล่ง ลัญญาณใกล้กับเขาไมโครเวฟ หรือในสถานที่ที่อาจได้รับผลกระทบจากสนามแม่เหล็ก ไฟฟ้าสถิต หรือสัญญาณรบกวนทางวิทยุซึ่งอาจรัด ขวางการรับสัญญาณใช้สายได้ อาจเกิดสัญญาณรบกวนร่วมกันขึ้นเมื่อใช้งานเครื่องส่งสัญญาณใกล้กับอุปกรณ์ใร้สายอื่นที่ทำงานบนย่าน ความถี่ 2.4 GHz
- การรักษาความปลอดภัย: เครือข่ายไว้สายและอุปกรณ์ Bluetooth จะส่งข้อมูลผ่านทางคลื่นวิทยุ ด้วยเหตุนี้ จึงต้องให้ความใส่ใจในการ รักษาความปลอดภัยมากกว่าการใช้งานเครือข่ายแบบมีสาย
  - ห้ามเชื่อมต่อกับเครือข่ายที่ไม้รู้จักหรือเครือข่ายที่คุณไม่มีสิทธิ์ในการเข้าถึง แม้ว่าเครือข่ายเหล่านั้นจะแสดงอยู่บนอุปกรณ์ของคุณก็ตาม เนื่องจากการเข้าถึงดังกล่าวถือว่าเป็นการกระทำที่ไม่ได้รับอนุญาต โปรดเชื่อมต่อเฉพาะเครือข่ายที่คุณมีสิทธิ์ในการเข้าถึงเท่านั้น
  - โปรดระมัดระวังว่าการส่งข้อมูลแบบไร้สายอาจมีความเสี่ยงต่อการถูกสกัดกั้นจากบุคคลภายนอก
- การกระทำต่อไปนี้อาจถูกลงโทษตามกฎหมาย:
  - การถอดประกอบหรือดัดแปลงอุปกรณ์นี้
  - การถอดป้ายรับรองอุปกรณ์
- <u>อุปกรณ์นี้ทำงานบนคลื่นความถี่เดียวกันกับอุปกรณ์เชิงพาณิชย์ ทางการศึกษา และทางการแพทย์ และเครื่องส่งสัญญาณไร้สาย</u> นอกจากนี้ยังทำงานบนคลื่นความถี่เดียวกันกับเครื่องส่งสัญญาณที่มีใบอนุญาตและเครื่องส่งสัญญาณความดันไฟฟ้าต่ำแบบไม่มีใบอนุญาต พิเศษที่ใช้ในระบบติดตาม RFID สำหรับสายงานผลิตและกาวใช้งานอื่นๆ ที่มีลักษณะใกล้เดียงกัน
- เพื่อป้องกันสัญญาณรบกวนกับอุปกรณ์ข้างต้น ให้ปฏิบัติตามข้อควรระวังต่อไปนี้ ยินยันว่าเครื่องส่งสัญญาณ RFID ไม่ได้ทำงาน ก่อนไร้อุปกรณ์นี้ คุณควรสังเกตว่าอุปกรณ์สร้างสัญญาณรบกวนในเครื่องส่งสัญญาณที่ได้รับอนุญาตที่ใช้สำหรับการติดตาม RFID หรือไม่ ให้หยุดการใช้งานความถี่ที่ได้รับผลกระทบทันที หรือย้ายอุปกรณ์ไปยังคำแหน่งที่ตั้งขึ้น หากคุณลังเกตพบว่าอุปกรณ์นี้ก่อให้เกิดสัญญาณ รบกวนในระบบติดตาม RFID ความดันไฟฟ้าต่ำ ให้ติดต่อตัวแทนของ Fujifilm
- <u>ห้ามใช้อุปกรณ์นี้บนเครื่องบิน</u> (ปรดทราบว่า Bluetooth อาจยังคงเปิดอยู่แม้ว่าจะปิดกล้องแล้วก็ตาม คุณสามารถปิดใช้งาน Bluetooth ได้ โดยการเลือก ปิด สำหรับ 🔀 ตั้งการเชื่อมต่อ > การตั้งค่า Bluetooth > เปิด/ปิด Bluetooth

## โปรดอ่านหมายเหตุเหล่านี้ก่อนการใช้งานเลนส์

#### หมายเหตุเพื่อความปลอดภัย

- โปรดใช้เลนส์อย่างเหมาะสม อ่านหมายเหตุเพื่อความปลอดภัยเหล่านี้ และ คู่มือผู้ใช้ กล้องโดยละเอียดก่อนการใช้งาน
- หลังจากอ่านหมายเหตุเพื่อความปลอดภัยแล้ว โปรดเก็บไว้ในที่ปลอดภัย

#### เกี่ยวกับไอคอนต่างๆ

. โอคอนที่แสดงด้านล่างนี้มีการใช้ในเอกสารนี้เพื่อแสดงถึงความรุนแรงของการบาดเจ็บหรือความเสียหายที่อาจเกิดขึ้น ถ้าไม่ปฏิบัติตามข้อมูลที่ ไอคอนนั้นระบุและไม่ได้ใช้ผลิตภัณฑ์อย่างถูกต้อง

| 🕂 คำเดือน ไอคอนนี้แสดงถึงการเสียชีวิตหรือการบาดเจ็บร้ายแรงถ้าไม่ปฏิบัติตามข้อมูล                                    |  |  |
|----------------------------------------------------------------------------------------------------|--|--|
| 🕂 ข้อควรระวัง ไอคอนนี้แสดงถึงการบาดเจ็บหรือเกิดความเสียหายถ้าไม่ปฏิบัติตามข้อมูล                                    |  |  |
| ไอคอนที่แสดงด้านถ่างใช้แสดงถึงประเภทของคำแนะนำที่จะต้องปฏิบัติตาม                                                   |  |  |
| 🕂 โอคอนรูปสามเหลี่ยมหมายถึงข้อมูลที่ต้องมีความระมัดระวัง ("สำคัญ")                                                  |  |  |
| 🚫 ไขคอนรูปวงกลมและซีดเฉียง แสดงว่าการกระทำที่ระบุนั้นเป็นสิ่งที่ต้องห้าม ("ต้องห้าม")                               |  |  |
| 🚺 ไอคอนรูปวงกลมที่บพร้อมเครื่องหมายอัศเจรีย์แสดงถึงการกระทำที่ต้องดำเนินการ ("จำเป็น")                              |  |  |
| 🕂 คำเดือน                                                                                                    |  |  |
| ม้ามจุ่มหรือนำไปสัมผัสกับน้ำ     หากไม่ปฏิบัติตามข้อควรระวังนี้อาจทำให้เกิดเพลิงใหม้หรือไฟฟ้าลัดวงจร     ชัมสุ่มน้ำ |  |  |
|                                                                                                    |  |  |

น้ำมลอดประกอบ (น้ามเปิดตัวเครื่อง) การไม่ปฏิบัติตามข้อควรระวังนี้อาจทำให้เกิดไฟใหม่ ไฟฟ้าข้อต หรือบาดเจ็บเนื่องจากการ หัวและด ทำงานผิดพลาดของผลิตภัณฑ์

ประกอบ

ถ้า**ตัวเครื่องเปิดออกเนื่องจากการตกหล่นหรืออุบัติเหตุอื่น ๆ <u>โปรดอย่าสัมผัสชิ้นส่วนภายในที่เปิดออก</u> หากไม่ปฏิบัติตาม ช้อควรระวังนี้อาจทำให้เกิดไฟฟ้าลัดวงจรหรือเกิดเพลิงใหม้เนื่องจากการสัมผัสชั้นส่วนที่เสียหาย นำแบตเตอร์ออกทันที โดยระวังไม่ ให้เกิดการบาดเจ็บหรือไฟฟ้าลัดวงจร และนำผลิตภัณฑ์ไปยังจุดที่ชื้อผลิตภัณฑ์เพื่อชอคำแนะนำ** 

ขึ้นส่วน ภายใน

ห้ามสัมผัส

<u>ห้ามวางบนพื้นผิวที่ไม่มั่นคง</u> ผลิตภัณฑ์อาจตก ทำให้เกิดการเสียหายได้

<mark>ห้ามดูดวงอาทิตย์ผ่านทางเลนส์หรือช่องมองภาพของกล้อง</mark> หากไม่ปฏิบัติตามข้อควรระวังนี้อาจทำให้เกิดผลเลียกับการมอง เห็นอย่างถาวร

| \Lambda ข้อควรระวัง |                                                                                                    |  |
|---------------------|----------------------------------------------------------------------------------------------------|--|
| $\bigcirc$          | <del>ห้ามไข้หรือเก็บใบบริเวณที่สัมผัสไอน้ำ หรือควัน หรือความขึ้นสูง หรือฝุ่นหนา</del> หากไม่ปฏิบัติตามข้อควรระวังนี้อาจทำให้เกิด<br>เพลิงไหม้เชื่อไฟฟ้าลัดวงจร          |  |
| $\bigcirc$          | ห้ามทั้งให้โดนแสงแดดโดยตรงหรือในบริเวณที่อาจมีอุณหภูมิสูงมาก เช่น ในยานพาหนะที่ปัดมิดชิดในวันที่มีแสงแดด<br>แรง หากไม่ปฏิบัติตามช้อควระวังนี้ยาจทำให้เกิดเหลิงไหม้      |  |
| 0                   | <u>เก็บให้พ้นมือเด็ก</u> ผลิตภัณฑ์นี้ขางทำให้เกิดการบาดเจ็บได้ถ้าเด็กเล่น                                                                                               |  |
| $\bigcirc$          | <u>ห้<i>ามจับด้วยมือที่เปียก</i></u> หากไม่ปฏิบัติตามข้อควรระวังนี้อาจทำให้เกิดไฟฟ้าซ้อต                                                                                |  |
| $\triangle$         | <u>ให้ดวงอาทิตอ์อยู่บอกเฟรมภาพเมื่อถ่ายวัตถุข้อนแสง</u> แลงอาทิตย์ที่ไฟกัลเร้าไปที่กล้องเมื่อดวงอาทิตย์อยู่ในหรือใกล้กับเฟรม<br>สามารถทำให้เกิดไฟใหม้หรือเป็นรอยใหม่ได้ |  |
| $\triangle$         | เ <del>มื่อไม่ได้ใช้งานผลิตภัณฑ์ ให้ครอบฝาปิดเลนส์แล้วเก็บให้ห่างจากสัมผัสแสงอาทิตฮ์โดยตรง</del> แลงอาทิตย์ที่ไฟกัลในเลนส์<br>สามารถทำให้เกิดไฟใหม้หรือเป็นอยใหม่ได้    |  |
| $\bigcirc$          | <u>ห้ามยกกล้องหรือเลนส์ในขณะที่ยึดกล้องไว้กับขาตั้งกล้อง</u> ผลิตภัณฑ์อาจหล่นหรือชนกับวัตถุอื่น ทำให้เกิดการเสียหายได้                                                  |  |

## การดูแลผลิตภัณฑ์

เพื่อให้สามารถใช้ผลิตภัณฑ์ได้ดีอย่างต่อเนื่อง โปรดปฏิบัติตามข้อควรระวังต่อไปนี้

**ตัวกล้อง**: ใช้ผ้าแห้ง นุ่ม เพื่อทำความสะอาดตัวกล้องหลังจากใช้งานแต่ละครั้ง ห้ามใช้ แอลกอฮอล์ ทินเนอร์ หรือสารระเหยอื่นๆ ที่อาจทำให้ผลิตภัณฑ์หนังบนตัวกล้องเปลี่ยนสีหรือ เสียรูปได้ หากมีของเหลวบนกล้องถ่ายรูป ควรเช็ดออกทันที่ด้วยผ้าแห้งเนื้อนุ่ม ใช้เครื่องเป่าลม เพื่อขจัดฝุ่นออกจากหน้าจอ ระมัดระวังเพื่อหลีกเลี่ยงการเกิดรอยขีดข่วน จากนั้นเช็ดเบาๆ ด้วย ผ้าแห้งเนื้อนุ่ม สามารถขจัดคราบที่หลงเหลืออยู่โดยการเช็ดเบาๆ ด้วยกระดาษทำความสะอาด เลนส์ของ Fujifilm โดยใช้น้ำยาทำความสะอาดเลนส์เล็กน้อย การป้องกันฝุ่นเข้าสู่กล้อง ให้ ครอบฝาครอบตัวกล้องเมื่อไม่ได้ติดเลนส์

เซ็นเซอร์ภาพ: รูปภาพหลายภาพเสียหายจากจุดหรือรอยแต้มในตำแหน่งเดียวกันอาจ แสดงว่ามีฝุ่นอยู่ในเซ็นเซอร์ภาพ ทำความสะอาดเซ็นเซอร์โดยใช้ **∕ 3 ตั้งค่าผู้ใช้งาน** > ทำความสะอาดเซ็นเซอร์

# การทำความสะจาดเซ็นเซอร์ภาพ

้ฝุ่นที่ไม่สามารถเอาออกโดยใช้ **D ตั้งค่าผู้ใช้งาน** > ทำความสะอาดเซ็นเซอร์ สามารถเอาออกด้วยตนเองตามที่อธิบายด้านล่าง

🔘 โปรดทราบว่าจะมีค่าใช้จ่ายสำหรับการซ่อมแซมหรือเปลี่ยนเซ็นเซอร์ภาพหากเสียหายระหว่างการ ทำความสะอาด

- 1 ใช้ลูกยางเป่าลม (ที่ไม่ใช่แปรง) เพื่อขจัดฝุ่นออกจาก เส็นเสคร์
  - 🚺 ห้ามใช้แปรงหรือลูกยางเป่าลมที่มีหัวเป่า หากไม่ ปฏิบัติตามข้อควรระวังนี้ อาจทำให้เซ็นเซอร์เสียหาย ได้

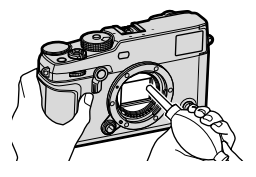

- 2 ตรวจสอบว่าขจัดฝุ่นออกไปเรียบร้อยหรือไม่ ทำซ้ำขั้นตอนที่ 1 และ 2 ตามที่จำเป็น
- 3 ปิดฝากล้องหรือเลนส์

# อัพเดทเฟิร์มแวร์

บางฟังก์ชั่นของผลิตภัณฑ์อาจแตกต่างจากที่อธิบายไว้ในคู่มือจัดจำหน่ายเนื่องจากการ อัพเดตซอฟต์แวร์ สำหรับข้อมูลโดยละเอียดในแต่ละรุ่น โปรดเยี่ยมชมเว็บไซต์ของเรา: http://www.fujifilm.com/support/digital\_cameras/software

## การตรวจสอบเวอร์ชั้นเฟิร์มแวร์

- 🚺 กล้องจะแสดงเฉพาะรุ่นเฟิร์มแวร์หากใส่การ์ดหน่วยความจำไว้
- 1 ปิดกล้องแล้วตรวจสอบว่าได้ใส่การ์ดหน่วยความจำแล้ว
- 2 เปิดกล้องขณะที่กดปุ่ม DISP/BACK เฟิร์มแวร์เวอร์ชั่นปัจจุบันจะแสดงขึ้น ตรวจสอบ เวอร์ชั่นเฟิร์มแวร์
- 3 ปิดกล้อง
- หากต้องการดูรุ่นเฟิร์มแวร์หรืออัพเดทเฟิร์มแวร์สำหรับอุปกรณ์เสริม เช่น เลนส์แบบเปลี่ยนได้ ชุด แฟลชเสริมภายนอก และตัวแปลง ให้ต่ออุปกรณ์เสริมเข้ากับกล้องถ่ายรูป

# การแก้ไขปัญหา

โปรดดูตารางต้านล่างเกี่ยวกับปัญหาที่คุณอาจประสบเมื่อใช้กล้อง หากคุณไม่พบวิธี การแก้ไขในนี้ โปรดติดต่อผู้แทนจำหน่าย Fujifilm ใกล้บ้าน

| พลังงานและแบตเตอรื่          |                                                                                                    |  |
|------------------------------|----------------------------------------------------------------------------------------------------|--|
| ปัญหา                        | วิธีแก้ไขปัญหา                                                                                                    |  |
| กล้องไม่เปิดทำงาน            | <ul> <li>แบตเตอรี่หมด: ชาร์จแบตเตอรี่ หรือใส่แบตเตอรี่สำรองที่ชาร์จเต็มแล้ว<br/>(= 36)</li> <li>ใส่แบตเตอรี่ไม่ถูกต้อง: ใส่แบตเตอรี่เข้าไปใหม่ในทิศทางที่ถูกต้อง<br/>(= 31)</li> <li>ฝาครอบช่องใส่แบตเตอรี่ไม่ลงล็อก: ใส่ฝาครอบช่องใส่แบตเตอรี่ให้ลง<br/>ล็อก (= 31)</li> </ul>                                                                                                    |  |
| จอภาพไม่เปิดทำงาน            | -<br>จอภาพอาจไม่เปิดทำงานหากปิดกล้องแล้วเปิดกล้องอีกครั้งอย่างรวดเร็ว กด<br>ปุ่มชัตเตอร์ลงครึ่งหนึ่งค้างไว้จนกว่าจอภาพจะเปิดใช้งาน                                                                                                    |  |
| แบตเตอรี่หมดอย่าง<br>รวดเร็ว | <ul> <li>แบตเตอรี่เย็น: อุ่นแบตเตอรี่ด้วยการวางไว้ในกระเป๋าหรือที่มีอุณหภูมิอุ่น<br/>และนำไปใส่ในกล้อง อีกครั้งทันทีก่อนถ่ายรูป</li> <li>ขั้วแบตเตอรี่สกปรก: ทำความสะอาดขั้วด้วยผ้าแห้งเนื้อนุ่ม</li> <li>เลือก เปิด สำหรับ 🚮 ตั้งค่า AF/MF &gt; PRE-AF: ปิด PRE-AF<br/>(🗐 121)</li> <li>มีการชาร์จแบตเตอรี่หลายครั้ง: แบตเตอรี่หมดอายุการใช้งานสำหรับ<br/>การชาร์จ ซื้อแบตเตอรี่ใหม่</li> </ul> |  |
| กล้องปิดการทำงาน             | <b>แบดเตอรี่หมด</b> : ชาร์จแบตเตอรี่ หรือใส่แบตเตอรี่สำรองที่ชาร์จเต็มแล้ว                                                                                                    |  |
| กะทันหัน                     | ( 36)                                                                                                    |  |

| ปัญหา                                                                                       | วิธีแก้ไขปัญหา                                                                                                    |
|---------------------------------------------------------------------------------------------|----------------------------------------------------------------------------------------------------|
| แบตเตอรี่ไม่เริ่มชาร์จ<br>(USB)                                                             | <ul> <li>ใส่แบตเตอรี่กล้อง (= 31)</li> <li>ใส่แบตเตอรี่กล้องเข้าไปใหม่ในทิศทางที่ถูกต้อง (= 31)</li> <li>ตรวจสอบว่ากล้องได้เชื่อมต่อกับคอมพิวเตอร์ (= 36)</li> <li>หากคอมพิวเตอร์ปิดอยู่หรืออยู่ในใหมดสลีป ให้เปิดหรือทำให้เครื่อง<br/>คอมพิวเตอร์กลับมาทำงานอีกครั้งแล้วต่อสาย USB ใหม่อีกครั้ง (= 36)</li> </ul>                           |
| แบตเตอรี่ไม่เริ่มชาร์จ<br>(เครื่องชาร์จแบตเตอรี่)                                           | <ul> <li>ใส่แบตเตอรี่</li> <li>ใส่แบตเตอรี่กลับเข้าไปใหม่ในทิศทางที่ถูกต้อง</li> <li>ตรวจสอบให้แน่ใจว่าที่ชาร์จเสียบปลั๊กอย่างถูกต้องแล้ว</li> <li>ตรวจสอบให้แน่ใจว่าอะแดปเตอร์ปลั๊กไฟเชื่อมต่อกับที่ชาร์จอย่างถูกต้อง<br/>แล้ว</li> </ul>                                                                                                   |
| การซาร์จทำงานช้า                                                                            | ชาร์จแบตเตอร์ที่อุณหภูมิห้อง                                                                                                    |
| ไฟแสดงสถานะกะพริบ<br>แต่ไม่ชาร์จแบตเตอรี<br><br>ไอคอนแหล่งจ่ายพลังงาน<br>ภายนอกไม่ปรากภขึ้น | <ul> <li>ขั้วแบตเตอรีสกปรก: ทำความสะอาดขั้วด้วยผ้าแห้งเนื้อนุ่ม (🗐 31)</li> <li>มีการชาร์จแบตเตอรี่หลายครั้ง: แบตเตอรี่หมดอายุการใช้งานสำหรับ<br/>การชาร์จ ซื้อแบตเตอรี่ใหม่ ถ้าแบตเตอรี่ยังคงไม่ชาร์จ โปรดติดต่อตัวแทน<br/>จำหน่ายของ Fujifilm (🗐 286)</li> <li>ตรวจสอบว่าเลือก เปิด ไว้สำหรับ การตั้งค่าแหล่งจ่ายไฟ USB (🗐 236)</li> </ul> |

| เมนูและจอแสดงผล    |                                                      |  |
|--------------------|------------------------------------------------------|--|
| ปัญหา              | วิธีแก้ไขปัญหา                                       |  |
| จอแสดงผลไม่ใช่ภาษา | เลือก ภาษาไทย สำหรับ 🗹 ตั้งค่าผู้ใช้งาน > භ 言語/LANG. |  |
| ไทย                | (= 42, 196)                                          |  |
| การถ่ายรูป                                                                                       |                                                                                                    |  |  |  |  |
|--------------------------------------------------------------------------------------------------|----------------------------------------------------------------------------------------------------|--|--|--|--|
| ปัญหา                                                                                            | วิธีแก้ไขปัญหา                                                                                                    |  |  |  |  |
| ไม่มีการถ่ายรูปเมื่อกดปุ่ม<br>ชัตเตอร์                                                           | <ul> <li>การ์ดหน่วยความจำเต็ม: ใส่การ์ดหน่วยความจำใหม่หรือลบภาพ<br/>(🗐 33, 176)</li> <li>การ์ดหน่วยความจำไม่ได้ฟอร์แมท: ฟอร์แมทการ์ดหน่วยความจำใน<br/>กล้อง (🗐 194)</li> <li>หน้าสัมผัสของการ์ดหน่วยความจำสกปรก: ทำความสะอาดหน้า<br/>สัมผัสด้วยผ้าแห้งเนื้อนุ่ม</li> <li>การ์ดหน่วยความจำเสียหาย: เสียบการ์ดหน่วยความจำใหม่ (🗐 33)</li> <li>แบตเตอรี่หมด: ชาร์จแบตเตอรี่ หรือใส่แบตเตอรี่สำรองที่ชาร์จเต็มแล้ว<br/>(🗐 36)</li> <li>กล้องปิดการทำงานโดยอัตโนมัติ: เปิดกล้อง (🗐 38)</li> <li>คุณกำลังใช้ตัวแปลงของบริษัทอื่น: เลือก เปิด สำหรับ<br/>ถ่ายภาพโดยไม่มีเลนส์ (🗐 221)</li> </ul> |  |  |  |  |
| มีรอยจุด ("สัญญาณ<br>รบกวน") ปรากฏบนหน้าจอ<br>หรือช่องมองภาพ เมื่อกด<br>ปุ่มชัตเตอร์ลงครึ่งหนึ่ง | ค่าเกนเพิ่มขึ้นเพื่อช่วยการจัดองค์ประกอบภาพเมื่อตัวแบบมีแสงน้อย และ<br>รูรับแสงลดลง ซึ่งอาจทำให้เกิดรอยจุดที่มองเห็นได้เมื่อดูตัวอย่างภาพใน<br>จอแสดงผล ภาพที่ถ่ายด้วยกล้องจะไม่ได้รับผลกระทบ                                                                                                    |  |  |  |  |
| กล้องไม่โฟกัส                                                                                    | <b>ตัวแบบไม่เหมาะกับการโฟกัสอัตโนมัติ</b> : ใช้การล็อกโฟกัส หรือแมนวล<br>โฟกัส (囲ิ 84)                                                                                                    |  |  |  |  |

| ปัญหา                    | วิธีแก้ไขปัญหา                                                                          |  |  |  |
|--------------------------|-----------------------------------------------------------------------------------------|--|--|--|
|                          | • ใบหน้าของตัวแบบถูกบังด้วยแว่นตา หมวก ผมยาว หรือวัตถุอื่น:                             |  |  |  |
|                          | นำสิ่งกีดขวางออก (🕮 122)                                                                |  |  |  |
|                          | <ul> <li>ใบหน้าของตัวแบบอยู่ในเฟรมเพียงเล็กน้อยเท่านั้น: เปลี่ยนการ</li> </ul>          |  |  |  |
| 1.1                      | วางองค์ประกอบภาพเพื่อให้ใบหน้าของตัวแบบอยู่ในเฟรมให้มากขึ้น                             |  |  |  |
| เมสามารถตรวจหา<br>ใบหน้า | (🕮 122)                                                                                 |  |  |  |
|                          | <ul> <li>ใบหน้าของตัวแบบหันออกจากกล้อง: ขอให้ตัวแบบหันหน้ามาที่กล้อง</li> </ul>         |  |  |  |
|                          | (🕮 122)                                                                                 |  |  |  |
|                          | <ul> <li>กล้องเอียง: วางกล้องในแนวระนาบ</li> </ul>                                      |  |  |  |
|                          | <ul> <li>ใบหน้าของตัวแบบมืด: ส่องไฟให้สว่างขึ้น</li> </ul>                              |  |  |  |
|                          | • แฟลชถูกปิดใช้งาน: ปรับการตั้งค่า (🗐 149)                                              |  |  |  |
|                          | • แบตเต <sup>ื</sup> อรี่หมด: ชาร์จแบตเตอรี่ หรือใส่แบตเตอรี่สำรองที่ชาร์จเต็มแล้ว      |  |  |  |
| กล้องไม่ยิงแฟลซ          | (🖽 36)                                                                                  |  |  |  |
|                          | <ul> <li>กล้องอยู่ในโหมดถ่ายคร่อมหรือถ่ายรูปต่อเนื่อง: เลือกโหมดเฟรม</li> </ul>         |  |  |  |
|                          | เดียว ( 🗐 8)                                                                            |  |  |  |
|                          | <ul> <li>ตัวแบบไม่อยู่ในช่วงของแฟลช: จัดวางตัวแบบให้อยู่ในช่วงแฟลช</li> </ul>           |  |  |  |
| แฟลซไม่ยิ่งไปยังตัวแบบ   | <ul> <li>ช่องแฟลชถูกขวาง: จับกล้องอย่างถูกต้อง</li> </ul>                               |  |  |  |
| อย่างเต็มที่             | <ul> <li>ความเร็วชัตเตอร์จะเร็วกว่า ความเร็วซิงค์: เลือก ความเร็วชัตเตอร์ที่</li> </ul> |  |  |  |
|                          | ช้าลง (🕮 60, 65, 320)                                                                   |  |  |  |

| ปัญหา       | วิธีแก้ไขปัญหา                                                                                                    |  |  |  |  |
|-------------|----------------------------------------------------------------------------------------------------|--|--|--|--|
| ภาพถ่ายมัว  | <ul> <li>เลนส์สกปรก: ทำความสะอาดเลนส์</li> <li>เลนส์ถูกบัง: นำวัตถุออกจากเลนส์ (🖽 45)</li> <li>!AF ปรากฏขึ้นระหว่างถ่ายรูปและกรอบโฟกัสเป็นสีแดง: ตรวจ<br/>สอบโฟกัสก่อนถ่ายรูป (🖽 45)</li> </ul>                                                                                                    |  |  |  |  |
| ภาพมีรอยจุด | <ul> <li>ความเร็วชัตเตอร์ช้าและอุณหภูมิห้องสูง: อาการนี้เป็นภาวะปกติและ<br/>ไม่ได้แสดงถึงการทำงานผิดปกติ ใช้พิกเซลแมปปิ้ง (目目 111)</li> <li>รังสีเอกซ์ รังสีคอสมิก และการแผ่รังสีรูปแบบอื่นๆ ที่มีปฏิกิริยากับเซ็นเซอร์ภาพ<br/>อาจทำให้เกิดจุดสว่างของสีต่างๆ เช่น สีขาว สีแดง และสีน้ำเงิน การทำพิกเซล<br/>แมปปิ้งช่วยลดการเกิดจุดสว่างดังกล่าว</li> </ul> |  |  |  |  |
|             | <ul> <li>มการ เขรานกลองตดต่อกนทอุณหภูมสูง: บตกลองและรอ เหยุเนหภูม<br/>เย็นลง (= 38, 315)</li> <li>คำเตือนอุณหภูมิปรากฏขึ้น: ปิดกล้องและรอให้อุณหภูมิเย็นลง<br/>(= 38, 315)</li> </ul>                                                                                                    |  |  |  |  |

| การเล่น                                                                       |                                                                                                    |  |  |  |
|-------------------------------------------------------------------------------|----------------------------------------------------------------------------------------------------|--|--|--|
| ปัญหา                                                                         | วิธีแก้ไขปัญหา                                                                                                    |  |  |  |
| ภาพมัวเป็นรอยจุด                                                              | ถ่ายรูปด้วยกล้องที่เป็นแบบหรือรุ่นอื่น                                                                                                    |  |  |  |
| การซูมการเล่นรายการไม่<br>สามารถใช้ได้                                        | มีการถ่ายรูปโดยใช้ <b>ปรับขนาด</b> หรือด้วยกล้องที่เป็นแบบหรือรุ่นอื่น                                                                                                    |  |  |  |
| ไม่มีเสียงในการเล่น<br>ภาพยนตร์                                               | <ul> <li>ระดับเสียงของการเล่นเบาเกินไป: ปรับระดับเสียงของการเล่น<br/>(目間 200)</li> <li>ไมโครโฟนถูกบัง: ถือกล้องอย่างถูกต้องระหว่างการบันทึก</li> <li>ลำโพงถูกบัง: ถือกล้องอย่างถูกต้องระหว่างการเล่น</li> </ul> |  |  |  |
| ไม่สามารถลบภาพที่เลือก<br>ภาพยังคงอยู่หลังจาก<br>เลือก ลบภาพ > ทุกภาพ<br>แล้ว | -<br>ภาพที่เลือกเพื่อลบบางภาพถูกป้องกันไว้ ลบการป้องกันออกโดยใช้อุปกรณ์<br>ที่ใช้ดำเนินการแต่แรก (民日 180)                                                                                                    |  |  |  |
| มีการรีเซ็ตการกำหนด<br>หมายเลขไฟล์โดยไม่คาด<br>หมาย                           | ฝาครอบช่องใส่แบตเตอรี่เปิดในขณะที่กล้องเปิดทำงานอยู่ ปิดกล้องก่อน<br>เปิดฝาครอบช่องใส่แบตเตอรี่ (🕮 227)                                                                                                    |  |  |  |

| การเชื่อมต่อ                                                                                    |                                                                                                    |  |  |
|-------------------------------------------------------------------------------------------------|----------------------------------------------------------------------------------------------------|--|--|
| ปัญหา                                                                                           | วิธีแก้ไขปัญหา                                                                                                    |  |  |
| คอมพิวเตอร์จำกล้องไม่ได้                                                                        | โปรดเชื่อมต่อกล้องกับคอมพิวเตอร์อย่างถูกต้อง ( 🕮 273)                                                                                                    |  |  |
| FUJIFILM X RAW<br>STUDIO หรือ FUJIFILM<br>X Acquire ไม่สามารถ<br>ตรวจพบกล้องได้อย่าง<br>ถูกต้อง | ตรวจสอบตัวเลือกที่เลือกสำหรับ <b>โหมดเชื่อมต่อ PC</b> ของกล้อง เลือก<br><b>คืนค่า USB RAW/สำรอง</b> ก่อนเชื่อมต่อสาย USB (🗐 278)                             |  |  |
| ไม่สามารถเชื่อมต่อกับ                                                                           | เลือก <b>เปิด</b> ไว้สำหรับ <b>การตั้งค่าแหล่งจ่ายไฟ</b> USB เลือก <b>ปิด</b> เมื่อเชื่อมต่อ                                                                 |  |  |
| iPhone หรือ iPad                                                                                | กล้องผ่านการเชื่อมต่อไลท์นิ่งไปยังอุปกรณ์ที่ไม่จ่ายไฟ (🕮 236)                                                                                                |  |  |
| ไม่สามารถเชื่อมต่อกับ<br>สมาร์ทโฟนได้                                                           | <b>ตรวจสอบว่าเชื่อมต่อกล้องอย่างถูกต้อง</b> : ขั้นตอนสำหรับการเชื่อมต่อ<br>กล้องจะแตกต่างกันไปตามประเภทของช่องต่อที่ติดตั้งมากับสมาร์ทโฟนของ<br>คุณ (軍到 279) |  |  |

ส่งไร้สาย

สำหรับข้อมูลเพิ่มเติมเกี่ยวกับการแก้ปัญหาการเชื่อมต่อไร้สาย โปรดเยี่ยมชม: http://digital-cameras.support.fujifilm.com/app?pid=x

| ปัญหา                                                                                                    | วิธีแก้ไขปัญหา                                                                                                    |  |  |  |
|----------------------------------------------------------------------------------------------------|----------------------------------------------------------------------------------------------------|--|--|--|
| ไม่สามารถเชื่อมต่อกับ<br>สมาร์ทโฟนได้<br>การเชื่อมต่อหรืออัพโหลด<br>ภาพจากกล้องไปยังสมา<br>ร์ทโฟนช้า<br>การอัพโหลดไม่สำเร็จหรือ<br>ถูกรบกวน | <ul> <li>สมาร์ทโฟนอยู่ไกลเกินไป: ข้ายอุปกรณ์ให้ใกล้มากขึ้น (車 270)</li> <li>อุปกรณ์ใกล้เคียงก่อให้เกิดสัญญาณรบกวนทางวิทยุ: ข้ายกล้อง<br/>ถ่ายรูปและสมาร์ทโฟนให้ห่างจากเตาไมโครเวฟหรือโทรศัพท์ไร้สาย<br/>(車 270)</li> </ul>                                                                                                    |  |  |  |
| ไม่สามารถอัพโหลด<br>ภาพได้                                                                                                    | <ul> <li>สามารถโฟนเชื่อมต่อกับอุปกรณ์อื่น: สามารถโฟนและกล้องถ่ายรูป<br/>สามารถเชื่อมต่ออุปกรณ์ได้เพียงหนึ่งเครื่องในเวลาเดียวกัน หยุดการเชื่อม<br/>ต่อแล้วลองใหม่อีกครั้ง (目目 270)</li> <li>มีสมาร์ทโฟนหลายเครื่องในบริเวณใกล้เคียง: ลองเชื่อมต่อใหม่อีกครั้ง<br/>การมีสมาร์ทโฟนหลายเครื่องในบริเวณใกล้เคียง: ลองเชื่อมต่อใหม่อีกครั้ง<br/>การมีสมาร์ทโฟนหลายเครื่องอาจทำให้เชื่อมต่อได้ยาก (目目 270)</li> <li>ภาพถูกสร้างขึ้นบนอุปกรณ์อื่น: กล้องอาจอัพโหลดภาพที่สร้างด้วย<br/>อุปกรณ์อื่นไม่ได้</li> <li>ภาพนั้นเป็นภาพยนตร์: แม้ว่าคุณจะสามารถเลือกภาพยนตร์ที่จะ<br/>อัพโหลดเมื่อดูภาพต่างๆ ที่บันทึกไว้ในการหน่วยความจำของกล้องจาก<br/>สมาร์ทโฟน การอัพโหลดจะใช้เวลาสักพัก สำหรับข้อมูลเกี่ยวกับการดูภาพ<br/>บนกล้อง โปรดเยี่ยมชม:</li> </ul> |  |  |  |
| สมาร์ทโฟนจะไม่แสดง<br>รูปภาพ                                                                                                    | เลือก <b>เปิด</b> สำหรับ <b>ตั้งค่าทั่วไป</b> > <b>ย่อขนาดภาพ เป็ม</b> การเลือก <b>ปิด</b> จะ<br>เพิ่มเวลาอัพโหลดสำหรับภาพที่ใหญ่กว่า นอกจากนี้ โทรศัพท์บางเครื่องอาจ<br>ไม่แสดงภาพที่ใหญ่กว่าขนาดปัจจุบัน (目目 237)                                                                                                    |  |  |  |

| เบ็ดเตล็ด                                |                                                                                               |  |  |  |
|------------------------------------------|-----------------------------------------------------------------------------------------------|--|--|--|
| ปัญหา                                    | วิธีแก้ไขปัญหา                                                                                |  |  |  |
|                                          | <ul> <li>กล้องทำงานผิดปกติชั่วคราว: นำแบตเตอรี่ออกและใส่กลับเข้าไปใหม่<br/>(== 31)</li> </ul> |  |  |  |
| กล้องไม่ตอบสนอง                          | • แบตเตอรีหมด: ชาร์จแบตเตอรี หรือใส่แบตเตอรีสำรองที่ชาร์จเต็มแล้ว<br>(🗐 36)                   |  |  |  |
|                                          | <ul> <li>กล้องเชื่อมต่อไปยัง LAN ไร้สายแล้ว: หยุดการเชื่อมต่อ</li> </ul>                      |  |  |  |
|                                          | <ul> <li>ปุ่มควบคุมถูกล็อคไว้: กดปุ่ม MENU/OK ค้างไว้เพื่อปลดล็อคปุ่มควบคุม</li> </ul>        |  |  |  |
|                                          | (🕮 13, 15)                                                                                    |  |  |  |
| กล้องไม่ทำงานตามที่                      | นำแบตเตอรี่ออกและใส่กลับเข้าไปใหม่ (🗐 31) ถ้าบัญหายังคงอยู่ โปรด                              |  |  |  |
| คาดไว้                                   | ติดต่อตัวแทนจำหน่ายของ Fujifilm                                                               |  |  |  |
| การเคลื่อนไหวในช่องมอง                   | เมื่อเลือก <b>ปกติ</b> ไว้สำหรับ <b>ประสิทธิภาพ</b> อัตราเฟรมจะลดลงเมื่อไม่มีการ              |  |  |  |
| ภาพหรือจอภาพกระตุก                       | ดำเนินการใดในระยะเวลาที่ตั้งไว้ อัตราเฟรมปกติจะคืนกลับมาหลังจากที่                            |  |  |  |
| แทนที่จะราบรื่น                          | คุณใช้งานการควบคุมกล้อง (🗐 226)                                                               |  |  |  |
| ไม่มีเสียง                               | ปรับระดับเสียง (🗐 199)                                                                        |  |  |  |
| การกดปุ่ม <b>Q</b> จะไม่แสดง<br>เมนูด่วน | <b>ล็อก TTL ทำงานอยู่:</b> จบการทำงาน ล็อก TTL (🗎 150)                                        |  |  |  |

## ข้อความเตือนและจอแสดงผล

คำเตือนต่อไปนี้จะปรากฏในจอแสดงผล

| คำเตือน                           | คำอธิบาย                                                                   |  |  |  |
|-----------------------------------|----------------------------------------------------------------------------|--|--|--|
| 💶 (แดง)                           | ้แบตเตอรี่ใกล้หมด ชาร์จแบตเตอรี่ หรือใส่แบตเตอรี่สำรองที่ชาร์จเต็มแล้ว     |  |  |  |
| 💶 (กะพริบเป็นสีแดง)               | แบตเตอรี่หมด ชาร์จแบตเตอรี่ หรือใส่แบตเตอรี่สำรองที่ชาร์จเต็มแล้ว          |  |  |  |
| <b>!AF</b> (ปรากฏเป็นสีแดง        |                                                                            |  |  |  |
| พร้อมกับกรอบโฟกัสสีแดง)           | ห่างเดียวกัน จากนั้นวางองค์ประกอบภาพใหม่                                   |  |  |  |
| -<br>รูรับแสงหรือความเร็วชัตเตอร์ | ร์ ตัวแบบสว่างมากหรือมืดมากเกินไป และภาพจะเปิดรับแสงได้สว่างหรือมืด        |  |  |  |
| ปรากฏเป็นสีแดง                    | มากไป ใช้แฟลชเพื่อเพิ่มแสงสว่างเมื่อถ่ายรูปตัวแบบที่มีแสงน้อย              |  |  |  |
| โฟกัสผิดพลาด                      |                                                                            |  |  |  |
| เลนส์ทำงานผิดพลาด                 | กล้องทำงานผิดปกติ ปิดกล้องแล้วเปิดใหม่อีกครั้ง ถ้าข้อความยังคงอยู่         |  |  |  |
| ปิดกล้องและเปิดใหม่<br>อีกครั้ง   | โปรดติดต่อตัวแทนจำหน่ายของ Fujifilm                                        |  |  |  |
| ในสีออร์อ                         | สามารถกดปุ่มชัตเตอร์ได้เฉพาะเมื่อใส่การ์ดหน่วยความจำแล้ว ให้ใส่การ์ด       |  |  |  |
|                                   | หน่วยความจำ                                                                |  |  |  |
|                                   | • ไม่มีการฟอร์แมทการ์ดหน่วยความจำหรือมีการฟอร์แมทการ์ด                     |  |  |  |
|                                   | หน่วยความจำในคอมพิวเตอร์หรืออุปกรณ์อื่น: ฟอร์แมทการ์ดหน่วย                 |  |  |  |
|                                   | ความจำโดยใช้ <b>🖻 ตั้งค่าผู้ใช้งาน</b> > ฟอร์แมท                           |  |  |  |
| การ์ดยังไม่พร้อมใช้งาน            | <ul> <li>ต้องทำความสะอาดหน้าสัมผัสของการ์ดหน่วยความจำ: ทำความ</li> </ul>   |  |  |  |
|                                   | สะอาดหน้าสัมผัสด้วยผ้าแห้งเนื้อนุ่ม ถ้ายังคงมีการแสดงข้อความซ้ำ ให้ฟ       |  |  |  |
|                                   | อร์แมทการ์ด ถ้าข้อความยังคงอยู่ ให้เปลี่ยนการ์ด                            |  |  |  |
|                                   | <ul> <li>กล้องทำงานผิดปกติ: โปรดติดต่อตัวแทนจำหน่ายของ Fujifilm</li> </ul> |  |  |  |

| คำเดือน             | คำอธิบาย                                                                                                    |  |  |
|---------------------|----------------------------------------------------------------------------------------------------|--|--|
| เกิดปัญหากับเลนส์   | ปิดกล้อง ถอดเลนส์ และทำความสะอาดพื้นผิวที่ยึด จากนั้นใส่เลนส์แล้วเปิด<br>กล้อง ถ้าปัญหายังคงอยู่ โปรดติดต่อตัวแทนจำหน่ายของ Fujifilm                                                                                                    |  |  |
| การ์ดผิดพลาด        | <ul> <li>ไม่ได้ฟอร์แมทการ์ดหน่วยความจำสำหรับใช้ในกล้อง:</li> <li>ฟอร์แมทการ์ด</li> <li>ต้องทำความสะอาดหน้าสัมผัสของการ์ดหน่วยความจำหรือการ์ด</li> <li>หน่วยความจำเสียหาย: ทำความสะอาดหน้าสัมผัสด้วยผ้าแห้งเนื้อนุ่ม</li> <li>ถ้ายังคงมีการแสดงข้อความข้ำ ให้ฟอร์แมทการ์ด ถ้าข้อความยังคงอยู่ ให้</li> <li>เปลี่ยนการ์ด</li> <li>การ์ดหน่วยความจำใช้ร่วมกันไม่ได้: ใช้การ์ดที่ใช้ร่วมกันได้</li> </ul> |  |  |
| การ์ดถูกป้องกัน     | การ์ดหน่วยความจำถูกล็อก ปลดล็อกการ์ด                                                                                                    |  |  |
| ไม่พร้อมทำงาน       | ฟอร์แมทการ์ดหน่วยความจำไม่ถูกต้อง ใช้กล้องเพื่อฟอร์แมทการ์ด                                                                                                    |  |  |
| <b>SD</b> การ์ดเต็ม | การ์ดหน่วยความจำเต็มและไม่สามารถบันทึกรูปภาพได้ ลบภาพ หรือเสียบ<br>การ์ดหน่วย ความจำที่มีพื้นที่ว่างมากกว่า                                                                                                    |  |  |

| คำเตือน        | คำอธิบาย                                                                         |  |  |  |
|----------------|----------------------------------------------------------------------------------|--|--|--|
|                | • ข้อผิดพลาดของการ์ดหน่วยความจำหรือข้อผิดพลาดในการเชื่อม                         |  |  |  |
|                | <b>ต่อ</b> : เสียบการ์ดเข้าไปใหม่หรือปิดกล้องและเปิดอีกครั้ง ถ้าข้อความยังคงอยู่ |  |  |  |
| นั้นสีวริดพออด | โปรดติดต่อตัวแทนจำหน่ายของ Fujifilm                                              |  |  |  |
| บนทกผดพลาด     | <ul> <li>เหลือหน่วยความจำไม่เพียงพอสำหรับบันทึกภาพเพิ่มเติม: ลบภาพ</li> </ul>    |  |  |  |
|                | หรือเสียบการ์ดหน่วย ความจำที่มีพื้นที่ว่างมากกว่า                                |  |  |  |
|                | <ul> <li>การ์ดหน่วยความจำไม่ได้ฟอร์แมท: ฟอร์แมทการ์ดหน่วยความจำ</li> </ul>       |  |  |  |
|                |                                                                                  |  |  |  |
| เลขภาพเต็ม     | การ์ดหน่วยความจำที่ฟอร์แมทแล้ว และเลือก <b>ตั้งค่า</b> สำหรับ                    |  |  |  |
|                | ⊿ เก็บข้อมูลตั้งค่า > ลำดับภาพ ถ่ายรูปเพื่อรีเซ็ตการกำหนดหมายเลข                 |  |  |  |
|                | ภาพเป็น 100-0001 แล้วเลือก <b>ต่อ</b> สำหรับ <b>ลำดับภาพ</b>                     |  |  |  |
|                | <ul> <li>ไฟล์เสียหายหรือไม่ได้ถ่ายด้วยกล้อง: ไม่สามารถดูไฟล์ได้</li> </ul>       |  |  |  |
|                | <ul> <li>ต้องทำความสะอาดหน้าสัมผัสของการ์ดหน่วยความจำ: ทำความ</li> </ul>         |  |  |  |
| อ่านไม่ได้     | สะอาดหน้าสัมผัสด้วยผ้าแห้งเนื้อนุ่ม ถ้ายังคงมีการแสดงข้อความซ้ำ ให้ฟ             |  |  |  |
|                | อร์แมทการ์ด ถ้าข้อความยังคงอยู่ ให้เปลี่ยนการ์ด                                  |  |  |  |
|                | <ul> <li>กล้องทำงานผิดปกติ: โปรดติดต่อตัวแทนจำหน่ายของ Fujifilm</li> </ul>       |  |  |  |
| ໍ່ໄດ້ເວັ້ມດວາຫ | มีการพยายามลบหรือหมุนภาพที่มีการป้องกัน ลบการป้องกันและลอง                       |  |  |  |
| บเตงแหรเเพ     | ดำเนินการอีกครั้ง                                                                |  |  |  |

| คำเตือน                                          | คำอธิบาย                                                                                                    |  |  |  |  |
|--------------------------------------------------|----------------------------------------------------------------------------------------------------|--|--|--|--|
| ตัดส่วนภาพไม่ได้                                 | ภาพเสียหายหรือไม่ได้ถ่ายด้วยกล้อง                                                                                                    |  |  |  |  |
| ไฟล์ DPOF ผิดพลาด                                | คำสั่งการพิมพ์สามารถมีภาพได้ไม่เกิน 999 ภาพ คัดลอกภาพอื่นๆ ที่คุณ<br>ต้องการพิมพ์ไปยังการ์ดหน่วยความจำอื่นแล้วสร้างคำสั่งการพิมพ์ที่สอง                                          |  |  |  |  |
| ตั้งค่า DPOF                                     | ไม่สามารถพิมพ์ภาพโดยใช้ DPOF                                                                                                    |  |  |  |  |
| 📌 ตั้งค่า DPOF ไม่สามารถพิมพ์ภาพยนตร์โดยใช้ DPOF |                                                                                                    |  |  |  |  |
| <b>หมุนภาพไม่ได้</b> ภาพที่เลือกไม่สามารถหมุนได้ |                                                                                                    |  |  |  |  |
| 📽 หมุนภาพไม่ได้                                  | <br>ไม่สามารถหมุนภาพยนตร์                                                                                                    |  |  |  |  |
| 📽 ดำเนินการไม่ได้                                |                                                                                                    |  |  |  |  |
| 🎛 ดำเนินการไม่ได้                                | ไม่สามารถใช้การแก้ตาแดงกับภาพที่สร้างด้วยอุปกรณ์อื่น                                                                                                    |  |  |  |  |
| !} (เหลือง)                                      | ปิดกล้องและรอให้กล้องเย็นลง อาจมีรอยจุดเพิ่มขึ้นในภาพที่ถ่ายขณะมีคำ<br>แจ้งเตือนแสดงขึ้น                                                                                         |  |  |  |  |
| ! <b>₿</b> (แดง)                                 | ปิดกล้องและรอให้กล้องเย็นลง ขณะที่คำเตือนนี้ปรากฏขึ้น การบันทึก<br>ภาพยนตร์อาจใช้ไม่ได้ อาจมีรอยจุดเพิ่มขึ้น และประสิทธิภาพที่รวมถึงอัตรา<br>เฟรมขั้นสูงและคุณภาพจอแสดงผลอาจลดลง |  |  |  |  |

## ความจุของการ์ดหน่วยความจำ

ตารางต่อไปนี้แสดงเวลาในการบันทึกหรือจำนวนภาพที่สามารถใช้ได้เมื่อถ่ายรูปขนาด ต่างๆ ตัวเลขทั้งหมดเป็นตัวเลขโดยประมาณ ขนาดไฟล์อาจแตกต่างกันไปตามจากที่ บันทึก ทำให้มีตัวแปรสำหรับจำนวนไฟล์ที่สามารถเก็บได้ จำนวนการถ่ายรูปหรือระยะ เวลาที่เหลืออาจไม่ลดลงในอัตราที่สม่ำเสมอ

| ความจุ                  |                              | 8 GB   |        | 16 GB   |        |
|-------------------------|------------------------------|--------|--------|---------|--------|
|                         | *                            | FINE   | NORMAL | FINE    | NORMAL |
| รูปถ่าย                 | 3:2                          | 490    | 740    | 1020    | 1530   |
|                         | RAW (ไม่ได้บีบอัด)           | 130    |        | 270     |        |
|                         | RAW (บีบอัดโดยไม่เสียข้อมูล) | 240    |        | 500     |        |
| ภาพยนตร์ <sup>1,2</sup> | <b>4K</b> 2160               | 9 นาที |        | 20 นาที |        |
|                         | FID 1080                     | 9 นาที |        | 20 นาที |        |

1 ใช้การ์ดความเร็ว UHS คลาส 3 หรือสูงกว่า

2 ถือว่าเป็นอัตราบิตเริ่มต้น

พากการ์ดหน่วยความจำมีความจุมากกว่า 32 GB ภาพยนตร์จะได้รับการบันทึกเป็นไฟล์เดี่ยว ไม่ ว่าจะมีขนาดเท่าใดก็ตาม หากการ์ดมีความจุ 32 GB หรือน้อยกว่า ภาพยนตร์ที่มีขนาดเกิน 4 GB จะได้รับการบันทึกอย่างไม่สะดุดตลอดการบันทึกหลายไฟล์

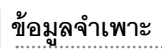

| ระบบ               |                                                                                                    |  |  |  |
|--------------------|----------------------------------------------------------------------------------------------------|--|--|--|
| รุ่น               | FUJIFILM X-Pro3                                                                                                    |  |  |  |
| หมายเลขผลิตภัณฑ์   | FF190002                                                                                                    |  |  |  |
| พิกเซลใช้งาน       | ประมาณ 26.1 ล้าน                                                                                                    |  |  |  |
| เซ็นเซอร์ภาพ       | 23.5 มม. × 15.6 มม. (APS-C), เซ็นเซอร์ X-Trans CMOS พร้อมฟิลเตอร์แม่สี                                                                             |  |  |  |
| สื่อเก็บข้อมูล     | การ์ดหน่วยความจำ SD/SDHC/SDXC ที่ Fujifilm แนะนำ                                                                                                   |  |  |  |
| ช่องใส่การ์ดหน่วย  | ช่องใส่การ์ดหน่วยความจำ SD สองช่อง (รองรับ UHS-II)                                                                                                 |  |  |  |
| ความจำ             |                                                                                                    |  |  |  |
| ระบบไฟล์           | รองรับกับ Design Rule for Camera File System (DCF2.0), Exif 2.3 และ                                                                                |  |  |  |
|                    | Digital Print Order Format (DPOF)                                                                                                    |  |  |  |
| รูปแบบไฟล์         | • ภาพนิ่ง: Exif 2.3 JPEG (บีบอัด); RAW (ฟอร์แมท RAF ต้นฉบับ, ไม่บีบอัด<br>หรือบีบอัดโดยใช้ขั้นตอนวิธีที่สณเสียน้อยที่สด ต้องมีชอฟด์แวร์เฉพาะด้าน): |  |  |  |
|                    | รองรับ RAW+JPEG; TIFF (RGB)                                                                                                    |  |  |  |
|                    | • ภาพยนตร์: H.264 มาตรฐาน และเสียงสเตอริโอ (MOV)                                                                                                   |  |  |  |
|                    | <ul> <li>เสียง (บันทึกเสียง): เสียงสเตอริโอ (WAV)</li> </ul>                                                                                       |  |  |  |
| ขนาดภาพ            | <b>1</b> :1 (4160 × 4160)                                                                                                    |  |  |  |
|                    | <b>16:9</b> (6240 × 3512)                                                                                                    |  |  |  |
|                    | <b>M</b> 3:2 (4416 × 2944) <b>M</b> 1:1 (2944 × 2944)                                                                                              |  |  |  |
|                    | M 16:9 (4416 × 2488)                                                                                                    |  |  |  |
|                    | <b>S</b> 3:2 (3120 × 2080) <b>S</b> 1:1 (2080 × 2080)                                                                                              |  |  |  |
|                    | <b>S</b> 16:9 (3120 × 1760)                                                                                                    |  |  |  |
|                    | RAW (6240 × 4160) TIFF (6240 × 4160)                                                                                                    |  |  |  |
| เมาท์เลนส์         | เมาท์ FUJIFILM X                                                                                                    |  |  |  |
| ความไวแสง          | • ภาพนิ่ง: ความไวเอาต์พุตมาตรฐานเทียบเท่า ISO 160–12800 โดยเพิ่ม<br>ครั้งละ ½ EV; AUTO; ความไวเอาต์พุตขยายเทียบเท่า ISO 80, 100, 125,              |  |  |  |
|                    | 25600 หรือ 51200                                                                                                    |  |  |  |
|                    | <ul> <li>ภาพยนตร์: ความไวเอาต์พุตมาตรฐานเทียบกับ ISO 160–12800 โดยเพิ่ม</li> </ul>                                                                 |  |  |  |
|                    | ครั้งละ 1⁄3 EV; ออโต้; ความไวเอาต์พุตขยายเทียบกับ ISO 25600                                                                                        |  |  |  |
| การวัดแสง          | การวัดแสง 256 ส่วน through-the-lens (TTL); หลายจุด, เฉพาะจุด, เฉลีย,                                                                               |  |  |  |
|                    | เฉลียหนักกลางภาพ                                                                                                    |  |  |  |
| การควบคุมการรับแสง | โปรแกรม AE (กับสลับโปรแกรม); เน้นชัตเตอร์ AE; เน้นรูรับแสง AE;                                                                                     |  |  |  |
|                    | แมนวลรับแสง                                                                                                    |  |  |  |

| ระบบ              |                                                                |
|-------------------|----------------------------------------------------------------|
| การชดเชยการรับแสง | • ภาพนิ่ง: -5 EV-+5 EV โดยเพิ่มครั้งละ ½ EV                    |
|                   | • ภาพยนตร์: -2 EV-+2 EV โดยเพิ่มครั้งละ <sup>1</sup> ⁄3 EV     |
| ความเร็วชัตเตอร์  | • ชัตเตอร์กลไก                                                 |
|                   | <b>- โหมด P</b> : 4 วินาที ถึง <sup>1</sup> ⁄8000 วินาที       |
|                   | <b>- โหมด A</b> : 30 วินาที ถึง <sup>1</sup> ⁄8000 วินาที      |
|                   | <b>- โหมด S และ M</b> : 15 นาที ถึง <sup>1</sup> ⁄8000 วินาที  |
|                   | <ul> <li>การเปิดชัตเตอร์ค้าง: สูงสุด 60 นาที</li> </ul>        |
|                   | • ชัตเตอร์อิเล็กทรอนิกส์                                       |
|                   | <b>- โหมด P</b> : 4 วินาที ถึง <sup>1</sup> ⁄32000 วินาที      |
|                   | <b>- โหมด A</b> : 30 วินาที ถึง <sup>1</sup> ⁄32000 วินาที     |
|                   | <b>- โหมด S และ M</b> : 15 นาที ถึง <sup>1</sup> ⁄32000 วินาที |
|                   | <ul> <li>การเปิดชัตเตอร์ค้าง: 1 วินาที คงที่</li> </ul>        |
|                   | • ม่านชัตเตอร์E-FRONT, อิเล็ก+ม่านE-FRONT                      |
|                   | <b>- โหมด P</b> : 4 วินาที ถึง <sup>1</sup> ⁄8000 วินาที       |
|                   | <b>- โหมด A</b> : 30 วินาที ถึง <sup>1</sup> ⁄8000 วินาที      |
|                   | <b>- โหมด S และ M</b> : 15 นาที ถึง <sup>1</sup> /8000 วินาที  |
|                   | <ul> <li>การเปิดชัตเตอร์ค้าง: สูงสุด 60 นาที</li> </ul>        |
|                   | • กลไก + อิเล็กทรอนิกส์, ม่านE-FRONT+กลไก+อิเล็ก               |
|                   | <b>- โหมด</b> P: 4 วินาที ถึง <sup>1</sup> ⁄32000 วินาที       |
|                   | <b>- โหมด A</b> : 30 วินาที ถึง <sup>1</sup> ⁄32000 วินาที     |
|                   | <b>- โหมด S และ M</b> : 15 นาที ถึง <sup>1</sup> ⁄32000 วินาที |
|                   | <ul> <li>การเปิดชัตเตอร์ค้าง: สูงสุด 60 นาที</li> </ul>        |

| ระบบ                                     |                                                                                                    |                                                                    |  |  |  |
|------------------------------------------|----------------------------------------------------------------------------------------------------|--------------------------------------------------------------------|--|--|--|
| ต่อเนื่อง                                | โหมดต่อเนื่อง                                                                                                    | อัตราเฟรมขั้นสูงที่ใช้ได้ (JPEG)                                   |  |  |  |
|                                          | 30fps(ตัดส่วน1.25X) <sup>1</sup>                                                                                                    | 30                                                                 |  |  |  |
|                                          | 20fps(ตัดส่วน1.25X) <sup>1</sup>                                                                                                    | 20                                                                 |  |  |  |
|                                          | 20fps <sup>1</sup>                                                                                                    | 20                                                                 |  |  |  |
|                                          | 11fps <sup>2</sup>                                                                                                    | 11                                                                 |  |  |  |
|                                          | 10fps(ตัดส่วน1.25X) <sup>1</sup>                                                                                                    | 10                                                                 |  |  |  |
|                                          | 10fps <sup>1</sup>                                                                                                    | 10                                                                 |  |  |  |
|                                          | 8.0fps                                                                                                    | 8.0                                                                |  |  |  |
|                                          | 5.7fps                                                                                                    | 5.7                                                                |  |  |  |
|                                          | 5.0fps                                                                                                    | 5.0                                                                |  |  |  |
|                                          | 4.0fps                                                                                                    | 4.0                                                                |  |  |  |
|                                          | 3.0fps                                                                                                    | 3.0                                                                |  |  |  |
|                                          | 1 ใช้ได้กับขัดเตอร์อิเล็กทรอนิกส์เท่านั้น<br>2 10 fos ใช้กับขัดเตอร์อิเล็กทรอนิกส์                                                                       |                                                                    |  |  |  |
|                                          | •<br>อัตราเฟรมและจำนวนของภาพต่อ <i>เ</i>                                                                                                    | าาพต่อเนื่องอาจแตกต่างกันไปตาม                                     |  |  |  |
|                                          | สภาวะการถ่ายภาพและประเภทของการ์ดหน่วยความจำที่ใช้                                                                                                    |                                                                    |  |  |  |
| โฟกัส                                    | <ul> <li>ใหมด: AF เดี่ยว หรือต่อเนื่อง; แมนวลโฟกัสกับวงแหวนปรับโฟกัส</li> <li>ระบบโฟกัสอัตโนมัติ: AF ไฮบริดอัจฉริยะ (ตรวจหาความเปรียบต่าง TTL</li> </ul> |                                                                    |  |  |  |
|                                          | AF ตรวจหาระยะ) พรอมไพชวยหาออโตไฟกล<br>                                                                                                    |                                                                    |  |  |  |
| สมดลย์สี่ขาว                             | • แารเลขาพนทเพกล. ๆตเตยว, พนต,                                                                                                    | , เวท/ติทิต เม, ทั้งหมด                                            |  |  |  |
| NNN NO 1 1 1 1 1 1 1 1 1 1 1 1 1 1 1 1 1 | ซอเต บรมเอง 1, บรมเอง 2, บรมเอง 3, 1<br>ออเรสเซนต์ธรรมชาติ ฟลูออเรสเซนต์สีอุ่า<br>ใส้ ใต้น้ำ                                                             | กรเลขกซุณหรูมส แลงแทต เนรม หลู<br>น ฟลูออเรสเซนต์สีเย็น แสงจากหลอด |  |  |  |
| การตั้งเวลา                              | ปิด, 2 วินาที, 10 วินาที                                                                                                    |                                                                    |  |  |  |
| โหมดแฟลช                                 | • <b>โหมด</b> : โหมด TTL (แฟลซอัตโนมัติ, มา                                                                                                    | าตรฐาน, ซึ่งค์ความเร็วต่ำ), ตั้งค่าเอง,                            |  |  |  |
|                                          | MULTI, OFF                                                                                                    |                                                                    |  |  |  |
|                                          | • ซิงค์ โหมด: ม่านขัตเตอร์ที่ 1, ม่านขัตเตอร์ที่ 2, ซิงค์ความเร็วสูงออโต้                                                                                |                                                                    |  |  |  |
|                                          | <ul> <li>ลบตาแดง: Ф‡ แฟลช+แก้ตาแดง, </li> </ul>                                                                                                    | 👁🕻 แฟลซ, 👁 ง แก้ตาแดง, ปิด                                         |  |  |  |

| ระบบ                 |                                                                                         |
|----------------------|-----------------------------------------------------------------------------------------|
| ฐานเสียบแฟลช         | อุปกรณ์เสริมฐานพร้อมเชื่อมต่อ TTL; จะรองรับความเร็วซิงค์เท่ากับ ½50 วินาที              |
| (Hot shoe)           |                                                                                         |
| เชื่อมต่อชิงค์       | เชื่อมต่อ X; รองรับความเร็วซิงค์เท่ากับ ½50 วินาที                                      |
| ซ่องมองภาพออปติ      | ช่องมองภาพ Reverse Galilean พร้อมแสดงผลเฟรมสว่างและขยายขนาด                             |
| คอล (OVF)            | ประมาณ 0.52 เท่า; พื้นที่เฟรมประมาณ 95%                                                 |
| ช่องมองภาพ           | 0.5 นิ้ว, ช่องมองภาพ OLED 3690k-จุด; การขยาย 0.66 เท่า ด้วยเลนส์ 50 มม.                 |
| อิเล็กทรอนิกส์ (EVF) | (เทียบเท่ารูปแบบ 35 มม.) ที่ระยะอนันต์ และตั้งค่าไดออปเตอร์เป็น –1.0 ม. <sup>-1</sup> ; |
|                      | มุมเฉียงของทิวทัศน์ประมาณ 32° (มุมเฉลี่ยของทิวทัศน์โดยประมาณ 27°)                       |
|                      | • การปรับไดออปเตอร์: -4 ถึง +2 ม. <sup>-1</sup>                                         |
|                      | <ul> <li>ระยะห่างระหว่างสายตากับช่องมองภาพ: ประมาณ 16.8 มม.</li> </ul>                  |
| จอภาพ LCD            | 3.0 นิ้ว/7.6 ซม., จอภาพสี LCD หน้าจอสัมผัส 1620k จุด, การเอียง                          |
| จอย่อย               | 1.28 นิ้ว/3.25 ซม. จอภาพ LCD หน่วยความจำ 176 × 176 จุด                                  |
| ภาพยนตร์             | • ขนาดภาพยนตร์: 4K 16:9, DCI 17:9, 🖬 16:9, 🖬 17:9                                       |
| (พร้อมเสียงสเตอริโอ) | • อัตราเฟรม: 59.94P, 50P, 29.97P, 25P, 24P, 23.98P                                      |
|                      | • อัตราบิต: 200Mbps, 100Mbps, 50Mbps                                                    |
|                      | • การบันทึก/รูปแบบเอาท์พุท: การ์ด SD, 4 : 2 : 0, 8 บิต                                  |
| ภาพยนตร์ความเร็วสูง  | • ขนาดภาพยนตร์: FULL HD 16:9                                                            |
|                      | • อัตราเฟรมขั้นสูง: 120P, 100P                                                          |
|                      |                                                                                         |

| ขั้วอินพุต/เอาต์พุต    |                                                                    |
|------------------------|--------------------------------------------------------------------|
| ช่องต่อไมโครโฟน        | แจ็คมินิสเตอริโอ Ø2.5 มม.                                          |
| ช่องต่อแจ็คหูฟัง       | ขั้วต่อ USB สามารถแปลงเป็นช่องเสียบหูพึงได้โดยใช้สายอะแดปเตอร์แปลง |
|                        | USB ชนิด C เป็นแจ็คสเตอริโอมินิ-พิน Ø3.5 มม. ที่รองรับสัญญาณเสียง  |
|                        | อนาล็อก I/O (โหมดอุปกรณ์แปลงสัญญาณเสี่ยง USB ขนิด C)               |
| ช่องต่อรีโมตกดชัตเตอร์ | มินิแจ๊ค 3-pole Ø2.5 มม.                                           |
| อินพุต/                | ช่องเสียบ USB (ประเภท C) USB3.1Gen1                                |
| เอาต์พุตดิจิตอล        |                                                                    |

| การจ่ายพลังงาน/อื่น ๆ                   |                                                                                                    |                               |             |         |                        |
|-----------------------------------------|----------------------------------------------------------------------------------------------------|-------------------------------|-------------|---------|------------------------|
| การจ่ายพลังงาน                          | แบตเตอรี่ NP-W126S ที่ชาร์                                                                                                    | ร์จซ้ำได้ (จัดมาให้           | พร้อมกับ    | เกล้อง) |                        |
| อายุการใช้งาน<br>แบตเตอรี่              | • ประเภทแบตเตอรี่: NP-W126S<br>• เลนส์: XF35mmF1.4 R<br>• แฟลช: ปิดใช้                                                                                                    |                               |             |         |                        |
|                                         | • โหมดถ่ายภาพ: โหมด P                                                                                                    |                               |             |         |                        |
|                                         |                                                                                                    | จำนวนภา                       | พ           |         |                        |
|                                         | ประสิทธิภาพ                                                                                                    | LCD                           | E١          | /F      | OVF                    |
|                                         | บูสต์                                                                                                    | ประมาณ 310                    | ประมา       | ณ 260   | ประมาณ 390             |
|                                         | ปกติ                                                                                                    | ประมาณ 390                    | ประมา       | ณ 370   | ประมาณ 440             |
|                                         | ความยาวทั้งหมดของส่วนหนึ่งของภาพยนตร์ที่สามารถบันทึกได้ใน<br>การชาร์จหนึ่งครั้ง                                                                                                    |                               |             |         | กถบันทึกได้ใน          |
|                                         | โหมด                                                                                                    | เวลาการบันทึกปกติ เนื่อง      |             |         | การบันทึกต่อ<br>เนื่อง |
|                                         | <b>4K</b> <sup>1</sup>                                                                                                    | ประมาณ 45                     | นาที        | ประ     | มาณ 60 นาที            |
|                                         | FHD <sup>2</sup>                                                                                                    | ประมาณ 45                     | นาที        | ประเ    | มาณ 75 นาที            |
|                                         | ภาพยนตร์ความเร็วสูง <sup>3</sup>                                                                                                    | ประมาณ 40 นาที ประมาณ 60 นาที |             |         | มาณ 60 นาที            |
|                                         | 1 ที่อัตราเฟรม 29.97 fps<br>2 ที่อัตราเฟรม 59.94 fps<br>3 ที่อัตราเฟรม 120 fps<br>มาตรฐาน CIPA วัดโดยใช้แบตเตอรี่ที่ให้มากับกล้องและการ์ดหน่วยความ<br>จำ SD<br><b>หมายเหตุ:</b> ความทนทานของแบตเตอรี่จะแตกต่างไปตามระดับการชาร์จของ<br>แบตเตอรี่และไม่ขอรับประกันว่าจะเป็นไปตามข้อมูลที่อยู่ด้านบน ความทนทาน<br>ของแบตเตอรี่จะลดลงเมื่ออยู่ในอุณหภูมิต่ำ |                               |             |         | หน่วยความ              |
|                                         |                                                                                                    |                               |             |         |                        |
| <b>ขนาดกล้อง</b><br>(กว้าง × สูง × ลึก) | 140.5 มม. × 82.8 มม. × 46.1 มม. (34.8 มม. ไม่รวมส่วนที่ยื่นออกมา วัดที่<br>ส่วนที่บางที่สด)                                                                                                    |                               |             |         |                        |
| น้ำหนักกล้อง                            | ประมาณ 447 กรัม ไม่รวมแ                                                                                                    | บตเตอรี่ อุปกรณ์              | เสริม และ   | ะการ์ดห | น่วยความจำ             |
| น้ำหนักในการถ่ายรูป                     | ประมาณ 497 กรัม รวมแบต                                                                                                    | าเตอรี่และการ์ดห              | น่วยความ    | มจำ     |                        |
| สภาพแวดล้อมในการ                        | • อุณหภูมิ: -10 °C ถึง +40                                                                                                    | ) °C (0 °C ถึง +4             | 10 °C เมื่1 | อกำลังช | าร์จแบตเตอรี่)         |
| ทำงาน                                   | • <b>ความชื้น</b> : 10% ถึง 80%                                                                                                    | (ไม่มีการควบแน่เ              | ۲)          |         |                        |

#### เครื่องส่งสัญญาณไร้สาย

#### LAN ไร้สาย

มาตรฐาน IEEE 802.11b/g/n (โปรโตคอลไร้สายมาตรฐาน)

**ความถี่การปฏิบัติการ** 2412 MHz–2462 MHz (11 ช่องสัญญาณ)

(ความถึ่กลาง)

**โปรโตคอลการเข้าถึง** โครงสร้างพื้นฐาน

#### Bluetooth®

มาตรฐาน Bluetooth รุ่น 4.2 (Bluetooth พลังงานต่ำ)

ความถี่การปฏิบัติการ 2402 MHz-2480 MHz

(ความถี่กลาง)

| แบตเตอรี่ NP-W126S  | ที่ชาร์จช้ำได้                                      |
|---------------------|-----------------------------------------------------|
| แรงดันไฟฟ้าปกติ     | 7.2 V                                               |
| ความจุปกติ          | 1260 mAh                                            |
| อุณหภูมิในการทำงาน  | 0 °C ถึง +40 °C                                     |
| ขนาด                | 36.4 มม. × 47.1 มม. × 15.7 มม.                      |
| (กว้าง × สูง × ลึก) |                                                     |
| น้ำหนัก             | ประมาณ 47 กรัม                                      |
| 🚫 น้ำหนักและขนาดเ   | เตกต่างกันไปในแต่ละประเทศหรือภูมิภาคที่จำหน่าย ป้าย |

ข้อมูลจำเพาะและประสิทธิภาพอาจเปลี่ยนแปลงได้โดยไม่ต้องแจ้งให้ทราบ Fujifilm ไม่มีส่วนรับผิด ต่อข้อผิดพลาดใดๆ ที่อาจมีในคู่มือนี้ ลักษณะภายนอกของผลิตภัณฑ์อาจแตกต่างไปจากที่อธิบาย ในคู่มือเล่มนี้

| บันทึก |      |      |
|--------|------|------|
|        |      |      |
|        |      |      |
|        |      |      |
|        |      |      |
|        |      |      |
|        | <br> | <br> |
|        |      |      |
|        |      |      |
|        |      |      |
|        |      |      |
|        |      |      |
|        |      |      |
|        |      |      |
|        | <br> |      |
|        |      |      |
|        |      |      |
|        |      |      |

\_\_\_\_

# FUJIFILM

### **FUJIFILM Corporation**

7-3, AKASAKA 9-CHOME, MINATO-KU, TOKYO 107-0052, JAPAN http://www.fujifilm.com/products/digital\_cameras/index.html

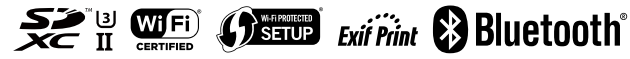